# ジュニパーネットワークス主催 JUNOSハンズオントレーニ

SRXシリーズ サービス ゲートウェイ コース

ジュニパーネットワークス株式会社

2016年9月 rev.1.2.a

# JUNPER

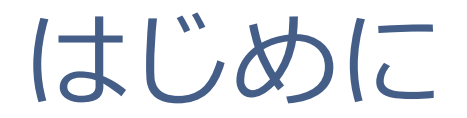

- 本資料にあるロードマップの内容は、資料作成時点における ジュニパーネットワークスの予定を示したものであり、事前の通告無しに 内容が変更されることがあります。
- またロードマップに描かれている機能や構成は、購入時の条件になりません ので、ご注意ください。

Legal Disclaimer:

This statement of product direction (formerly called "roadmap") sets forth Juniper Networks' current intention, and is subject to change at any time without notice. No purchases are contingent upon Juniper Networks delivering any feature or functionality depicted on this statement.

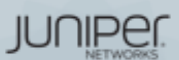

# JUNOS Basic

JUNOS Hands-on Training Juniper Network, K.K.

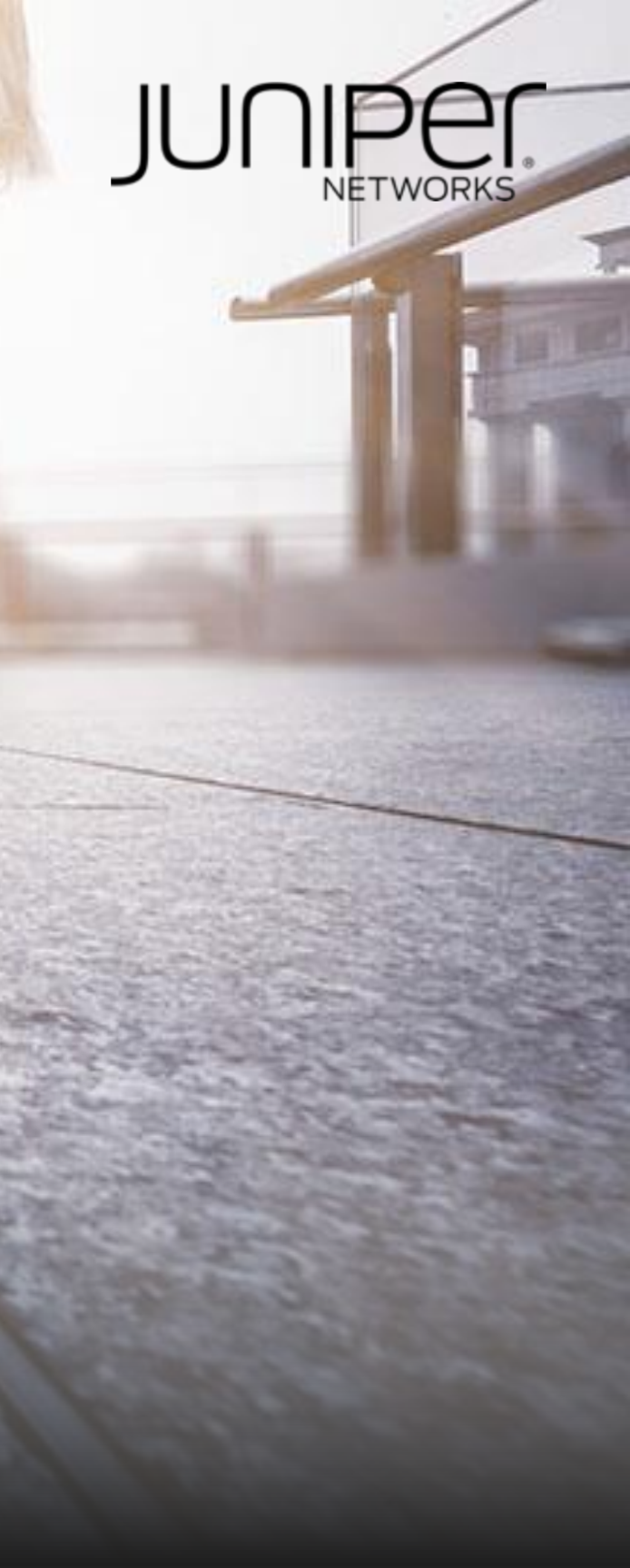

# Training Outline "JUNOS Basic"

| トレーニング内容(前半)                   | 記載ページ        |
|--------------------------------|--------------|
| ジュニパーネットワークス会社紹介               | <u>P.6</u>   |
| JUNOSとは                        | <u>P.13</u>  |
| 運用面からみたJUNOSのアドバンテージ           | <u>P.25</u>  |
| トレーニング・デバイスへのアクセス方法            | <u>P.35</u>  |
| CLIモードと各モード間の移動                | <u>P.39</u>  |
| JUNOS CLI操作 ~Operationalモード~   | <u>P.46</u>  |
| JUNOS CLI操作 ~Configurationモード~ | <u>P.65</u>  |
| JUNOSシステム設定                    | <u>P.82</u>  |
| JUNOSインタフェース設定                 | <u>P.90</u>  |
| JUNOS経路設定                      | <u>P.98</u>  |
| Firewall Filterの設定             | <u>P.102</u> |

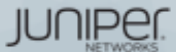

All rights reserved.

# Training Outline Service Gateway "SRX" course

| トレーニング内容(後半)                          | 記載ページ        |
|---------------------------------------|--------------|
| Juniper SRXシリーズ製品紹介                   | <u>P.110</u> |
| LAB.1 JUNOSの基本的な操作・設定                 | <u>P.120</u> |
| LAB.2 Firewallの設定                     | <u>P.132</u> |
| LAB.3 NATの設定                          | <u>P.152</u> |
| LAB.4 Chassis Clusterの設定              | <u>P.172</u> |
| TIPs to be JUNOS Experts              | <u>P.207</u> |
| まとめ                                   | <u>P.232</u> |
| Appendix A: Chassis Cluster Deep Dive | <u>P.236</u> |
| Appendix B: IPsec VPNの設定              | <u>P.250</u> |
| Appendix C: NAT pool options          | <u>P.266</u> |
| Appendix D: Security Logging          | <u>P.270</u> |

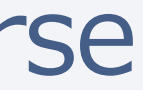

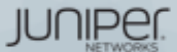

# ジュニパーネットワークス 会社紹介

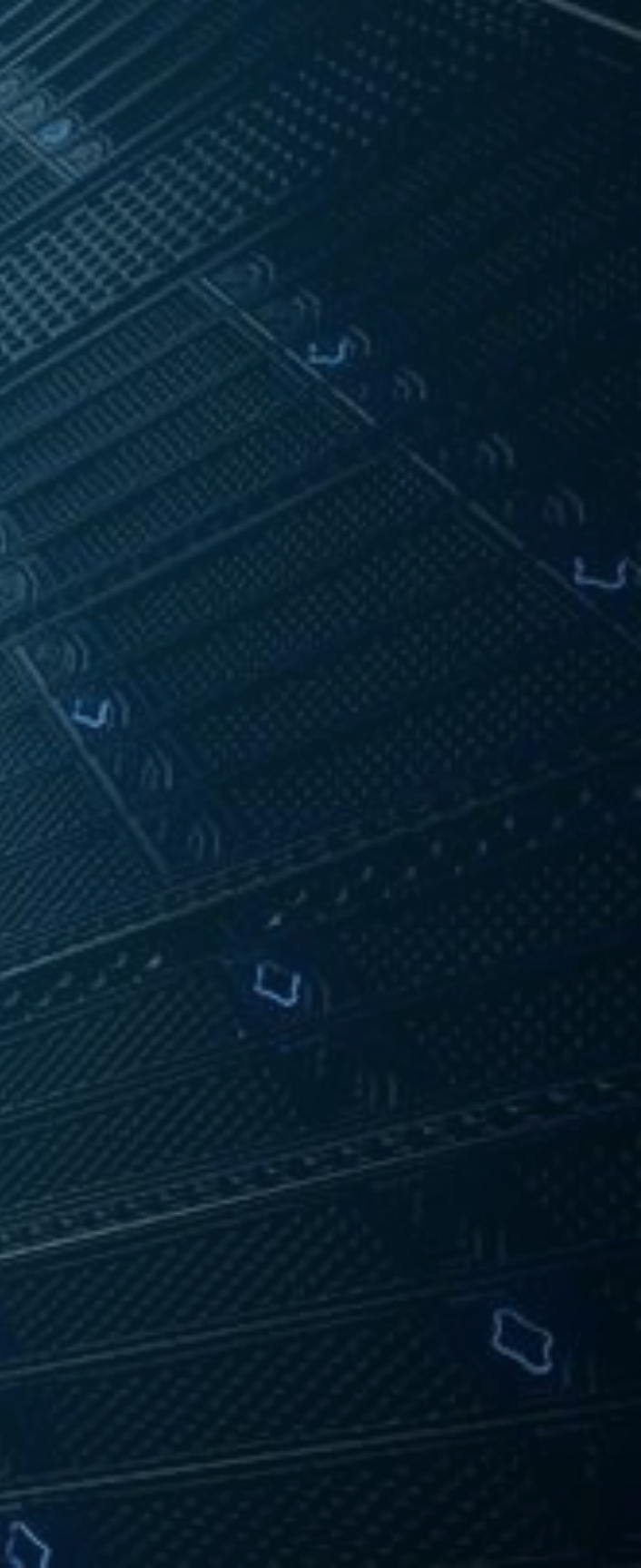

ジュニパーネットワークス 会社概要

設立: 1996年

本社所在地: カリフォルニア州サニーベール

Juniper Networks (NYSE: JNPR)

CEO: Rami Rahim

事業概要: IP通信機器(ルータ・スイッチ)及び セキュリティー製品(ファイアウォール・IPS)の製造販売

従業員: 約9,000名

拠点:46 力国 100 拠点以上

年間売上規模:約5600億円

### Connect everything. Empower everyone.

Juniper Networks was founded on a simple but incredibly powerful vision for the future of the network: "Connect everything. Empower everyone." This ideal is the commitment of the company and the mission that drives every Juniper colleague every day.

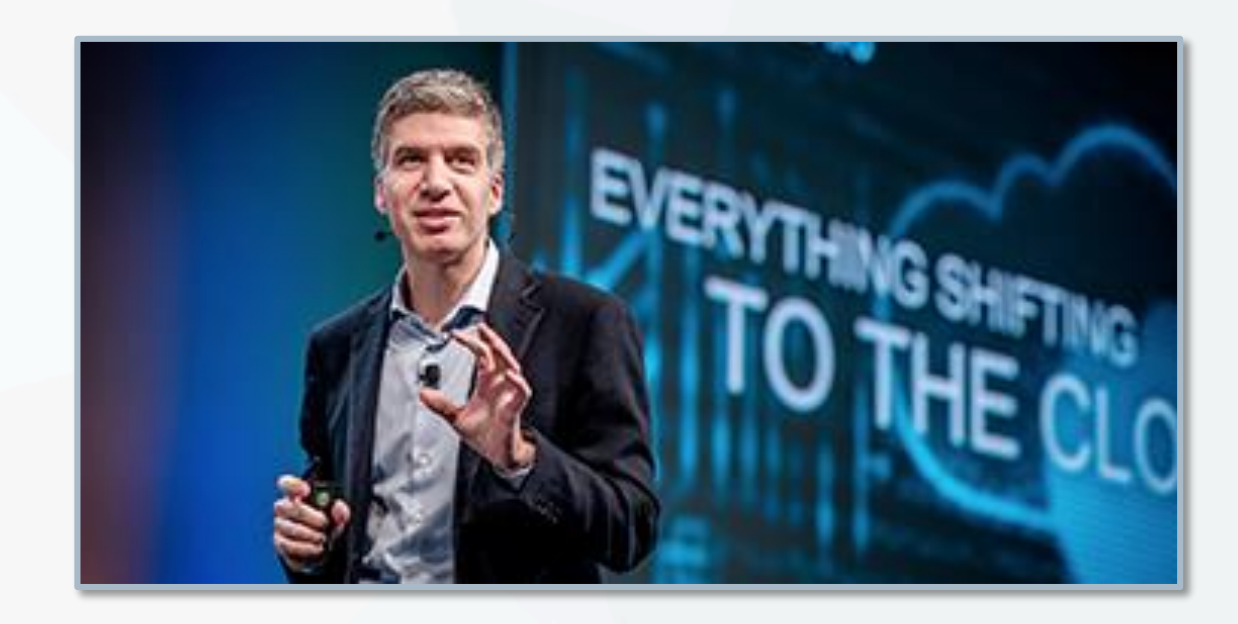

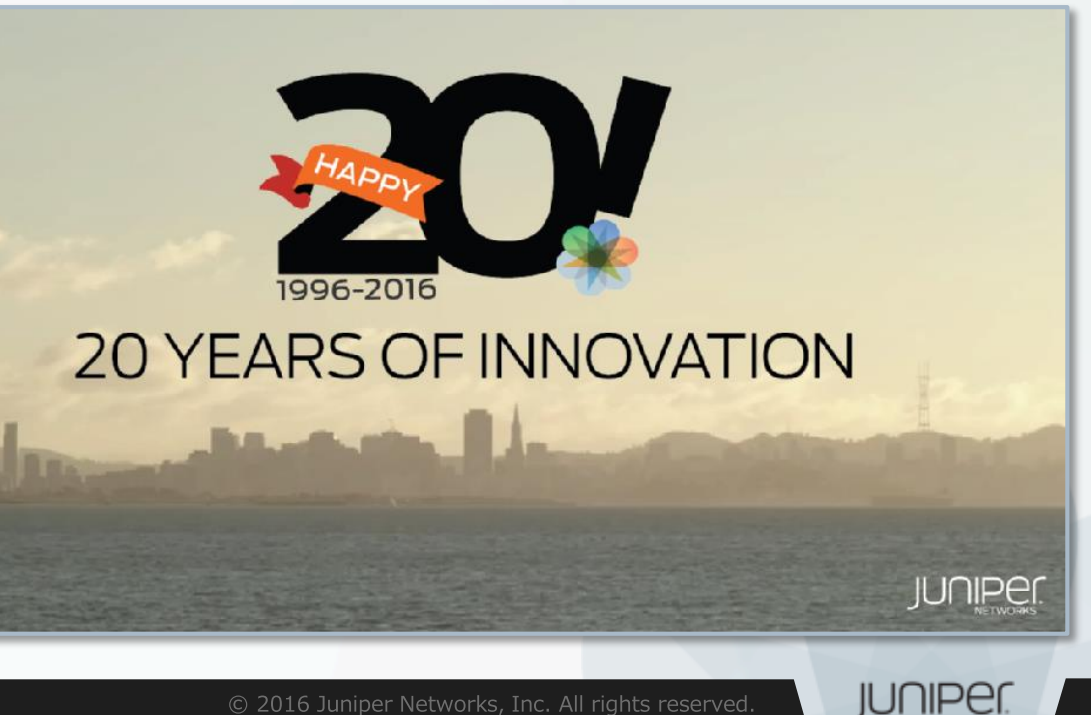

# ジュニパーネットワークスの戦略

## Vision: ネットワークイノベーションにおけるリーダー

Go-To-Market: ハイパフォーマンスネットワーキングをビジネスの基盤と位置付けるお客様とパートナー様に価値を提供

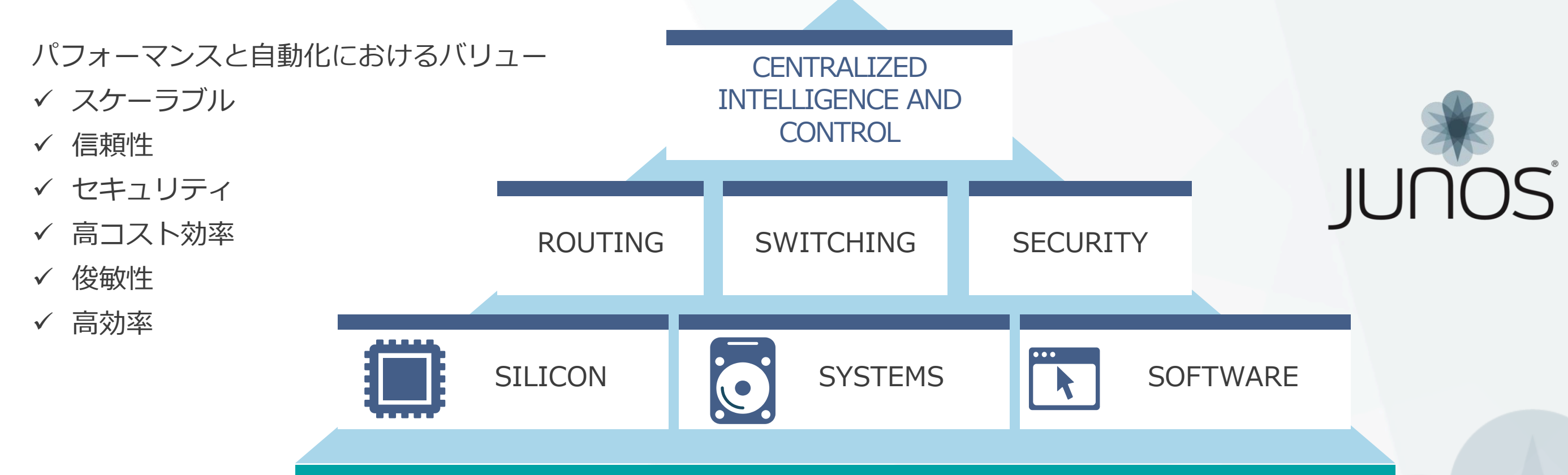

Grow Revenue Faster than the Market

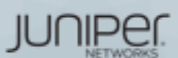

# ジュニパーネットワークスの戦略

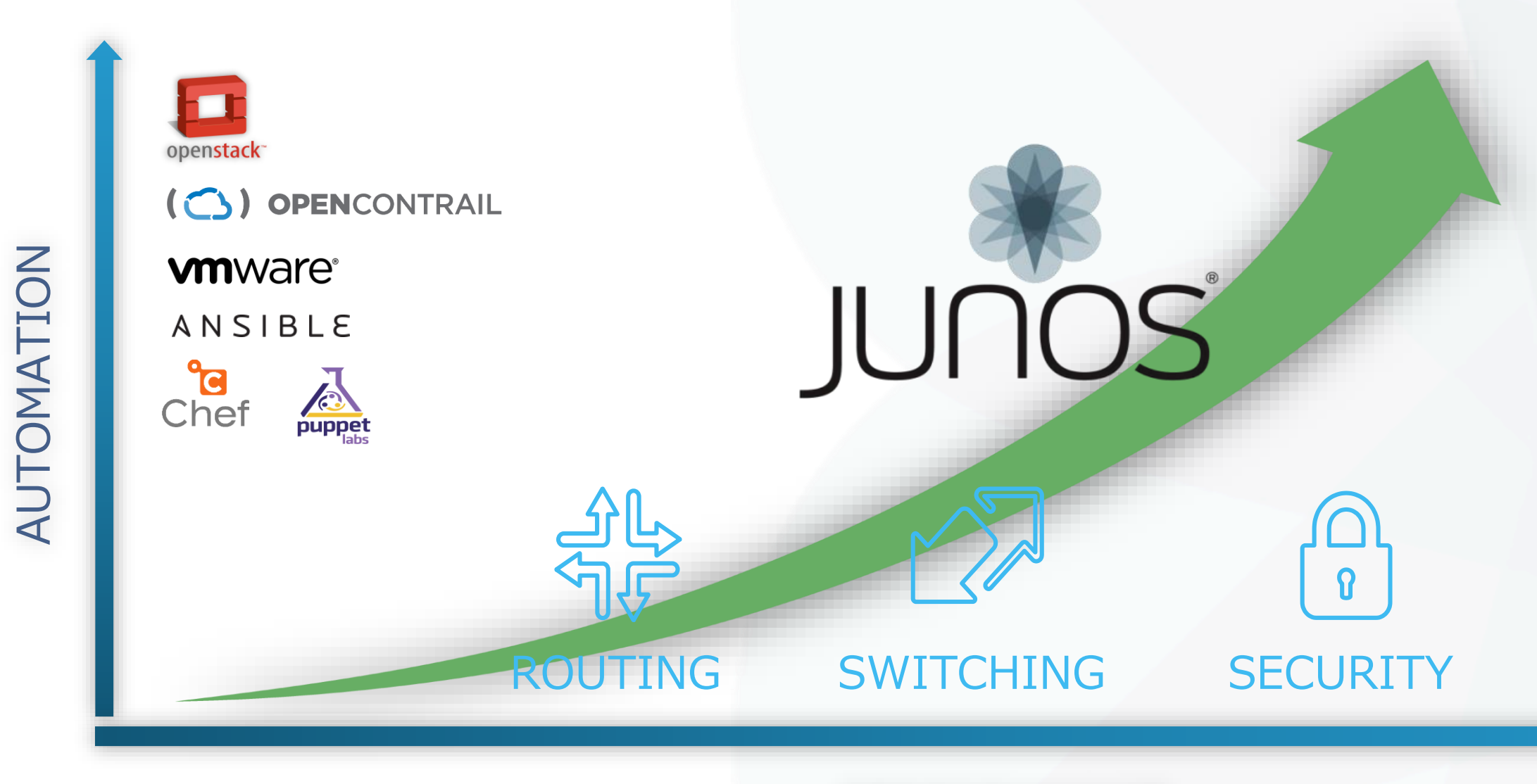

### PERFORMANCE

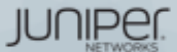

All rights reserved.

# プロダクト・ポートフォリオ (カテゴリ別)

| ROU                     | TING              | SWIT      | CHING          | SECU       |
|-------------------------|-------------------|-----------|----------------|------------|
|                         |                   | EX Series | QFX Series     | SRX Series |
|                         |                   | EX9200    | QFX10000       | SRX5800    |
|                         |                   | EX8200    | QFX5200        | SRX5600    |
|                         | PTX Series        | EX6200    | QFX5100        | SRX5400    |
| MX Series               | PTX5000           | EX4600    | QFX3600        | SRX3600    |
| MX2020                  | PTX3000           | EX4550    | QFX3500        | SRX3400    |
| MX2010                  | PTX1000           | EX4500    | QFabric        | SRX1400    |
| MX960                   |                   | EX4300    | (QFX3000-G/M)  | SRX1500    |
| MX480                   |                   | EX4200    |                | SRX550     |
| MX240                   | ACX Series        | EX3300    |                | SRX345     |
| MX104                   | ACX5000           | EX2200    |                | SRX340     |
| MX80                    | ACX4000           | EX2200-C  |                | SRX320     |
| MX40                    | ACX2100           |           |                | SRX300     |
| MX10                    | ACX2000           |           |                | vSRX       |
| MX5                     | ACX1100           |           |                |            |
| vMX                     | ACX1000<br>ACX500 |           |                |            |
|                         |                   | 8         | A              |            |
|                         |                   |           | Network Direct | or         |
| SPACE Security Director |                   |           |                |            |

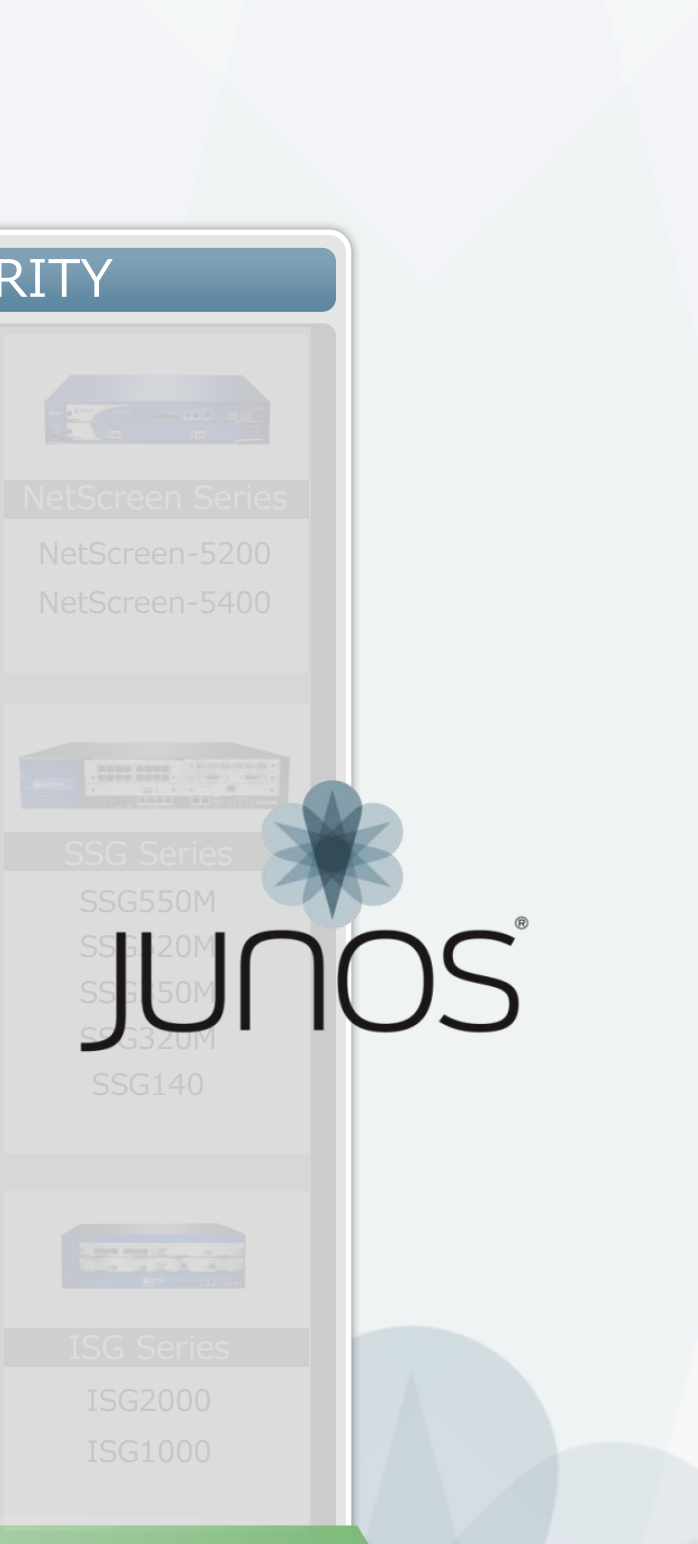

JUNIPER

All rights reserved

# JUNOS: THE POWER OF ONE **Integrated Architecture**

Datacenter Service Gateway **SRX** series

Universal Edge Router MX series

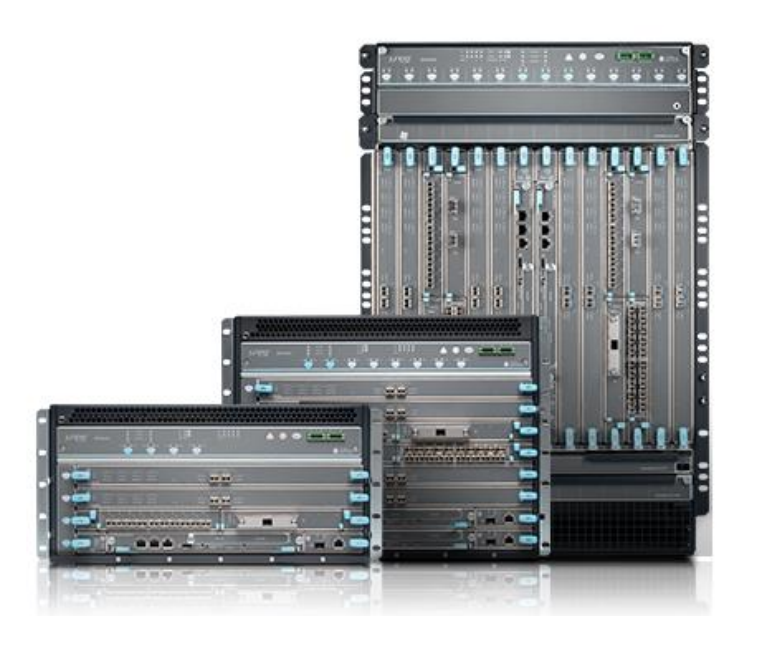

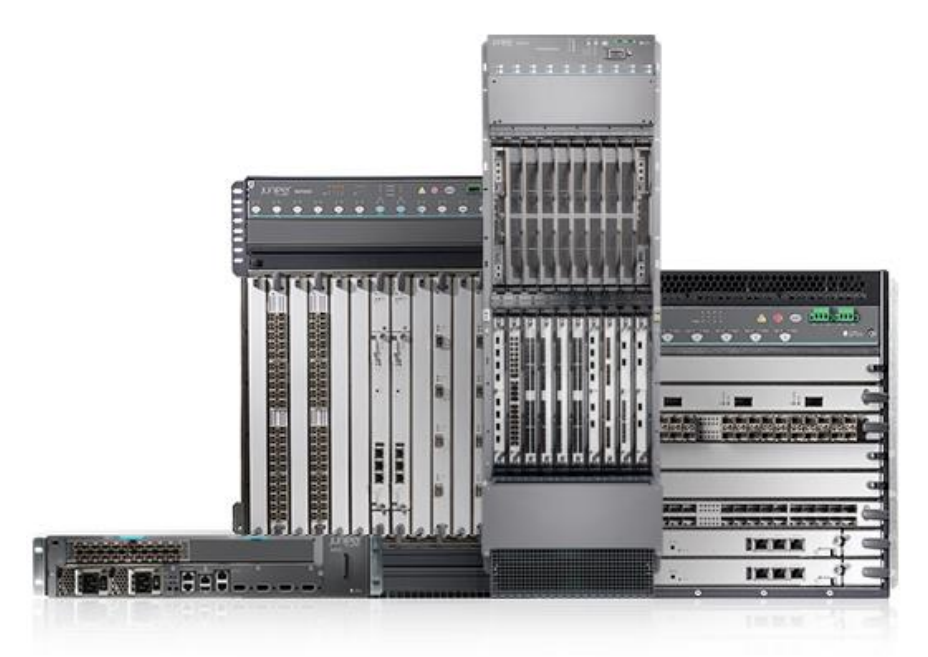

## Datacenter Fabric Switch QFX series

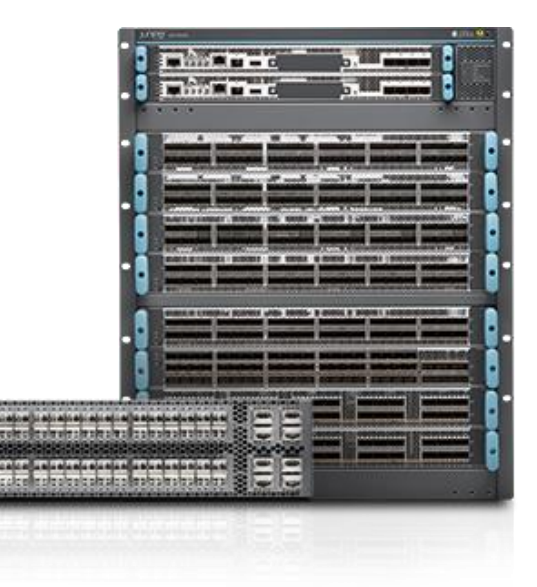

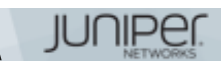

# JUNOS: THE POWER OF ONE **Integrated Architecture**

## Branch Service Gateway SRX series

Campus Ethernet Switch **EX** series

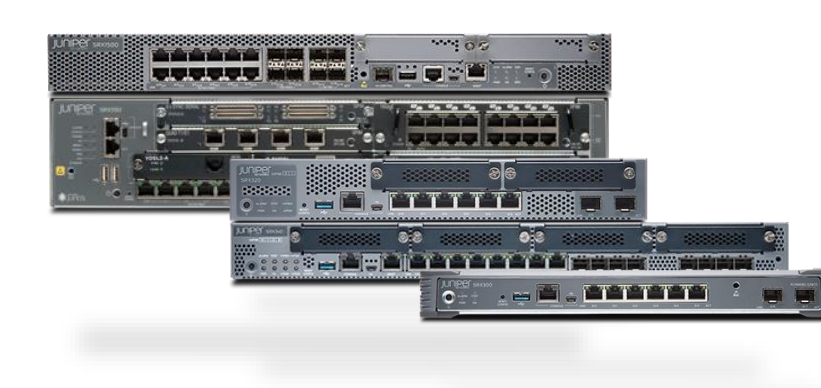

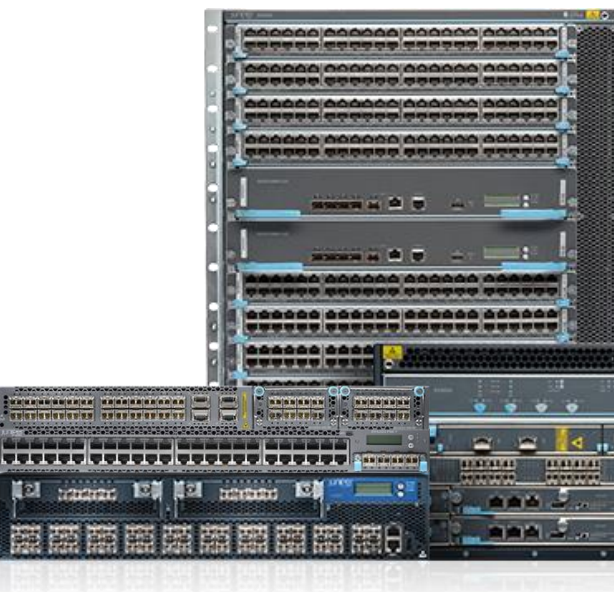

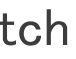

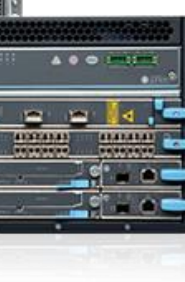

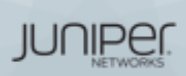

# JUNOSとは

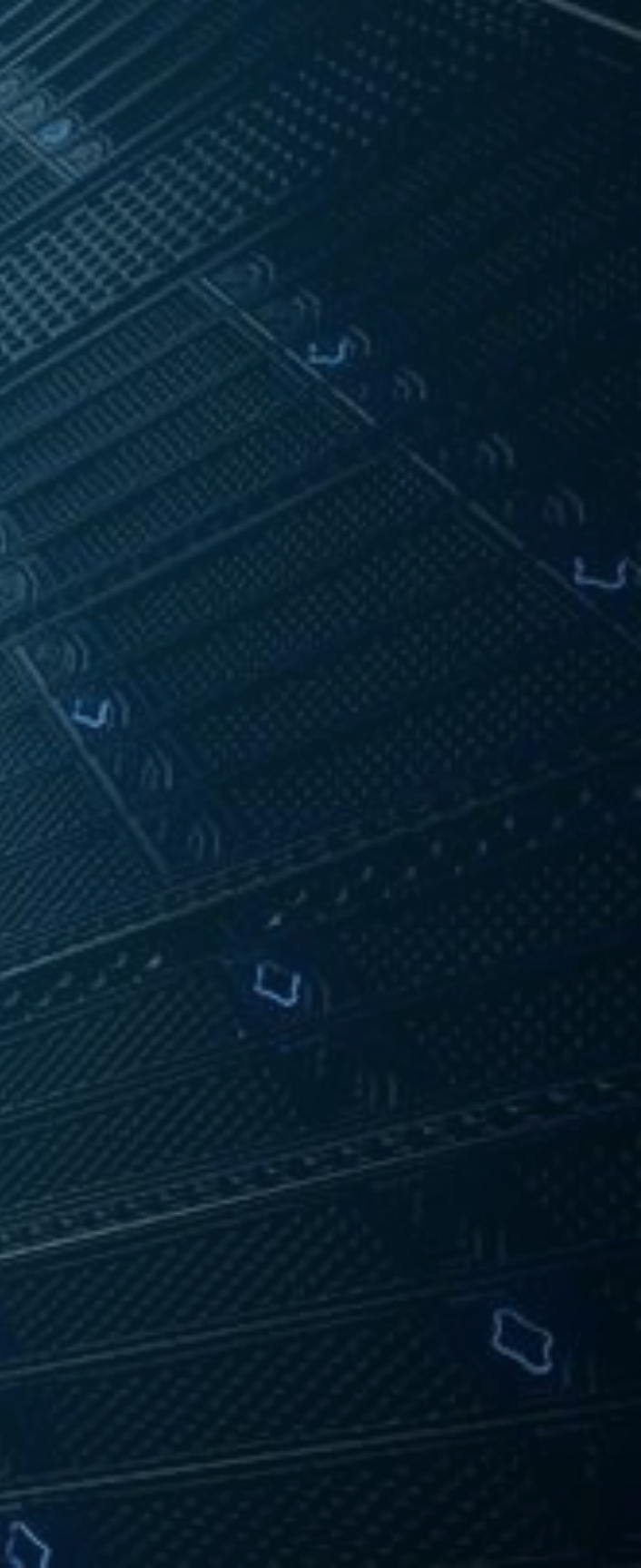

# multiple operating systems vs. ONE approach

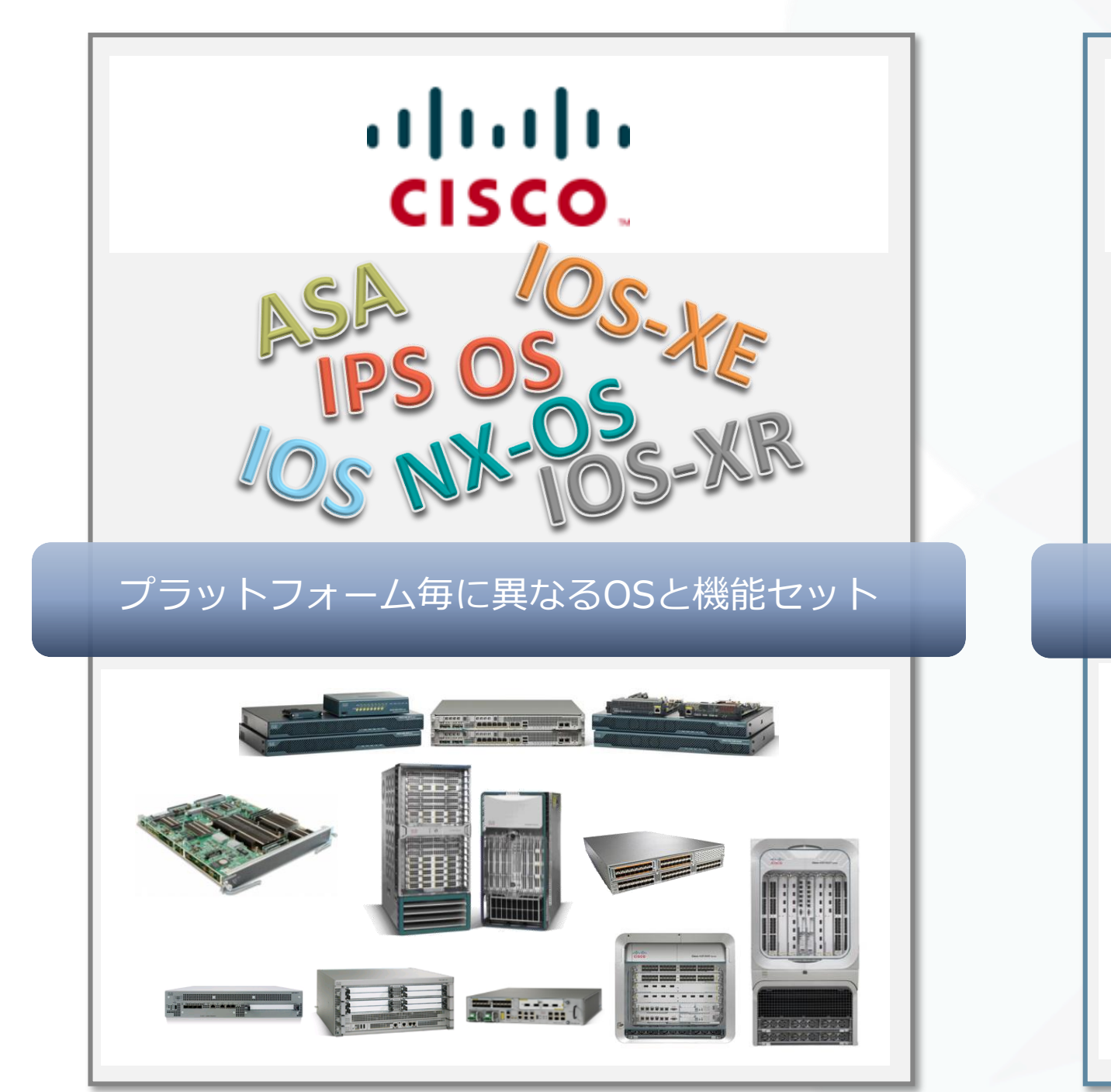

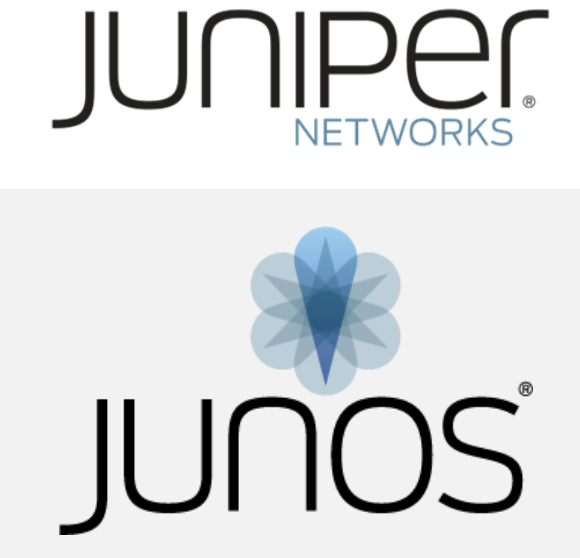

## セキュリティもネットワークもカバーする 業界唯一のシングル・ネットワークOS

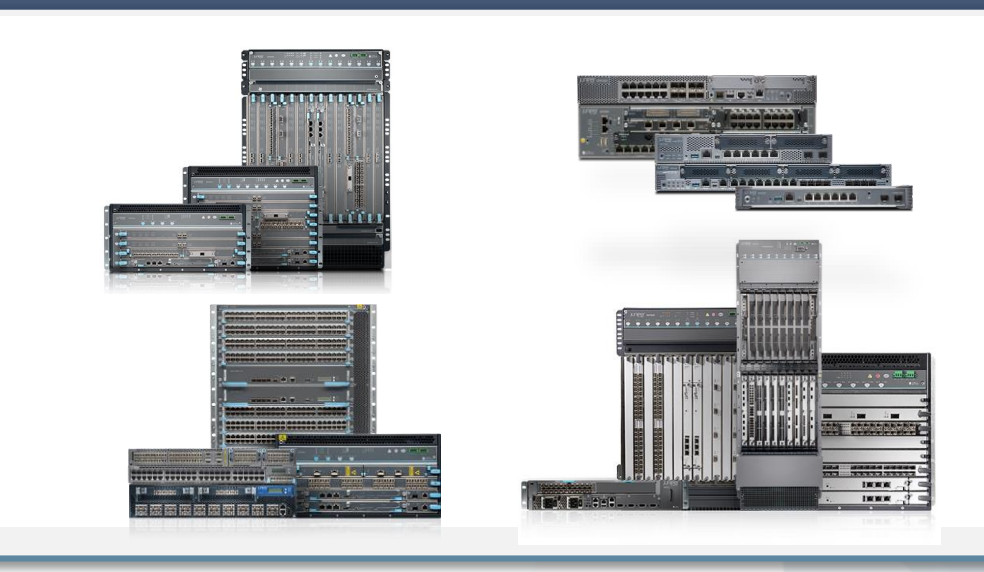

JUNIPER

# THE POWER OF ONE

## LEARN ONCE, INTEGRATE ONCE, QUALIFY ONCE

## プラットフォーム共通機能

- Routing
- Layer 2 Switching
- Class of Service
- IPv4 and IPv6
- Etc…

Cross-Portfolio Commonality

**BGP/MPLS** Control Plane

End-to-end Security

In-network Automation

SDK and Licensing of Junos

etc,etc…

JUNOS

- MPLS/EVPN (MX)
- ISSU (MX&EX9k)

■ Etc…

### ベース・コンポーネント Kernel and µKernel Chassis Management (chassisd) IP Services (Telnet, SSH, NTP) Network Management (AAA, CLI/mgd, XML/DMI, syslogd)

## プラットフォーム専用機能 Advanced Security (SRX) Virtual Chassis Fabric (QFX)

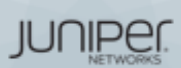

# コントロールプレーンとフォワーディングプレーンの分離

## Scale and Performance

- 各Planeにおけるパフォーマンスを担保
- より高いパフォーマンスをそれぞれの領域で独立して 開発することが可能に

## Resilient

- 独立したオペレーション
  - Routing Engine (RE)
  - Packet Forwarding Engine (PFE)
- 冗長化に対するさまざまなオプションをそれぞれに提供

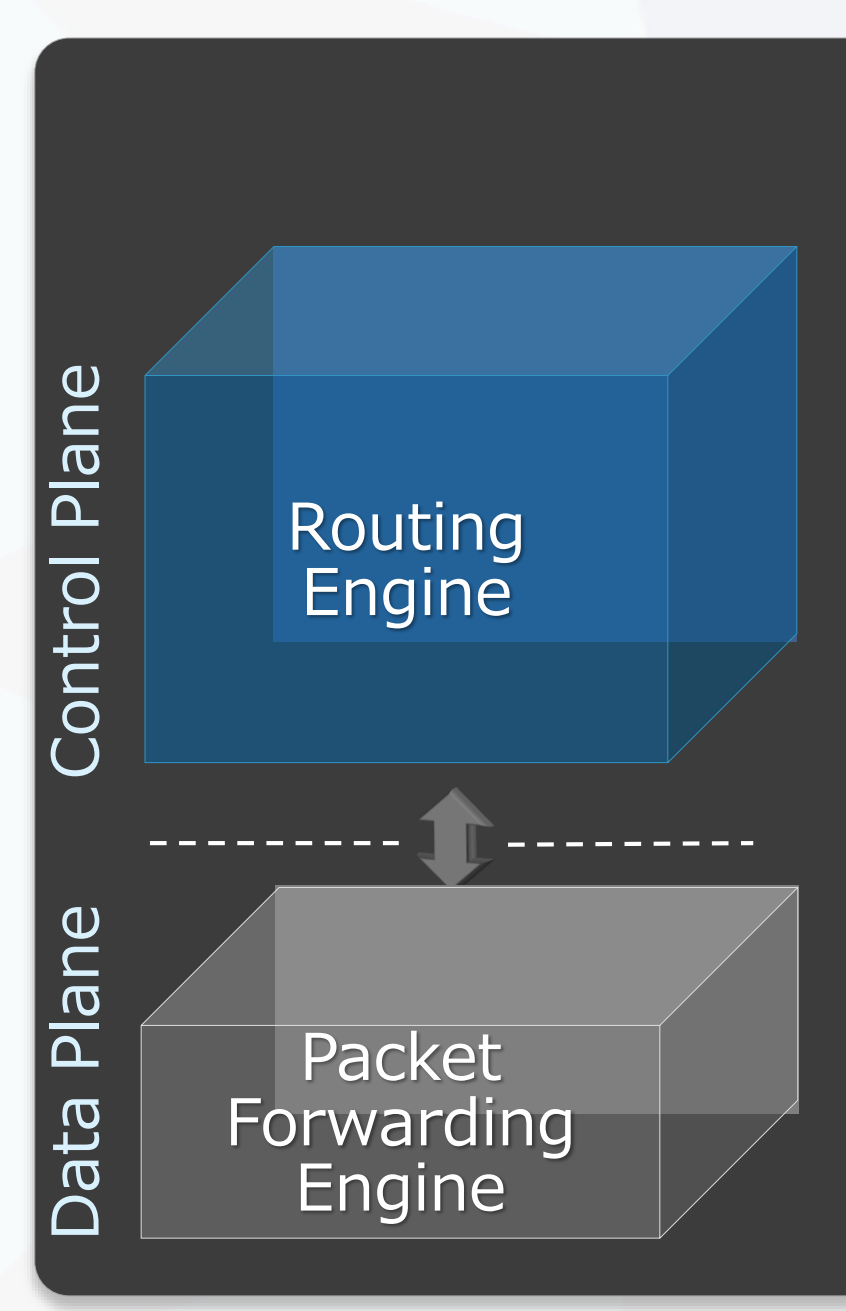

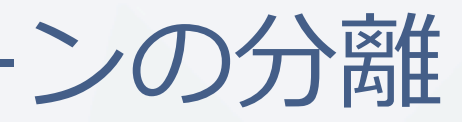

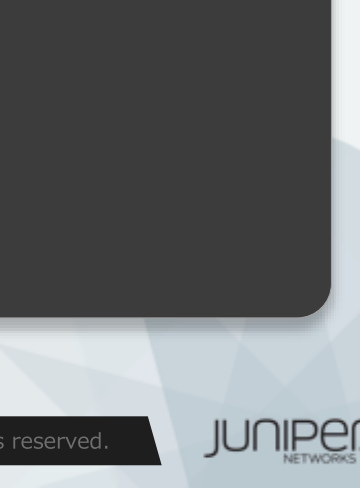

# **EVOLUTION OF ONE ARCHITECTURE**

## モジュラー型

拡張性とパフォーマンスを担保するコンポーネント
冗長性、安定性、サービス拡張を効率的に提供するための独立したオペレーション

## Scalable

- Up: multi-core & 64-bit
- Down: モジュラーごとのパッケージング

## Open

- Hardware Abstraction Layer
- Automation APIs & Junos SDK

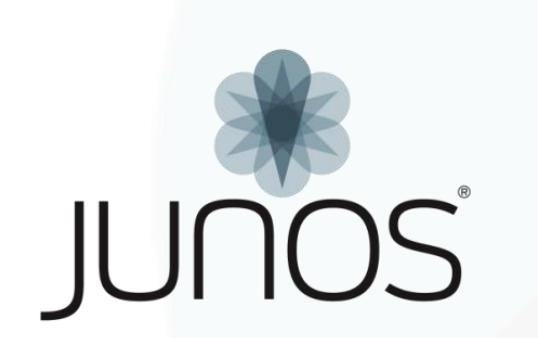

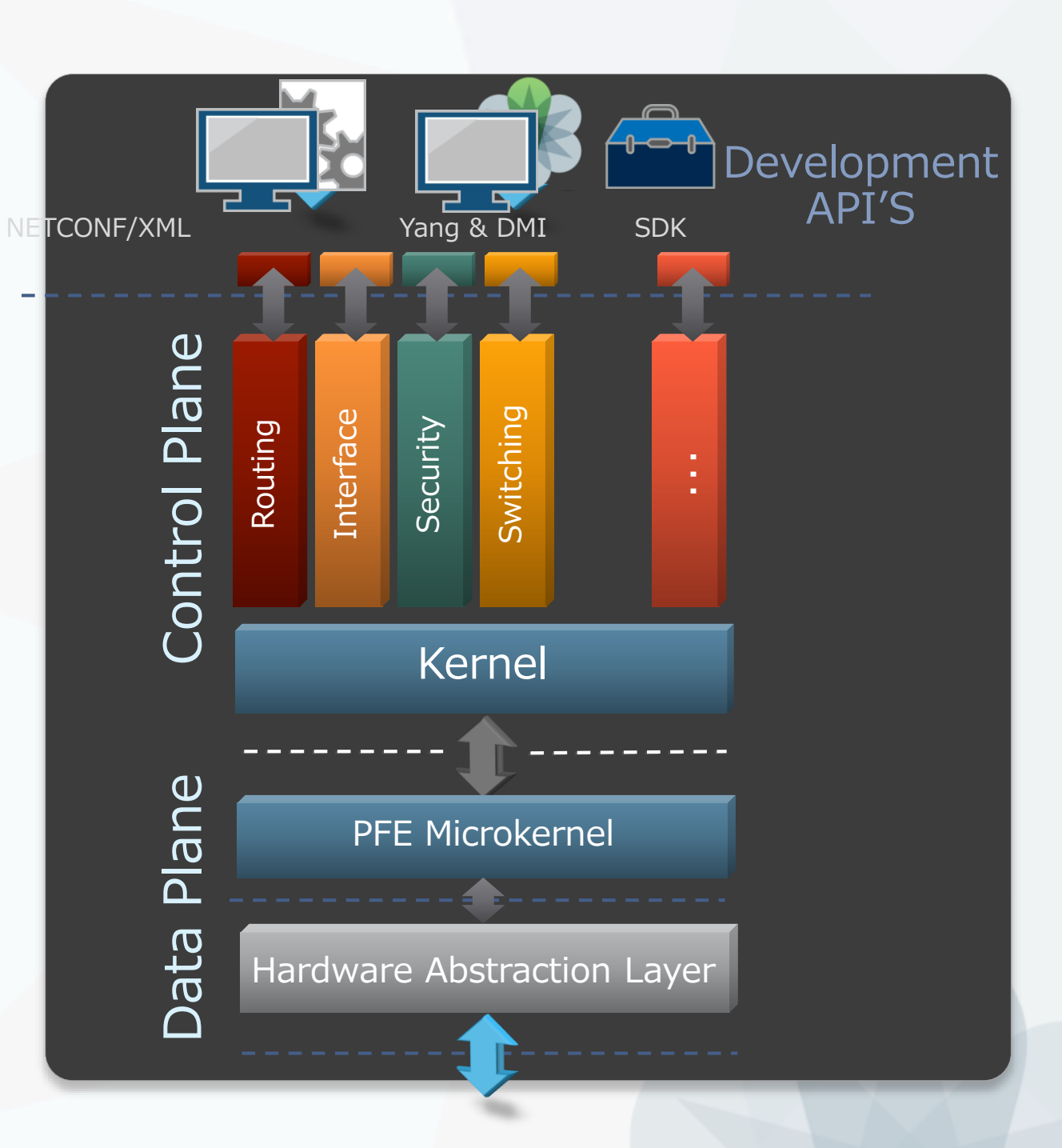

JUNIPER

All rights reserved.

# JUNOSのアプローチ・運用者/設計者にとって

### ネットワーク・アウテージの原因に対する調査

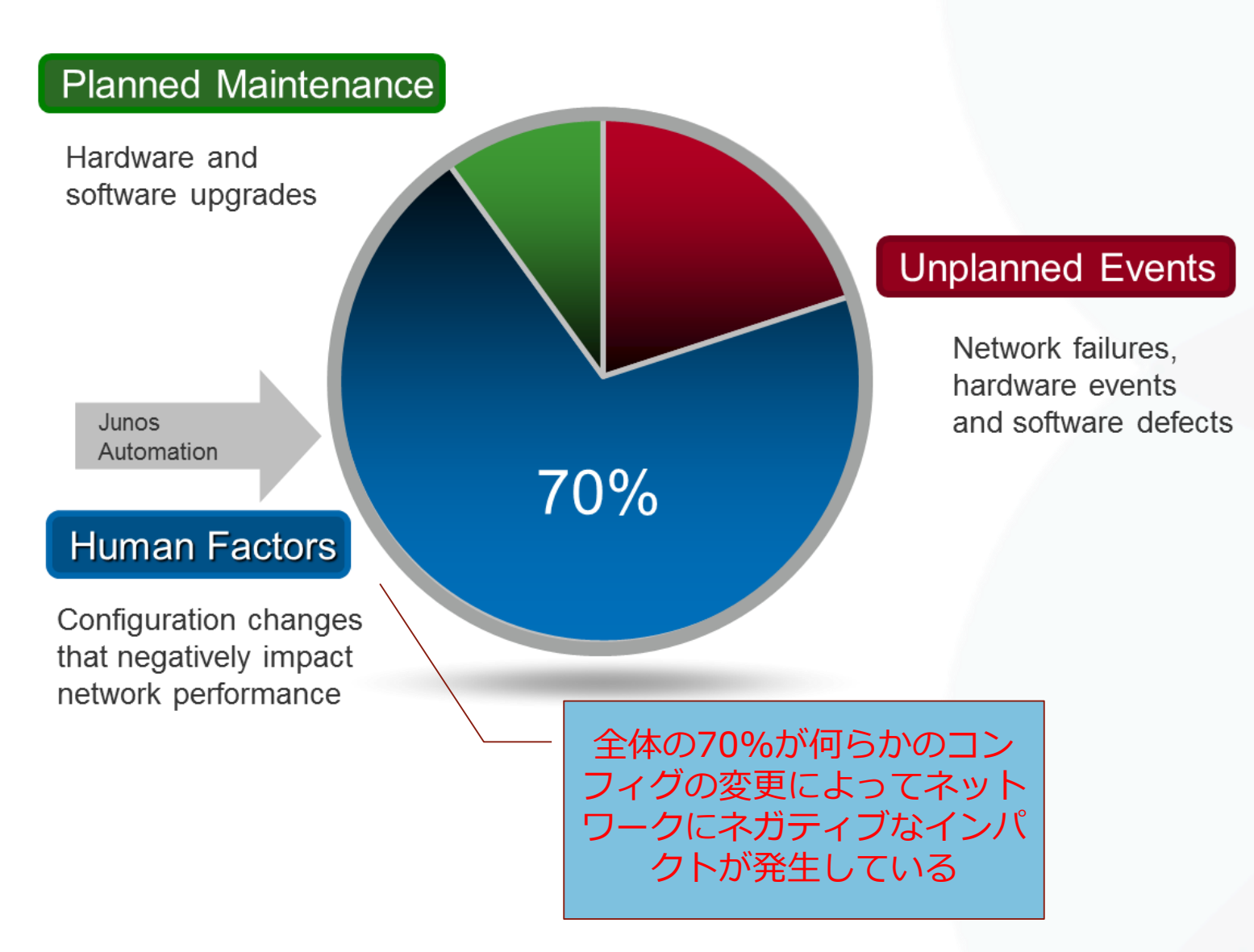

- すべてのネットワーク運用者は、コンフィグ投入や 切り戻しといった**作業自体に時間や気力を奪われる** べきではない
- 例えば正確を期すためにネットワーク設定で時間が 食われ、新サービスの提供開始が遅れたとしたら サービス提供する側だけでなく、受ける側としては 大きなビジネスインパクトを与えてしまう
- 精神論でカバーするだけでなく、いかに効率的に人 • 的リソースを使用するかはビジネスに多くの影響を もたらすことを認識する必要がある
- よってJUNOSはIOSライクなCLIとは根本的に異な るアプローチを採用
  - <業界標準型CLI> コマンド1行毎に命令が実行され、NWへの変更が都 度反映される運用
  - <JUNOS> コマンドで設定ファイルを変更し、意図したタイミ ングでNWに変更を反映させる運用

JUNIPER

# CLASSIC

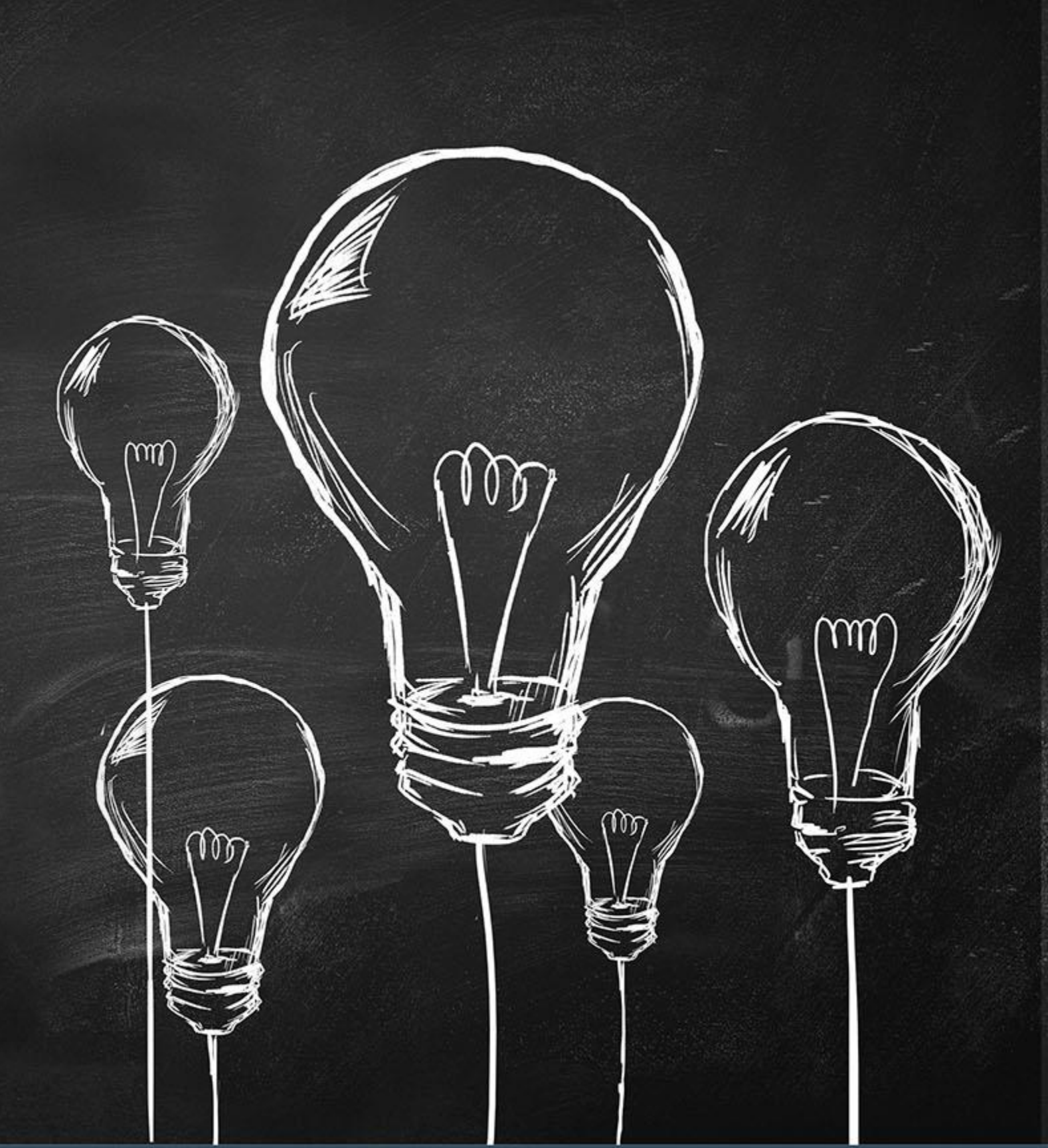

# これまでの一般的なNW-OSの不便さ

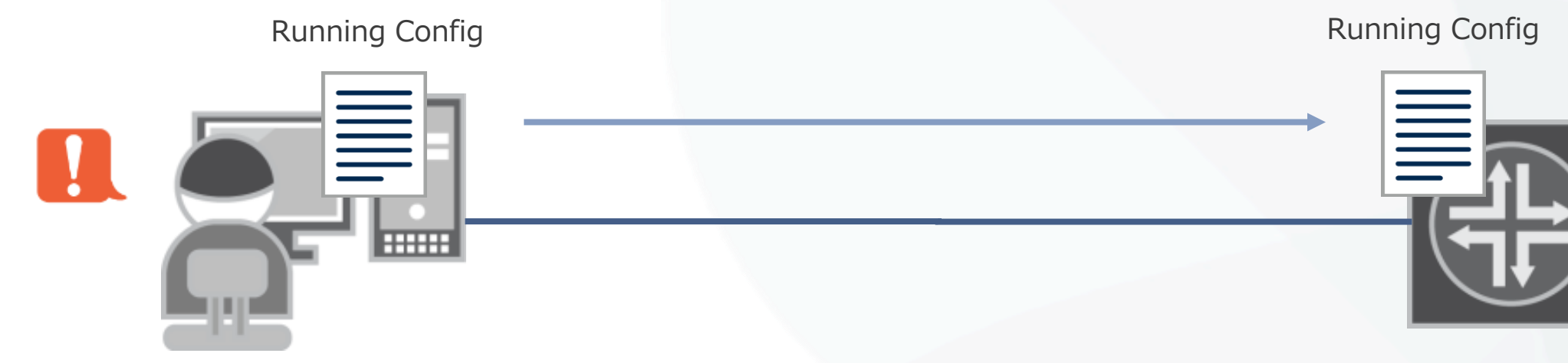

- 一般的なネットワークOSの場合、管理者がコンソールなどで設定変更を行う際、 投入した設定が**即座に実稼働のネットワーク設定へと反映**されてしまう
- このことにより、
  - ヒューマンエラーが発生する余地がある
  - 設定の復旧が困難
  - 意図しない設定を行ってしまうと、機器への通信自体が不可能になってしまうケースがある などの課題が存在する

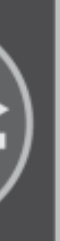

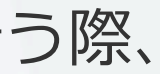

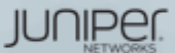

# MODERN

.

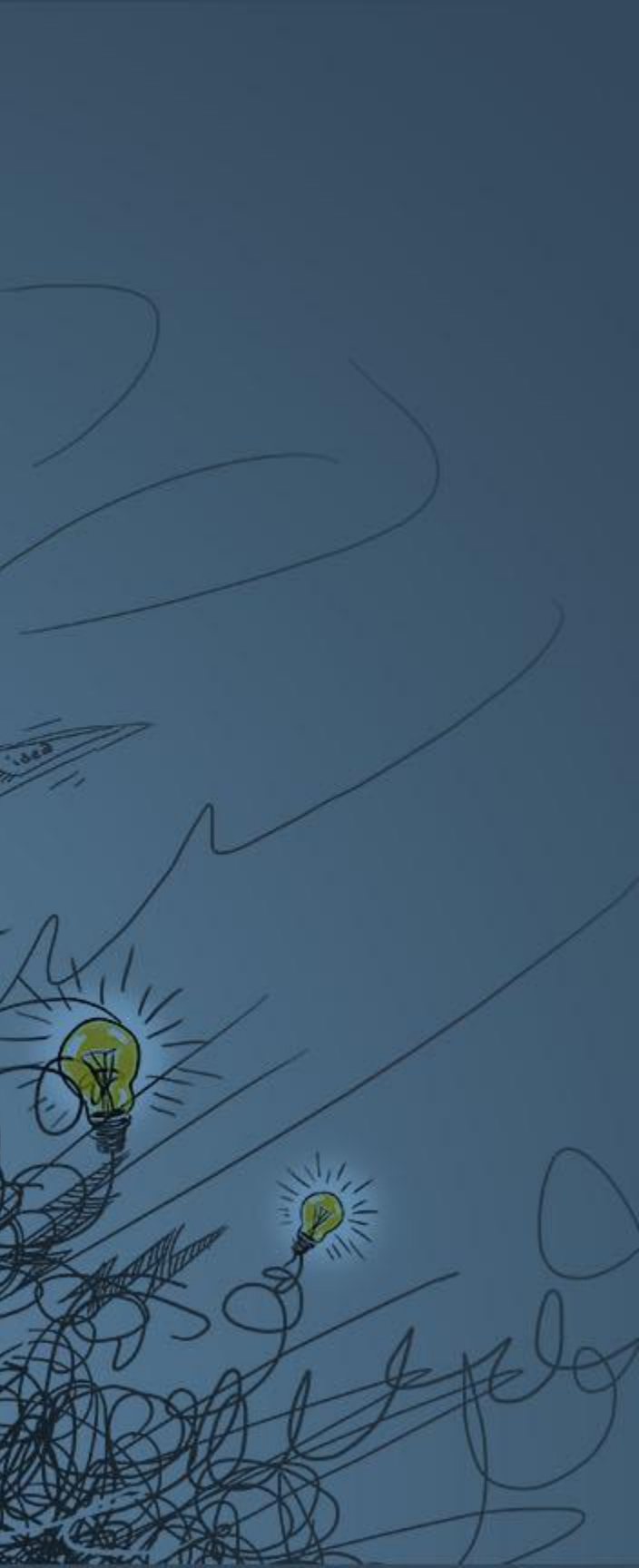

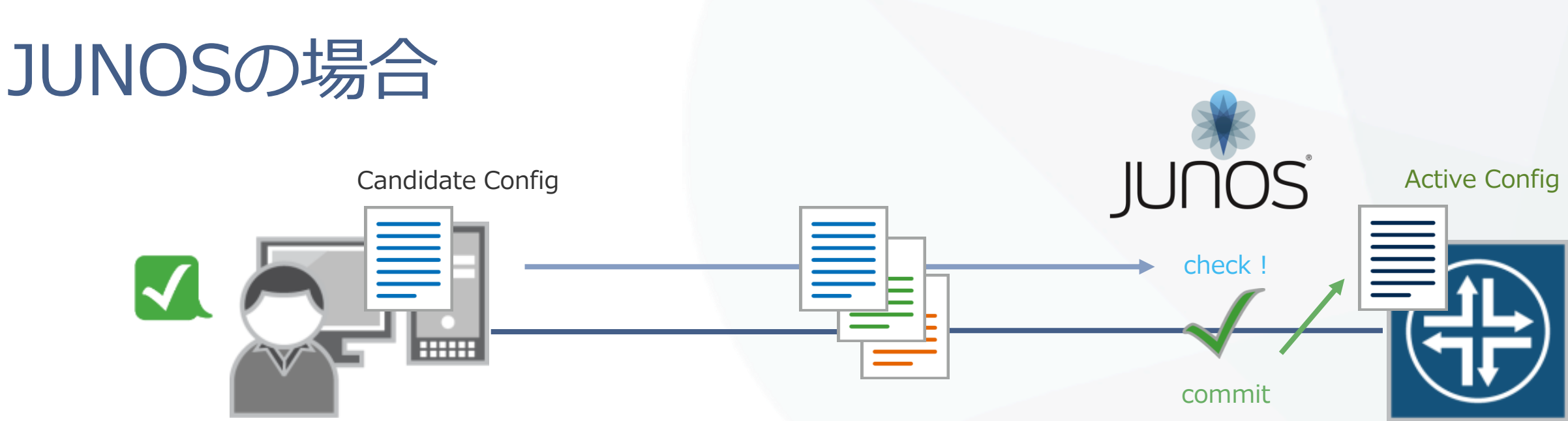

- JUNOSの場合、管理者が設定変更を行うのは、あくまで**設定ファイル** これを実ネットワークの設定へと投入するためにはJUNOSによるシステムチェックを行った後に、 "commit"というコマンドを投入することにより反映させる
- この仕組みにより、
  - JUNOSのシステムチェックによるヒューマンエラーの予防
  - ・ 設定ファイルは過去50世代まで自動保存されるため、一瞬で過去の状態へと戻すことができる
  - 作成した設定ファイルを、"ためしに"投入してみることも可能
  - などのメリットを享受することができる。

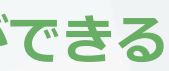

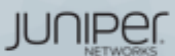

# JUNOSのアプローチ : Human factors への対応

## 有効なJUNOSツール

## "commit"

- 設定変更を有効にするコマンド
- 有効時にconfigチェックをおこない, 誤り(矛盾)がなければ投入 した設定が有効となる
- "rollback"
  - 設定の履歴管理,設定・OSの切り戻しを容易に
  - 既存configを含み最大50世代までの管理が可能
  - ・ "Load"コマンドにより外部から設定ファイルを更新することも可能
- "JUNOScript" & "Event Policy"
  - スクリプティングによる自動化ツール
  - イベントをトリガーとした自動化機能

## Benefits

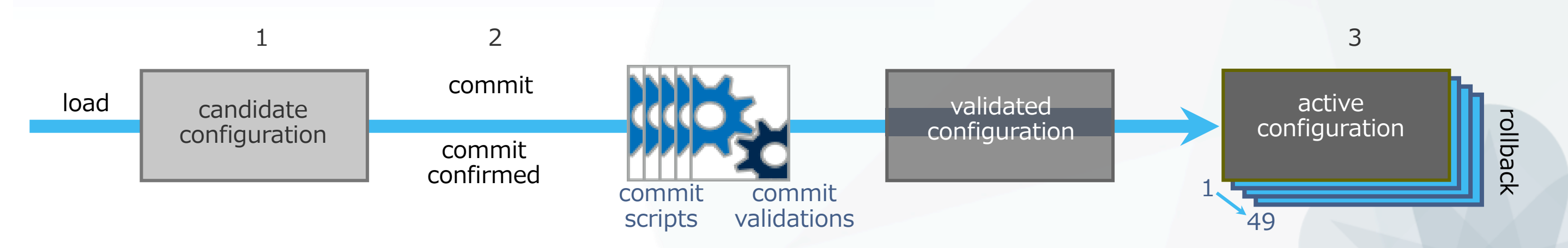

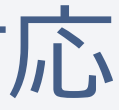

## Configミスによるダウンタイムの回避 Config変更/切り戻し作業の時間短縮

JUNIPEI

# JUNOS: THE POWER OF ONE

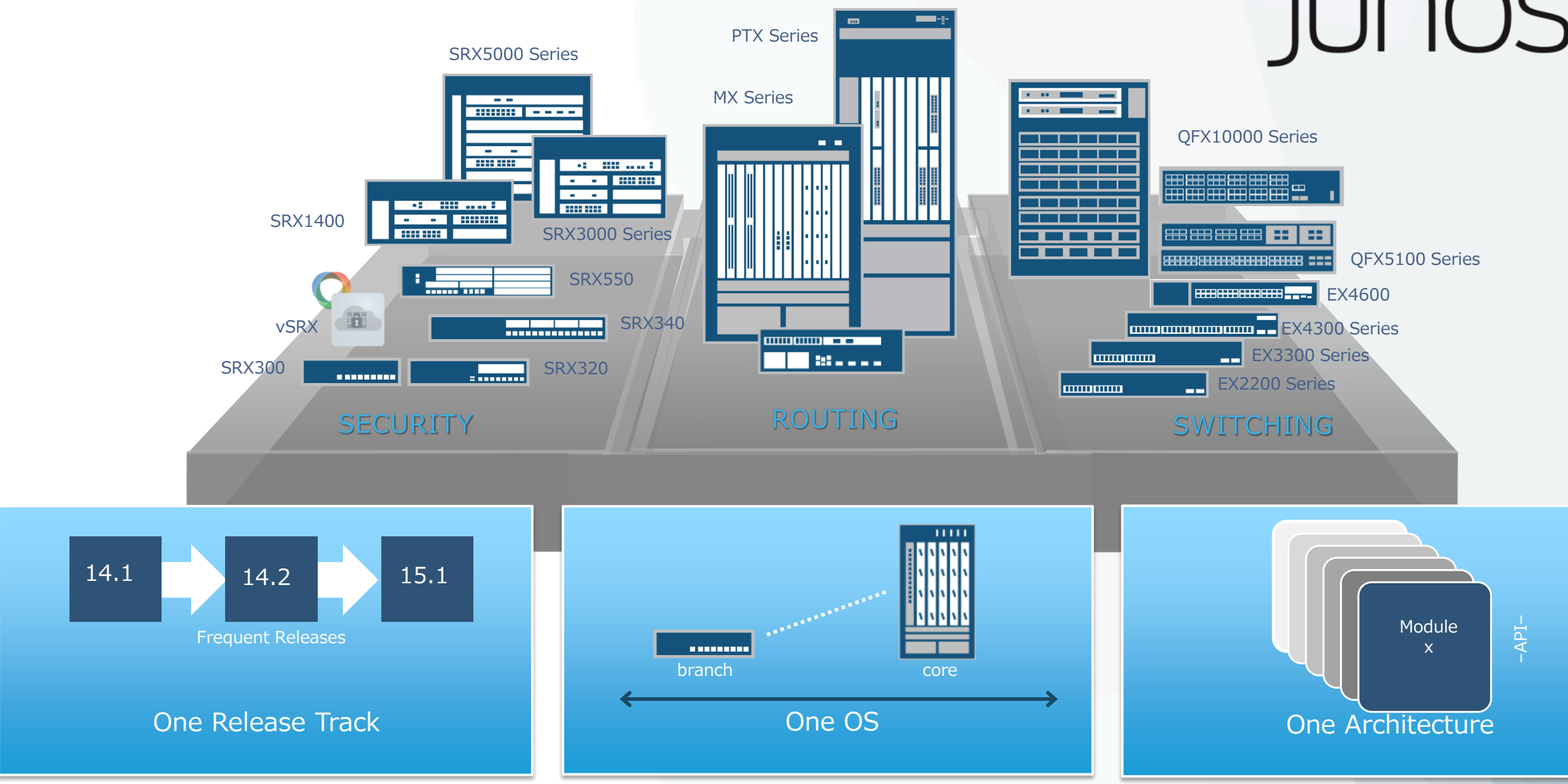

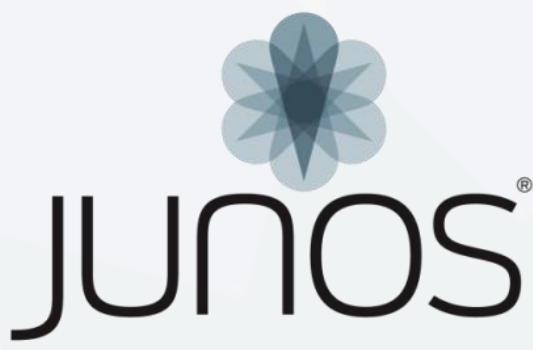

JUNIPER

# 運用面からみたJUNOSのアドバンテージ

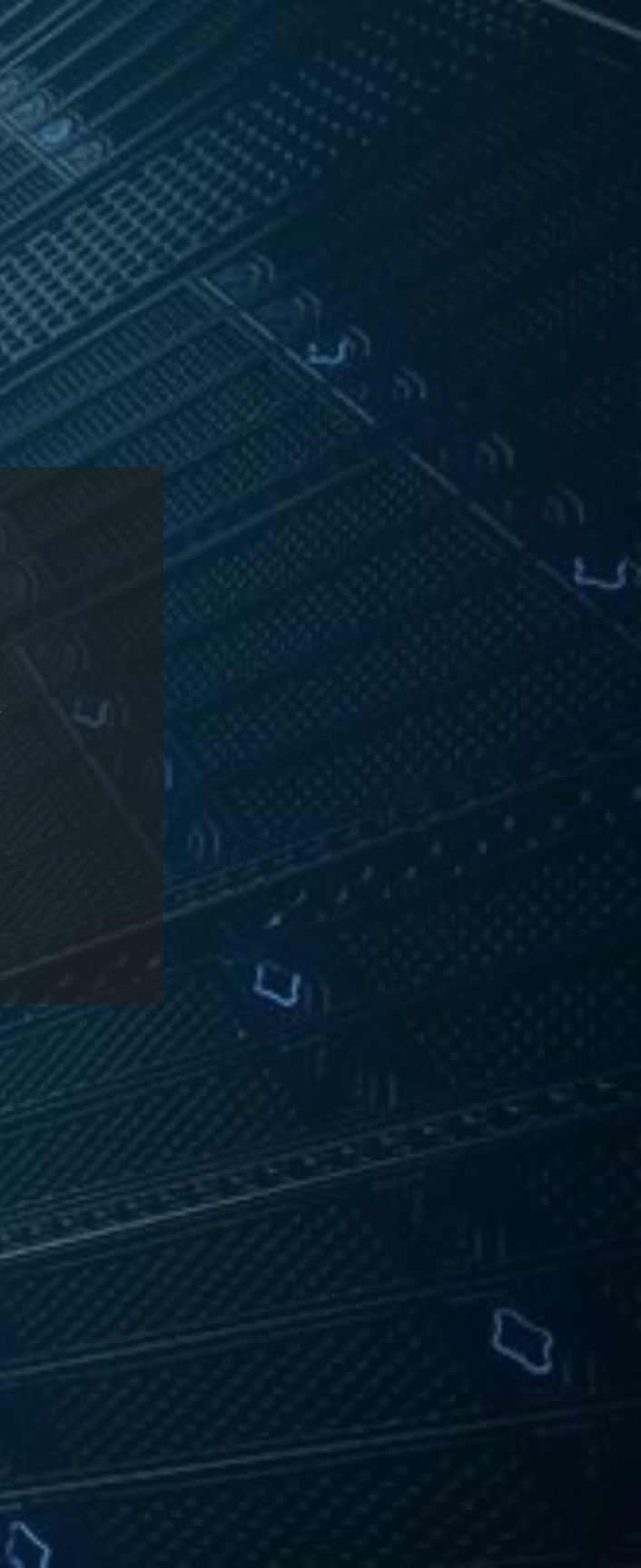

# 導入,運用,トラブルシュートに有効なJUNOS UTILITY群

JUNOSは導入、運用、トラブルシュートに有効な様々なツールを提供

- Commit
  - 設定変更を有効にするコマンド
  - check, confirmed, compare、など様々なOptionが使用可能
- Rollback
  - 設定の履歴管理,設定・OSのきり戻しを容易にする
- 自動化Took : JUNOScript / Event Policy
  - 運用を自動化するユーティリティ
- Etc…

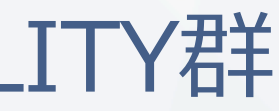

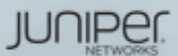

# "Commit & Rollback"

Configurationモードで行った設定変更は、Candidate Configurationとして保持され、 "Commit"するまで設定はActive Configurationとして反映されません。 万一間違えた場合でも、"rollback"コマンドにてすぐに前の状態に戻ることが可能です。

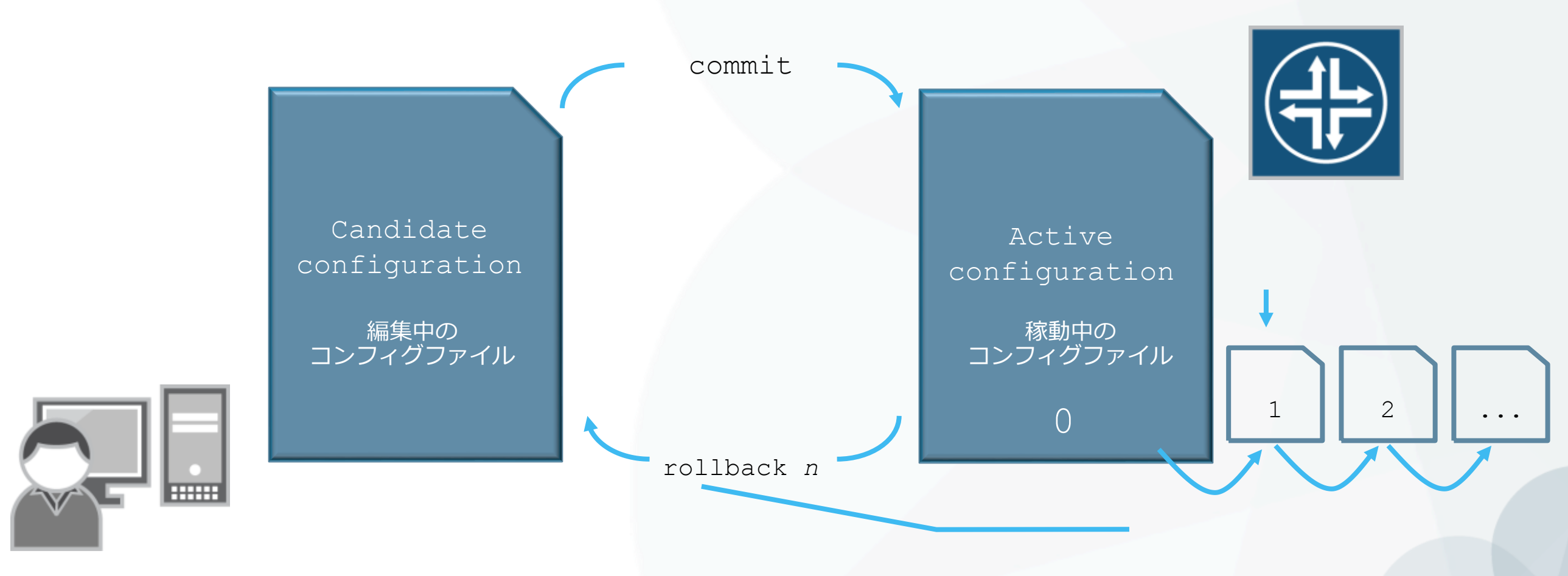

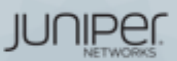

# "Commit & Rollback" (アニメ)

Configurationモードで行った設定変更は、Candidate Configurationとして保持され、 "Commit"するまで設定はActive Configurationとして反映されません。 万一間違えた場合でも、"rollback"コマンドにてすぐに前の状態に戻ることが可能です。

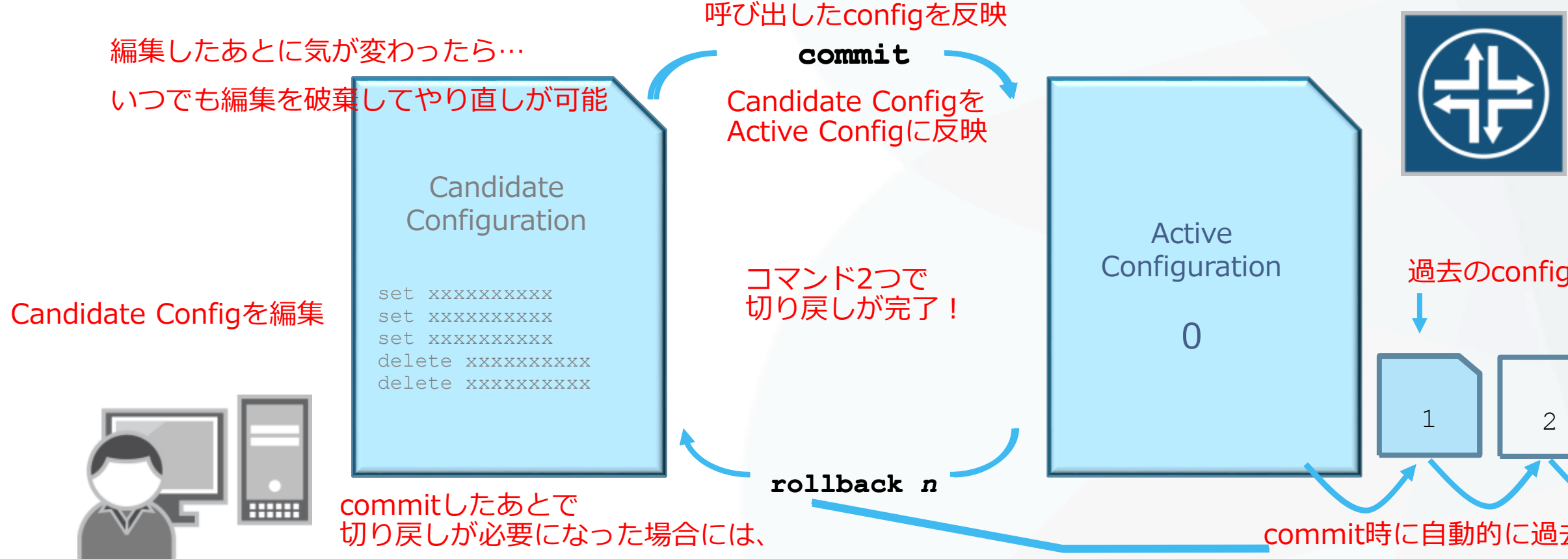

### 過去のconfigを呼び出し

• • • commit時に自動的に過去のconfigを保存・世代管理

JUNIPEI

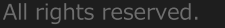

# "Commit & Rollback"

Configurationモードで行った設定変更は、Candidate Configurationとして保持され、 "Commit"するまで設定はActive Configurationとして反映されません。 万一間違えた場合でも、"rollback"コマンドにてすぐに前の状態に戻ることが可能です。

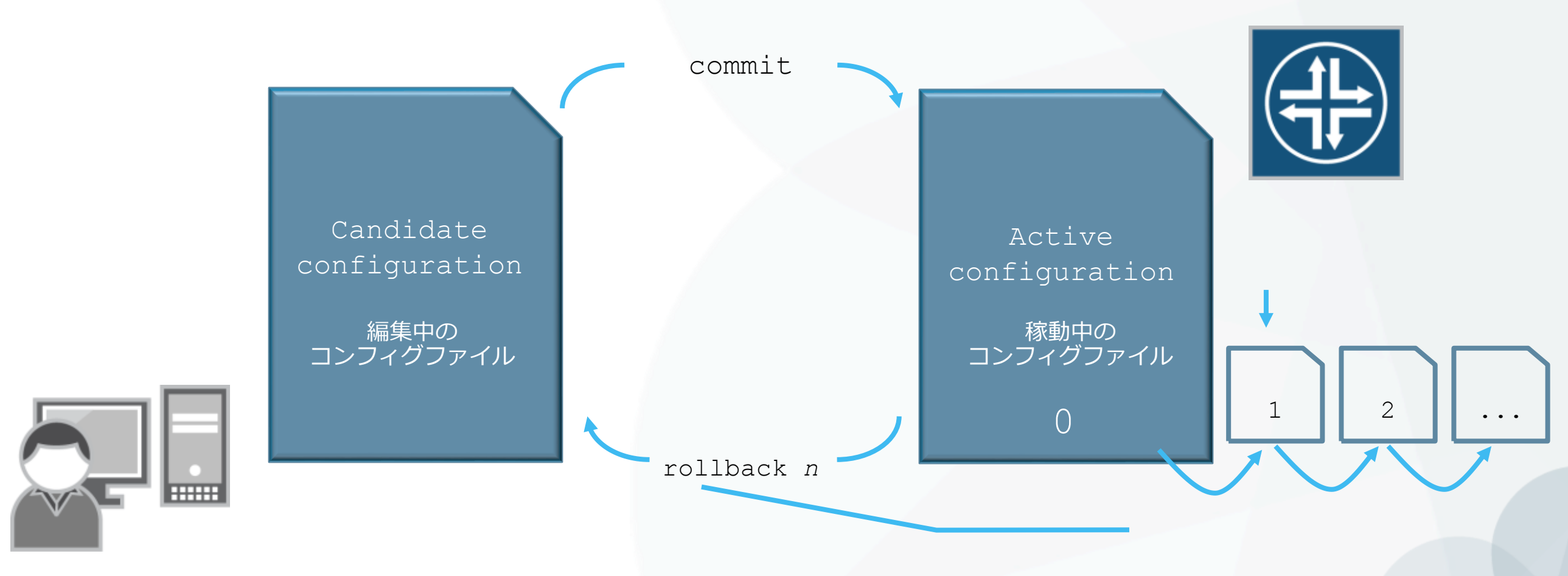

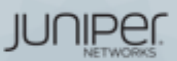

# JUNOS: commit at time オプション

- 設定反映の時間指定(メンテナンスタイムにおける設定反映)
- commit at xx:xx:xx (time) コマンドでcommitすると、指定した時間に設定 ファイルをActivateすることが可能となります

```
[edit]
mike@jnpr1# commit at 02:00:00
commit check succeeds
```

```
commit will be executed at 2016-02-02 02:00:00 UTC
```

```
Exiting configuration mode
```

```
mike@jnpr1>
```

メンテナンスタイムにCommitが自動的に実施されるため、 管理者が該当の時間に操作する必要はなし

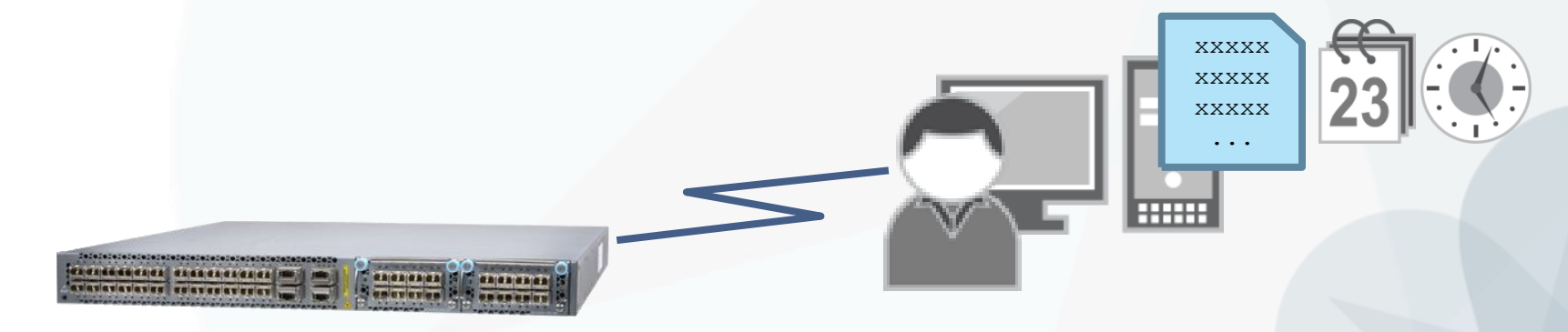

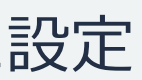

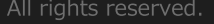

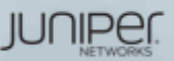

# JUNOS: commit confirmed オプション

- 設定の自動復旧機能(ヒューマンエラーによるトラブル防止のため)
- commit confirmed コマンドでcommitすると、再度commitしない限り default10分で元のconfigにrollbackします
  - 指定した時間あるいはdefaultの10分以内に2度目のcommitを入れることで、 configは完全に格納されます

### [edit] root@lab# commit confirmed 5 commit confirmed will be automatically rolled back in 5 minutes unless confirmed commit complete

設定間違いのままcommitしてしまいSSHなどが繋がらなくなってしまった後も、 一定時間のあと1つ前のconfigに自動復旧するため、リモートデバイスのポリシー変更時などに便利

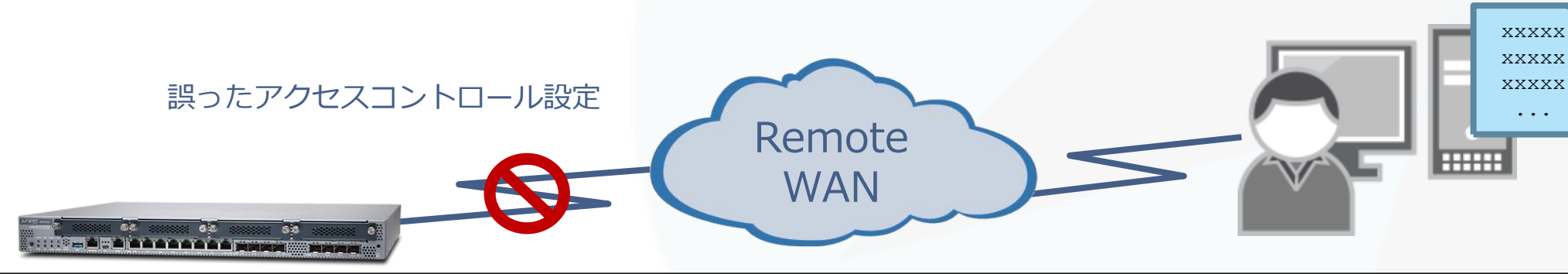

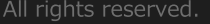

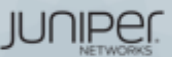

# JUNOScriptの概要

- JUNOScript とはJuniperのネットワーク装置上で動作させることができるスクリプティン グ機能です。JUNOS自体に手を加える必要がないため、 JUNOSの安定性を損なうことなく、 ユーザ個別の自動化に対する要望に対し柔軟かつ速やかに対応することができます。
- 大別すると、運用者が起動するスクリプトである"Commit Script"、"Op Script"とシステム • が起動するスクリプトである"Event Policy"、"Event Script"が存在します。

### XSLT / SLAXベースのスクリプト

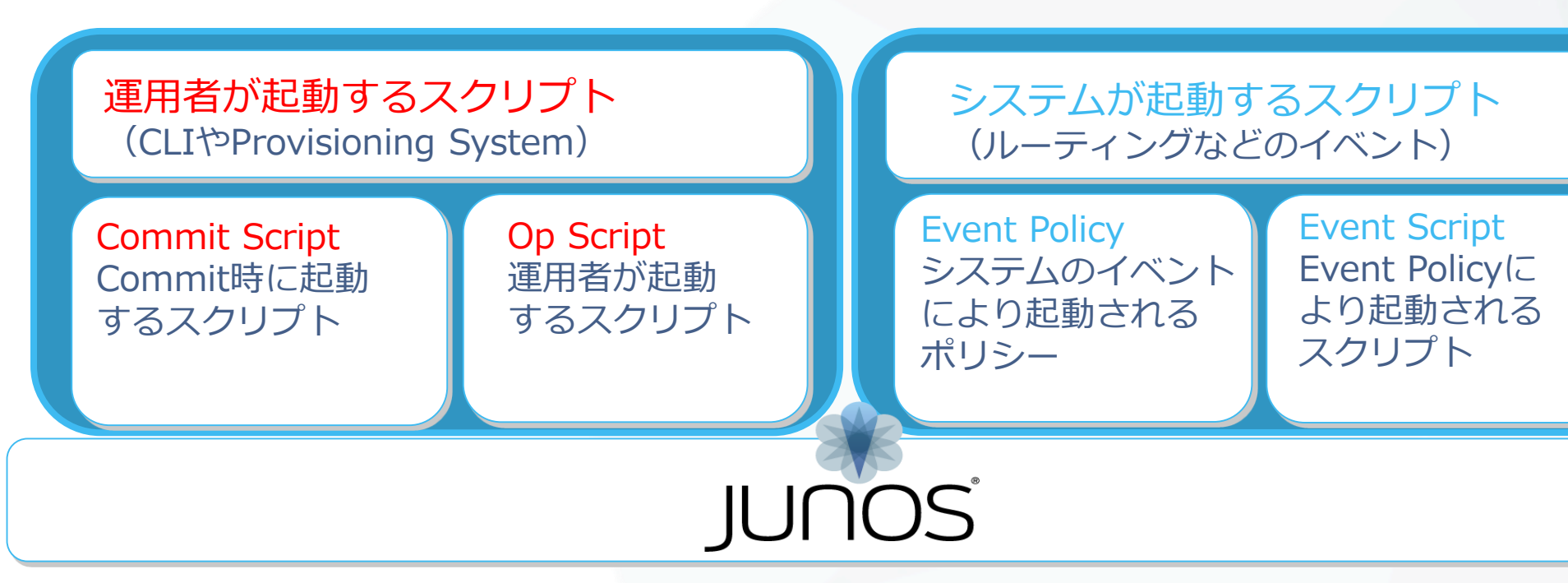

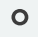

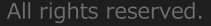

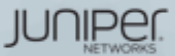

# JUNOS : Event Policy/Script

- ネットワーク機器上のイベントやタイマーをトリガーとして、コマンドやスクリプトを実行 することで、運用の自動化が可能となります。
  - イベントをトリガーとしたアクションを実行(Self-monitor)
    - ルータ上の特定のイベントをトリガーとして、コマンドやスクリプトを実行
  - タイマーをトリガーとしたアクションの実行
    - インターバル設定や日時指定に応じて、コマンドやスクリプトを実行

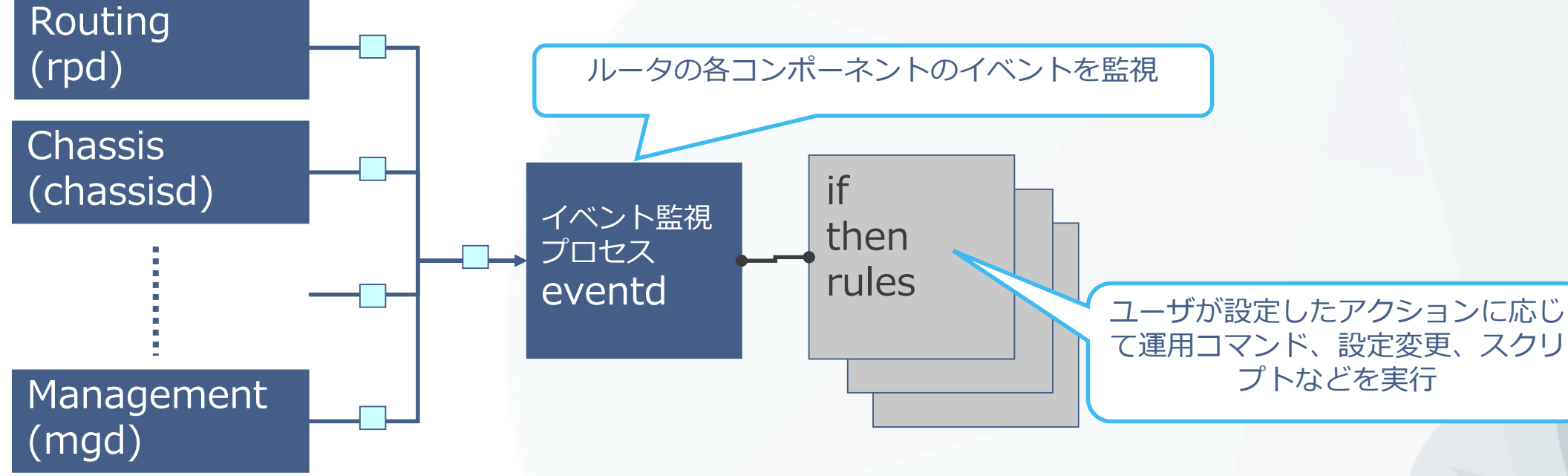

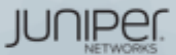

## JUNOS: JUNOS Automation EXAMPLE EVENT base AUTOMATION

### デバイスに発生したイベントに応じて、 自動的に発動されるプログラムを事前に設定しておくことが可能

- イベントに応じて自動的にトラブルシュート用のLogを取得
- イベントに応じて動的なアクションをデバイスに取らせる

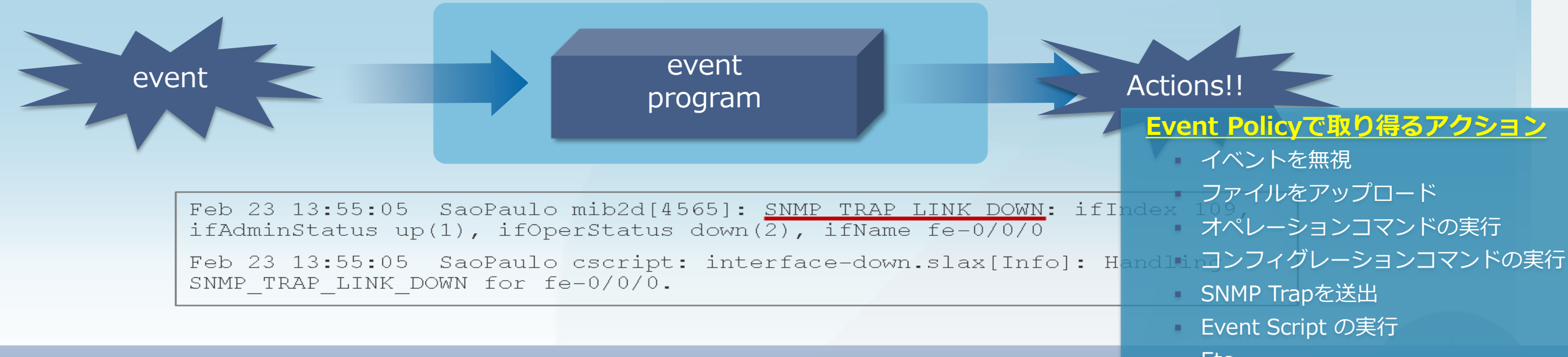

### イベントに対する自動的なレスポンスにより ダウンタイムを削減したり必要なLog取得を自動的に実行することが可能!

### <u>Event Policyで取り得るアクション</u>

イベントを無視 ファイルをアップロード オペレーションコマンドの実行 SNMP Trapを送出 Event Script の実行 Etc…

JUNIPE

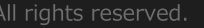

# トレーニング・デバイスへのアクセス方法

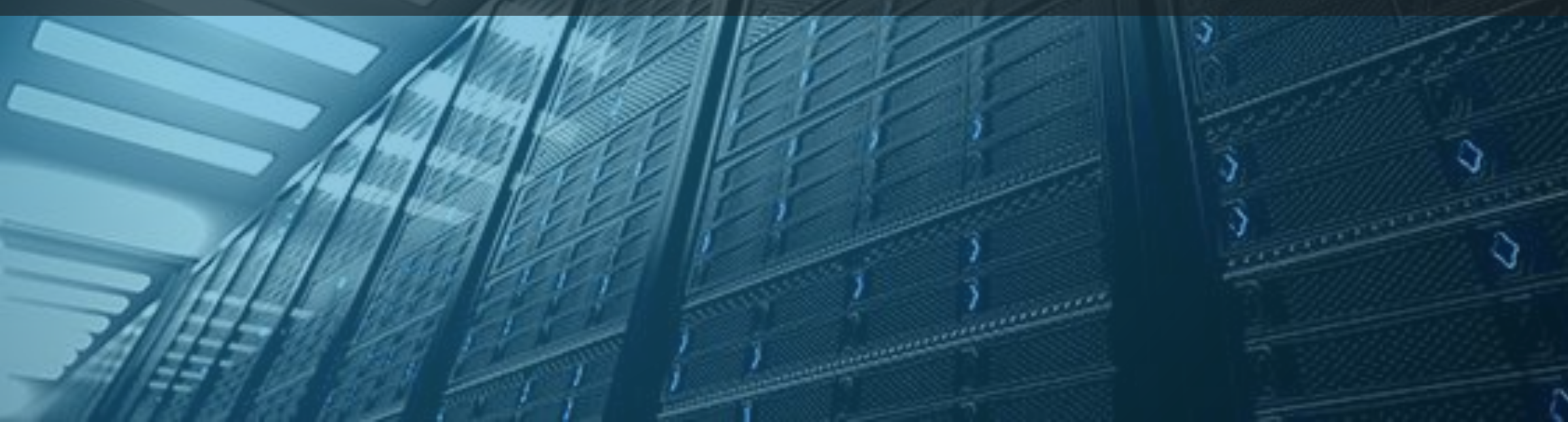

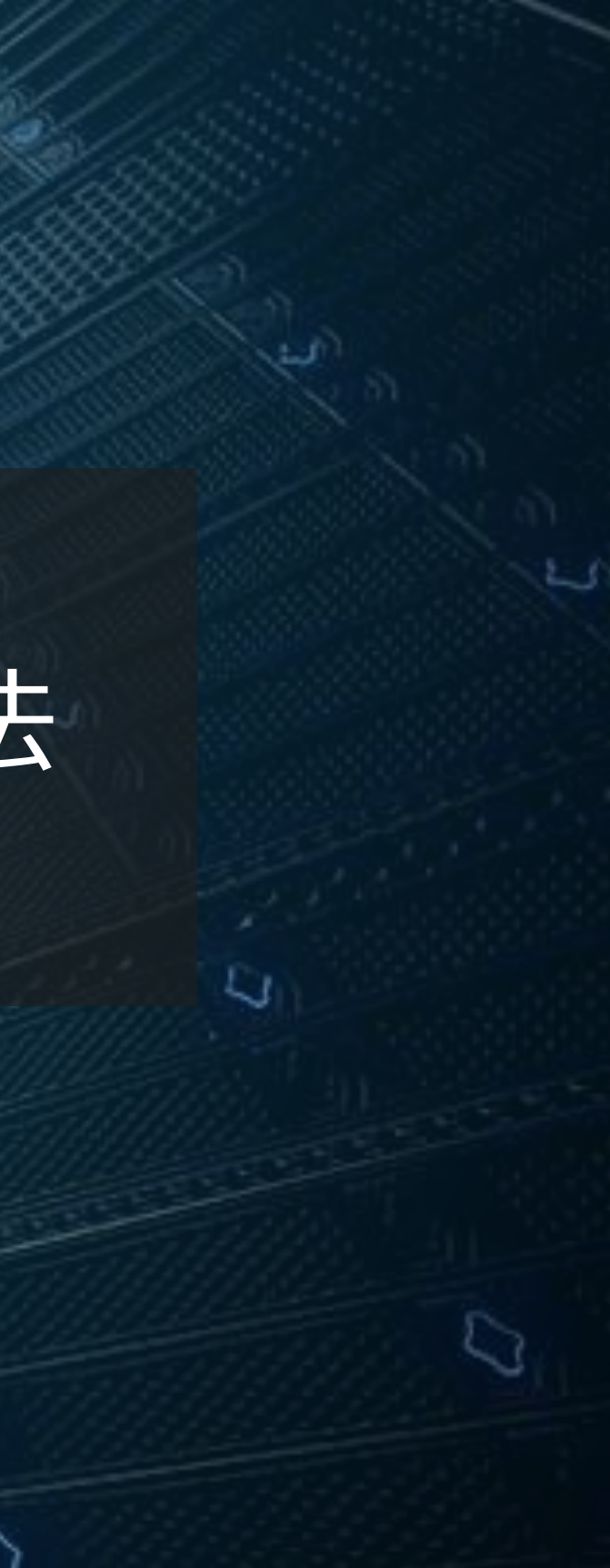

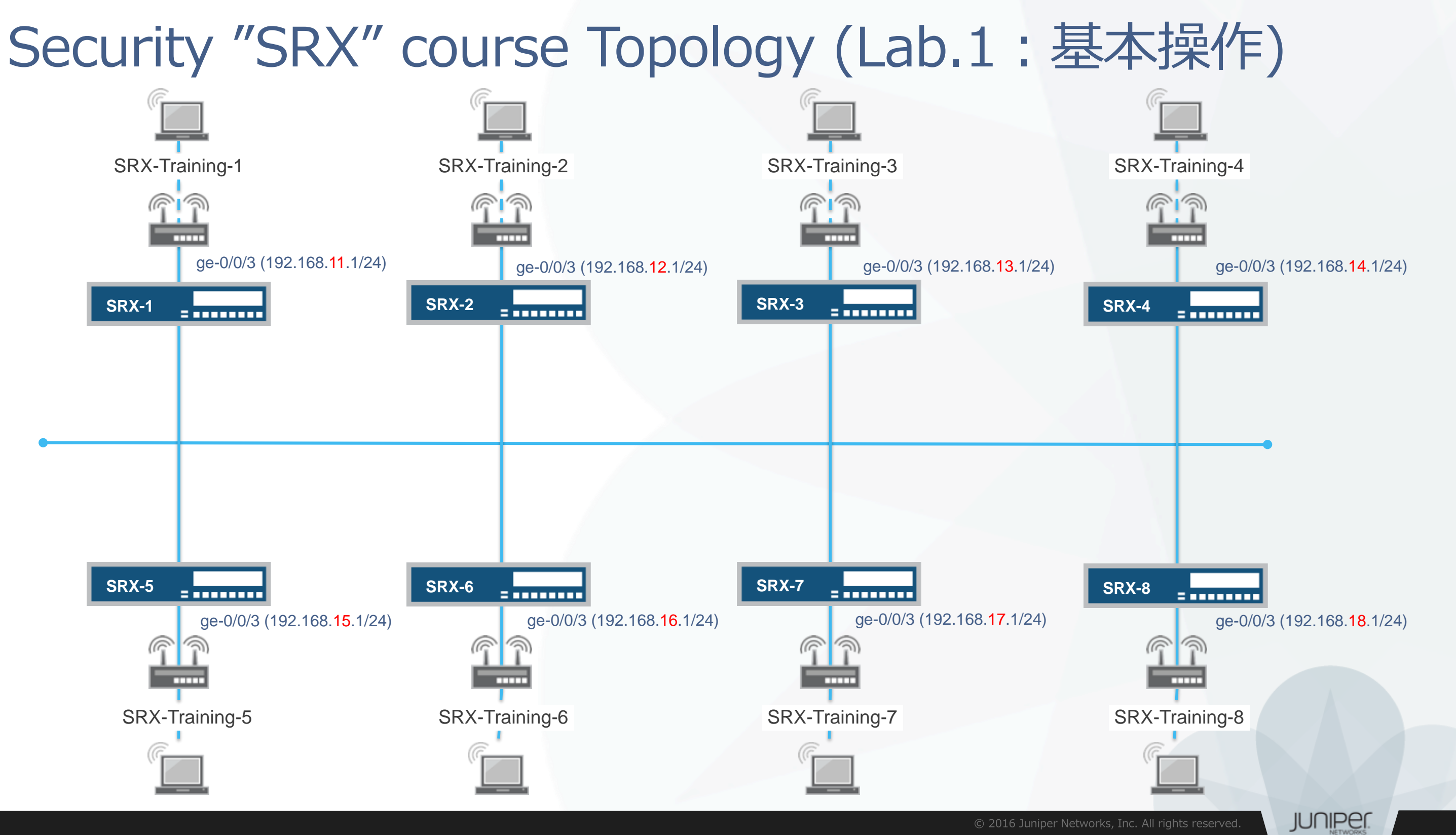
SRXヘログイン

初期設定状態のSRXにアカウント'root'でログインします。 cliコマンドでJUNOSのOperationalモードを起動します。

- rootアカウントはserial console、またはssh接続時のみ使用可能です。
- 今回は事前にIPアドレス, rootパスワード, sshを設定済みです。
  - Root Password : Juniper
- Tera TermからSSHv2接続で接続してください。

--- JUNOS 15.1X49-D40.6 built 2016-03-22 05:18:15 UTC root@% cli root>

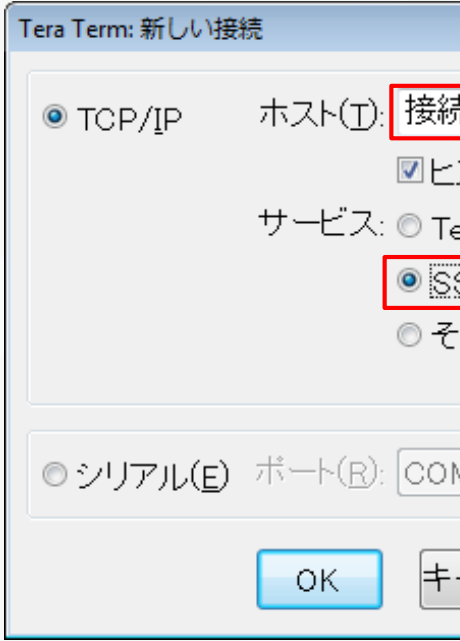

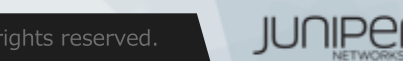

| 売する機器のIPアドレスを入力                               |
|-----------------------------------------------|
| ストリ( <u>0</u> )<br>TCPボート#( <u>P</u> ): 22    |
| <u>SH</u> SSHバージョン( <u>V</u> ): <u>SSH2</u> ▼ |
| :の他 プロトコル( <u>C</u> ): UNSPEC 🔸               |
| MB: Intel(R) Active Management 👻              |
| ャンセル ヘルプ( <u>H</u> )                          |

X

## CLIモードと各モード間の移動

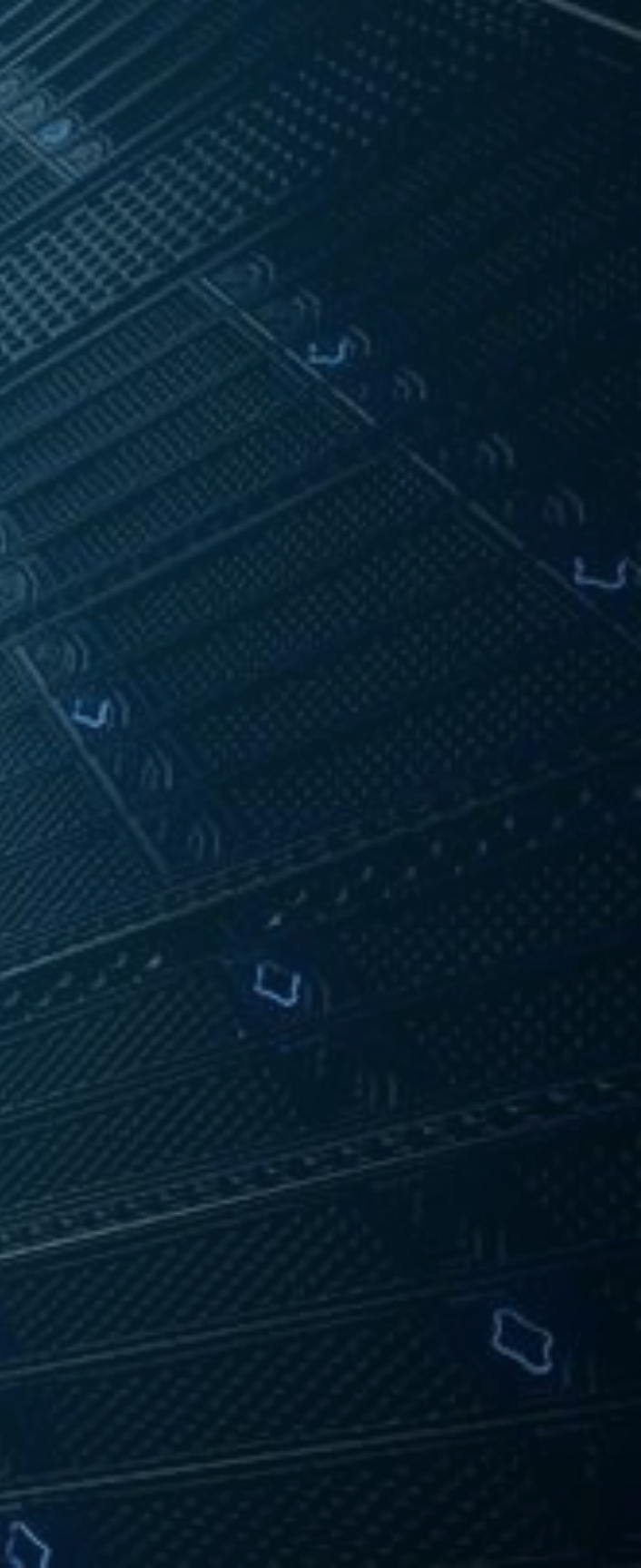

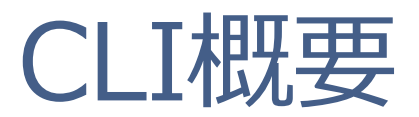

### • Junos CLIの3つのモード遷移について

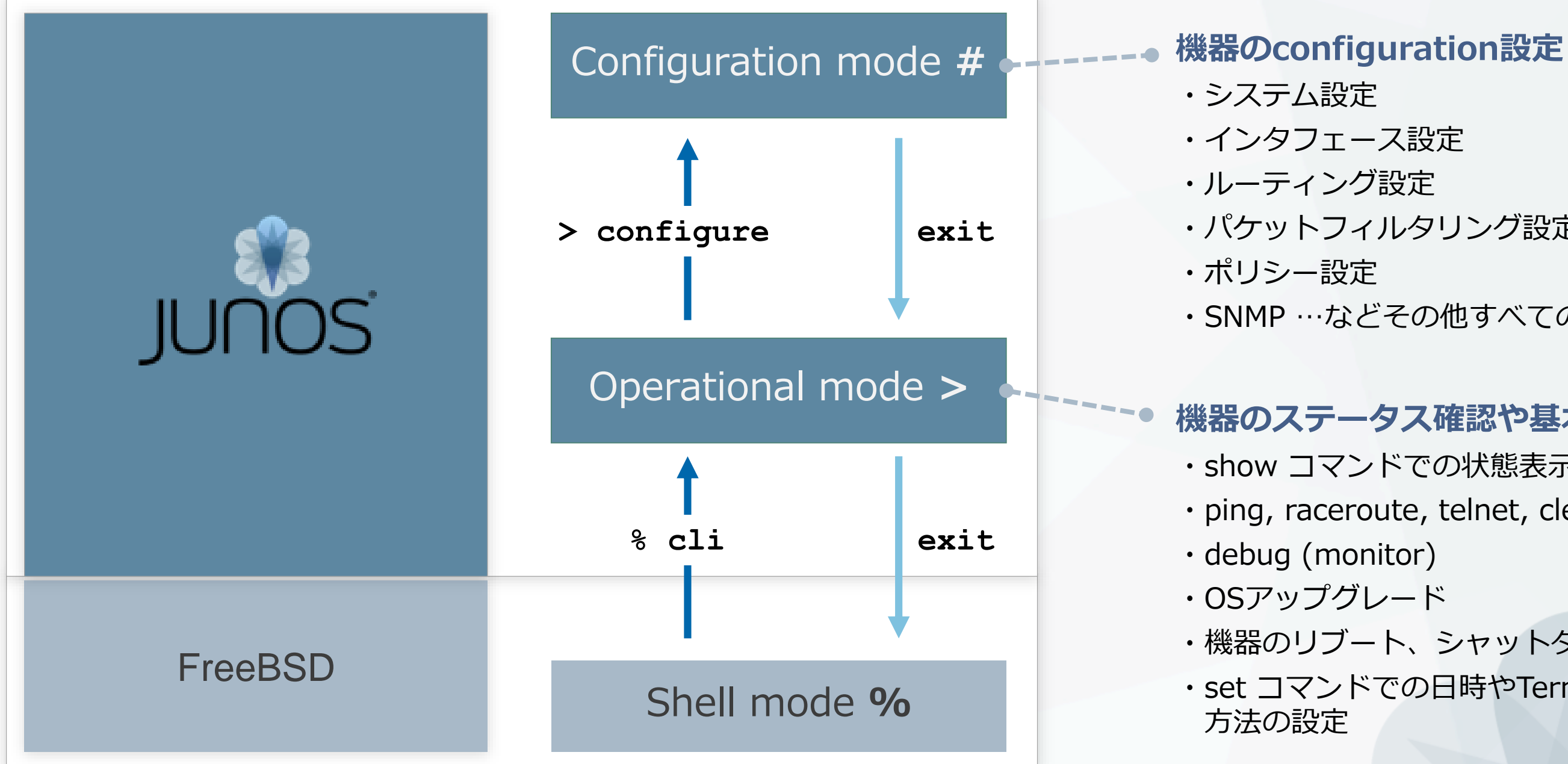

# ・パケットフィルタリング設定 ・SNMP …などその他すべての設定

### 機器のステータス確認や基本操作

・show コマンドでの状態表示

• ping, raceroute, telnet, clear

・機器のリブート、シャットダウン ・set コマンドでの日時やTerminal表示

JUNIPER

### Operationalモード

### •RootユーザでLoginするとShellモード(プロンプトが"%")に入ります ・ "cli"と投入することでShellモードからOperational モードへと移行します

| login: root<br>Password:                                                         |
|----------------------------------------------------------------------------------|
| JUNOS 15.1X49-D35 built 2016-02-02 07:16:16 UTC<br>root@%<br>root@% cli<br>root> |

- Rootユーザ以外でLoginすると、Operationalモード(プロンプトが>)に入ります
  - ・ "start shell"と投入することでOperationalモードからShellモードへと移行します

```
login: AAA
Password:
--- JUNOS 15.1X49-D35 built 2016-02-02 07:16:16 UTC
AAA>
AAA> start shell
```

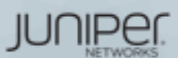

### Operationalモード

• Operationalモードではステータスの確認やシステム操作などに 用いるコマンドを提供しています。

| clear      | Clear information in the system                        |
|------------|--------------------------------------------------------|
| configure  | Manipulate software configuration information          |
| file       | Perform file operations                                |
| help       | Provide help information                               |
| monitor    | Show real-time debugging information                   |
| mtrace     | Trace multicast path from source to receiver           |
| op         | Invoke an operation script                             |
| ping       | Ping remote target                                     |
| quit       | Exit the management session                            |
| request    | Make system-level requests                             |
| restart    | Restart software process                               |
| set        | Set CLI properties, date/time, craft interface message |
| show       | Show system information                                |
| ssh        | Start secure shell on another host                     |
| start      | Start shell                                            |
| telnet     | Telnet to another host                                 |
| test       | Perform diagnostic debugging                           |
| traceroute | Trace route to remote host                             |

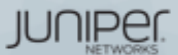

### Operationalモード

- コマンドは階層構造になっています
  - •例:経路情報(簡易版)を確認

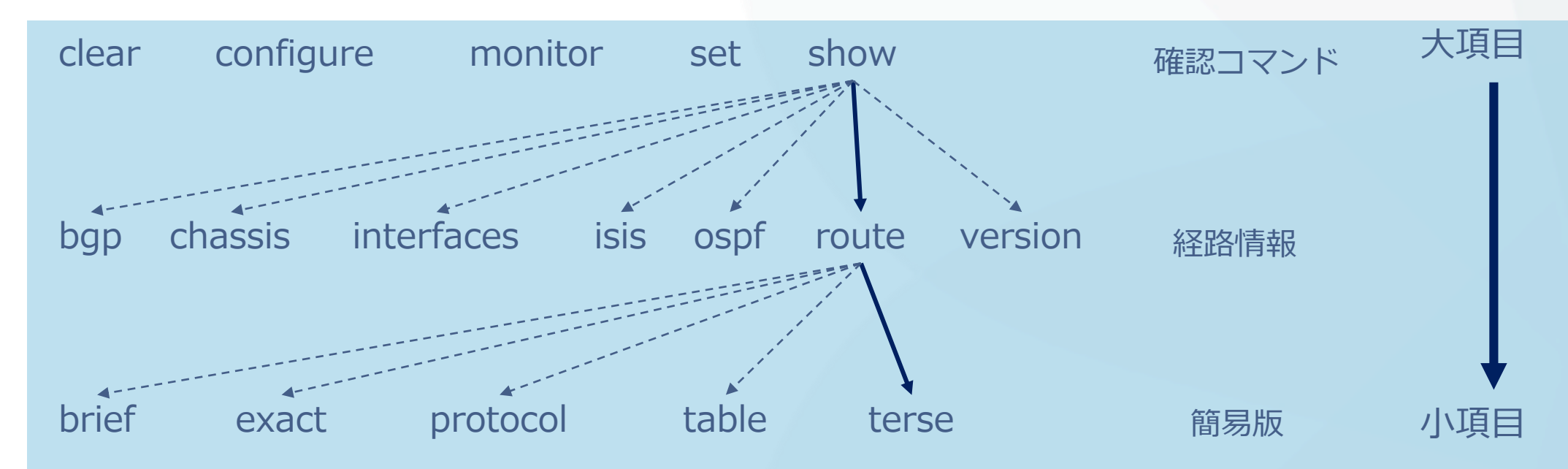

```
root> show route terse
inet.0: 3 destinations, 3 routes (3 active, 0 holddown, 0 hidden)
+ = Active Route, - = Last Active, * = Both
```

| A V Destination    | P Prf | Metric 1 | Metric 2 | Next hop      | AS path |
|--------------------|-------|----------|----------|---------------|---------|
| * 0.0.0/0          | S 5   |          |          | >172.27.112.1 |         |
| * 172.27.112.0/22  | D C   |          |          | >ge-0/0/0.0   |         |
| * 172.27.113.19/32 | L C   |          |          | Local         |         |

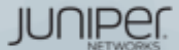

## Configurationモード

Operationalモードにてconfigureと投入することでConfigurationモード へ移行します

root@lab> configure Entering configuration mode [edit] root@lab#

#### 他のユーザがconfigurationモードに入っていれば、以下の様に表示されます

```
root@lab> configure
    Entering configuration mode
    Current configuration users:
      fbrooks terminal d0 on since 1999-10-14 07:11:29 UTC,
         idle 00:00:49 [edit protocols ospf]
    The configuration has been changed but not committed
    [edit]
    root@lab#
```

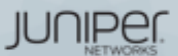

## Configurationモード:オプション

configure private コマンドを使用すると、ログインユーザー専用のcandidate configurationが用意される Candidate 1

#### mike@jnpr1> configure private warning: uncommitted changes will be discarded on exit Entering configuration mode

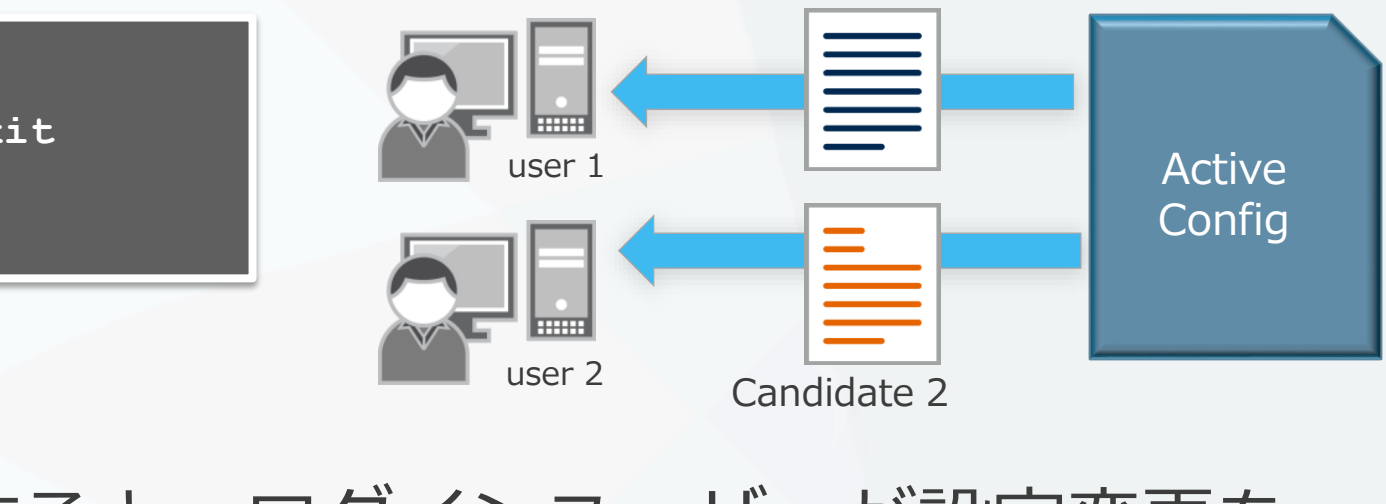

configure exclusive コマンドを使用すると、ログインユーザーが設定変更を 行っている最中に他のログインユーザーが設定変更を行うことを禁止すること が可能

mike@jnpr1> configure exclusive

warning: uncommitted changes will be discarded on exit Entering configuration mode

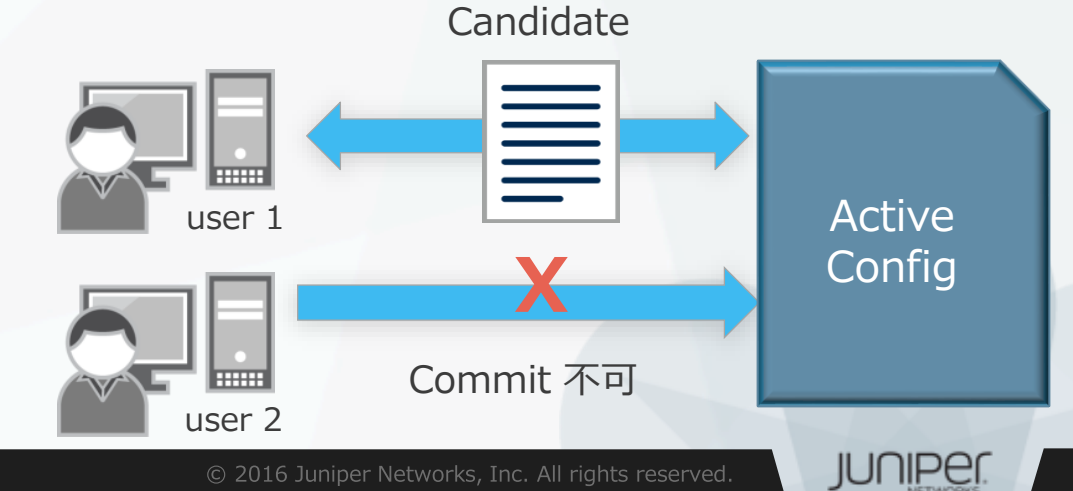

## JUNOS CLI操作 ~Operationalモード~

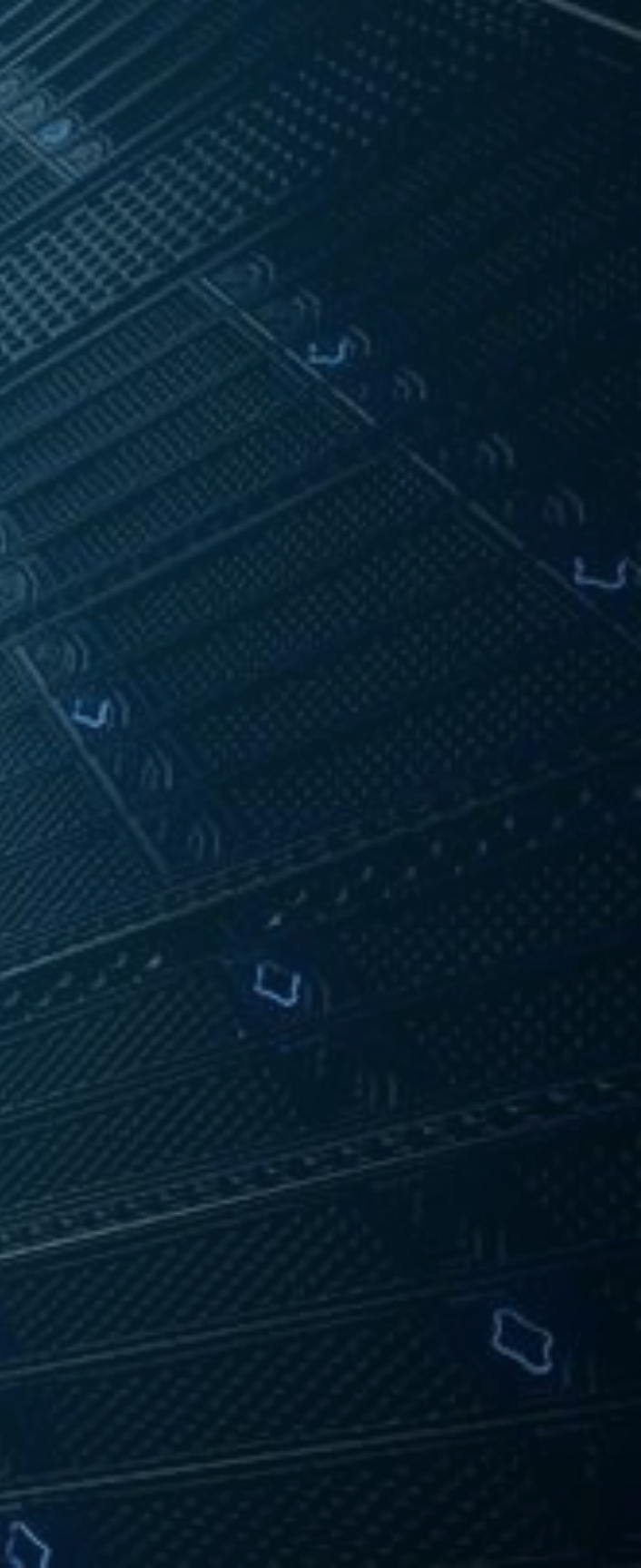

### show コマンド

- showコマンド: システム、ステータスに関する情報を表示します
  - > show arp

:ARPテーブルを確認する

- > show chassis environment
- > show chassis hardware
- show chassis routing-engine :ルーティングエンジン(CPUやMemory)の状態を確認する
- > show configuration
- > show interfaces
- > show route
- > show system uptime
- > show system users
- > show system alarms
- > show version

:稼働中の設定を確認する :Interfaceの状態を確認する

:温度、ファンなどの環境状態を確認する

:経路情報を確認する

- :稼働時間を確認する
- :ユーザのログイン状況を確認する
  - :システムアラームの有無を確認する

:JUNOSソフトウェアバージョンを確認する

## :ハードウェア情報(シリアルナンバー等)を確認する

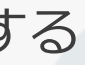

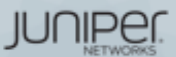

- showコマンドではterse, brief, detail, もしくはextensiveオプションを使用 することで確認できる情報量を選択することができます。
- terse, briefのオプションはオプションなしの出力結果と比べ、より簡易的な 情報を表示させます。
- detail, extensiveのオプションはオプションなしの際と比べ、より詳細な情報 を表示させます。

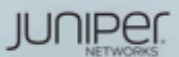

show コマンド: オプション

#### > show interfaces ge-0/0/0 terse

| > show interfaces ge-0/0/0 terse |           |       |      |       |        |  |  |  |
|----------------------------------|-----------|-------|------|-------|--------|--|--|--|
| Interface                        | Admin Lir | nk Pi | roto | Local | Remote |  |  |  |
| ge-0/0/0                         | up u      | ıp    |      |       |        |  |  |  |

#### > show interfaces ge-0/0/0 brief

#### > show interfaces ge-0/0/0 brief

Physical interface: ge-0/0/0, Enabled, Physical link is Up Link-level type: Ethernet, MTU: 1514, Speed: Auto, Duplex: Auto, Loopback: Disabled, Source filtering: Disabled, Flow control: Enabled, Auto-negotiation: Enabled, Remote fault: Online, Media type: Copper, IEEE 802.3az Energy Efficient Ethernet: Disabled Device flags : Present Running Interface flags: SNMP-Traps Internal: 0x4000 Link flags : None

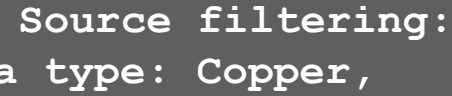

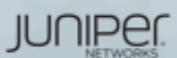

### > show interfaces ge-0/0/2 (オプションなし)

#### > show interfaces qe-0/0/0Physical interface: ge-0/0/0, Enabled, Physical link is Up Interface index: 139, SNMP ifIndex: 504 Link-level type: Ethernet, MTU: 1514, Speed: Auto, Duplex: Auto, BPDU Error: None, MAC-REWRITE Error: None, Loopback: Disabled, Source filtering: Disabled, Flow control: Enabled, Auto-negotiation: Enabled, Remote fault: Online, Media type: Copper, IEEE 802.3az Energy Efficient Ethernet: Disabled Device flags : Present Running Interface flags: SNMP-Traps Internal: 0x4000 Link flags : None CoS queues : 8 supported, 8 maximum usable queues Current address: 5c:5e:ab:7e:75:c3, Hardware address: 5c:5e:ab:7e:75:c3 Last flapped : 2016-02-16 18:44:29 JST (8wld 17:33 ago) Input rate : 0 bps (0 pps) Output rate : 0 bps (0 pps) Active alarms : None Active defects : None Interface transmit statistics: Disabled

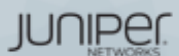

#### > show interfaces ge-0/0/0 detail

> show interfaces ge-0/0/0 detail Physical interface: qe-0/0/0, Enabled, Physical link is Up Interface index: 139, SNMP ifIndex: 504, Generation: 142 Link-level type: Ethernet, MTU: 1514, Speed: Auto, Duplex: Auto, BPDU Error: None, MAC-REWRITE Error: None, Loopback: Disabled, Source filtering: Disabled, Flow control: Enabled, Auto-negotiation: Enabled, Remote fault: Online, Media type: Copper, IEEE 802.3az Energy Efficient Ethernet: Disabled Device flags : Present Running Interface flags: SNMP-Traps Internal: 0x4000 Link flags : None : 8 supported, 8 maximum usable queues CoS queues Hold-times : Up 0 ms, Down 0 ms Current address: 5c:5e:ab:7e:75:c3, Hardware address: 5c:5e:ab:7e:75:c3 Last flapped : 2016-02-16 18:44:29 JST (8w1d 17:37 ago) Statistics last cleared: Never Traffic statistics: Input bytes : 995586 0 bps 1473366 Output bytes : 0 bps Input packets: 10870 0 pps 15732 Output packets: 0 pps IPv6 transit statistics: 0 Input bytes : Output bytes : 0 Input packets: 0 Output packets: Egress queues: 8 supported, 4 in use Queue counters: Queued packets Transmitted packets Dropped packets 0 best-effort 0 9262 0 1 assured-forw 0 0 0 5 expedited-fo 0 0 0 7 network-cont 6470 0 Oueue number: Mapped forwarding classes best-effort 0 assured-forwarding 5 expedited-forwarding 7 network-control Active alarms : None Active defects : None Interface transmit statistics: Disabled

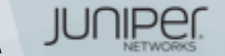

### > show interfaces ge-0/0/0 extensive

| > show interfaces ge-0/  | 0/0 extensive            |                       |                          | Queue number: Ma         | apped forw | arding classes  |         |                |        |
|--------------------------|--------------------------|-----------------------|--------------------------|--------------------------|------------|-----------------|---------|----------------|--------|
| Physical interface: ge-  | 0/0/0, Enabled, Physical | link is Up            |                          | 0 ł                      | best-effor | t               |         |                |        |
| Interface index: 139,    | 1 a                      | assured-fc            | orwarding                |                          |            |                 |         |                |        |
| Link-level type: Ethe    | rnet, MTU: 1514, Speed:  | Auto, Duplex: Auto, 1 | BPDU Error: None, MAC-   | 5 6                      | expedited- | forwarding      |         |                |        |
| REWRITE Error: None, Lo  | opback: Disabled, Source | filtering: Disabled   | , Flow control: Enabled, | 7 r                      | network-co | ontrol          |         |                |        |
| Auto-negotiation: Enable | ed,                      |                       |                          | Active alarms : None     |            |                 |         |                |        |
| Remote fault: Online,    | Media type: Copper, IEE  | E 802.3az Energy Eff: | icient Ethernet:         | Active defects : None    |            |                 |         |                |        |
| Disabled                 |                          |                       |                          | MAC statistics:          |            | Receive         |         | Transmit       |        |
| Device flags : Pres      | ent Running              |                       |                          | Total octets             |            | 995586          |         | 1473366        |        |
| Interface flags: SNMP    | -Traps Internal: 0x4000  |                       |                          | Total packets            |            | 10870           |         | 15732          |        |
| Link flags : None        |                          |                       |                          | Unicast packets          |            | 8989            |         | 9262           |        |
| CoS queues : 8 su        | oported, 8 maximum usabl | e queues              |                          | Broadcast packets        |            | 1876            |         | 1872           |        |
| Hold-times : Up 0        | ms, Down 0 ms            |                       |                          | Multicast packets        |            | 5               |         | 4598           |        |
| Current address: 5c:5c   | e:ab:7e:75:c3, Hardware  | address: 5c:5e:ab:7e  | :75:c3                   | CRC/Align errors         |            | 0               |         | 0              |        |
| Last flapped : 2016      | -02-16 18:44:29 JST (8w1 | d 17:40 ago)          |                          | FIFO errors              |            | 0               |         | 0              |        |
| Statistics last clear    | ed: Never                | -                     |                          | MAC control frames       |            | 0               |         | 0              |        |
| Traffic statistics:      |                          |                       |                          | MAC pause frames         |            | 0               |         | 0              |        |
| Input bytes :            | 995586                   | 0 bps                 |                          | Oversized frames         |            | 0               |         |                |        |
| Output bytes :           | 1473366                  | 0 bps                 |                          | Jabber frames            |            | 0               |         |                |        |
| Input packets:           | 10870                    | 0 pps                 |                          | Fragment frames          |            | 0               |         |                |        |
| Output packets:          | 15732                    | 0 pps                 |                          | Code violations          |            | 0               |         |                |        |
| IPv6 transit statist     | ics:                     |                       |                          | Autonegotiation informa  | ation:     |                 |         |                |        |
| Input bytes :            | 0                        |                       |                          | Negotiation status: (    | Complete   |                 |         |                |        |
| Output bytes :           | 0                        |                       |                          | Link partner:            |            |                 |         |                |        |
| Input packets:           | 0                        |                       |                          | Link mode: Full-c        | duplex, Fl | low control: Sy | mmetric | , Remote fault | : ок,  |
| Output packets:          | 0                        |                       |                          | Link partner Speed: 1000 | Mbps       |                 |         |                |        |
| Input errors:            |                          |                       |                          | Local resolution:        |            |                 |         |                |        |
| Errors: 0, Drops: 0      | , Framing errors: 0, Run | ts: 0, Policed disca  | rds: 0, L3 incompletes:  | Flow control: Sym        | nmetric, F | Remote fault: I | ink OK  |                |        |
| 0, L2 channel errors: 0  | , L2 mismatch timeouts:  | 0, FIFO errors: 0, R  | esource errors: 0        | Packet Forwarding Engir  | ne configu | ration:         |         |                |        |
| Output errors:           |                          |                       |                          | Destination slot: 0      | (0x00)     |                 |         |                |        |
| Carrier transitions      | : 3, Errors: 0, Drops: 0 | , Collisions: 0, Age  | d packets: 0, FIFO       | CoS information:         |            |                 |         |                |        |
| errors: 0, HS link CRC   | errors: 0, MTU errors: 0 | , Resource errors: 0  |                          | Direction : Output       |            |                 |         |                |        |
| Egress queues: 8 supp    | orted, 4 in use          |                       |                          | CoS transmit queue       |            | Bandwidth       |         | Buffer P       | riorit |
| Queue counters:          | Queued packets Transmi   | tted packets Dro      | opped packets            | Limit                    |            |                 |         |                |        |
| 0 best-effort            | 0                        | 9262                  | 0                        |                          | olo        | bps             | 8       | usec           |        |
| 1 assured-forw           | 0                        | 0                     | 0                        | 0 best-effort            | 95         | 95000000        | 95      | NA             | lc     |
| 5 expedited-fo           | 0                        | 0                     | 0                        | none                     |            |                 |         |                |        |
| 7 network-cont           | 0                        | 6470                  | 0                        | 7 network-control        | 5          | 5000000         | 5       | NA             | 10     |
|                          |                          |                       |                          | none                     |            |                 |         |                |        |
|                          |                          |                       |                          |                          |            |                 |         |                |        |

Interface transmit statistics: Disabled

|    | _      |   |      |
|----|--------|---|------|
| -8 | -      | - | (- I |
| л  | $\sim$ | - | ~ 1  |
|    | _      | _ | _    |

JUNIPER

## コンソール画面出力に関する操作

画面に ---(more)--- promptが表示されているときは 以下のキーで操作します

| Space:   | 次画面に進む             |
|----------|--------------------|
| b:       | 前画面に戻る             |
| d:       | 1/2画面進む            |
| Enter:   | 1 行進む              |
| /string: | 検索                 |
| n:       | 再検索                |
| q:       | プロンプトに戻る(出力のAbort) |
| h:       | これらキーヘルプの表示        |

> show configuration ## Last commit: 2016-04-12 17:41:17 JST by lab version 12.3X48-D20.4; groups { Japan ENT POC { system { host-name mino srx240; backup-router 172.27.112.1; time-zone Asia/Tokyo; dump-on-panic; root-authentication { encrypted-password "\$1\$YrXW4H1t\$0Ry0FagjB/wMKbVM1izGf/"; ## SECRET-DATA name-server { 208.67.222.222; 208.67.220.220; login { user lab { uid 2000; class super-user; authentication { ---(more)---

JUNIPEI

## コンソール画面出力に関する操作 | no-more

通常、出力はCLIのスクリーンサイズを考慮して行われます。出力内容が多い場合、CLI画面 に---(more)---を表示し、出力を一時停止します。ログ取得時などは" | no-more" オプ ションを使用し、全て一度に表示することが可能です

```
[edit]
root@lab> show configuration | no-more
## Last commit: 2016-01-25 11:25:54 JST by root
version 10.4R7.5;
groups {
    Japan team {
        system {
            backup-router 172.16.1.1;
            time-zone Asia/Tokyo;
            dump-on-panic;
            root-authentication {
                encrypted-password "$1$YrXW4H1t$0Ry0FagjB/wMKbVM1izGf/";
## SECRET-DATA
            login {
                user lab {
                    uid 2000;
"$1$4TDfGIs7$.wTBpcNviWRCebbvcSLzv."; ## SECRET-DATA
```

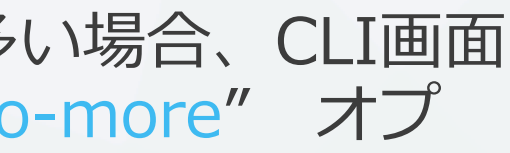

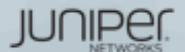

パイプ "|"オプションの利用

- Unix同様のパイプ "|" をサポート。configやshowコマンド等で有効利用
  - root@lab> show configuration | display set
  - root@lab> show log messages | no-more
  - root@lab> show route | find 192.168.1.0
  - root@lab# show interface | save interface config.txt

| root@lab> | show   | configuration |  |
|-----------|--------|---------------|--|
| Possible  | comple | etions:       |  |

| compare | Compare configuration changes with prior version    |
|---------|-----------------------------------------------------|
| count   | Count occurrences                                   |
| display | Show additional kinds of information                |
| except  | Show only text that does not match a pattern        |
| find    | Search for first occurrence of pattern              |
| hold    | Hold text without exiting theMore prompt            |
| last    | Display end of output only                          |
| match   | Show only text that matches a pattern               |
| no-more | Don't paginate output                               |
| request | Make system-level requests                          |
| resolve | Resolve IP addresses                                |
| save    | Save output text to file                            |
| trim    | Trim specified number of columns from start of line |

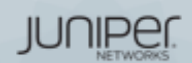

## パイプ "|" 使用例

- Configurationの表示方法を変更する
  - 階層表記に加え、行単位での表示も可能

```
root@EX2200C> show configuration protocols dot1x
traceoptions {
    file 1x;
    flag all;
authenticator {
    authentication-profile-name dot-1x;
    interface {
        ae - 0/0/0.0 {
            supplicant single-secure;
            reauthentication 3600;
        qe - 0/0/3.0 {
            supplicant single-secure;
```

root@EX2200C> show configuration protocols dot1x |display set set protocols dot1x traceoptions file 1x set protocols dot1x traceoptions flag all set protocols dot1x authenticator authentication-profile-name dot-1xset protocols dot1x authenticator interface ge-0/0/0.0 supplicant single-secure set protocols dot1x authenticator interface ge-0/0/0.0 reauthentication 3600 set protocols dot1x authenticator interface ge-0/0/3.0 supplicant single-secure set protocols dot1x authenticator interface

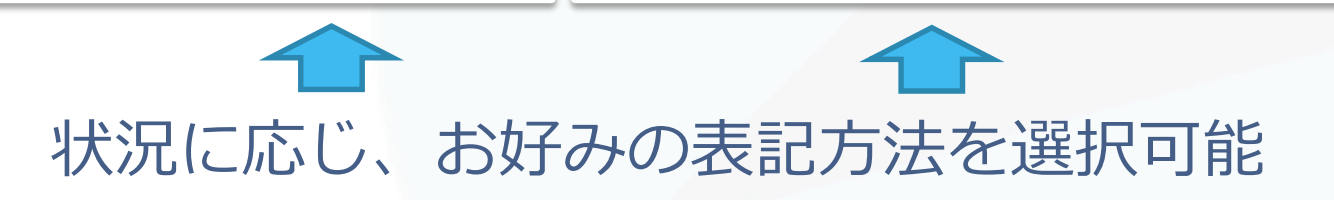

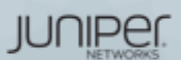

## パイプ "|" 使用例

- Configurationの一部を保存する
- 稼働中のconfigurationの方法
   Operationalモードにてshow configuration | save <出力先+ファイル名>

> show configuration | save ftp://abc@172.xx.xxx/Ex\_config
Password for abc@172.xx.xxx.xx:
ftp://abc@172.xx.xxx.xx/mx\_config 100% of 7928 B 30 MBps
Wrote 352 lines of output to 'ftp://abc@172.xx.xxx.xx/Ex\_config'

編集中のconfigurationの出力方法
 Configurationモードにてsave <出力先+ファイル名>

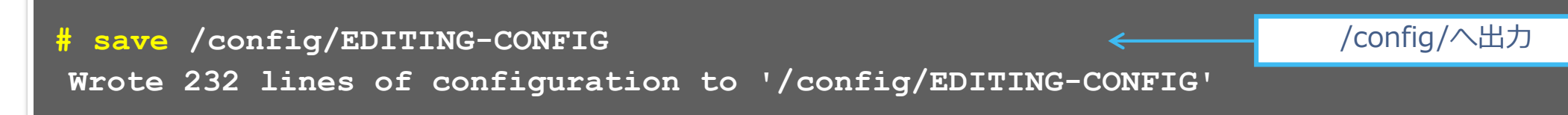

※保存先を指定しない場合、userのhome directoryに出力されます

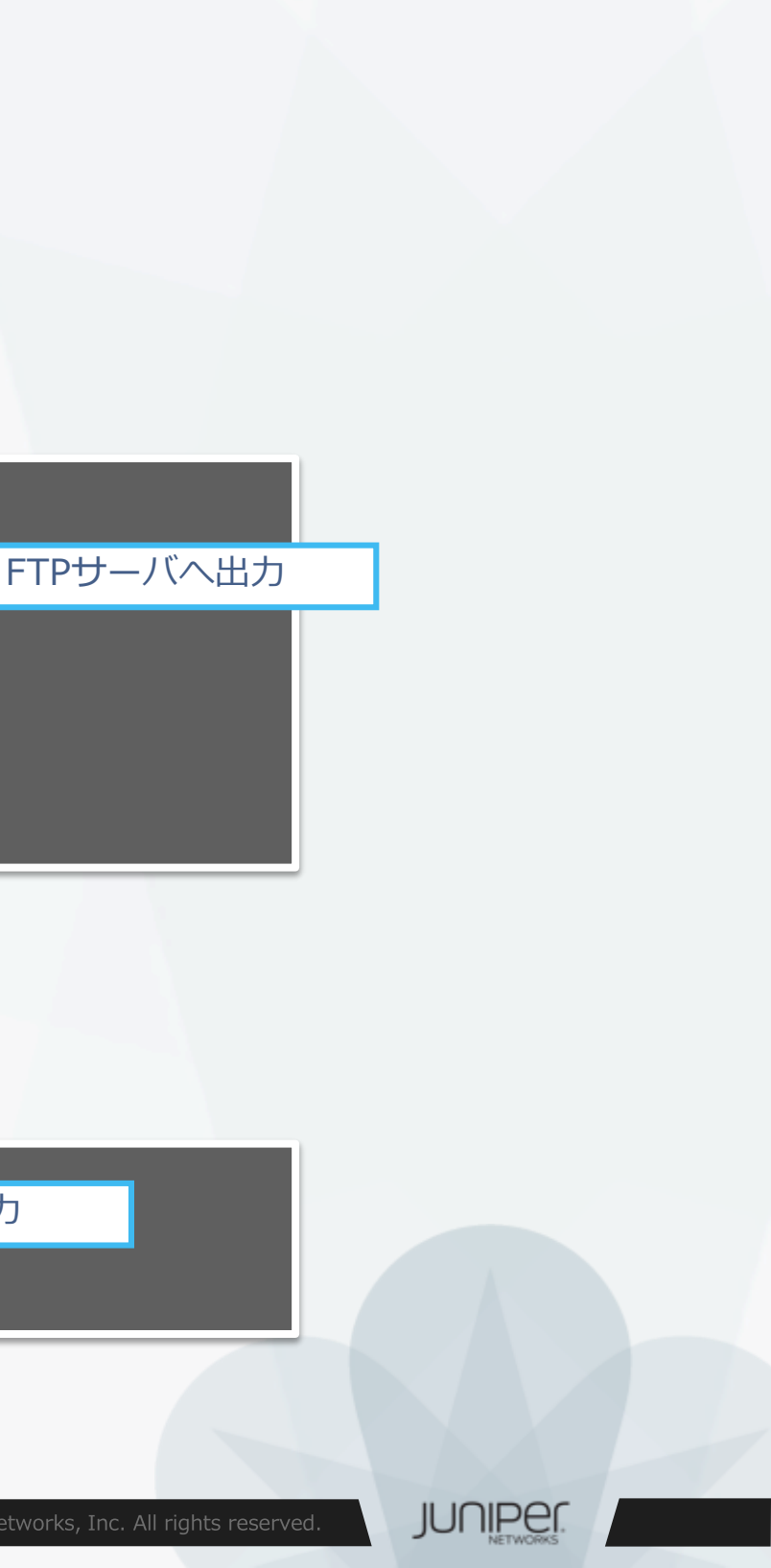

### JUNOSファイルシステムの構成について

JUNOSでは各種構成ファイルやLogファイルなどをファイルシステム上のディレ クトリに管理しています

#### /config

使用中のコンフィグレーションと過去3世代までのコンフィグレーションを格納。

#### /var/db/config

4世代以降のコンフィグレーションを格納。gz形式に圧縮されて保存されているがfile showコマンドで表示可能。FreeBSDではzcatコマンドで表示可能。

#### /var/tmp

JUNOSソフトウェアアップグレード時など、image格納するディレクトリ。また、各デーモンのコアダンプファイルを格納。

#### /var/log

各種LogやTrace option機能にて取得したデバッグ情報ファイルを格納。

#### /var/home

各ユーザのホームディレクトリが作成される。 各ユーザがローカルに保存した情報は全て各ユーザのホームディレクトリに格納する。 例えば、現在使用中のコンフィグをsaveコマンドにて保存した場合など

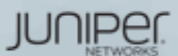

## JUNOSファイルシステムの構成について

各ディレクトリに格納しているファイルの確認方法

> file list / <directory>/

root> file list /var/home/ /var/home/: SAMPLE/

root> file list /var/home/SAMPLE/ /var/home/SAMPLE/: TEST CONFIG

/var/home配下の情報を表示 ユーザ(SAMPLE)のホームディレクトリが作成されている

/var/home/SAMPLE配下の情報を表示 ユーザ(SAMPLE)が作成したTEST\_CONFIGが保存されている

- ディレクトリ配下のファイル内容の確認方法
  - > file show /<directory>/<file name>

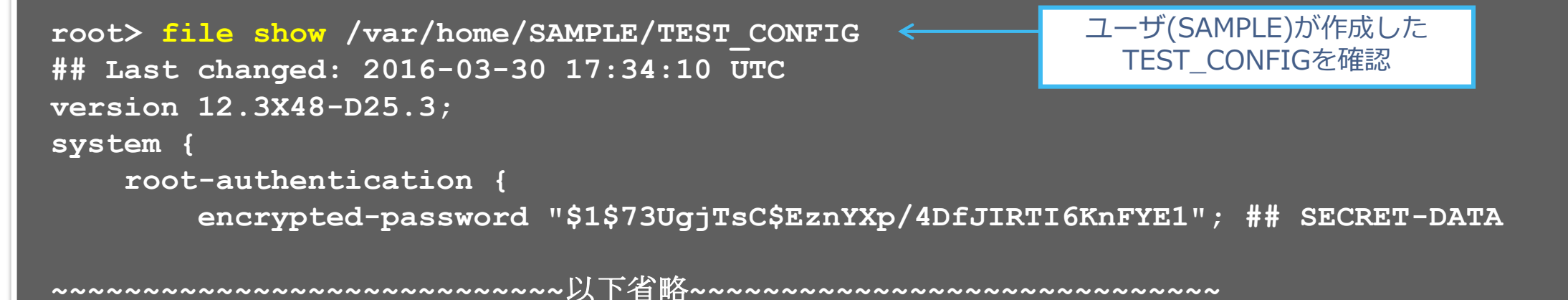

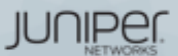

### JUNOS運用管理コマンド

- JUNOSでは運用管理に必要な機能をサポートしています。
  - Ping
  - Traceroute
  - telnet / ssh
  - Monitor

Ping:ネットワークの疎通確認をする >ping アドレス + オプション 例: 172.27.112.1へ512 byteのpingを3回実施

root> ping 172.27.112.1 count 3 size 512
PING 172.27.112.1 (172.27.112.1): 512 data bytes
520 bytes from 172.27.112.1: icmp\_seq=0 ttl=64 time=1.037 ms
520 bytes from 172.27.112.1: icmp\_seq=1 ttl=64 time=0.704 ms
520 bytes from 172.27.112.1: icmp\_seq=2 ttl=64 time=0.741 ms

--- 172.27.112.1 ping statistics ---3 packets transmitted, 3 packets received, 0% packet loss round-trip min/avg/max/stddev = 0.704/0.827/1.037/0.149 ms

JUNIPER.

### JUNOS運用管理コマンド

Traceroute:ネットワークの経路確認をする
>traceroute アドレス + オプション

例: 8.8.8.8へge-0/0/0からtrace routeを実施

> traceroute 8.8.8.8 interface ge-0/0/0
traceroute to 8.8.8.8 (8.8.8.8), 30 hops max, 40 byte packets
 1 172.27.112.2 (172.27.112.2) 4.394 ms 1.814 ms 2.209 ms
 (snip)
13 google-public-dns-a.google.com (8.8.8.8) 4.276 ms 4.286 ms 4.063 ms

## Telnet / SSH: ネットワークに接続された機器を操作する >telnet アドレス + オプション

#### 例: 172.27.112.161: port 23へtelnetを実施

```
> telnet 172.27.112.161 port 23
Trying 172.27.112.161...
Connected to 172.27.112.161.
Escape character is '^]'.
srx300beta (ttyp0)
login:
```

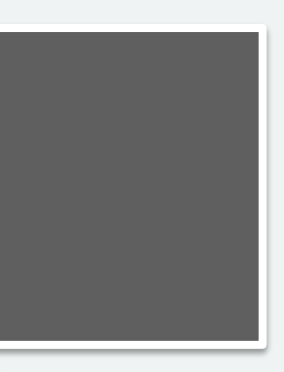

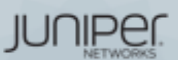

## monitor コマンド

- monitorコマンド:現在のI/F別トラフィック状況を表示します
  - > monitor interface traffic

#### 各Interfaceのトラフィックをリアルタイム表示する

| Bytes=b, Cle | ear=c, | Delta=d, | <pre>Packets=p,</pre> | Quit=q or H | ESC, Rate=r, | Up=^U, Dor | wn=^D |
|--------------|--------|----------|-----------------------|-------------|--------------|------------|-------|
| Interface    | Link   | Input pa | ackets                | (pps)       | Output pac   | kets       | (pps) |
| ge-0/0/0     | Down   |          | 0                     | (0)         |              | 0          | (0)   |
| gr-0/0/0     | Up     |          | 0                     | (0)         |              | 0          | (0)   |
| ip-0/0/0     | Up     |          | 0                     | (0)         |              | 0          | (0)   |
| lsq-0/0/0    | Up     |          | 0                     | (0)         |              | 0          | (0)   |
| lt-0/0/0     | Up     |          | 0                     | (0)         |              | 0          | (0)   |
| mt-0/0/0     | Up     |          | 0                     | (0)         |              | 0          | (0)   |
| sp-0/0/0     | Up     |          | 0                     | (0)         |              | 0          | (0)   |
| ge-0/0/1     | Down   |          | 0                     | (0)         |              | 0          | (0)   |
| (snip)       |        |          |                       |             |              |            |       |

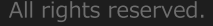

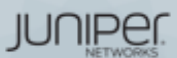

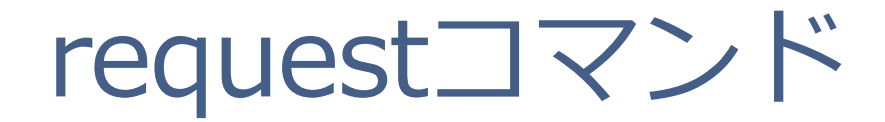

- requestコマンド: システムの挙動に関するコマンドを実行します
  - システムを再起動する

> request system reboot

システムをシャットダウンする

> request system power-off

初期化する

> request system zeroize

• サポートに必要な情報を取得する

> request support information

• 基本となるConfigurationファイルを保存する (rescue configの保存)

> request system configuration rescue save

• OSをアップグレードする

> request system software add <ファイル名>

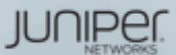

## JUNOSのソフトウエアアップグレード

- ソフトウエアアップグレード手順
  - 1. 対象のJUNOS OSをダウンロードする。

https://www.juniper.net/support/downloads/group/?f=junos

 CLIコマンドでJUNOSソフトウェアを FTP/TFTPサーバからデバイス(/var/tmp)に保存

file copy ftp://ログインID@アドレス/JUNOSパッケージ名/var/tmp

3. デバイスに保存したパッケージをロード

request system software add /var/tmp/JUNOSパッケージ名

4. 再起動する

request system reboot

| SOLUTIONS   | 8        | PRODUCTS & SERVICES  | COMPANY                                       |
|-------------|----------|----------------------|-----------------------------------------------|
| Junos Pla   | tforms - | Download Soft        | ware                                          |
| Downloads 👻 | Cases 👻  | Contracts & Licenses | <ul> <li>Documentation &amp; Tools</li> </ul> |

root> file copy ftp://abc@172.xx.xxx.xx/jinstall-ex-4200-11.4R1.6-domestic-signed.tgz /var/tmp Password for abc@172.xx.xxx.xx: /var/tmp//...transferring.file.....TfBx6L/100% of 381 MB 8099 kBps 00m00s

root> request system software add /var/tmp/ jinstallex-4200-11.4R1.6-domestic-signed.tgz NOTICE: Validating configuration against jinstall-ex-4200-11.4R1.6-domestic-signed.tgz. (snip)

root> request system reboot

| TAKINERS | JUPORI | LOCATION |
|----------|--------|----------|
|          |        |          |

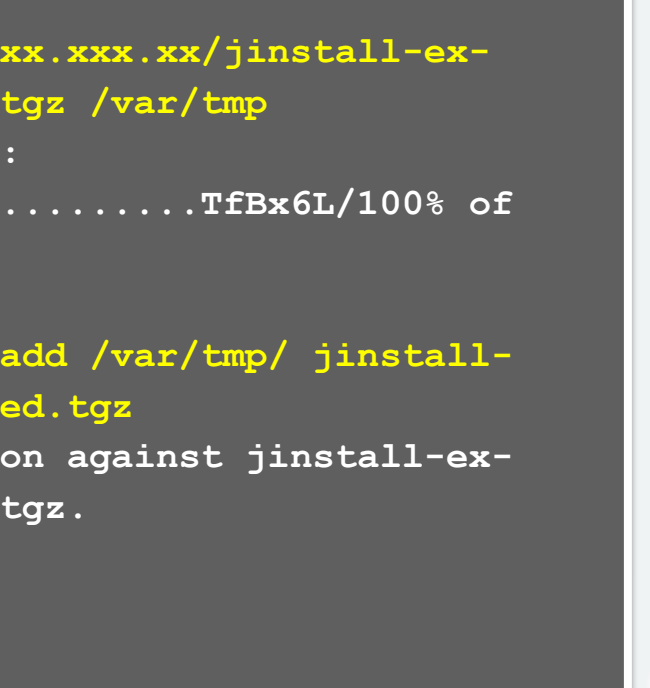

JUNIPE

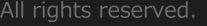

## JUNOS CLI操作 ~Configurationモード~

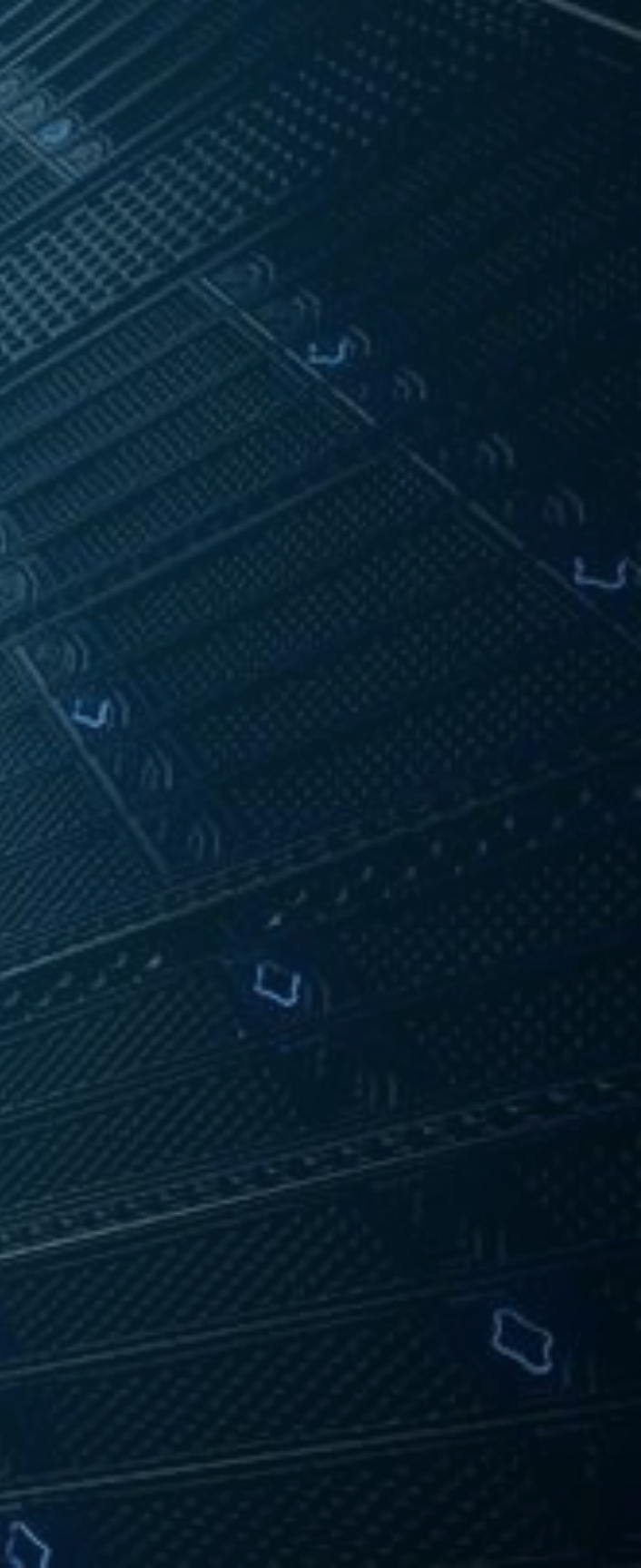

## commit コンセプト (アニメ)

- Configurationモードに入ると編集用configが用意されます
- ・ 設定変更はすべて編集用のconfig上にのみ投入
- commit コマンドでactive configに反映されます

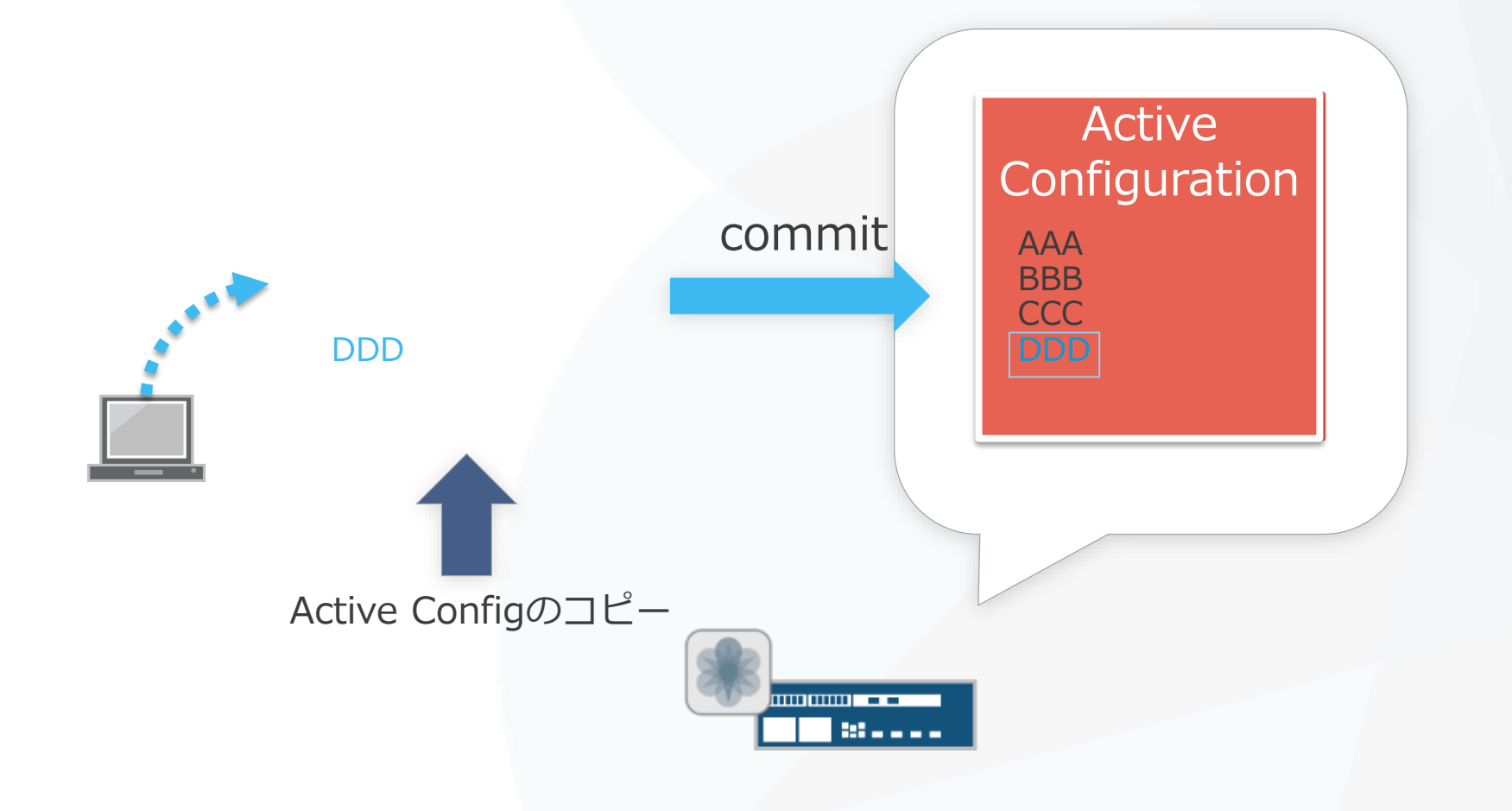

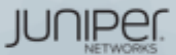

## commit コンセプト

- Configurationモードに入ると編集用configが用意されます
- 設定変更はすべて編集用のconfig上にのみ投入
- commit コマンドでactive configに反映されます

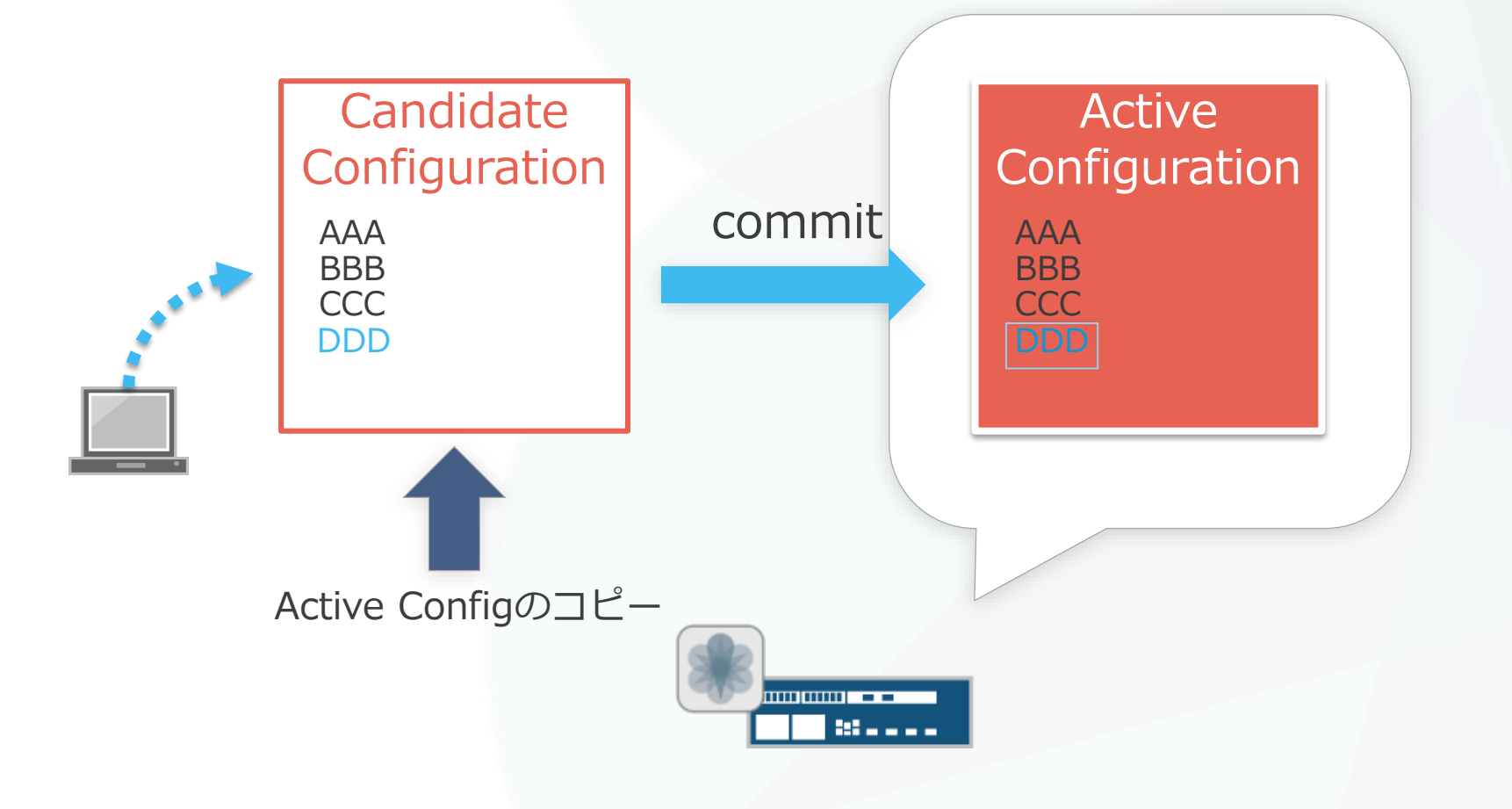

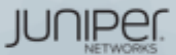

## rollback コンセプト (アニメ)

- commit実行時に、現在稼働中のconfigが履歴として自動的に保存されます
- commit前の状態に戻すときは、rollback 1 コマンドで1世代前をロード
- 再度commit コマンドを実行して、active configに反映

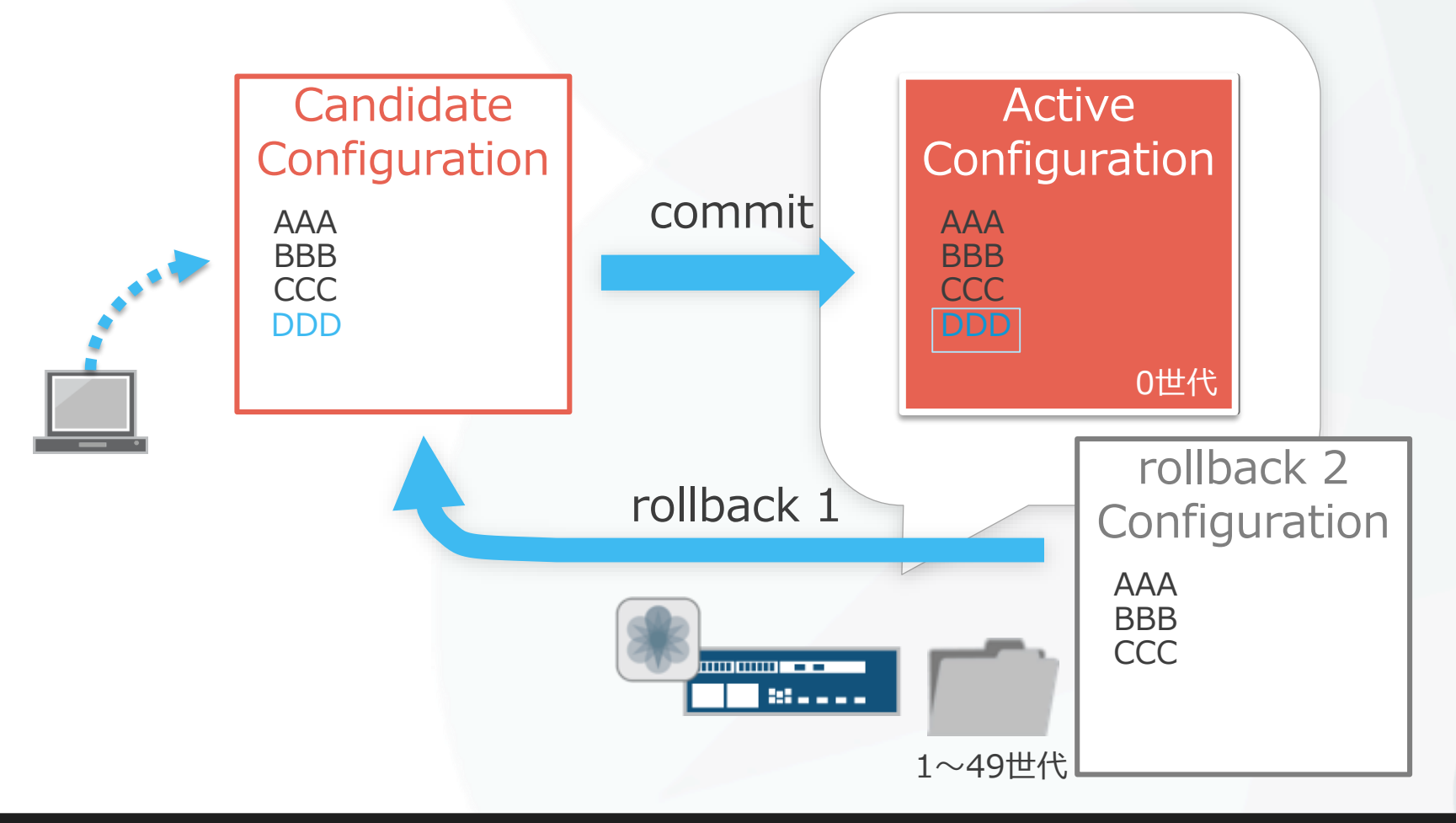

### 存されます をロード

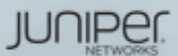

## rollback コンセプト

- commit実行時に、現在稼働中のconfigが履歴として自動的に保存されます
- commit前の状態に戻すときは、rollback 1 コマンドで1世代前をロード
- 再度commit コマンドを実行して、active configに反映

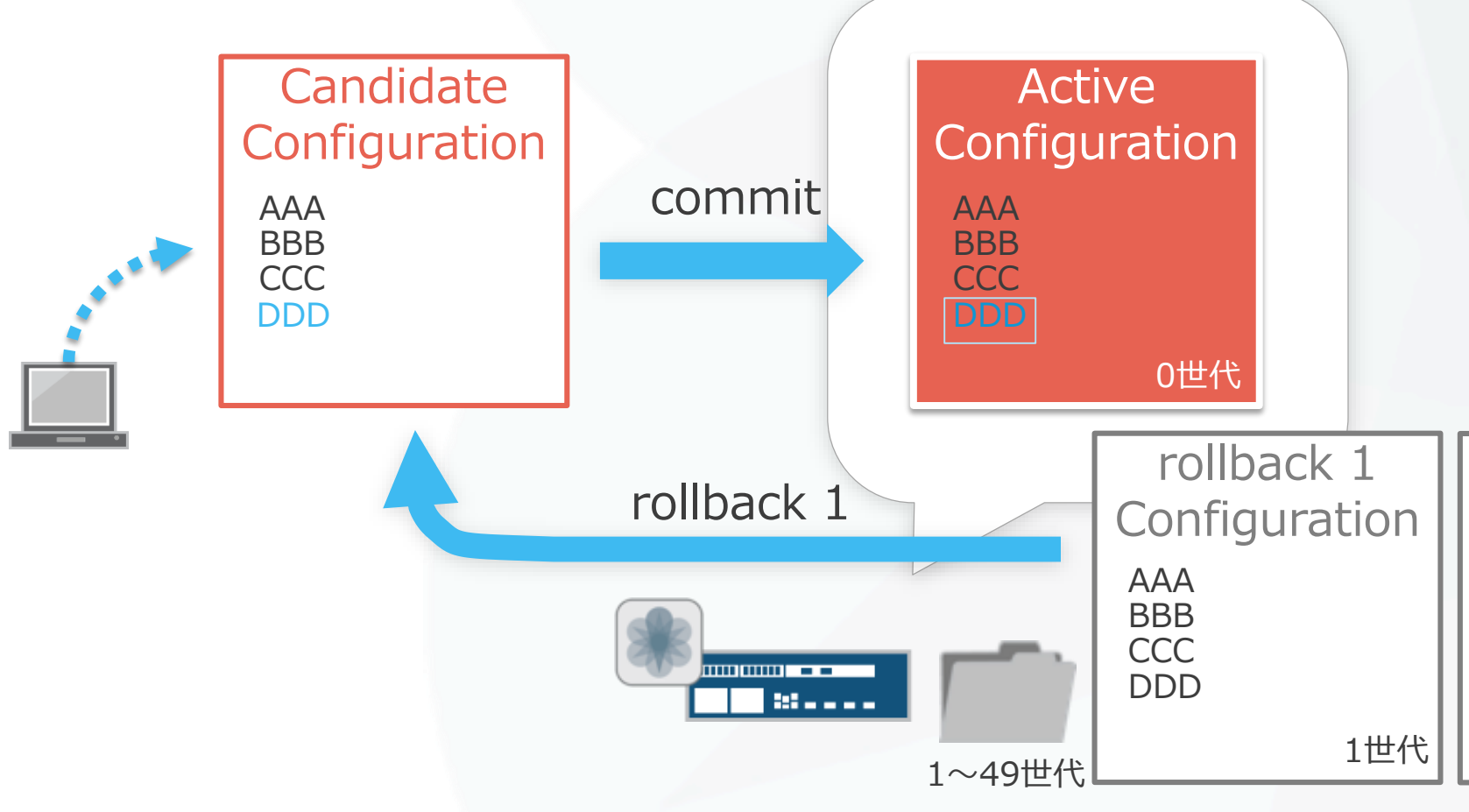

### 存されます をロード

#### rollback 2 Configuration AAA BBB CCC 2世代

JUNIPEI

## 設定の追加 (set)

- set コマンド:設定の追加変更を行います
  - Commitするまでは設定は反映されません。

user@lab# set interface ge-0/0/1 disable

• Commitすることで初めて動作しているデバイスに設定追加の変更が反映されます。

user@lab# commit configuration check succeeds

commit complete

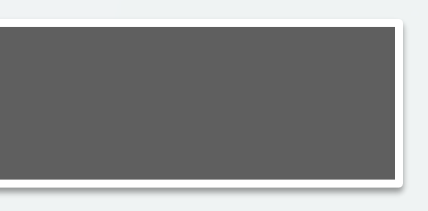

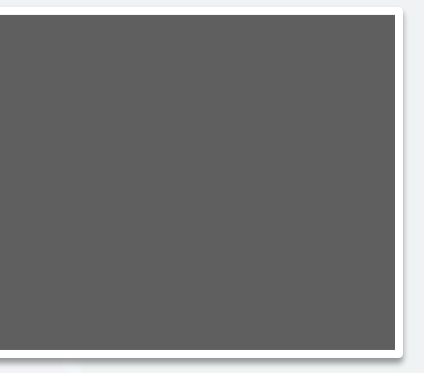

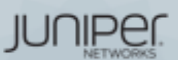

### 設定の変更 (delete)

- delete コマンド:設定の削除変更を行います
  - Commitするまでは設定は反映されません。

user@lab# delete interface ge-0/0/1 disable

• やはりCommitすることで動作しているデバイスに設定削除の変更が反映されます。

user@lab# commit
configuration check succeeds

commit complete

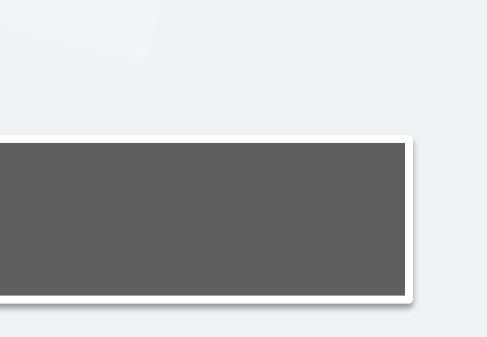

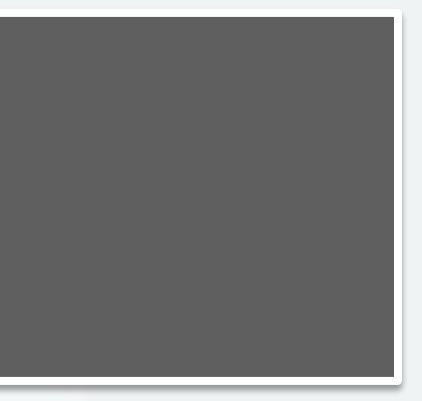

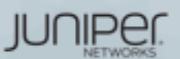

## 編集中の設定確認(show | compare)

show | compare コマンド: 編集中の設定と稼動中の設定を比較します 

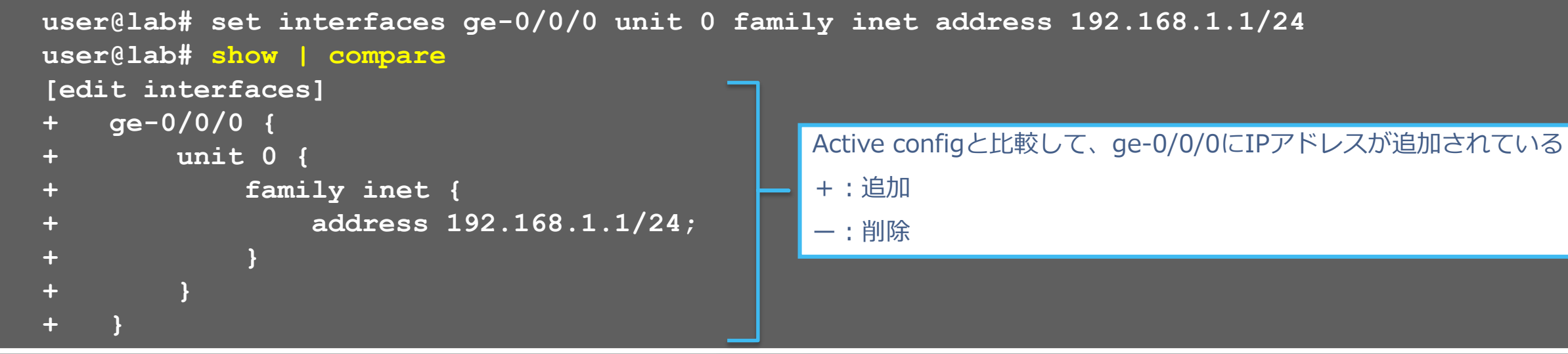

• 過去のconfigと編集中の設定を比較することも可能

user@lab# show | compare rollback [1-49]

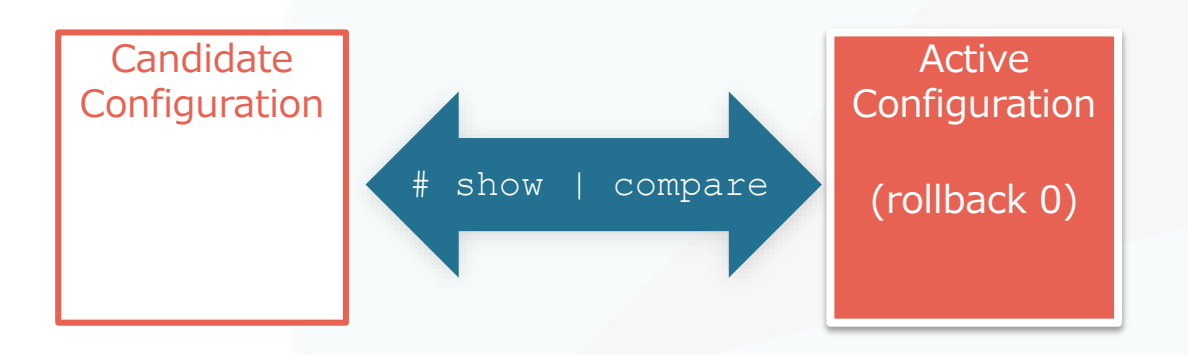

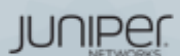

### 設定ファイルの復旧(rollback)

- rollback コマンド:設定ファイルの復旧を行います
  - 変更した設定ファイルを破棄したい場合は、Rollbackコマンドを投入します。(rollbackはrollback 0の略)

user@lab# rollback

• rollback n(0-49)でファイル番号を指定すると、過去の設定をCandidate Configにコピーすることが可能 で、容易に過去の状態に戻すことが可能です。(過去50世代分の設定ファイルを自動保存)

```
user@lab# rollback ?
Possible completions: <[Enter]> Execute this command
                    2016-07-14 08:41:21 JST by root via cli
0
1 2016-07-13 16:01:54 JST by root via cli
2 2016-07-13 15:59:51 JST by root via cli
3 2016-07-13 15:57:33 JST by root via cli
4 2016-07-13 15:57:20 JST by root via cli commit confirmed, rollback in 2mins
5 2016-07-12 15:21:37 JST by lab via netconf
6 2016-07-08 16:35:39 JST by lab via cli
7 2016-06-22 19:30:53 JST by lab via cli
8 2016-06-22 19:28:39 JST by lab via cli
9 2016-06-22 19:28:18 JST by lab via cli
  ...(snip)
```

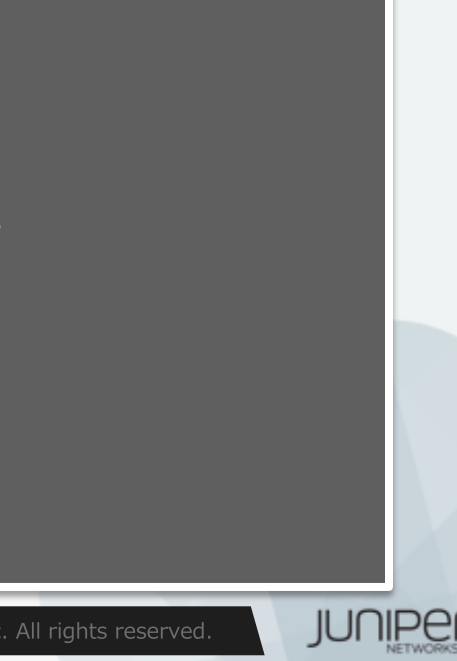
## commit オプション (commit confirmed / at)

- commit confirmed コマンド:一時的に設定を反映します
  - 変更を確定する場合は、時間内にcommitを実行します
    - ・ デフォルトでは10分(指定可能)
    - 時間までにcommitされなければ、自動的にcommit前の状態に戻る

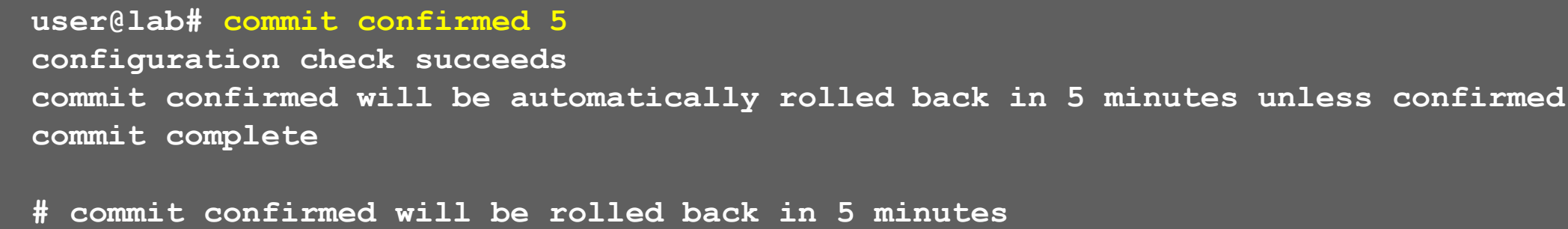

- commit at コマンド:日時を指定してcommitの実行を予約します
  - hh:mm:[ss] または "yyyy-mm-dd hh:mm:[ss]"

user@lab# commit at "2016-04-20 00:00"
configuration check succeeds
commit at will be executed at 2016-04-20 00:00:00 JST
Exiting configuration mode

※予約をキャンセルしたいときは、Operationalモードからclear system commit コマンドを実行

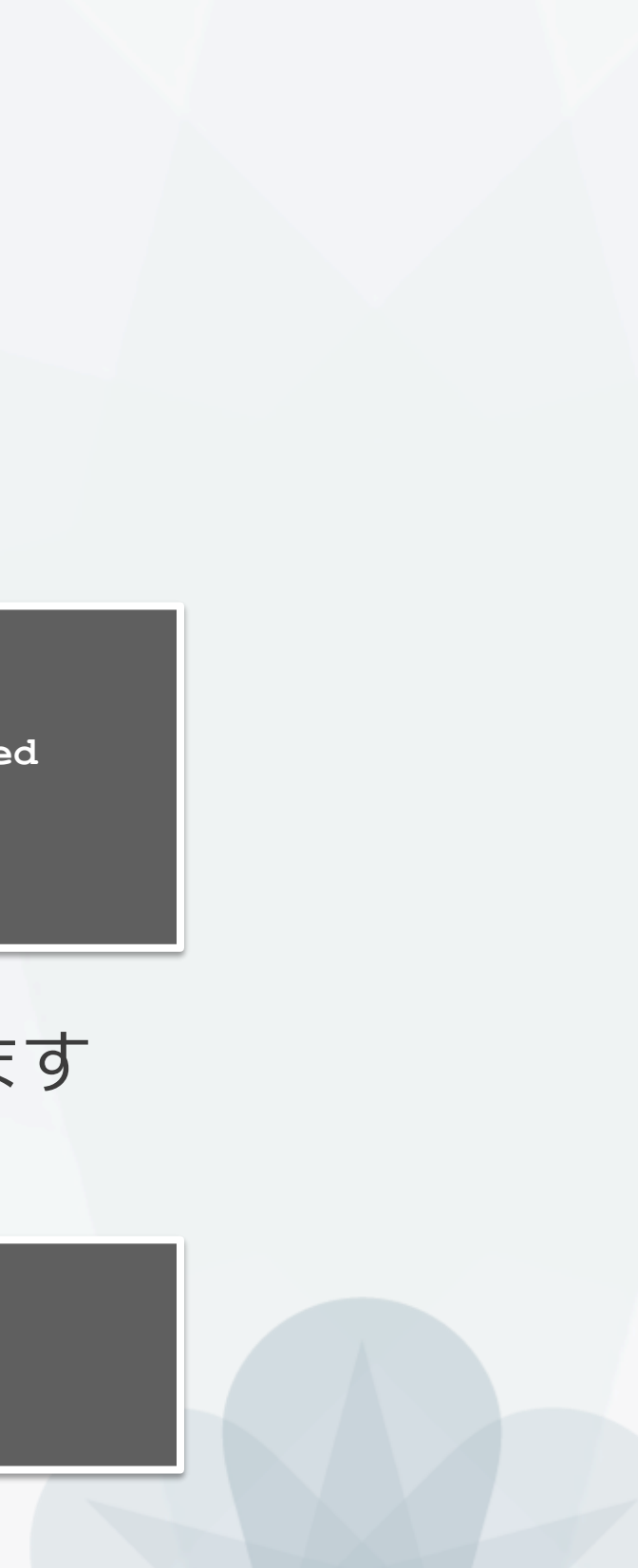

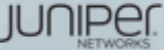

## Configuration $\mathcal{O} \Box - \mathcal{K}$ (load)

- load コマンド: configurationファイルをロードします
  - loadコマンドはいくつかのオプションがあります

    - load override <filename>
    - load merge <filename> ロードしたconfigを追加

• load factory-default 工場出荷時のconfigをロード

- ロードしたconfigによる置き換え

| user@lab# load ?      |                                                      |
|-----------------------|------------------------------------------------------|
| Possible completions: |                                                      |
| factory-default       | Override existing configuration with factory default |
| merge                 | Merge contents with existing configuration           |
| override              | Override existing configuration                      |
| patch                 | Load patch file into configuration                   |
| replace               | Replace configuration data                           |
| set                   | Execute set of commands on existing configuration    |
| update                | Update existing configuration                        |

### • configファイルは外部のFTPサーバや機器内ディレクトリからロードすることも可能

user@lab# load merge /var/tmp/saved config.txt user@lab# load merge ftp://user:passwd@192.168.1.1/saved\_config.txt

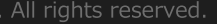

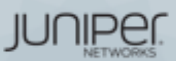

## Configurationのロード (load set terminal)

- load set terminal コマンド: CLIで追加のsetコンフィグを貼り付けるときに使用
  - setコマンドの大量コピー&ペースト時にconfigのとりこぼしが防げます

### user@lab# load set terminal

[Type ^D at a new line to end input] set services security-intelligence profile feeds-cc-p1 category CC set services security-intelligence profile feeds-cc-p1 default-rule then action permit set services security-intelligence profile feeds-cc-p1 default-rule then log set services security-intelligence profile Inf-hosts category Infected-Hosts set services security-intelligence profile Inf-hosts default-rule then action permit set services security-intelligence profile Inf-hosts default-rule then log set services security-intelligence policy pol-cc CC feeds-cc-p1 set services security-intelligence policy pol-cc Infected-Hosts Inf-hosts set services advanced-anti-malware policy skyatp test match application HTTP set services advanced-anti-malware policy skyatp test match verdict-threshold 3 set services advanced-anti-malware policy skyatp test then action permit set services advanced-anti-malware policy skyatp test then notification log set services advanced-anti-malware policy skyatp test inspection-profile test set services advanced-anti-malware policy skyatp test fallback-options action permit set services advanced-anti-malware policy skyatp test fallback-options notification log set services advanced-anti-malware policy skyatp test whitelist-notification log set services advanced-anti-malware policy skyatp test blacklist-notification log load complete

CTRL+D

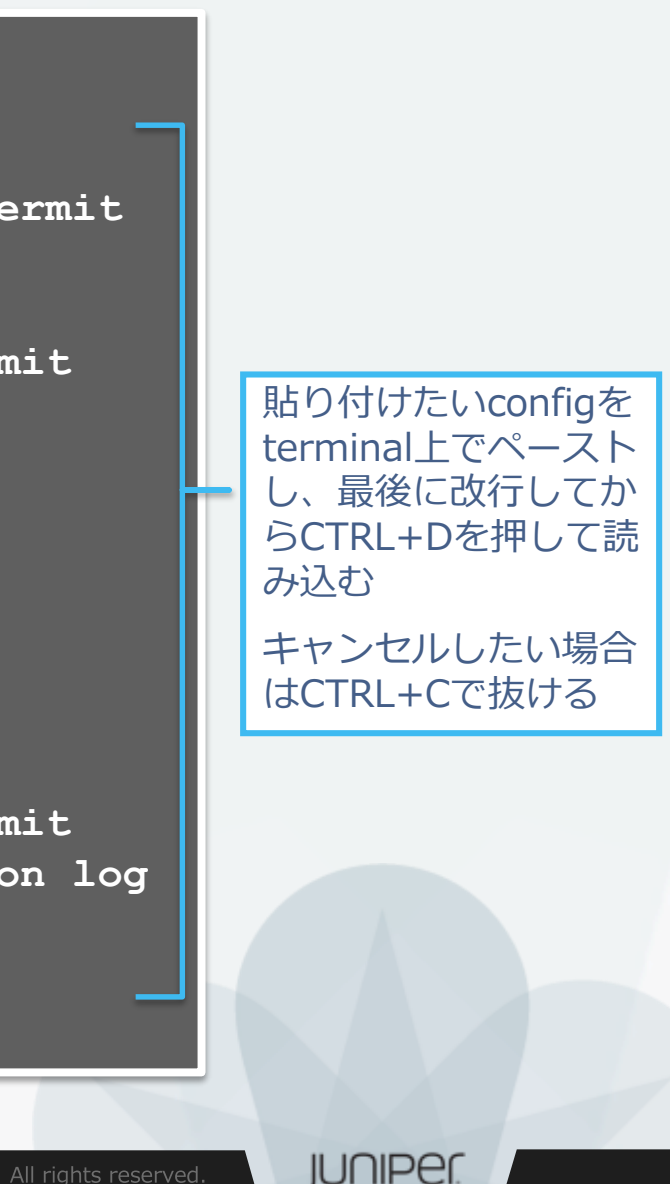

## Configuration $\mathcal{O} \Box - \mathcal{K}$ (load merge terminal)

- load merge terminal コマンド: CLIで追加のconfigを貼り付けるときに使用
  - 大量のコピー&ペースト時にもconfigのとりこぼしが防げます、最上位の階層から追加の configを投入する階層までのパスが全部必要です
  - relative オプションを付けると今いる階層に応じてconfigの階層もショートカットされます

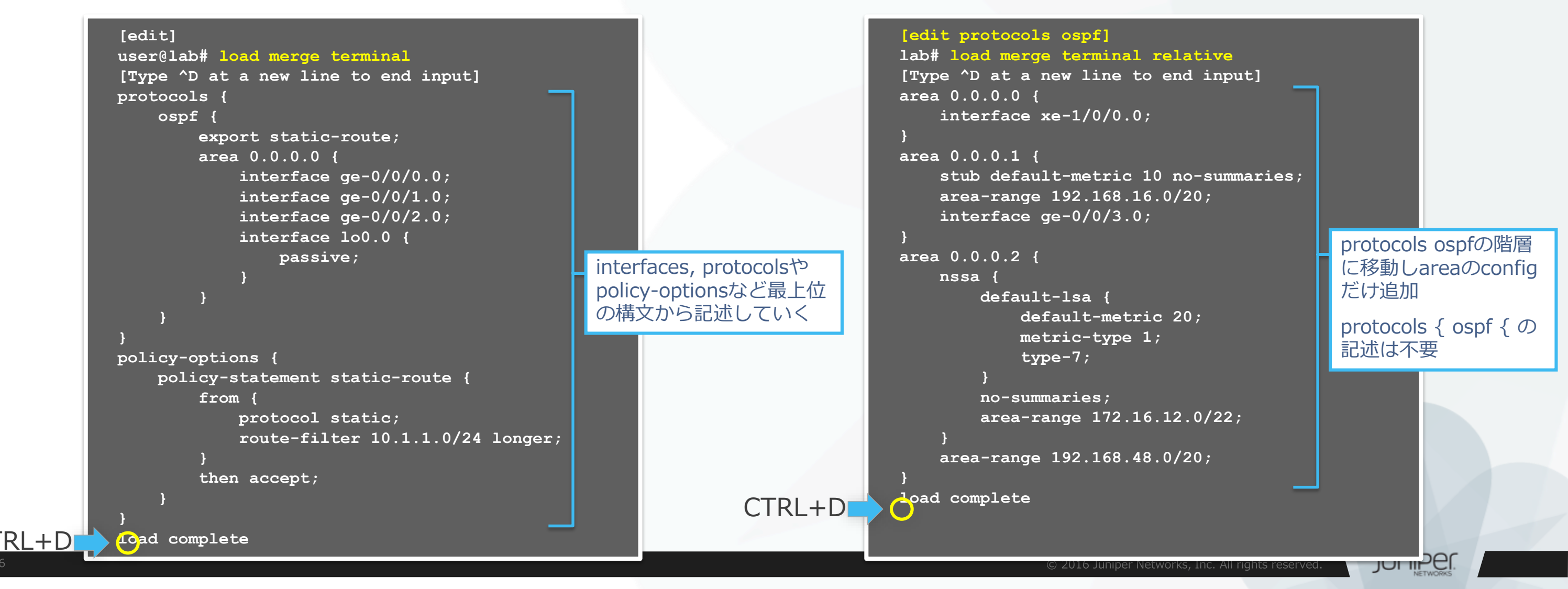

## Configurationモード: コマンドサマリー

- 設定&確認コマンド
  - set : パラメータを設定する際に使用します
  - delete : パラメータを削除する際に使用します
  - show
     : 設定した内容を確認します
  - show | compare: 編集中のconfigと稼働中のconfigを比較します
- 設定反映コマンド
  - commit : 編集した設定をactive configに反映させます
  - rollback : 過去のconfigをロードして編集内容を元に戻します
  - load : 設定したファイルをロードする際に使用します

JUNIPER.

便利なショートカットキー

- カーソルの移動
   Ctrl-B 1文字戻る
   Ctrl-F 1文字進む
   Ctrl-A 行頭に移動
   Ctrl-E 行末に移動
- 文字の削除

 Delete/Backspace カーソル前の1文字を削除

 Ctrl-D
 カーソル後の1文字を削除

 Ctrl-K
 カーソルから行末までを削除

 Ctrl-U
 行をすべて削除

 Ctrl-W
 現在入力途中の単語または、カーソルより左側の1単語を削除

 その他

Ctrl-P or ↑ コマンド履歴の前を表示
 Ctrl-N or ↓ コマンド履歴の次を表示
 次に入力すべきコマンドやパラメータのヒント

JUNIPER.

コマンド補完と構文エラー

- コマンド補完機能
  - Spaceキー/ Tabキー:固定値を補完
    - Tabキーはユーザが定義したpolicy名やFilter名の補完も可能

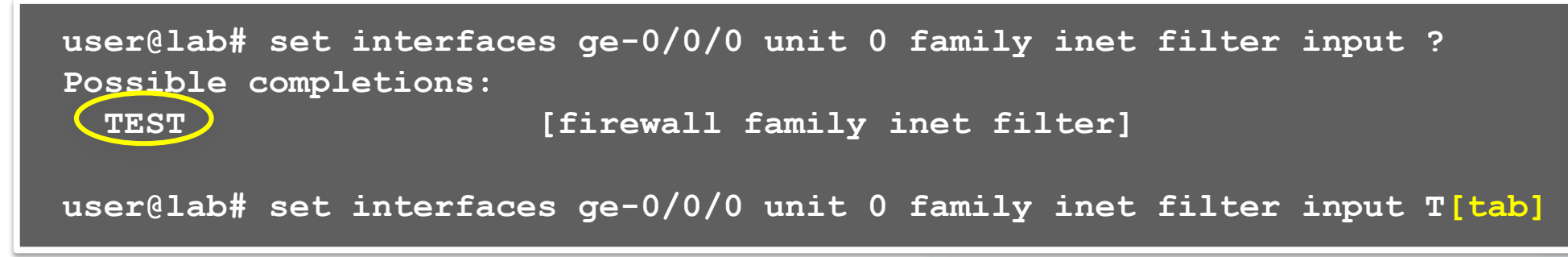

- 構文エラーの通知
  - 構文に誤りがあるとsyntax errorと表示される
  - ^ マークはエラーとなる項目を示す

| user@la | ab# | load  | replase   |            |  |
|---------|-----|-------|-----------|------------|--|
|         |     |       | ^         |            |  |
| syntax  | err | or, e | expecting | <command/> |  |

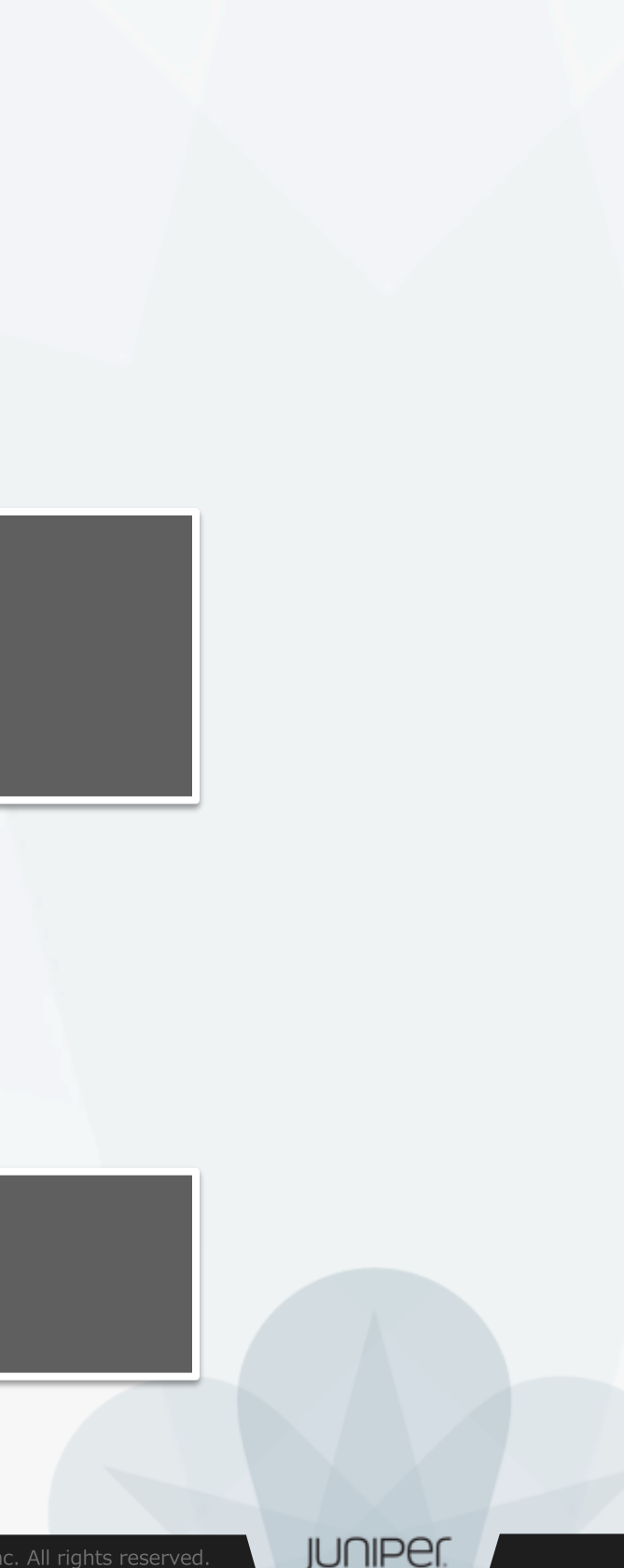

## Configurationモード: Operationalモードのコマンドを実行

- runコマンドにより、Configurationモードにおいてshowコマンド等を実行し、 status等確認することができます
  - Operationalモードで確認可能な全てのコマンドの実行が可能
  - Operationalモードに戻る必要なし

### runコマンドを使用し、interfaceの状態を確認

```
root@lab# run show interfaces
Physical interface: ge-0/0/0, Enabled, Physical link is Up
 Interface index: 134, SNMP ifIndex: 508
 Link-level type: Ethernet, MTU: 1514, Link-mode: Full-duplex, Speed:
100mbps,
 BPDU Error: None, MAC-REWRITE Error: None, Loopback: Disabled,
 Source filtering: Disabled, Flow control: Disabled, Auto-
negotiation: Enabled,
 Remote fault: Online
 Device flags : Present Runnin
(snip)
```

root@lab# show interfaces qe - 0/0/0 { unit 0; qe - 0/0/1 { unit 0 { family ethernetswitching { vlan { members

vlan-trust;

(snip)

### interfaceの設定を確認

JUNIPE

# JUNOSシステム設定

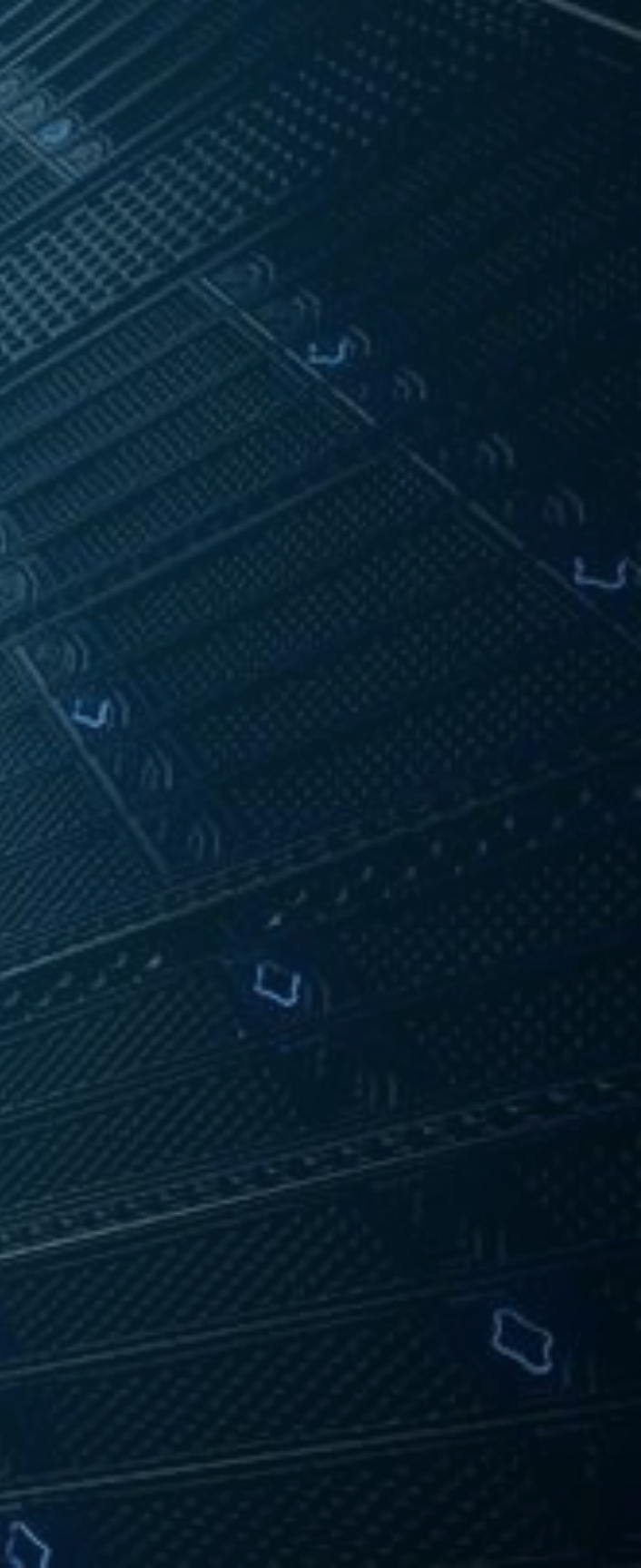

## システム設定

- JUNOSデバイスのシステムに関する主な設定
  - ユーザ設定
  - ・ホスト名の設定
  - 時刻設定
  - DNS設定
  - デバイスのサービス設定
  - 管理インタフェース設定
  - ログの設定
  - SNMP設定

JUNIPER.

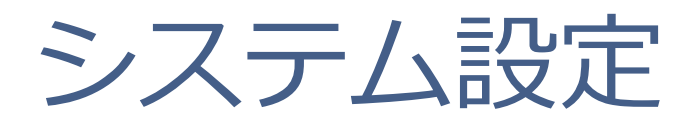

- ユーザ設定
  - rootユーザのパスワードを設定

root# set system root-authentication plain-text-password New password: Retype new password:

- rootユーザ以外のユーザアカウントを作成
  - ・デフォルトでは3つのユーザクラスを選択可能
    - read-only : view (show コマンドなど)
    - operator : clear, network, reset, trace, view (デーモンの停止, ping/telnet, etc)
    - super-user : all (すべて)

root# set system login user TEST class super-user authentication plain-text-password New password:

Retype new password:

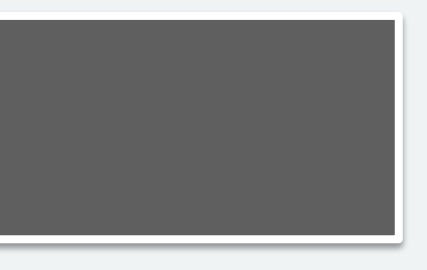

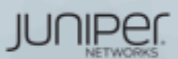

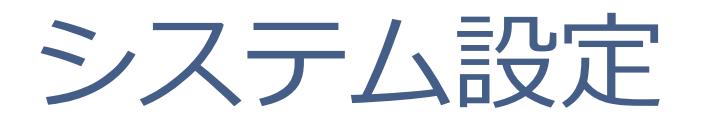

• ホスト名の設定

root# set system host-name LAB

- 時刻設定
  - Time zoneを指定する

root# set system time-zone Asia/Tokyo

• NTPサーバを指定する

root# set system ntp server 10.10.10.100

• DNS設定

root# set system name-server 192.168.1.100

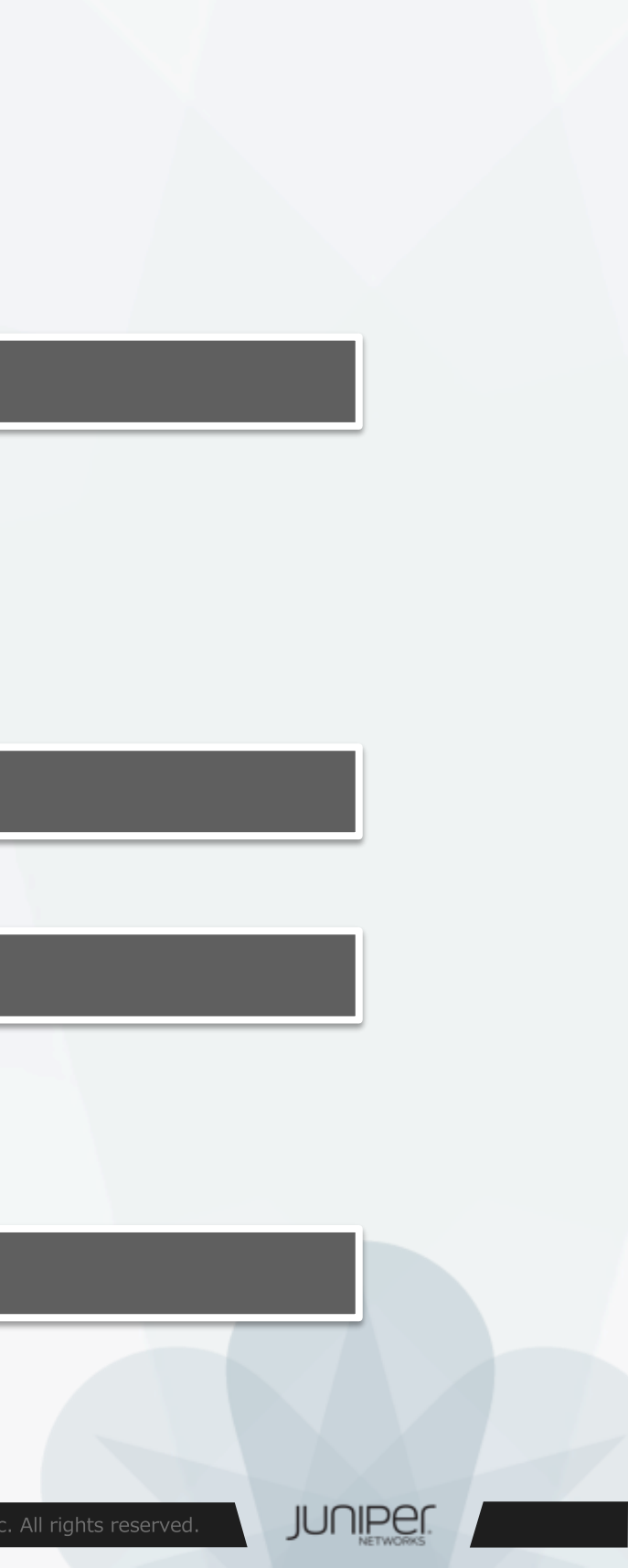

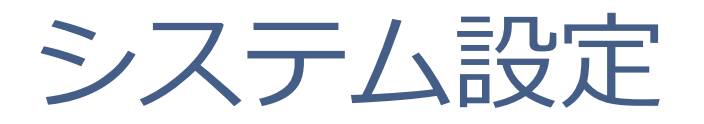

- デバイスのサービス設定
  - telnet, sshによるアクセスを有効にする

root# set system services telnet
root# set system services ssh
root# set system services ssh root-login allow <-</pre>

RootユーザとしてSSHでログインしたい場合に設定

• FTP, netconfのサービスを有効にする

root# set system services ftp
root# set system services netconf ssh

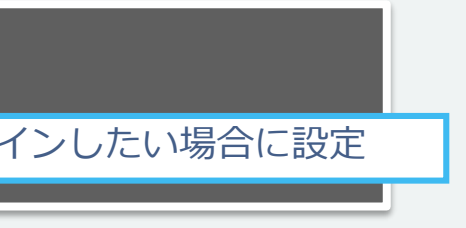

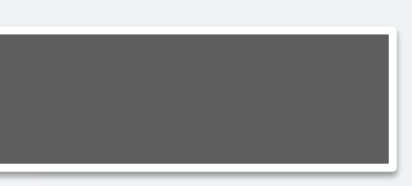

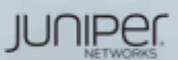

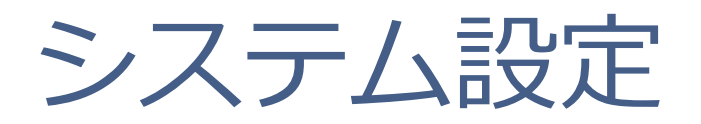

- 管理インタフェース設定
  - 例1: EXの管理インタフェース(me0)を設定

root# set interfaces me0 unit 0 family inet address 192.168.1.1/24

例2:MX, SRXの管理インタフェース(fxp0)を設定

root# set interfaces fxp0 unit 0 family inet address 192.168.1.1/24

EX3300 rear view SRX340 front view me0 fxp0 ※管理ポートは、

MX/SRXは"FXP0"、EX/QFXは"ME0"、EX/QFXのVCでは"VME(Virtual ME)"と命名されています。 Branch SRXのLow End (SRX300/320)など、Out of Bandの管理ポートが存在しないモデルもあります。

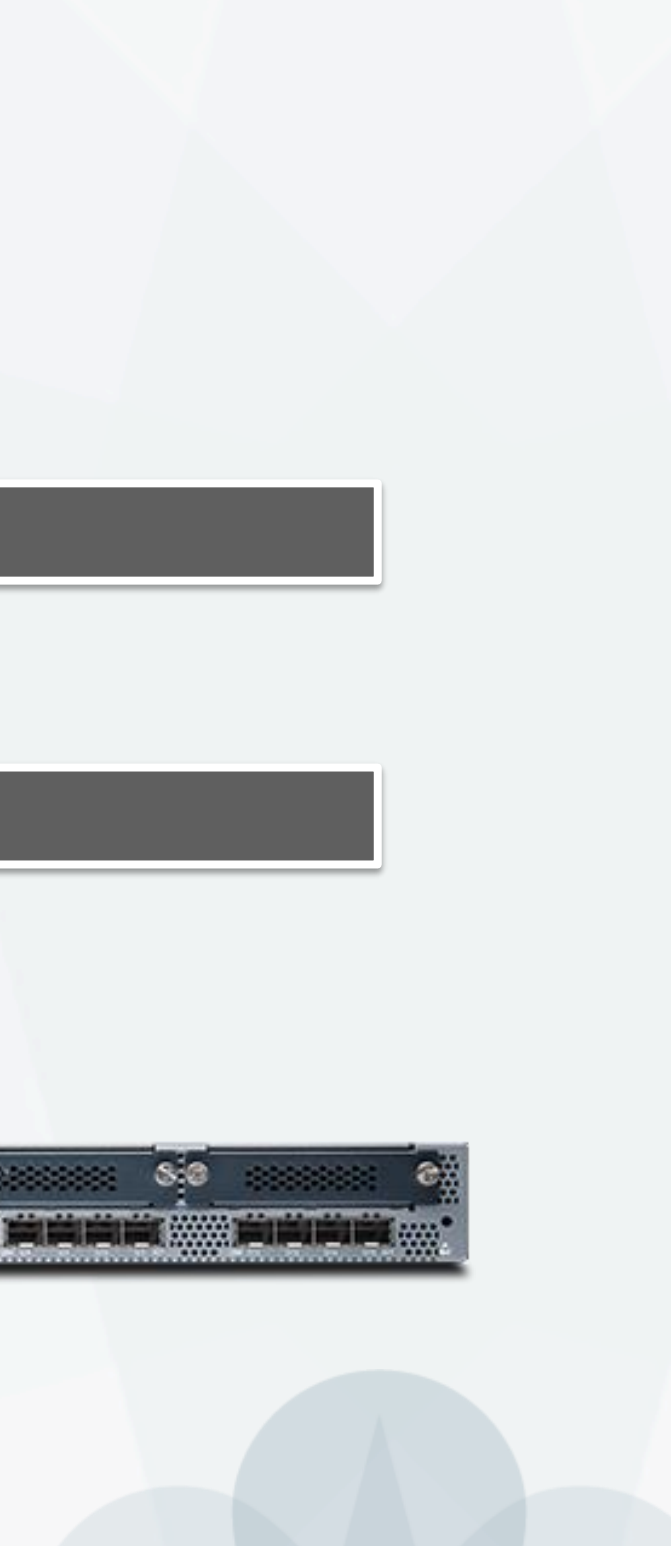

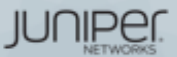

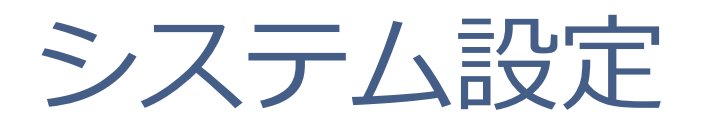

- ログの設定
  - syslogサーバ、ファシリティ、ログレベルを指定
    - ・例:すべてのレベルのログを10.10.10.1へ送信する

root# set system syslog host 10.10.10.1 any any

### ■ Syslogレベルについて

emergency: ソフトウェアコンポーネントの機能停止を招く状況のメッセージ 高 データベースなどのデータ破損など、直ちに修復が必要な状況のメッセージ alert: 物理的なエラーなど重大な問題がある状況のメッセージ critical: 上記よりも深刻度の低いエラー状況のメッセージ error: モニタリングの必要性がある状況のメッセージ warning: エラーではないが、特別な処理が必要となる可能性がある状況のメッセージ notice: 対象のイベントまたは非エラー状況のメッセージ info: すべてのレベルのメッセージ 低 any:

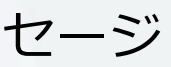

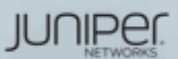

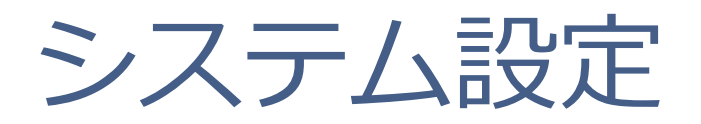

- SNMP設定
  - SNMPコミュニティを作成する
    - •例:コミュニティ名をpublicに設定、読み込みのみ許可

root# set snmp community public authorization read-only

- SNMPトラップを設定する
  - ・例:トラップの送信元をLoopback 0に、宛先を10.10.10.1に設定

root# set snmp trap-options source-address lo0
<u>root# set snmp trap-group <group-name> targets 10.10.10.1</u>

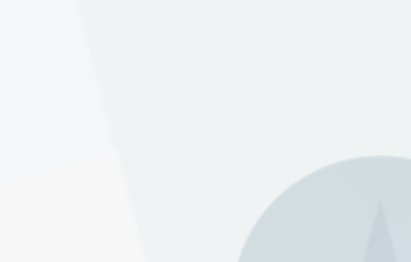

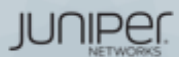

# JUNOSインタフェース設定

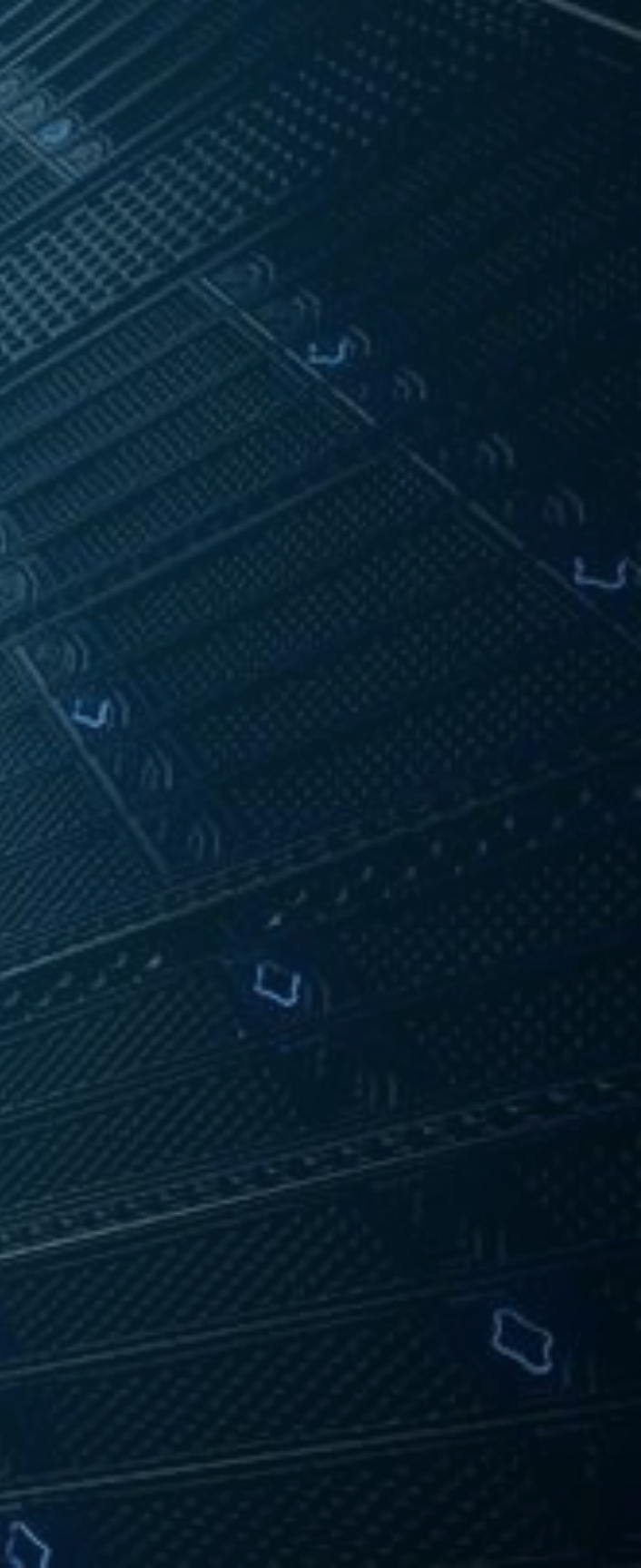

インタフェースタイプの表記

インタフェースタイプにより以下のように表記されます

| ae-0/0/0 |  |
|----------|--|
|          |  |
|          |  |
|          |  |
|          |  |

Type: fe-x/x/x: Fast Ethernet ports

ge-x/x/x: Gigabit Ethernet ports

xe-x/x/x: 10 Gigabit Ethernet ports

et-x/x/x: 40/100 Gigabit Ethernet ports

Port number

FPC slot: Flexible PIC Concentrator (line card) →筐体ナンバー

- その他のインタフェース
  - ae: LAGインタフェース
  - lo0: Loopbackインタフェース
  - me0: EX, QFXシリーズの管理インタフェース
  - fxp0: SRX, MXシリーズの管理インタフェース

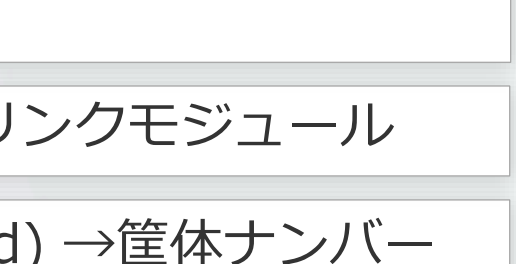

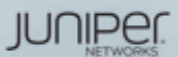

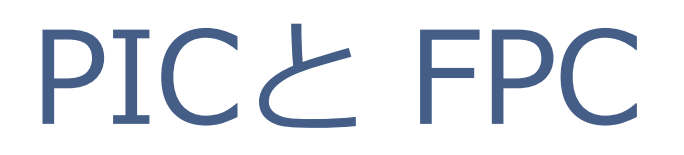

FPCはBOX型の筐体番号、Chassis型のラインカード番号に相当します。 PICはFPCに接続されるアップリンクモジュールを指します。

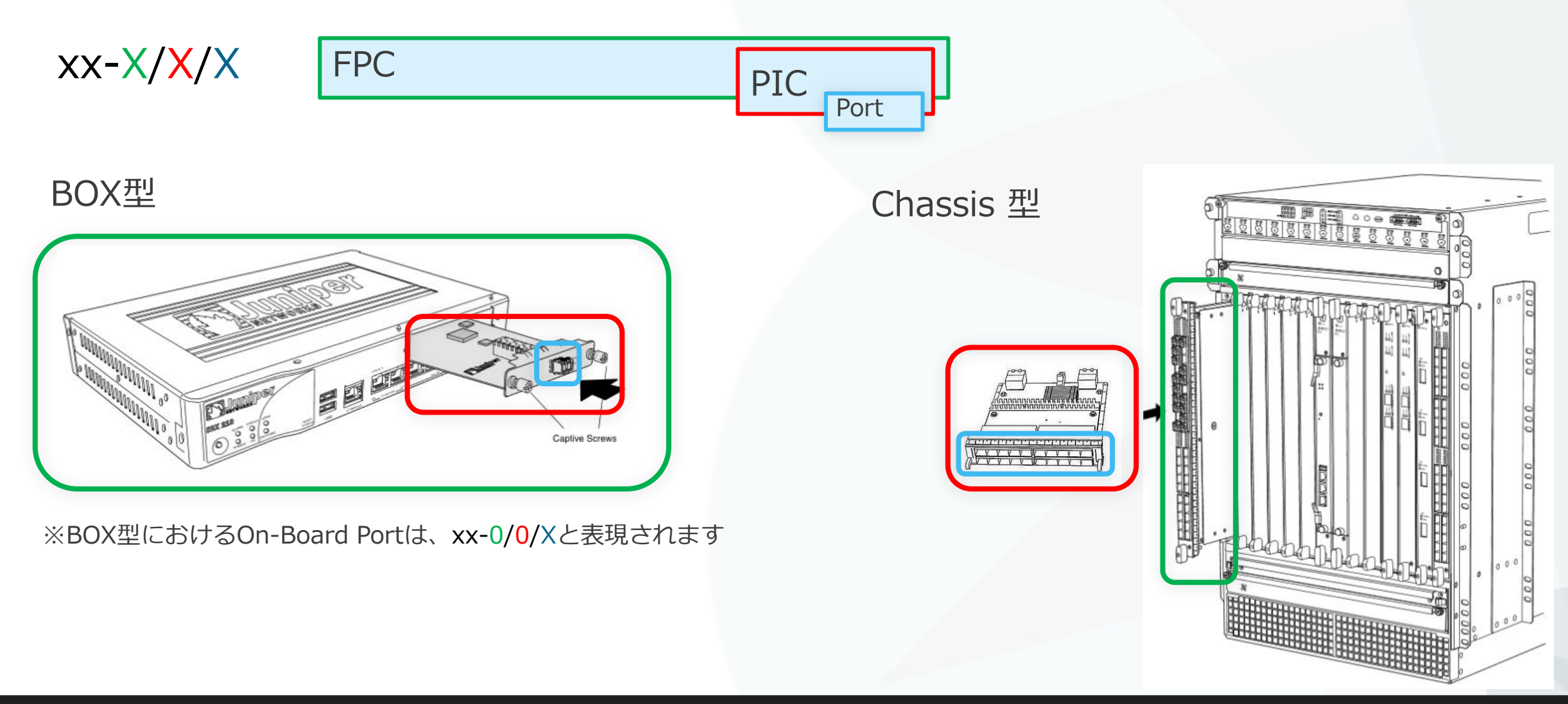

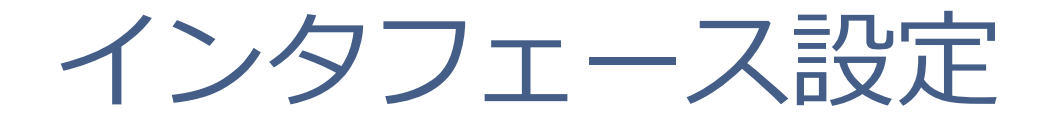

- インタフェースの設定は物理プロパティの設定と論理プロパティの設定に分かれます
  - 物理プロパティの設定
    - データリンクプロトコル
    - ・リンクスピード、半/全2重通信
    - MTU
  - 論理プロパティの設定
    - プロトコルファミリー
      - inet (IPv4の設定)
      - inet6 (IPv6の設定)
      - mpls
      - ethernet-switching

| interfaces | \$ {                  |          |
|------------|-----------------------|----------|
| interfac   | ce-name {             | <b>\</b> |
| Ţ          | hysical-properties; 物 | -<br>Л   |
| [          | []                    | ,<br>,   |
| υ          | nit unit-number {     |          |
|            | logical-properties;   |          |
|            | []                    |          |
| }          |                       |          |
| }          |                       |          |
| ì          |                       |          |
| J          |                       |          |
|            |                       |          |

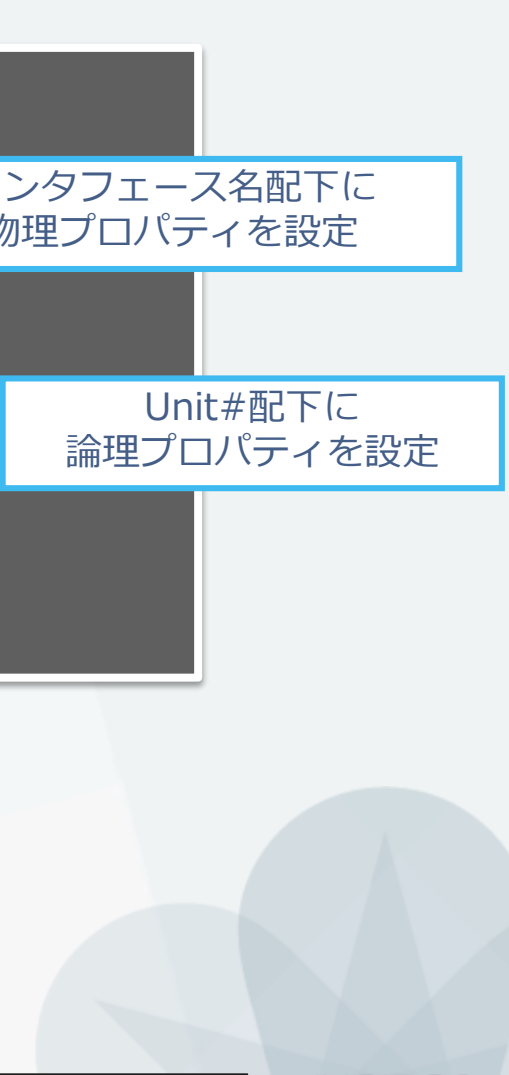

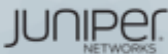

## Unit ナンバーとは

- ロジカルプロパティを設定するには、"unit"とよばれる単位で設定
  - 一般的なネットワークOSのサブインタフェースに相当
  - unit 0はメインインタフェースに相当
  - インタフェースを動作させるためには最低1つのunitが必須
    - 1つの物理インタフェース上に複数のunitを作成することも可能
  - 物理インタフェースge-0/0/0 の unit 0 は、"ge-0/0/0.0"と表記
    - showコマンドや設定時にunitを指定しなかった場合、自動的にunit 0として補完

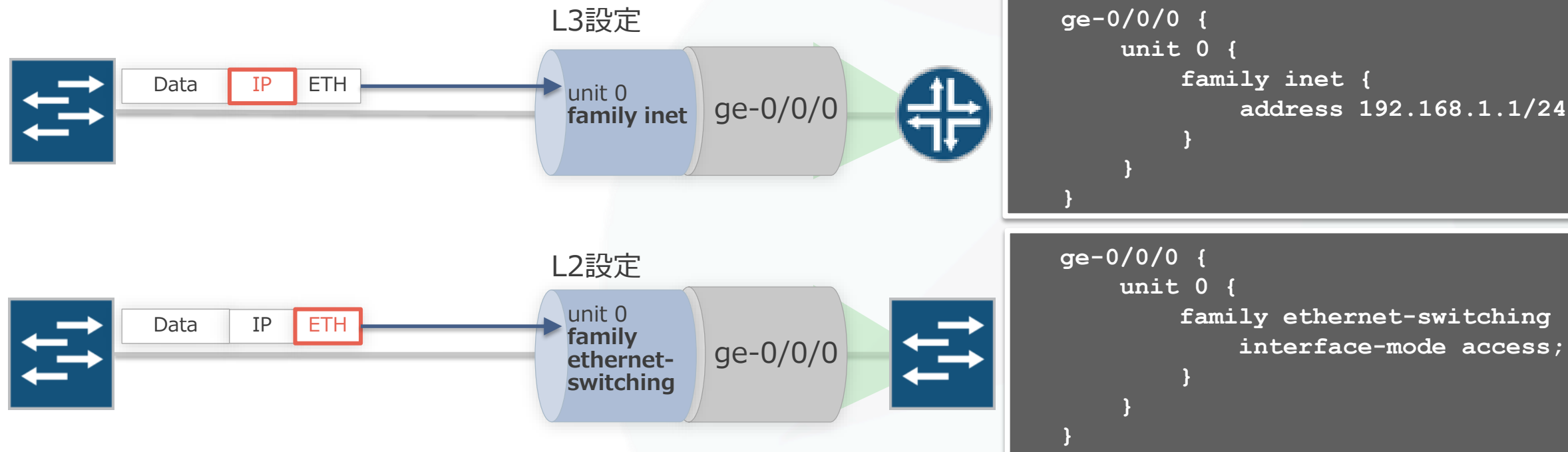

address 192.168.1.1/24;

interface-mode access;

JUNIPEI

## 複数 unit の 設 定 例

- 1つの物理インタフェースに複数のunitを使用するケース
  - unitごとにvlan-idを設定して振り分け
  - IPアドレスやFirewall Filterもunitごとに個別に設定可能

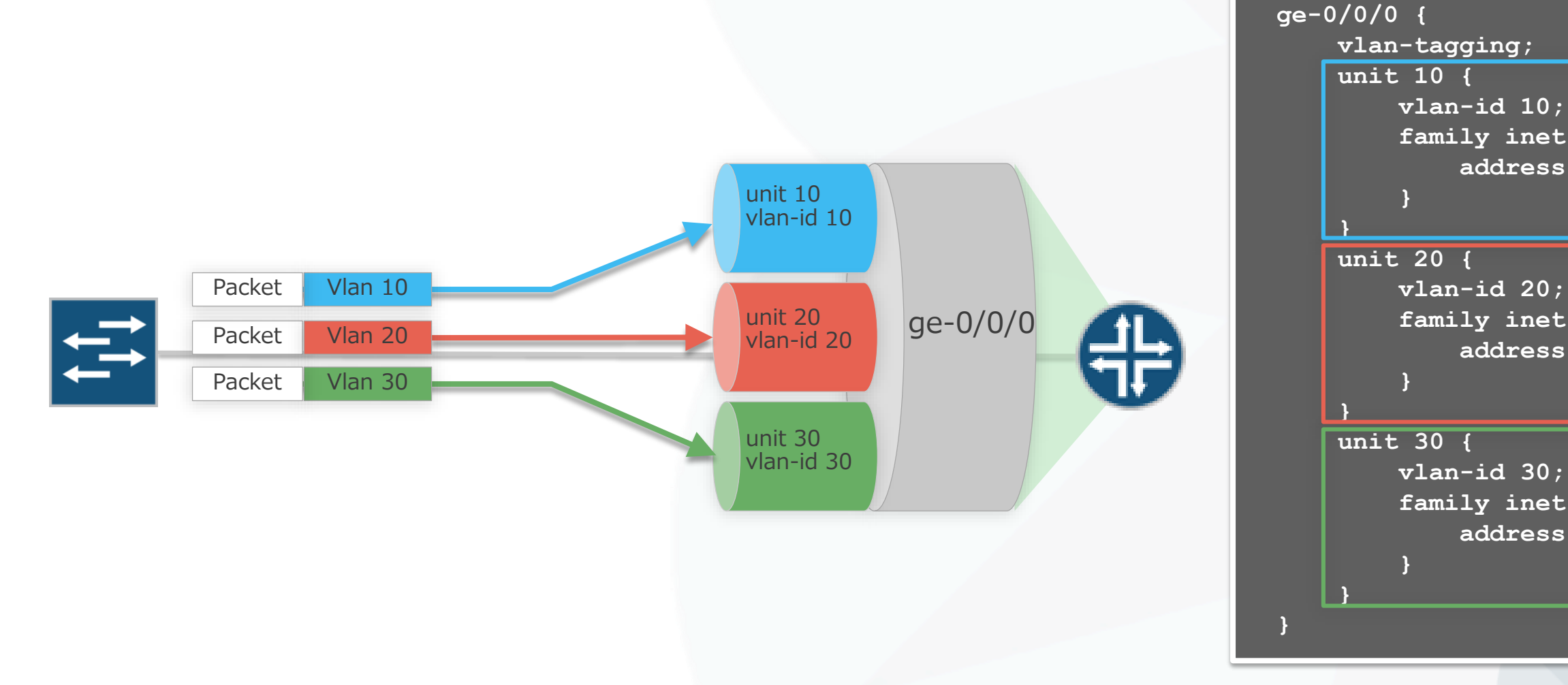

family inet { address 192.168.1.1/24;

family inet { <u>address 172.16.1.1/24;</u>

family inet { address 10.1.1.1/24;

JUNIPEI

## 物理/論理インタフェース設定例

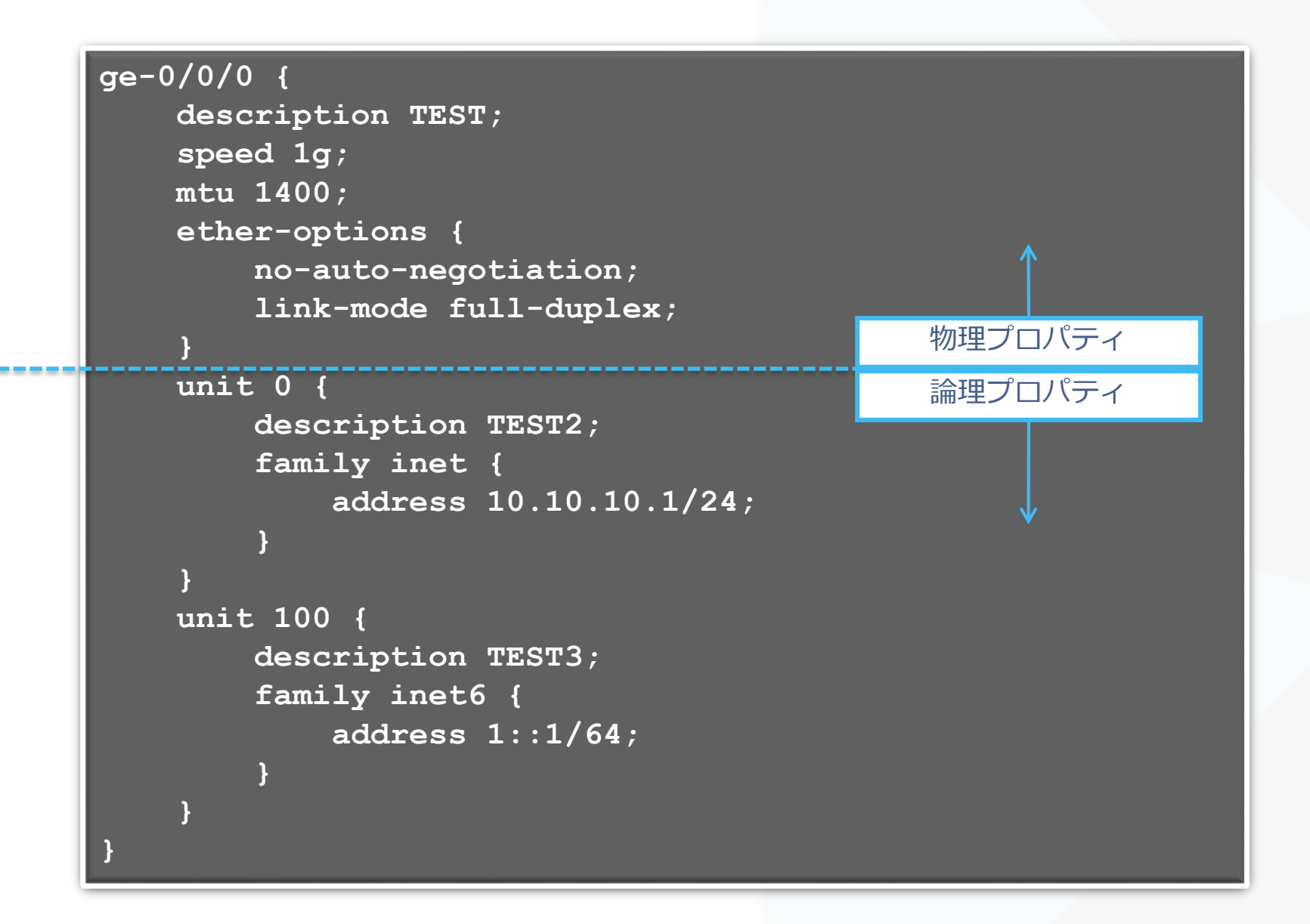

JUNIPER.

## 管理者側から強制的にインタフェースを落とす方法

Disableコマンドを使用してインタフェースを落とす 

| root#  | set   | interfaces | ge-0/0/2 | disable |
|--------|-------|------------|----------|---------|
| [edit] |       |            |          |         |
| root#  | com   | nit        |          |         |
| commit | c con | nplete     |          |         |

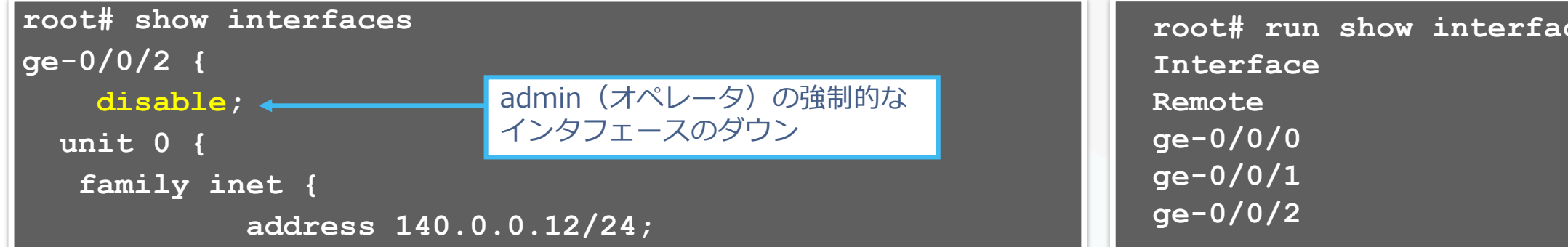

Disableコマンドを消去してインタフェースをあげる

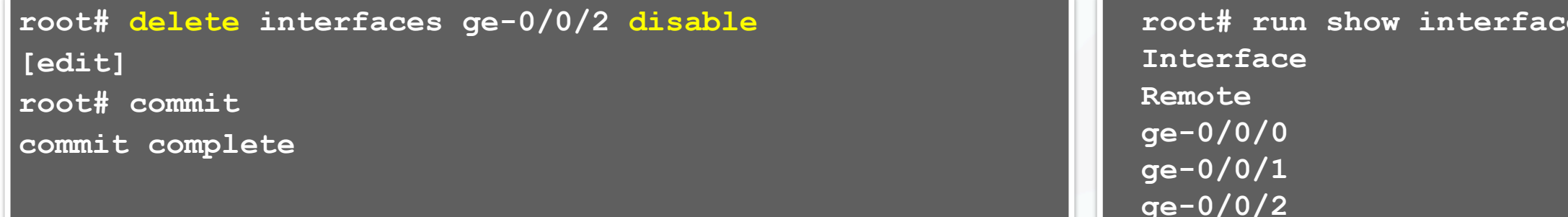

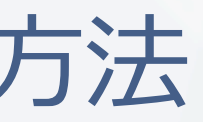

| ces ters | se   |       |       |
|----------|------|-------|-------|
| Admin    | Link | Proto | Local |
|          |      |       |       |
| up       | up   |       |       |
| up       | down |       |       |
| down     | down |       |       |
|          |      |       |       |

| ces ters<br>Admin   | se<br>Link | Proto  | Local |
|---------------------|------------|--------|-------|
| up<br>up            | up<br>down |        |       |
| up                  | up         |        |       |
| All rights reserved | i.         | UNIPER |       |

# JUNOS経路設定

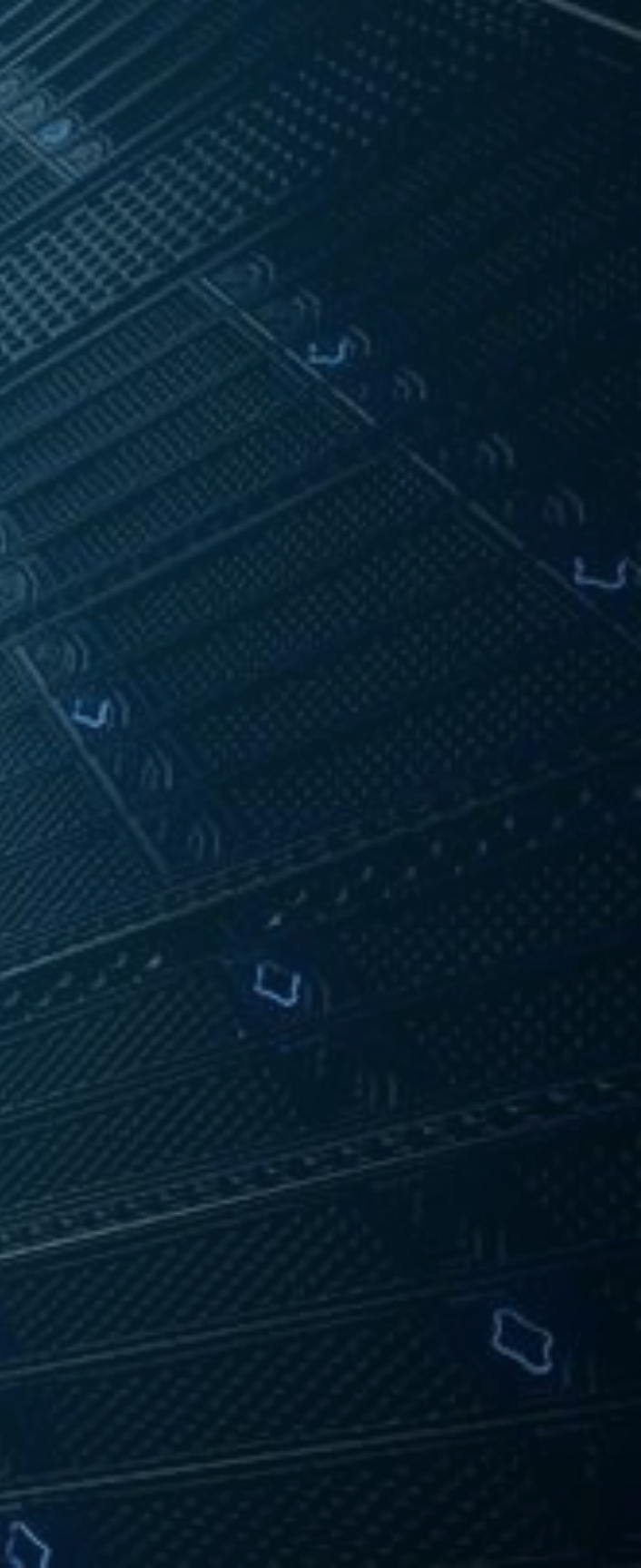

## Static Routeの設定

### • Static route設定

# set routing-options static route <あて先アドレス>next-hop <ネクストホップアドレス>

# set routing-options static route <あて先アドレス>オプション設定

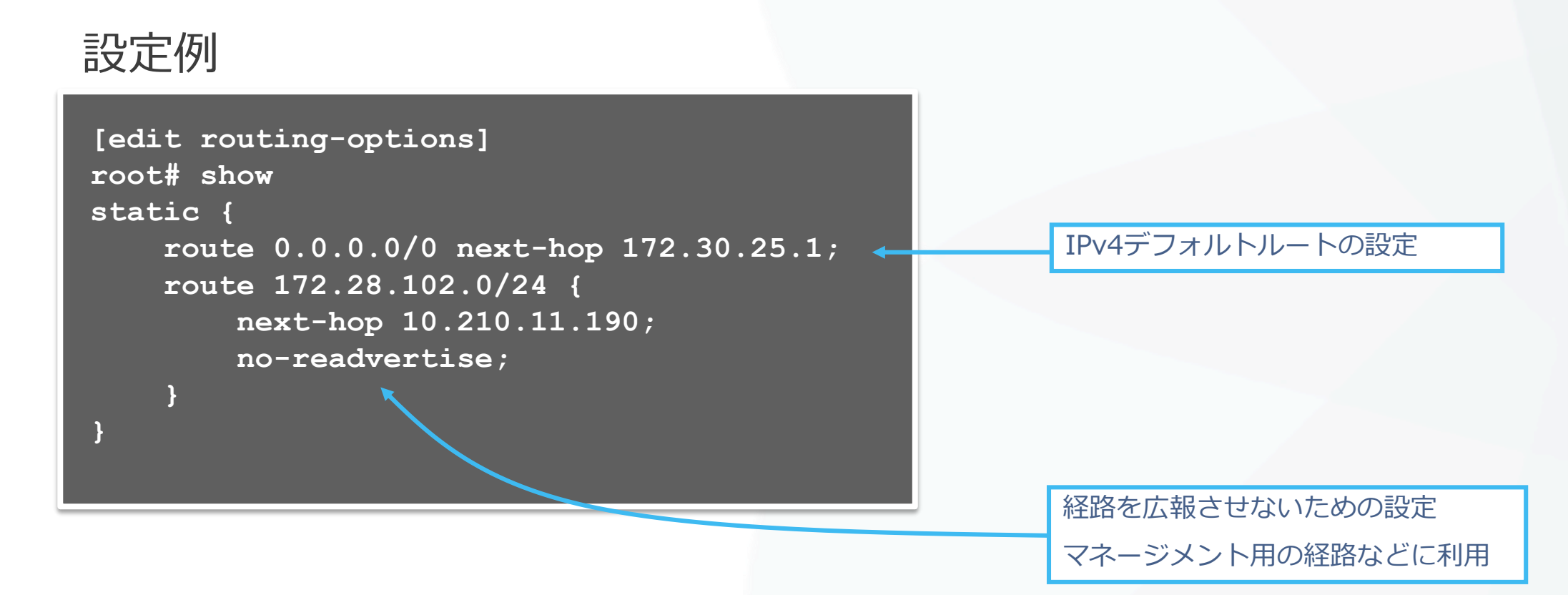

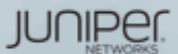

## 制限付きネクストホップの設定

同じあて先にstatic routeを設定する場合はqualified-next-hopの オプションを利用し、preference(優先)の設定を施します

例: インターネット接続のためのデフォルトルートの設定

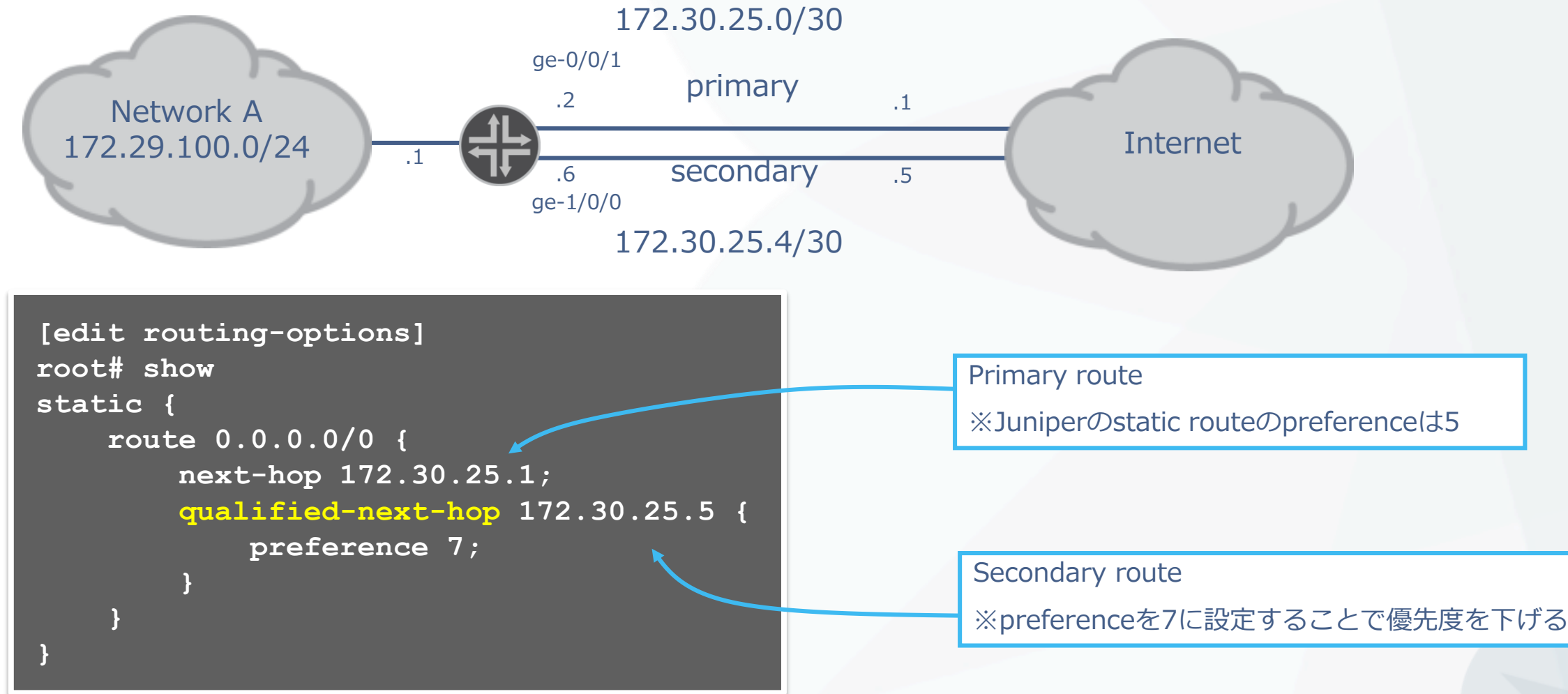

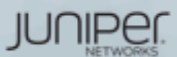

## Static Routeの確認

showコマンドでstatic routeを確認する

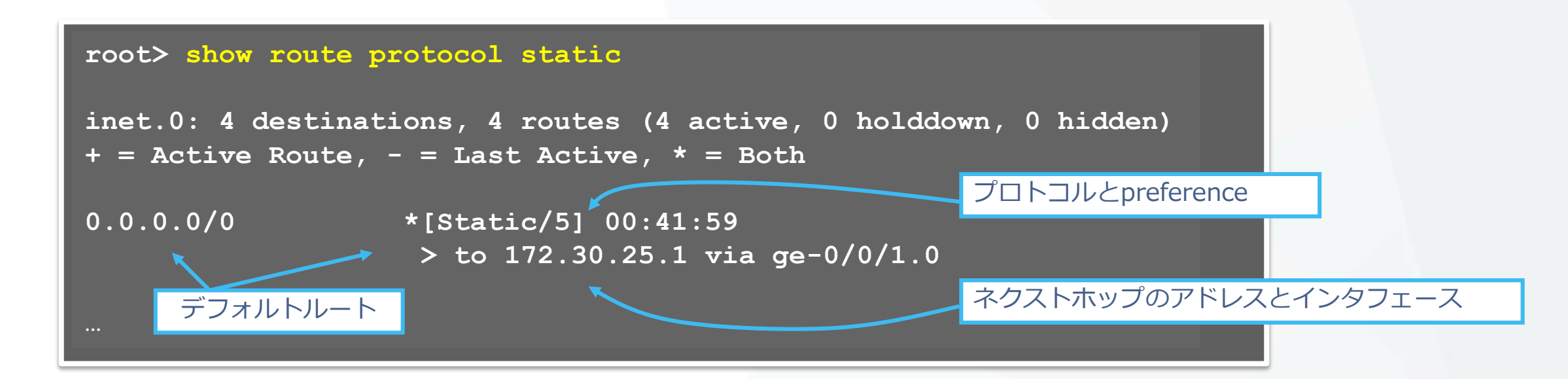

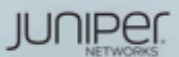

# Firewall Filter (ACL)の設定

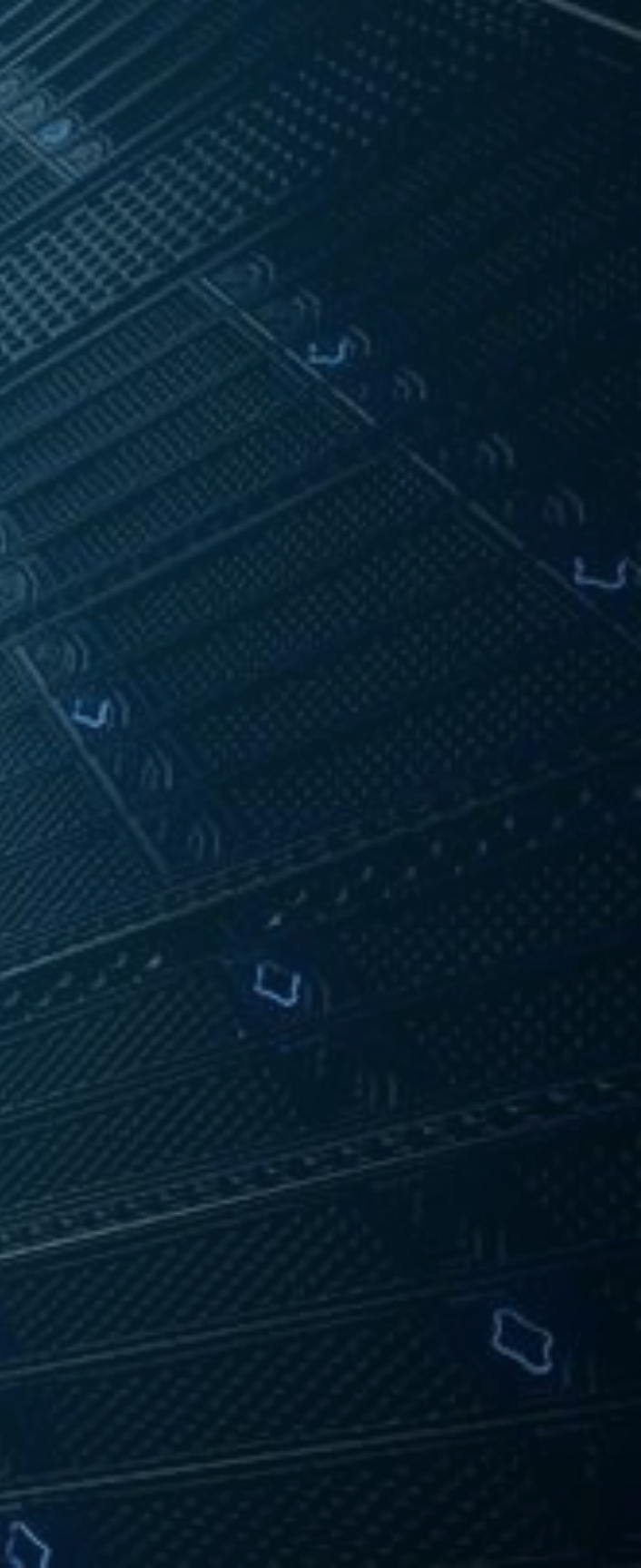

- FWフィルタとは個々のパケットのフローを制御するためのステートレスなフィルタリング ポリシーです (=ACL)
- FWフィルタではtermと呼ばれる条件付けのブロックを定義します
- フィルタ内のtermはtop→downの順番で精査されます •

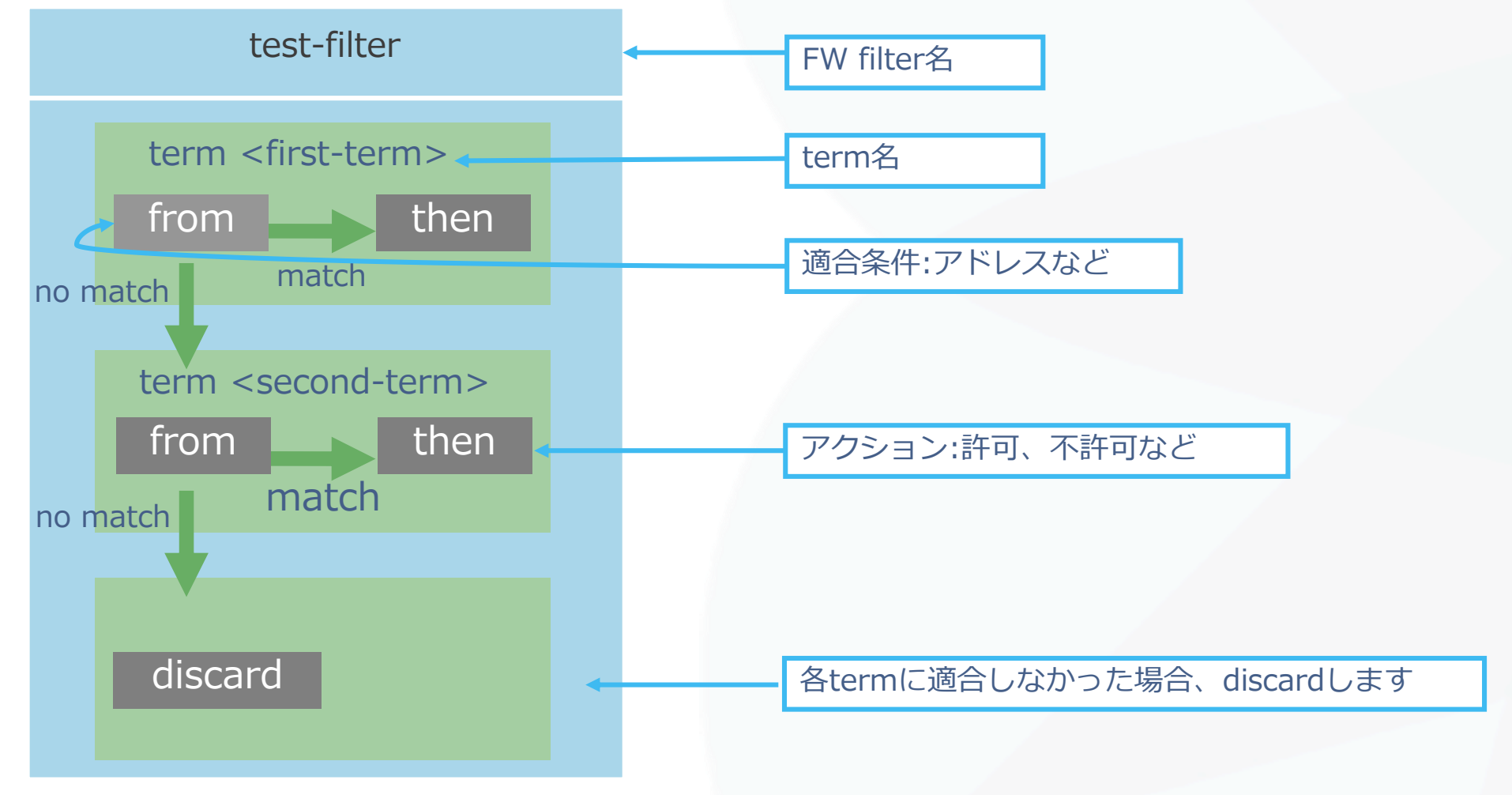

※新しくtermを作成した際など、評価の順番を変更する際はinsertコマンドを利用して意図した順番にTermを入れ替えて下さい

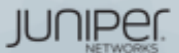

### 例1: 10.10.10.0/24からの通信を許可しないFWフィルタを作成

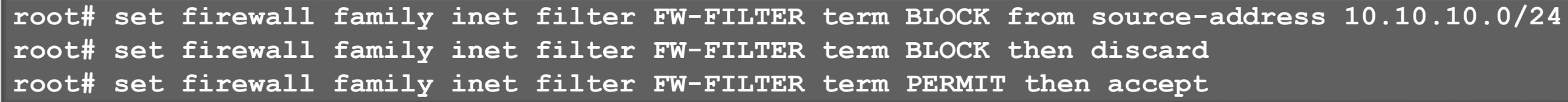

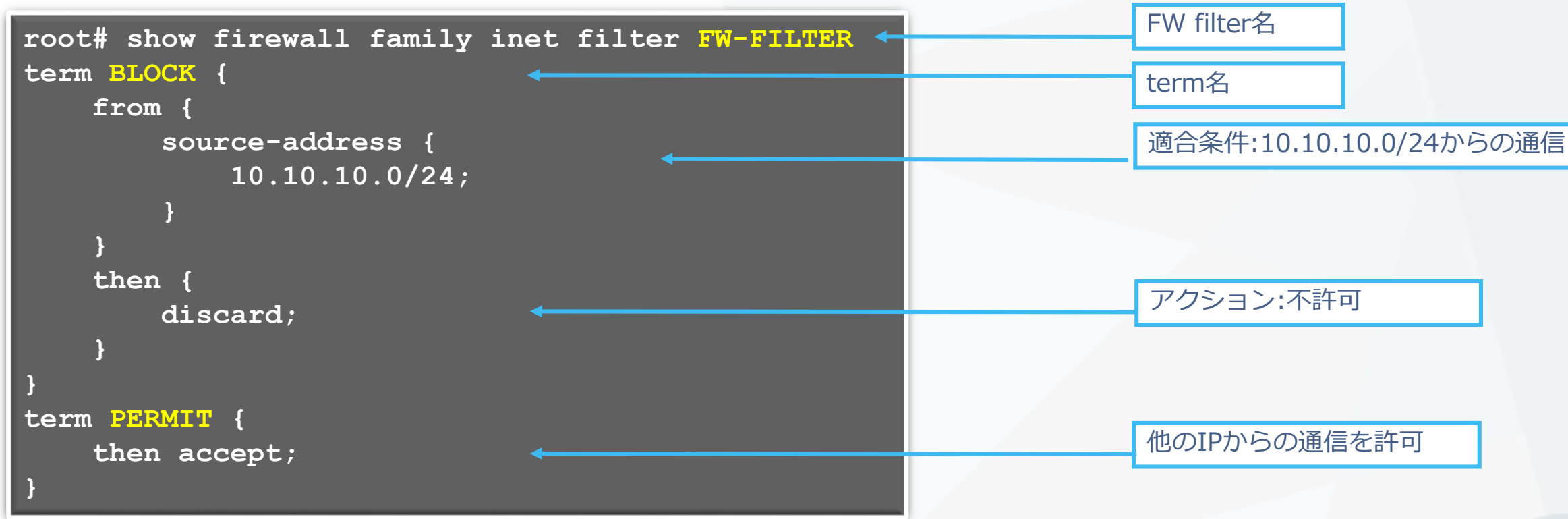

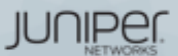

### 例1: 作成したFWフィルタをインタフェースへ適用

root# set interfaces ge-0/0/0 unit 0 family inet filter input FW-FILTER

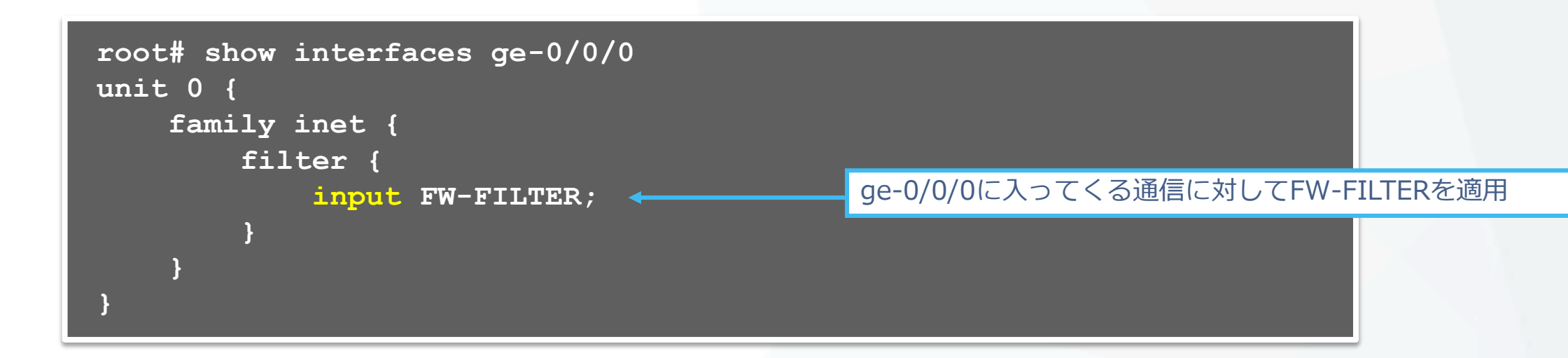

※FWフィルタの設定を有効にする際(commitする際)にcommit confirmを利用すると 万が一設定を誤ってしまった場合にも切り戻しが可能になります

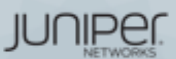

### 例2: Termの順序入れ替え

| root# | set | firewall | family | inet | filter | FW-FILTER | term | BLOCK  | from   | source-address | 10.10 |
|-------|-----|----------|--------|------|--------|-----------|------|--------|--------|----------------|-------|
| root# | set | firewall | family | inet | filter | FW-FILTER | term | BLOCK  | then   | discard        |       |
| root# | set | firewall | family | inet | filter | FW-FILTER | term | PERMIT | ' then | accept         |       |
| root# | set | firewall | family | inet | filter | FW-FILTER | term | BLOCK2 | from   | protocol udp   |       |
| root# | set | firewall | family | inet | filter | FW-FILTER | term | BLOCK2 | then   | discard        |       |

Termは設定した順番で設定ファイルに書き込みが行われます。 一方で、意図したフィルターを掛けるためには適切な順序でTermを記載する必要があります (上記例では、all PERMIT termの後にBLOCK2が書かれているので、Lookupがされないことに注意)

insert コマンド: Firewall FilterやFirewall Policyのterm順序を変更する 

root# insert firewall family inet filter FW-FILTER term BLOCK2 before term PERMIT OR root# insert firewall family inet filter FW-FILTER term PERMIT after term BLOCK2

### .10.0/24

### All permitのあとにtermがあるので この順序だとこのtermはLookupされない

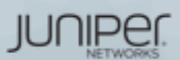

例2: Termの順序入れ替え

### 意図した順番でtermが記載されていることを確認した上で、commitを行います

```
root# show firewall family inet
filter FW-FILTER {
    term BLOCK {
        from {
            source-address {
               10.10.10.0/24;
        }
        then {
            discard;
                                           insertコマンドによりterm BLOCK2がPERMITの前に移動している
    term BLOCK2 {
        from {
           protocol udp;
        }
        then {
           discard;
    term PERMIT {
        then accept;
```

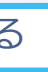

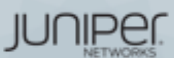

- 例3:JUNOS製品へのマネージメント通信を制限する
  - 1. FWフィルタを作成する
    - 192.168.1.0/24のセグメントからSSHでの通信のみ許可
  - 2. 作成したFWフィルタをlo0 (ループバックインタフェース)に適用する

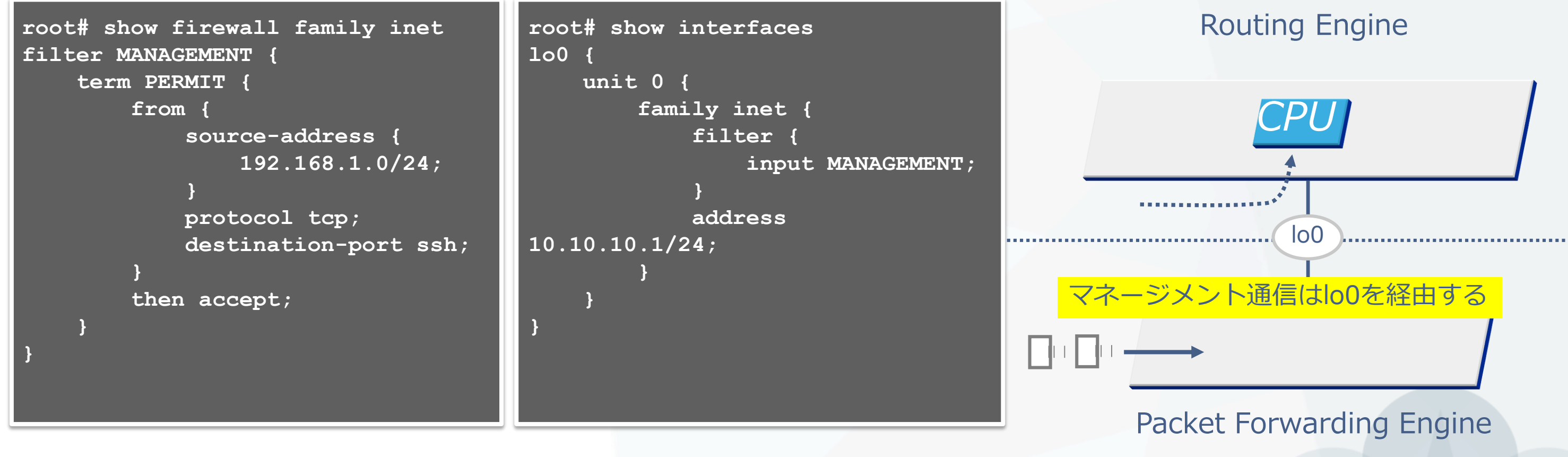

※EX, QFXシリーズ自身への通信を制御する場合、loOおよび、meOへFirewall Filterを適用する必要があります。 ※SRX, MXシリーズ自身への通信を制御する場合、loOのみにFirewall Filterを適用することで制御可能となります。(管理インタフェースfxpOへの適用は不要)

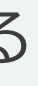

JUNIPEI

Service Gateway "SRX" course

JUNOS Hands-on Training Juniper Network, K.K.

# JUNPER
## Training Outline Service Gateway "SRX" course

| トレーニング内容(後半)                          | 記載ページ        |
|---------------------------------------|--------------|
| Juniper SRXシリーズ製品紹介                   | <u>P.110</u> |
| LAB.1 JUNOSの基本的な操作・設定                 | <u>P.120</u> |
| LAB.2 Firewallの設定                     | <u>P.132</u> |
| LAB.3 NATの設定                          | <u>P.152</u> |
| LAB.4 Chassis Clusterの設定              | <u>P.172</u> |
| TIPs to be JUNOS Experts              | <u>P.207</u> |
| まとめ                                   | <u>P.232</u> |
| Appendix A: Chassis Cluster Deep Dive | <u>P.236</u> |
| Appendix B: IPsec VPNの設定              | <u>P.250</u> |
| Appendix C: NAT pool options          | <u>P.266</u> |
| Appendix D: Security Logging          | <u>P.270</u> |

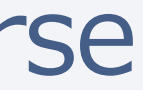

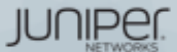

# Juniper SRXシリーズ製品紹介

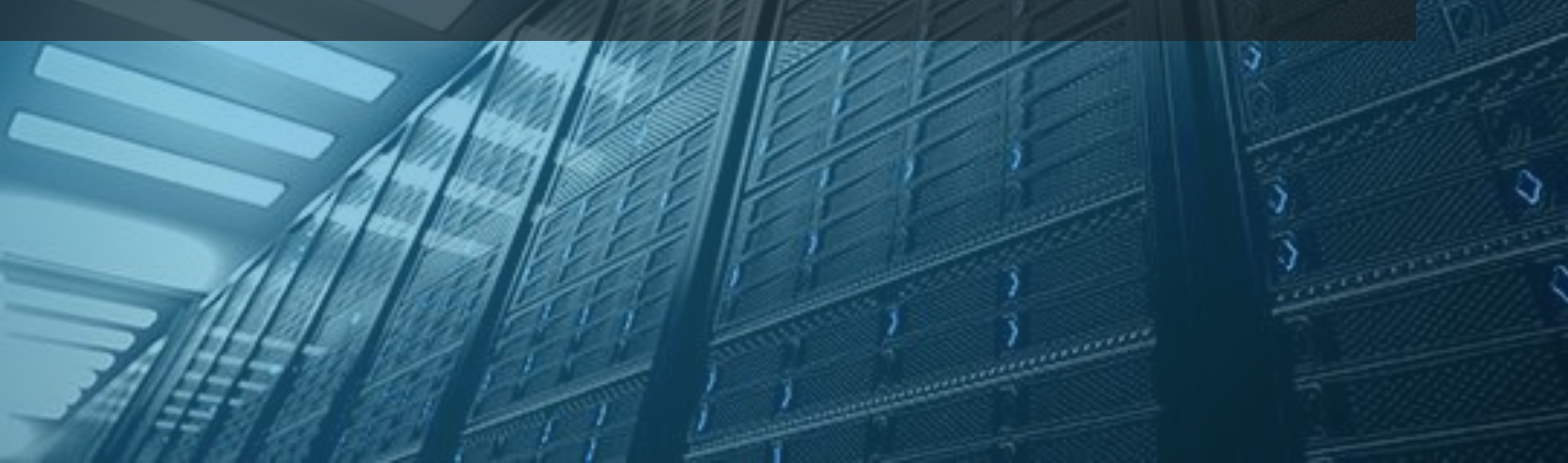

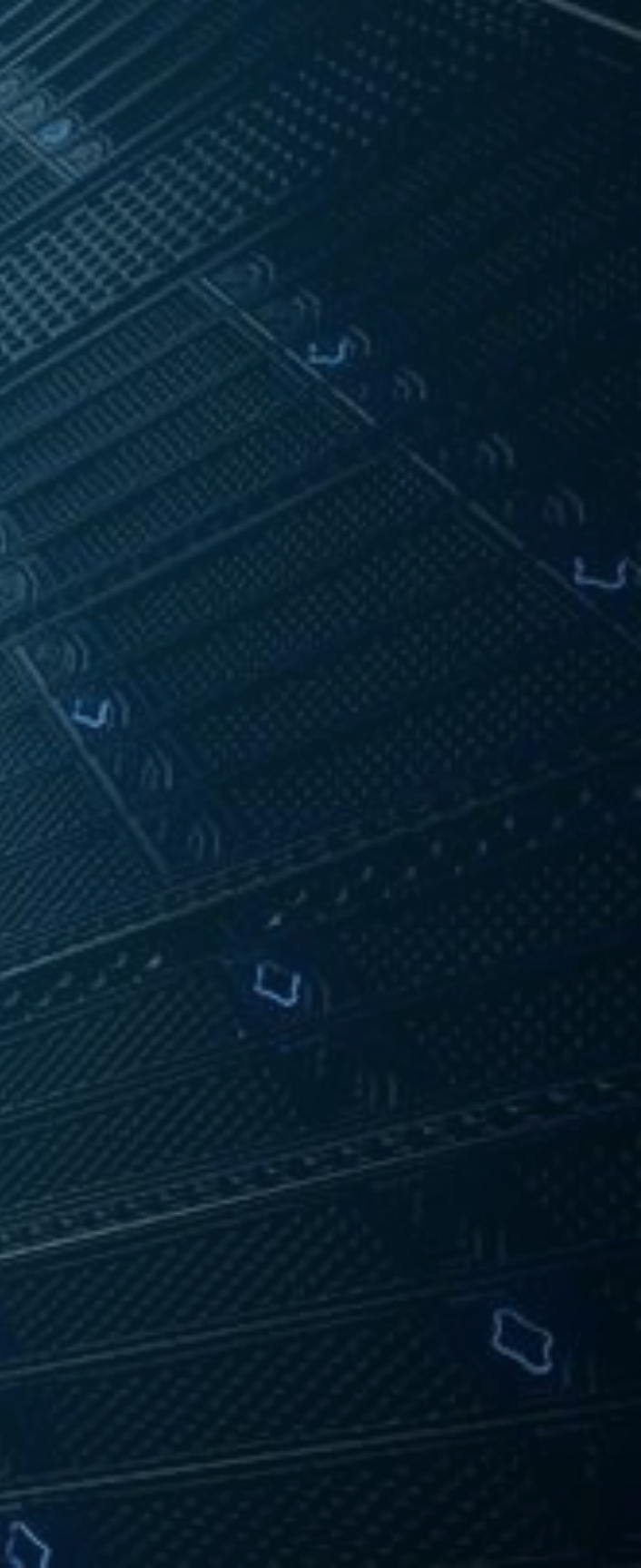

## Juniper Security 広範囲なSecurityサービスをご提供

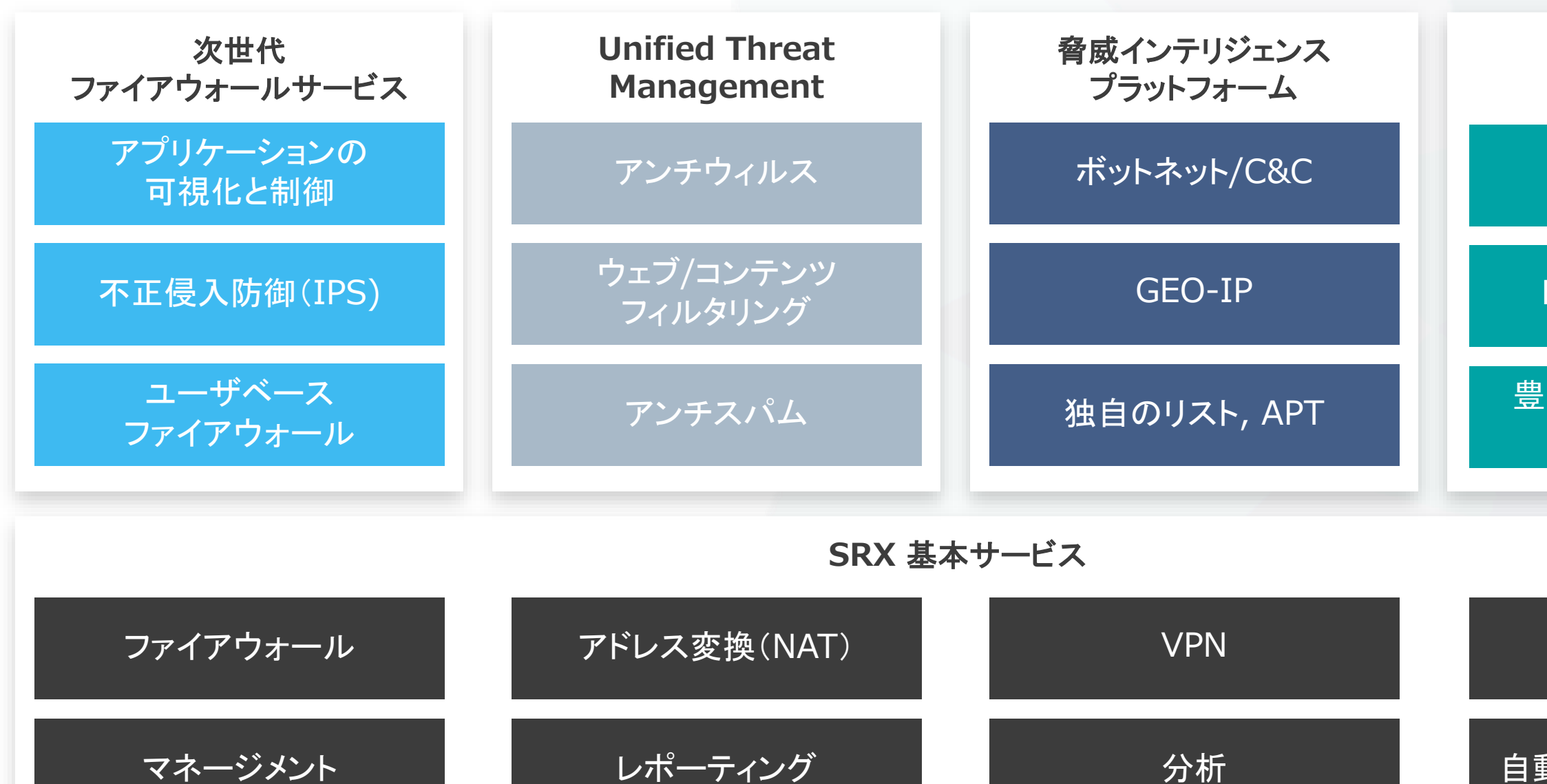

#### 高度な脅威防御 (ゼロデイ)

サンドボックス

#### **Evasive Malware**

#### 豊富なレポーティングと 分析機能

#### ルーティング

自動化(オートメーション)

JUNIPER

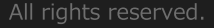

SRX 製品ラインナップ

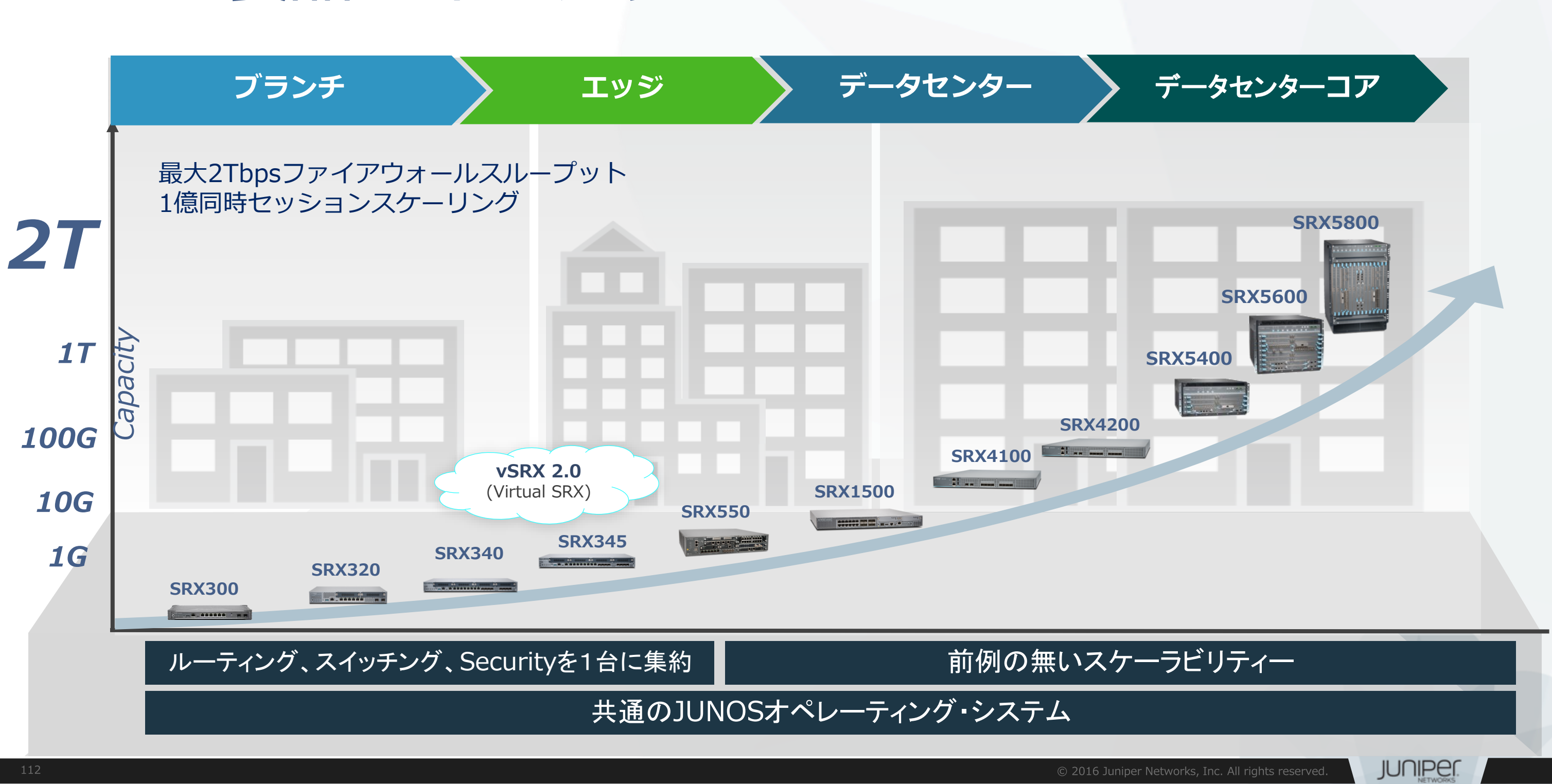

## 現行セキュアルータの抱える様々な課題を解決する Branch SRX 新しいラインナップ

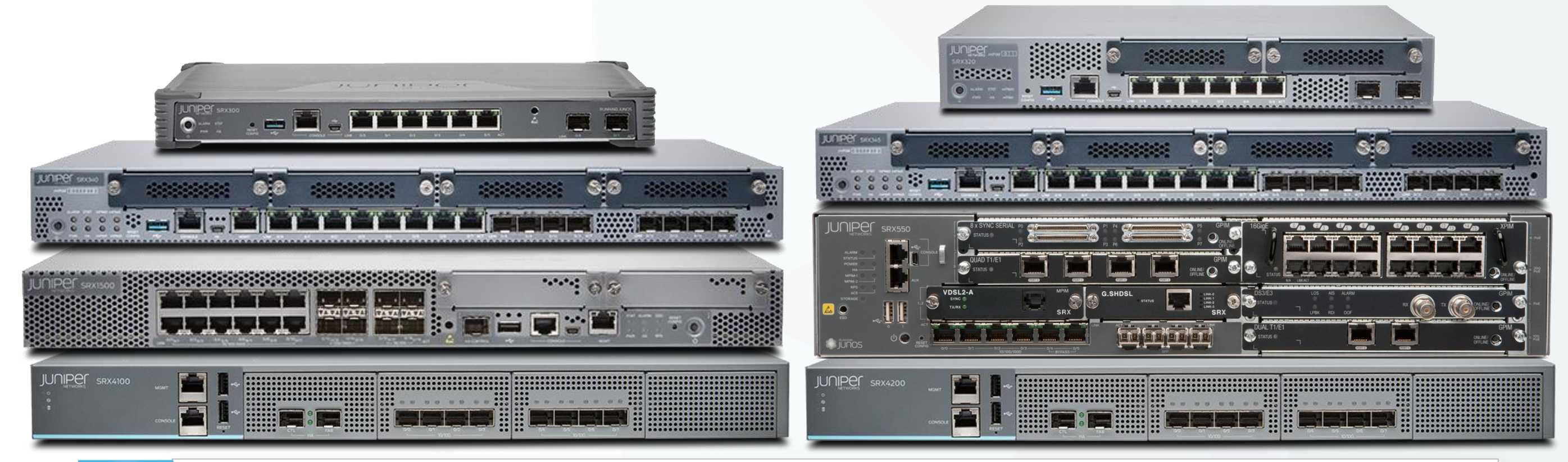

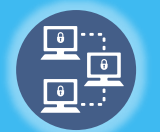

ルーティング、スイッチング、Securityを包括したオールインワン・デバイス

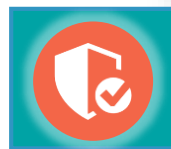

アプリケーション・Security、IPSec、MACsecなど様々なレイヤーに対応した Securityを提供

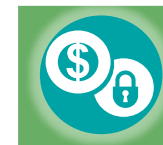

エンドユーザ・アプリケーション・エクスペリエンスとオペレーションの効率化を実現

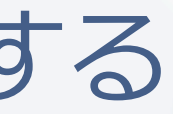

JUNIPEI

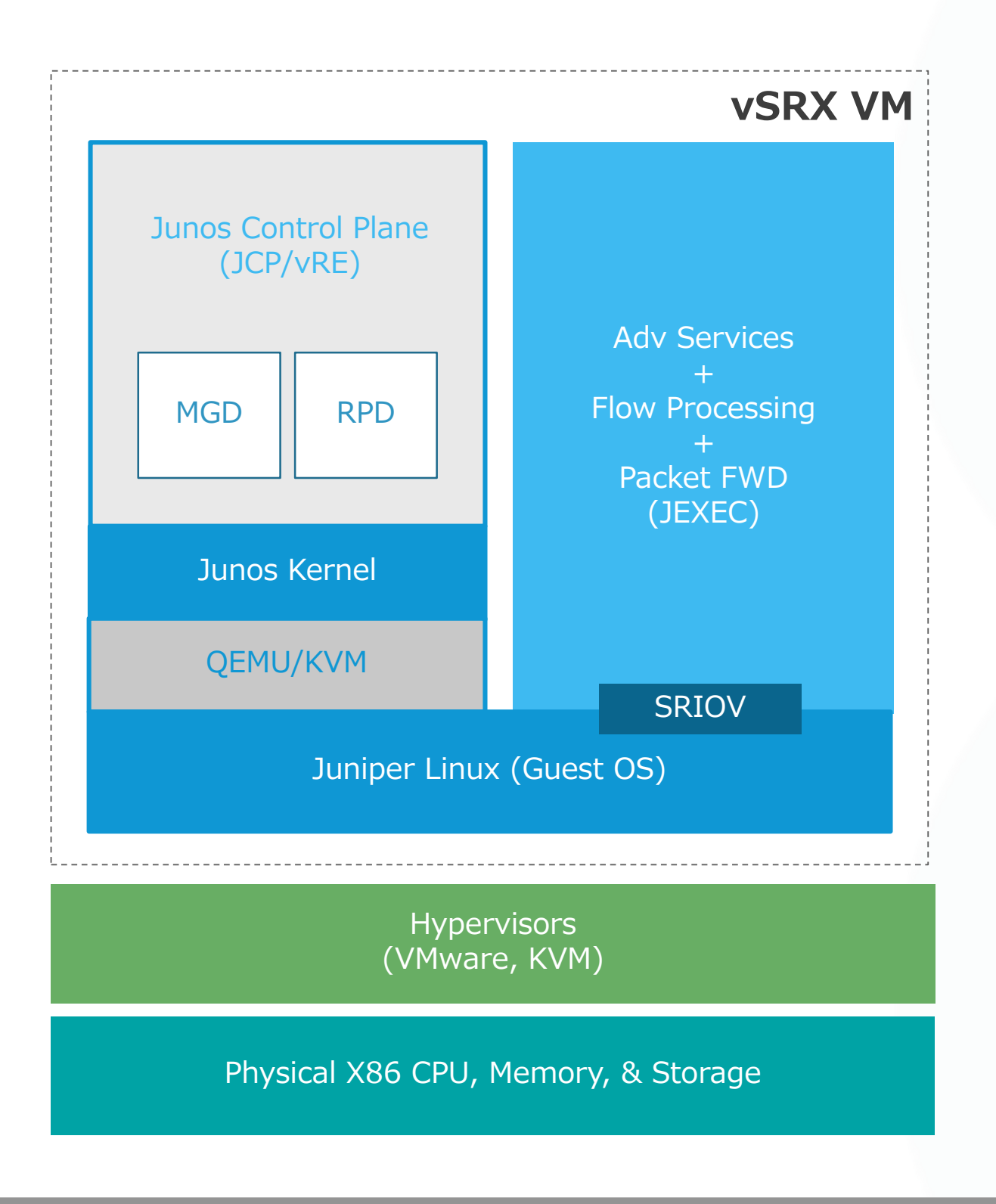

# vSRX(Virtual SRX)

### HWアプライアンスSRXと同等の機能実装

(Including Firewall, AppSecure, UTM/IDP, Integrated User Firewall, SSL Proxy, VPN, NAT, Routing, HA Cluster, etc.)

### サポートプラットホーム

- VMWare 5.1, 5.5, 6.0
- Ubuntu 14.04 (KVM)

### vSRXキー・ハイライト

- 物理SRXと同一の使用感で操作 業界屈指のパフォーマンス できる仮想ファイアウォール ・ vCPUを最大12個使用すること
- VMwareやKVMなどのハイパー により、最大100Gbpsを超える バイザをサポート スループットを実現
- 2vCPUで、最大約17Gbpsの AWSなどのクラウドサービスに ファイアウォールスループット も対応 を実現

 CentOS 7.0 (KVM) Contrail 2.2

JUNIPEI

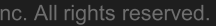

# ハイエンドSRXシリーズサービスゲートウェイ

重要度の高い資産(リソース)に更なる厳格なSecurityを

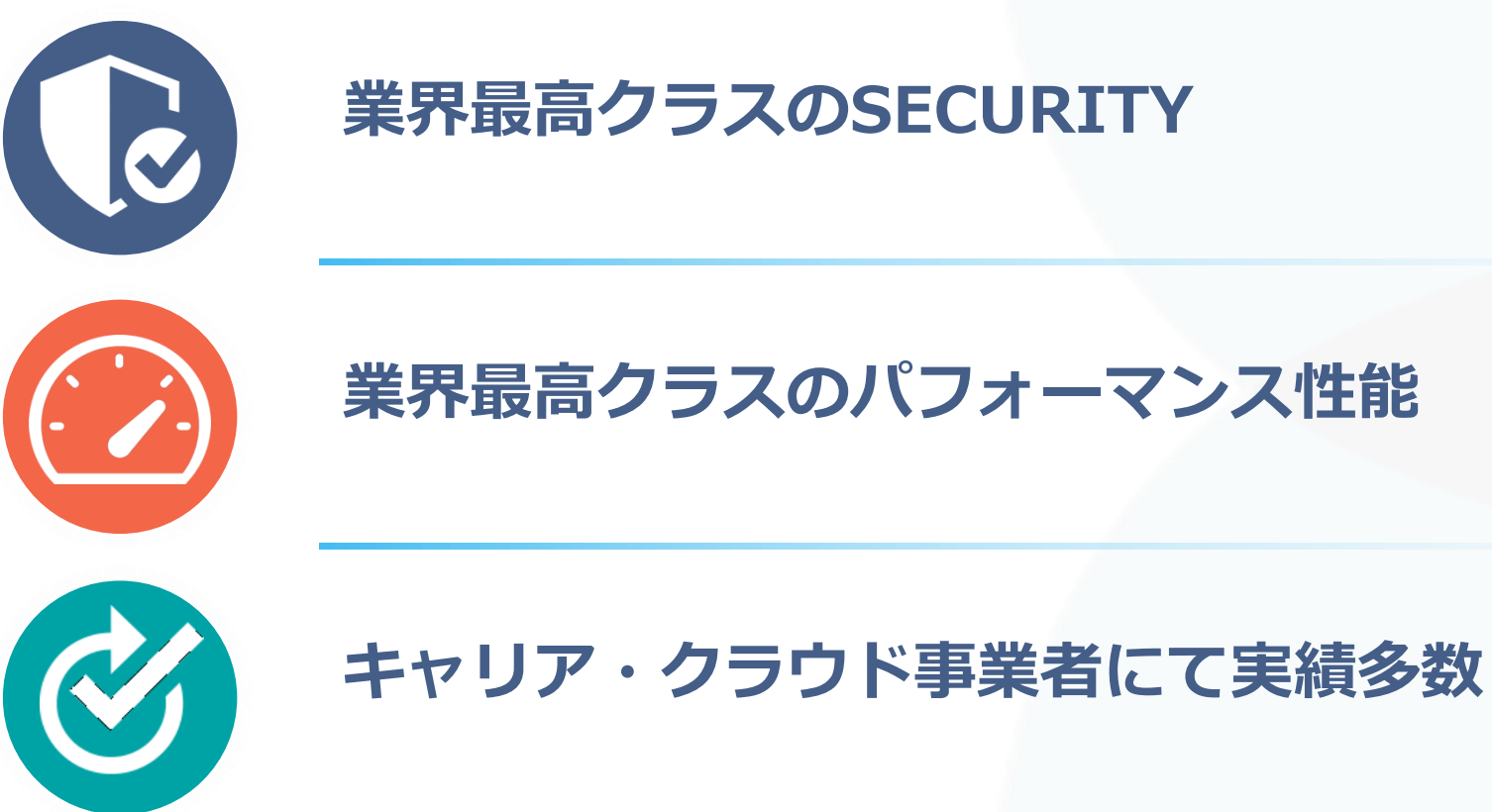

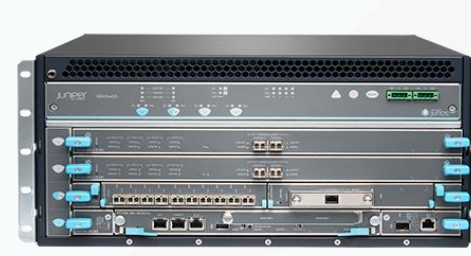

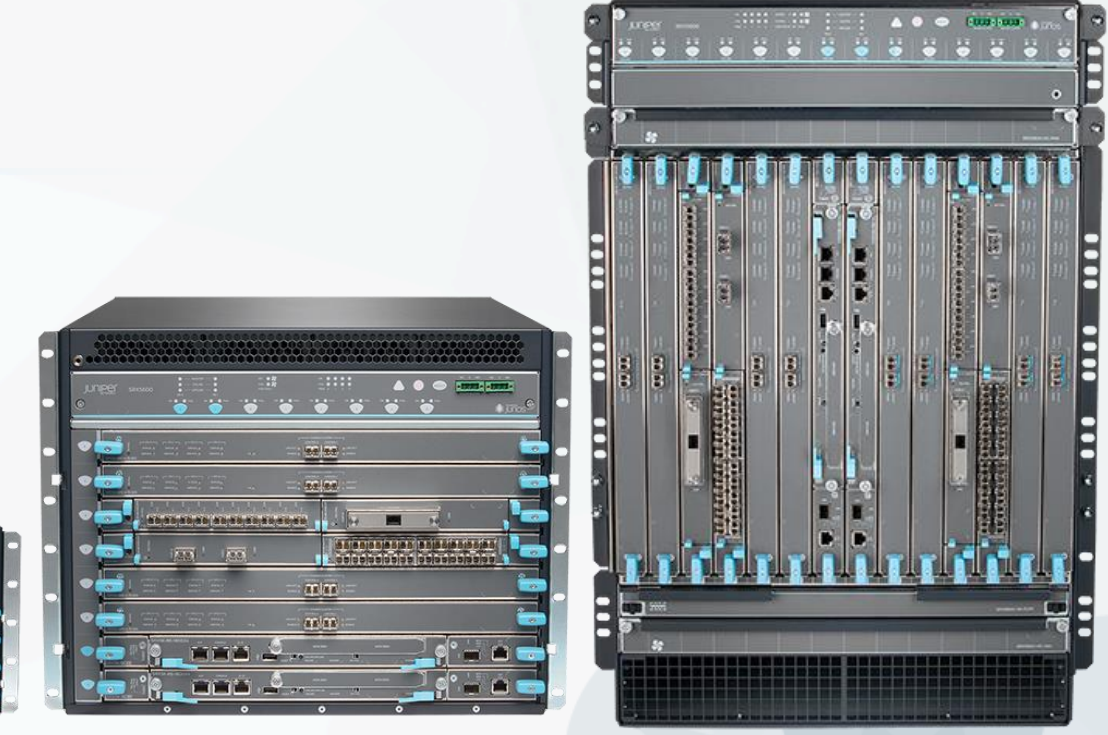

JUNIPER

## ハイエンドSRX Dynamic Service Architectureによるパフォーマンス拡張

### ■ 従来(他社)のファイアウォール製品

- ●構成変更検討&事前テストの負荷: HIGH
- ●ラッキングとケーブリング検討の負荷: HIGH
- ●投資費用: HIGH
- •運用費用: HIGH

### •サービス変更に対応するまでの時間: **SLOW!!!**

50 -

10

TODAY

Security Requirements FW, IPS & VPN (Gbps)

従来のFWデバイス

Time

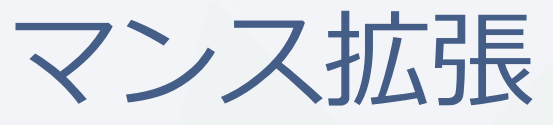

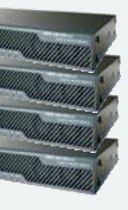

## Network Traffic Requirements

**FUTURE** 

JUNIPE

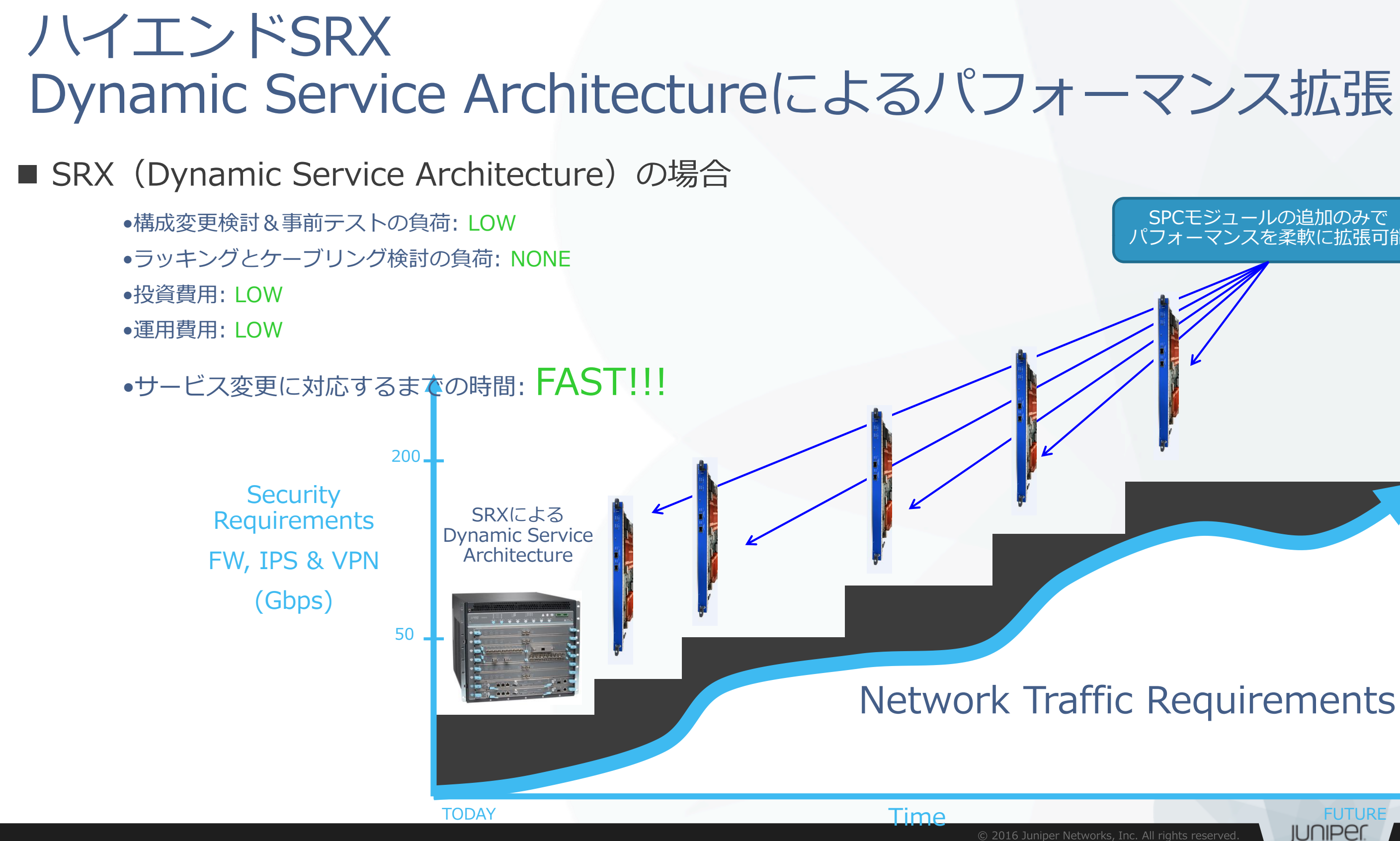

## パフォーマンスを柔軟に拡張可能

ブランチSRXシリーズ概要

| 小売店舗等向け 小規模支店向け<br>50ユーザ未満 最大50ユーザ                                                                           |                                                                                                    | 中規模支店向け<br>最大100ユーザ                                                                                        | 中・大規模支店向け<br>最大200ユーザ                                                                                        | 大規模支店向け<br>最大500ユーザ                                                                                               |  |
|----------------------------------------------------------------------------------------------------|----------------------------------------------------------------------------------------------------|----------------------------------------------------------------------------------------------------|----------------------------------------------------------------------------------------------------|----------------------------------------------------------------------------------------------------|--|
| SRX300 SRX320                                                                                                |                                                                                                    | SRX340                                                                                                    | SRX345                                                                                                    | SRX550-M                                                                                                    |  |
| ・8xGE (w/ 2xSFP)<br>・Desktop Form Factor<br>・ファンレスデザイン<br>・MAC-Sec (2xSFP)                                   | <ul> <li>Nr</li> <li>8xGE (w/ 2xSFP)</li> <li>2x MPIM Slots</li> <li>MAC-Sec (2xSFP)</li> <li>POE付きモデル有り</li> <li>16xGE (w/ 8xSFP)</li> <li>1RUサイズ</li> <li>4x MPIM Slots</li> <li>MAC-Sec (16xGE)</li> <li>管理専用ポート (1xGE)</li> <li>管理専用ポート (1xGE)</li> </ul> |                                                                                                    | ・16xGE (w/ 8xSFP)<br>・1RUサイズ<br>・4x MPIM Slots<br>・MAC-Sec (16xGE)<br>・管理専用ポート (1xGE)                        | <ul> <li>10xGE (w/ 4xSFP)</li> <li>2U Rack Mount</li> <li>2x MPIM + 6x GPIM</li> <li>1 + 1 AC / DC PSU</li> </ul> |  |
| PERFORMANCE PERFORMANCE PERFORMANCE                                                                          |                                                                                                    | PERFORMANCE                                                                                                | PERFORMANCE                                                                                                  |                                                                                                    |  |
| <ul> <li>Firewall: 1 Gbps</li> <li>IMIX: 500 Mbps</li> <li>IPSec: 300 Mbps</li> <li>IPS: 200 Mbps</li> </ul> | <ul> <li>Firewall: 1 Gbps</li> <li>IMIX: 500 Mbps</li> <li>IPSec: 300 Mbps</li> <li>IPS: 200 Mbps</li> </ul>                                                                                                    | <ul> <li>Firewall: 3 Gbps</li> <li>IMIX: 1 Gbps</li> <li>IPSec: 600 Mbps</li> <li>IPS: 400 Mbps</li> </ul> | <ul> <li>Firewall: 5 Gbps</li> <li>IMIX: 1.7 Gbps</li> <li>IPSec: 800 Mbps</li> <li>IPS: 600 Mbps</li> </ul> | <ul> <li>Firewall: 7 Gbps</li> <li>IMIX: 2 Gbps</li> <li>IPSec: 1 Gbps</li> <li>IPS: 800 Mbps</li> </ul>          |  |

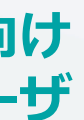

### キャンパス向け 最大1000ユーザ

#### SRX1500

- 12x1GE (Cu) + Gx1GE (SFP)
- 4x 10GE (SFP+)
- 2x PIM
- HAコントロール専用ポート

#### PERFORMANCE

- Firewall: 9 Gbps
- IMIX: 5 Gbps
- IPSec: 4 Gbps
- IPS: 3 Gbps

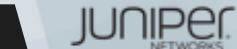

Mid range ハイエンドSRXシリーズ概要

| 小中規模<br>データセンタ向け                                                                                                 | 中規模<br>データセンタ向け                                                                                                    | 中規模<br>データセンタ向け                                                                                                    | 大規模<br>データセンタ向け                                                                                                    | 大規模<br>データセンタ[                                                                                                   |
|----------------------------------------------------------------------------------------------------|----------------------------------------------------------------------------------------------------|----------------------------------------------------------------------------------------------------|----------------------------------------------------------------------------------------------------|----------------------------------------------------------------------------------------------------|
| SRX1500                                                                                                    | SRX4100                                                                                                    | SRX4200                                                                                                    | SRX5400                                                                                                    | SRX5600                                                                                                    |
| <ul> <li>12x1GE (Cu) + Gx1GE<br/>(SFP)</li> <li>4x 10GE (SFP+)</li> <li>2x PIM</li> <li>HAコントロール専用ポート</li> </ul> | ・8x 10GE (SFP+)<br>・管理専用ポート (1xGE)<br>・HAコントロール専用ポート<br>・HAファブリック専用ポート                                                         | ・8x 10GE (SFP+)<br>・管理専用ポート (1xGE)<br>・HAコントロール専用ポート<br>・HAファブリック専用ポート                                                          | <ul> <li>100GE-CFP/CFP2</li> <li>40GE-QSFPP</li> <li>10GE-SFPP, XFP</li> <li>1GE - SFP</li> </ul>                                 | <ul> <li>100GE-CFP/CFP2</li> <li>40GE-QSFPP</li> <li>10GE-SFPP, XFP</li> <li>1GE - SFP</li> </ul>                |
| PERFORMANCE• Firewall:9 Gbps• IMIX:5 Gbps• IPSec:4 Gbps• IPS:3 Gbps                                              | <ul> <li>PERFORMANCE</li> <li>Firewall: 40 Gbps</li> <li>IMIX: 20 Gbps</li> <li>IPSec: 5 Gbps</li> <li>IPS: 10 Gbps</li> </ul> | <ul> <li>PERFORMANCE</li> <li>Firewall: 80 Gbps</li> <li>IMIX: 40 Gbps</li> <li>IPSec: 10 Gbps</li> <li>IPS: 20 Gbps</li> </ul> | <ul> <li>PERFORMANCE</li> <li>Firewall*: 480 Gbps</li> <li>IMIX: 30 Gbps</li> <li>IPSec: 35 Gbps</li> <li>IPS: 22 Gbps</li> </ul> | • Firewall*:       960 Gl         • IMIX:       65 Gbp         • IPSec:       100 Gl         • IPS:       50 Gbp |

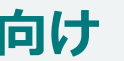

### 大規模 データセンタ向け

#### SRX5800

- 100GE-CFP/CFP2
- 40GE-QSFPP
- 10GE-SFPP, XFP
- 1GE SFP

#### PERFORMANCE

- Firewall\*: 2 Tbps
- IMIX: 130 Gbps
- IPSec: 2
- IPS:
- S:
- 200 Gbps
  - 100 Gbps

\* Express pass使用時

JUNIPER

ibps ips ibps ibps

# LAB.1 JUNOSの基本的な操作・設定

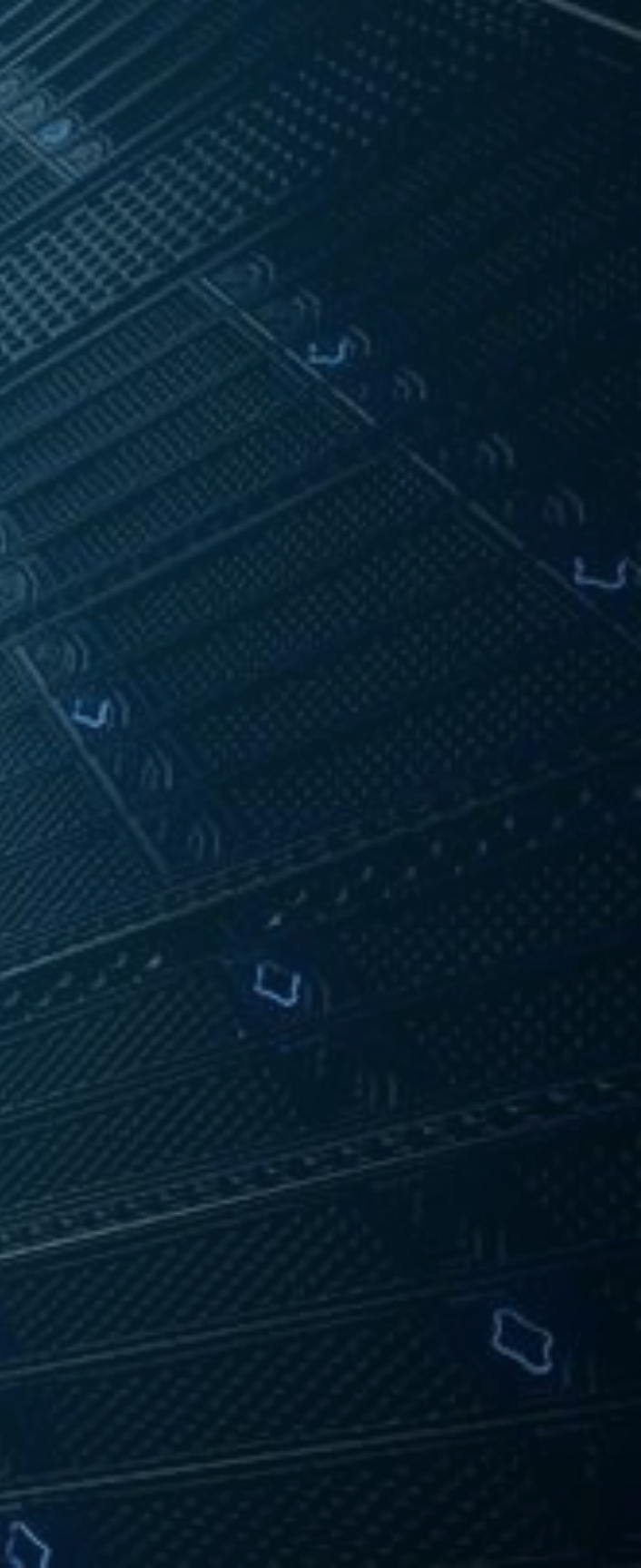

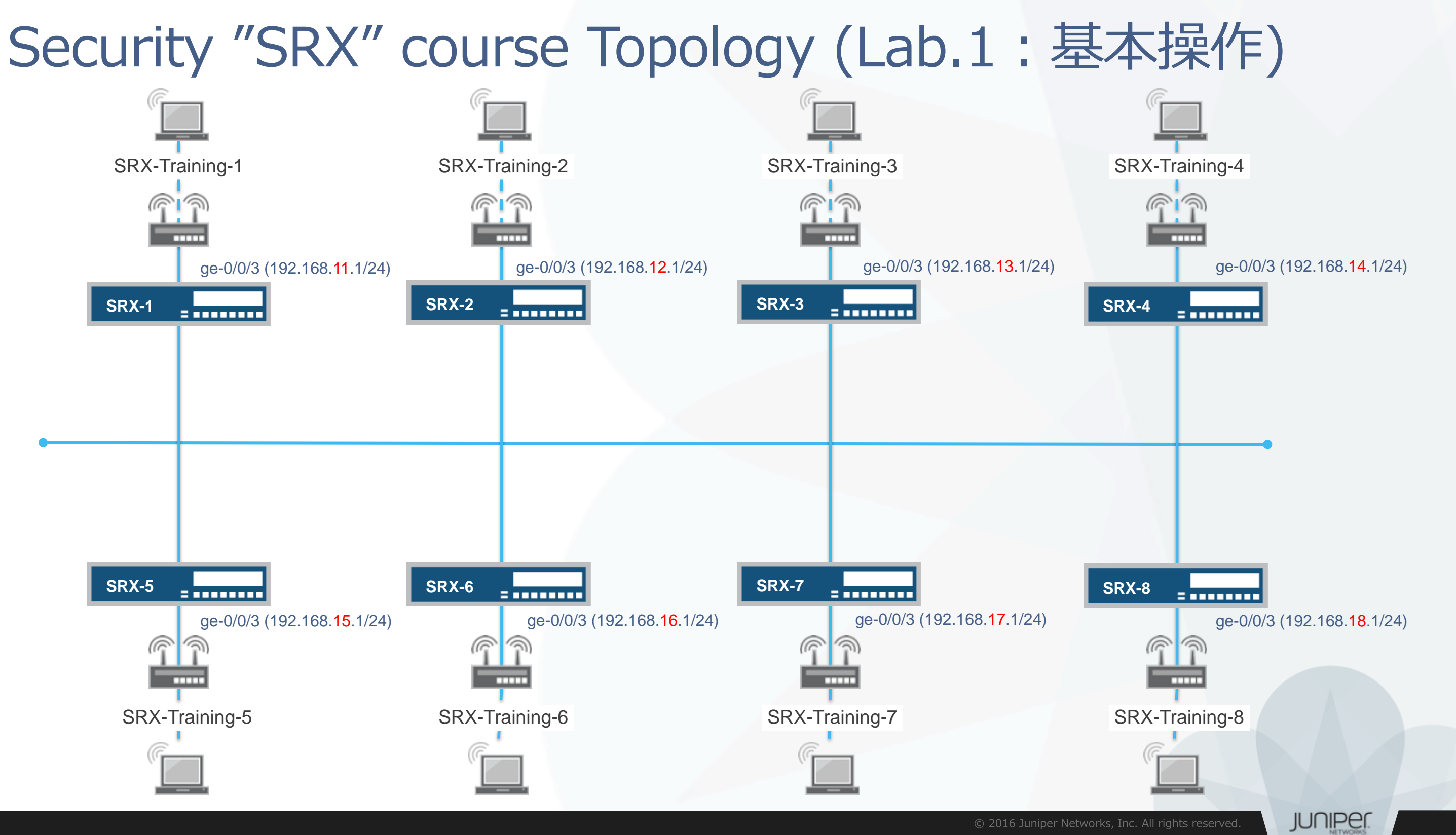

SRXヘログイン

初期設定状態のSRXにアカウント'root'でログインします。 cliコマンドでJUNOSのOperationalモードを起動します。

- rootアカウントはserial console、またはssh接続時のみ使用可能です。
- 今回は事前にIPアドレス, rootパスワード, sshを設定済みです。
  - Root Password : Juniper
- Tera TermからSSHv2接続で接続してください。

--- JUNOS 15.1X49-D40.6 built 2016-03-22 05:18:15 UTC root0% cli root>

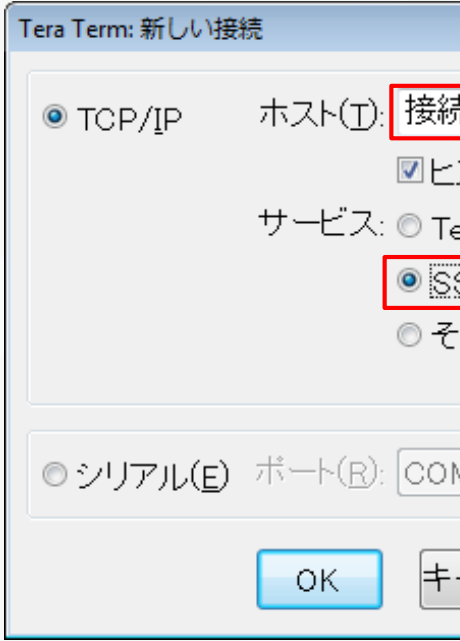

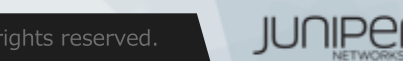

| 売する機器のIPアドレスを入力 💡                             |  |  |  |  |  |
|-----------------------------------------------|--|--|--|--|--|
| ストリ( <u>0</u> )<br>TCPボート#( <u>P</u> ): 22    |  |  |  |  |  |
| <u>SH</u> SSHバージョン( <u>V</u> ): <u>SSH2</u> ▼ |  |  |  |  |  |
| :の他 プロトコル( <u>C</u> ): UNSPEC 🔸               |  |  |  |  |  |
| MB: Intel(R) Active Management 🖃              |  |  |  |  |  |
| ャンセル ヘルプ( <u>H</u> )                          |  |  |  |  |  |

X

| Operationalモードのshowコマンド実行                             |
|-------------------------------------------------------|
| 構成やバージョンなど基本情報の確認を実施します。<br>– Active configurationを表示 |
| root> show configuration                              |
| – ハードウェア情報を表示                                         |
| root> show chassis hardware                           |
| – ソフトウェアバージョンの確認                                      |
| root> show version                                    |
| - インタフェースのステータス一覧の表示                                  |
| root> show interface terse                            |
| - ルーティングテーブル表示                                        |
| root> show route                                      |
| - MACアドレステーブル表示                                       |
| <pre>root&gt; show ethernet-switching table</pre>     |
| – サポートを受ける際に必要な機器情報(RSI)を一括取得                         |
| root> request support information                     |

※出力が一画面に入らない場合、 | no-more オプションを追加すると最後まで表示されます

JUNIPER.

# rootアカウントのパスワード設定(設定済)

Configuration Modeに入り、設定変更の準備を行います。 下記の手順でrootアカウントにパスワードを設定します。

– root password: Juniper

root> configure root# set system root-authentication plain-text-password (改行後パスワード入力) root# commit

※rootパスワード設定は必須です。設定が存在しないとcommitに失敗します。

JUNIPER.

## 新規アカウント作成

## 管理用アカウント"lab"を以下の設定で作成します。

|                                                                                                    | Username | Password | Class      |  |  |
|----------------------------------------------------------------------------------------------------|----------|----------|------------|--|--|
|                                                                                                    | lab      | lab123   | super-user |  |  |
| commit完了後、一度rootユーザのセッションをログアウトします。                                                                                                    |          |          |            |  |  |
| root# set system login user lab class super-user<br>root# set system login user lab authentication plain-text-password<br>(改行後パスワード入力)<br>root# commit and-quit<br>root> exit<br>root@% exit |          |          |            |  |  |

## sshで、作成したアカウントを使って正常にログインできることを確認します。

--- JUNOS 15.1X49-D40.6 built 2016-03-22 05:18:15 UTC lab>

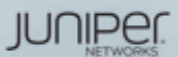

## サービスの起動とホスト名の設定

## サービスの起動

- デフォルトでは各種サービスが起動していないため、追加で設定します。 (ssh のみ事前に設定済み)
- telnet ftp, httpで機器にアクセスできるようにします。

lab# set system services telnet lab# set system services ftp lab# set system services web-management http

ホスト名の作成

- Topologyを参照して、各自がログインしている機器のホスト名を設定します。

lab# set system host-name SRX-x

## 変更したconfigの差分を確認

- Active configと比較して、設定が正しく追加されたことを確認しcommitします。

lab# show | compare lab# commit

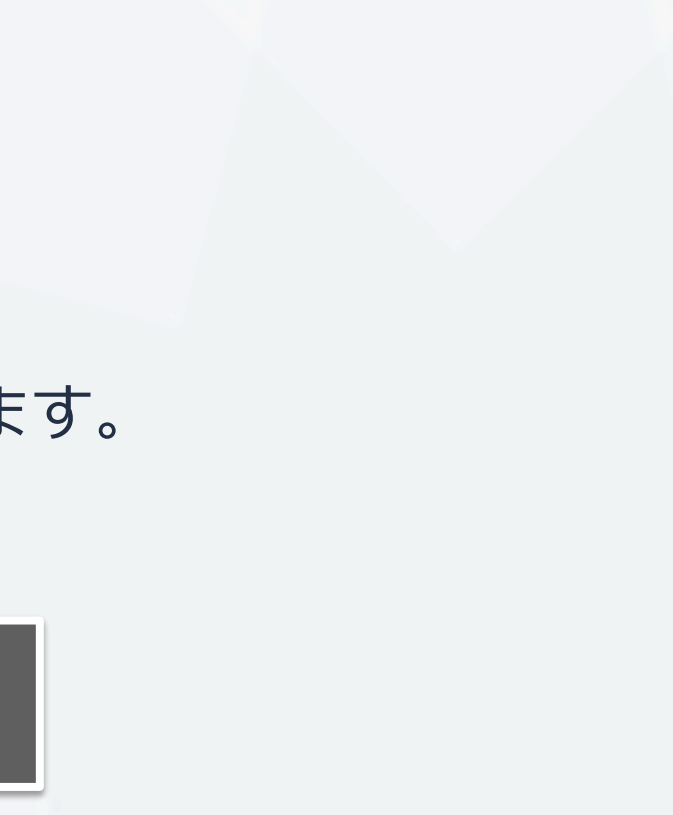

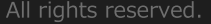

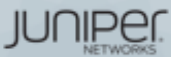

## サービス起動の確認

### Telnetによるアクセス

- Tera Termからtelnetでアクセスできることを確認します。
  - telnet 192.168.1X.1
  - 作成したユーザ(lab)を使用してログイン

### FTPによるアクセス

- Windowsからコマンドプロンプトを立ち上げ、FTPでアクセスできることを確認します。
  - ftp 192.168.1X.1
  - 作成したユーザ(lab)を使用してログイン
  - Isコマンドでユーザディレクトリを表示できることを確認
- 表示されない場合、Windows FirewallでFTP許可が必要

### ブラウザからWeb GUIへのアクセス

- ブラウザからアクセスし、J-Webの画面が表示されることを確認します。
  - http://192.168.1X.1/
  - root、または作成したユーザ(lab)を使用してログイン

JUNIPER.

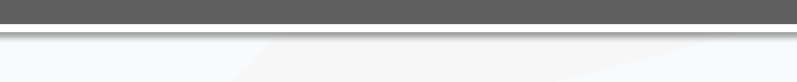

同じConfigを異なる形式で表示

## Configurationの確認

## ここまでで設定したconfiguration全体を確認します。

① Operationalモードから確認 稼働中のActive configを表示します。

lab@SRX-1> show configuration
lab@SRX-1> show configuration | display set

同じConfigを異なる形式で表示

### ② Configurationモードから確認

編集中のcandidate configを表示します。 commit後に設定変更をしていなければ、Active configと同じ内容が表示されます。

lab@SRX-1> configure Entering configuration mode

[edit]
lab@SRX-1# show
lab@SRX-1# show | display set

JUNIPER.

## Operationalモードのコマンドを表示

Configurationモードから、Operationalモードのコマンドを実行します。

## ① Configuration モードに入ります

lab@SRX-1> configure

## ② show interfacesコマンドを実行 以下の2つのコマンドを実行し、表示される内容を確認します。

lab@SRX-1# show interfaces lab@SRX-1# run show interfaces

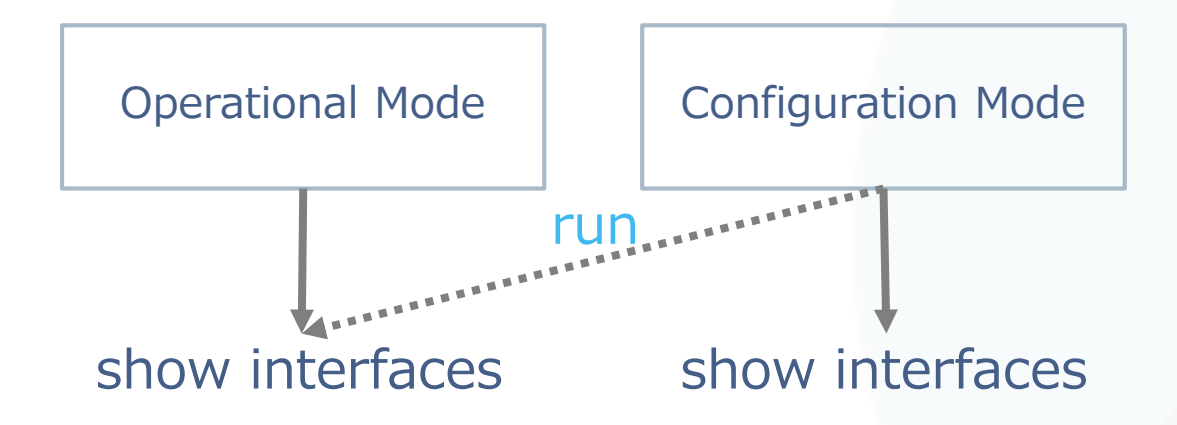

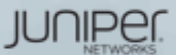

## commit confirmed

誤った設定をしてしまった場合でも設定が自動で元に戻ることを確認します。

①コマンドプロンプトからping 192.168.1X.1 -tを実行しておきます ②管理インタフェースの設定を削除

インターフェースとセキュリティの設定を削除します。 ※commitはまだしないこと

lab@SRX-1# delete interfaces ge-0/0/3 lab@SRX-1# delete security zones security-zone trust interfaces ge-0/0/3 lab@SRX-1# show | compare

③commit confirmed

commit confirmedオプションを使って、1分後に設定が戻るようにcommitします。 commit完了メッセージが表示された後、アクセス不能になりTera Termが切断されます。

lab@SRX-1# commit confirmed 1

④pingが応答が返ってきたら再度ログインし、設定が戻っていることを確認 削除したインターフェースの設定がもとに戻っていることを確認します。

lab@SRX-1> show configuration interfaces ge-0/0/3

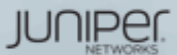

# Configurationをファイルに保存

次のLabを始める前に、saveコマンドでconfiguration fileをsaveします。 file listコマンドで正常にsaveできたことを確認します。

lab@SRX-1# save lab1-end YYMMDD Wrote 213 lines of configuration to 'lab1-end YYMMDD'

[edit] lab@SRX-1# exit Exiting configuration mode

lab@SRX-1> file list

/var/home/lab/: .ssh/ lab1-end YYMMDD

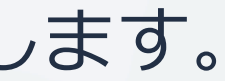

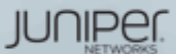

# Firewallの設定

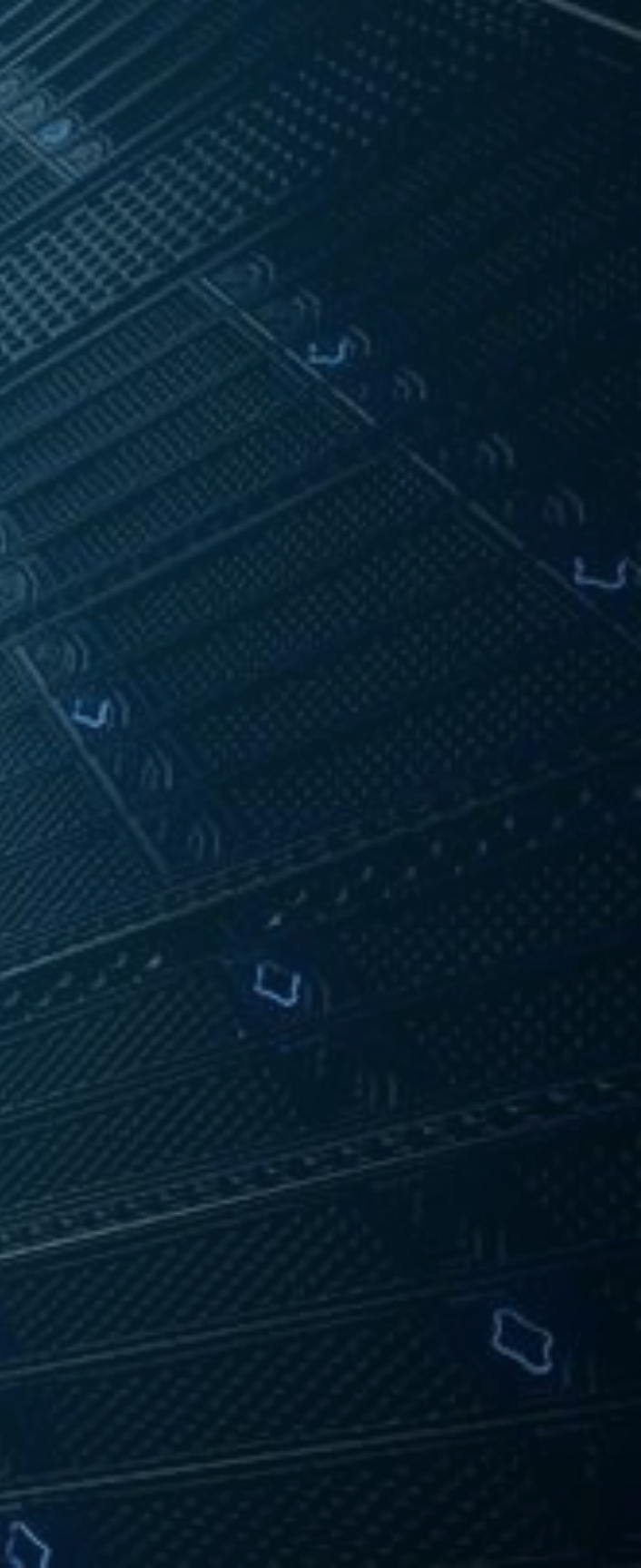

# Security zoneとPolicyによるトラフィック制御

- Security zone •
  - Security zoneとは、インターフェースに割り当てる仮想的なグループです。
  - SRXではSecurity zoneを使ってトラフィックを制御します。
- Security policy
  - Security policyとは、SRXを通過するトラフィックを制御するためのルールです。
  - zone間トラフィックと、zone内トラフィックにそれぞれ適用されます。
    - Zone間:入力zoneと違うzoneへのpolicy
    - Zone内:入力zoneと同じzoneへのpolicy

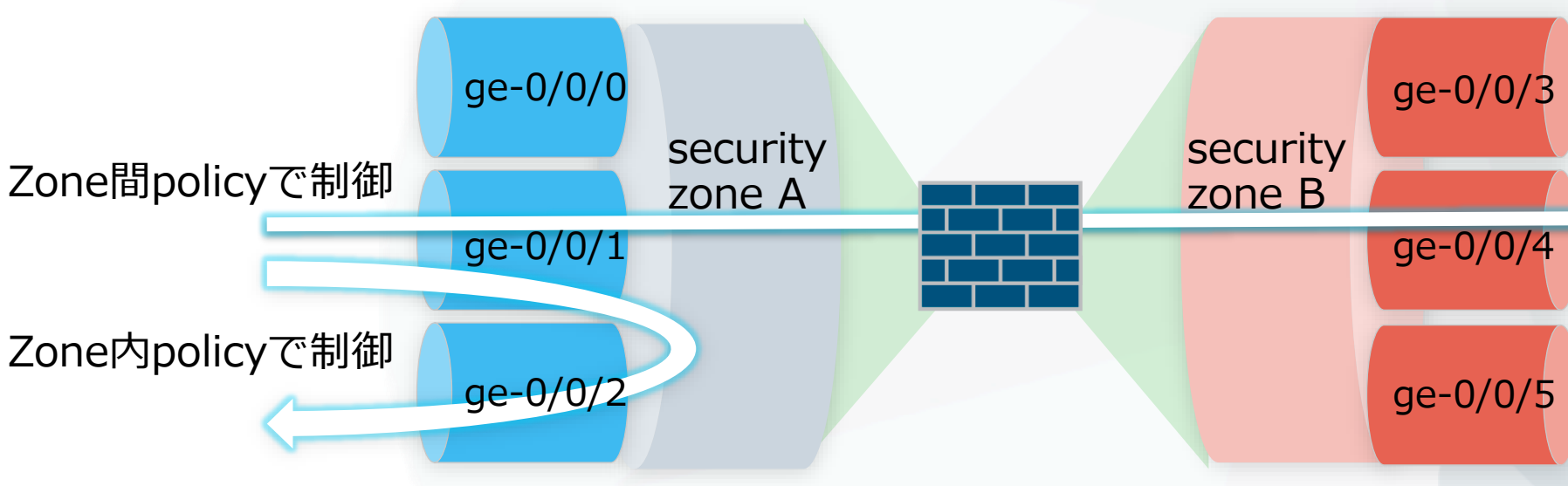

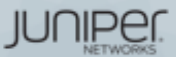

## Security zoneとFunctional zone

Zoneには、大きく分けて下記の2タイプがあります

- Security zone
  - SRXを通過するトラフィックを制御するためのzoneです。
  - Security policyは、このSecurity zone間で設定されることになります。
- Functional zone
  - SRXを管理するインターフェースを配置するためのzoneです。
  - このzoneで受信したトラフィックが、ほかのzoneに転送されることはありません。
    - fxp0(専用管理インタフェース)を使用する場合、functional zoneを作成する必要はありません

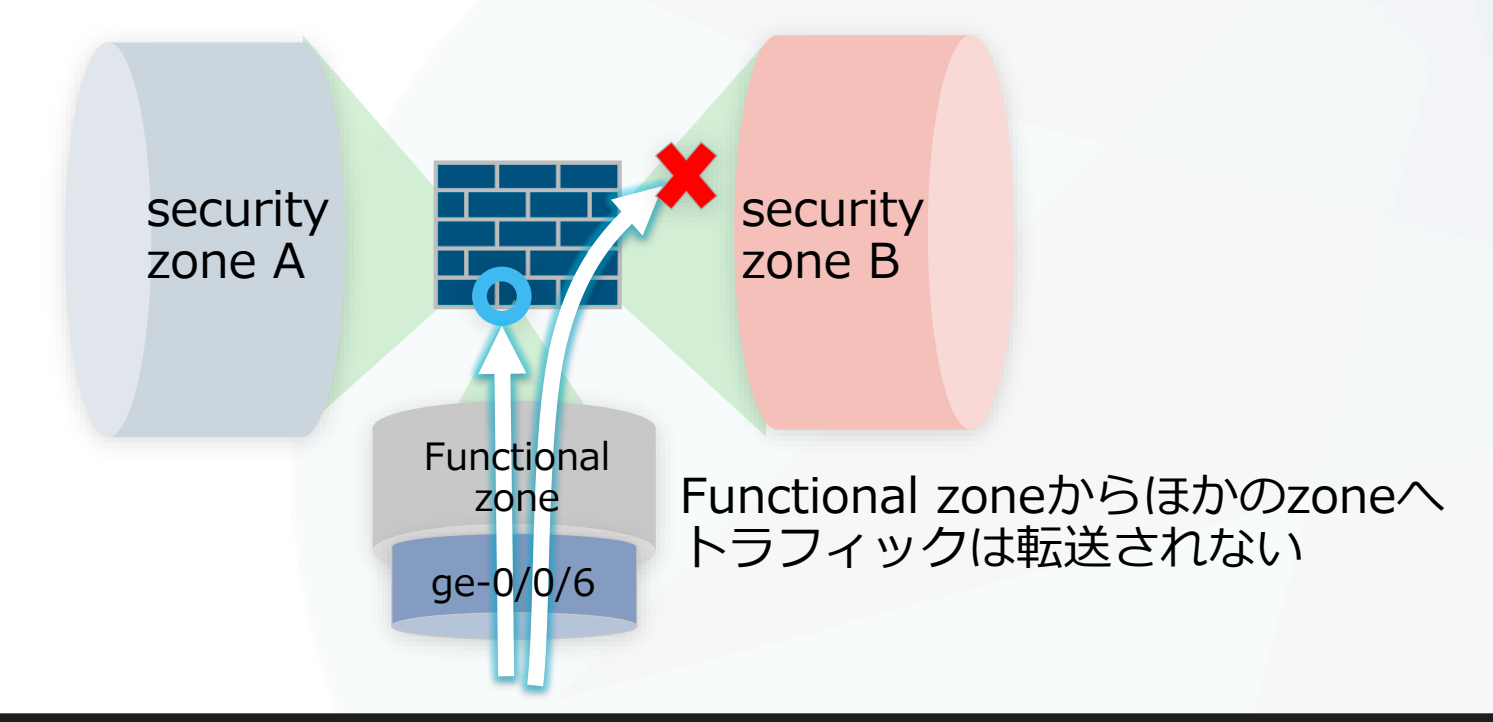

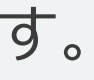

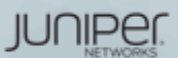

## SRXで終端するトラフィックの制御

- SRXで終端を許可するトラフィックを指定
  - host-inbound-traffic system-services
    - 送受信を許可するサービスを指定します
      - ftp, http, telnet, ping, etc
      - 各サービスの起動はset system services 配下で設定
  - host-inbound-traffic protocols
    - 送受信を許可するプロトコルを指定します
      - bgp, ospf, vrrp, etc
  - zone単位、またはzone配下のinterface単位で設定
    - 例1: trust zone全体で、system-servicesとprotocolをすべて許可

set security zones security-zone trust host-inbound-traffic system-services all set security zones security-zone trust host-inbound-traffic protocols all

• 例2: untrust zoneのinterface ge-0/0/0で、pingとospfのみを許可

set security zones security-zone untrust interfaces ge-0/0/0.0 host-inbound-traffic system-services ping set security zones security-zone untrust interfaces ge-0/0/0.0 host-inbound-traffic protocols ospf

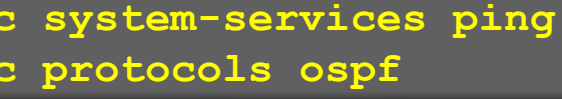

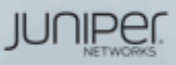

## Security zoneの設定例

- デフォルト設定 (15.1x49-D50.3)
  - Trust zone
    - Zone単位で host-inbound-traffic system-services, protocolsをすべて許可
    - ・インターフェース irb.0がバインド

set security zones security-zone trust host-inbound-traffic system-services all set security zones security-zone trust host-inbound-traffic protocols all set security zones security-zone trust interfaces irb.0

- Untrust zone
  - Zone下のinterface ge-0/0/0でdhcp, tftpのみ許可

set security zones security-zone untrust screen untrust-screen set security zones security-zone untrust interfaces ge-0/0/0.0 host-inbound-traffic system-services dhcp set security zones security-zone untrust interfaces ge-0/0/0.0 host-inbound-traffic system-services tftp

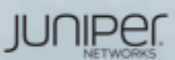

## 補足:IRBインターフェースについて

- IRB(Integrated Routing and Bridging)とは
  - VLANルーティングで使用するインターフェースの名称
  - ・ 通常のインターフェースと同様、IPアドレスをアサインして使用
  - SRX300 / 15.1X53-D50の場合
    - ge-0/0/0はL3 ルーティング動作
    - ge-0/0/1~7はL2 スイッチング動作

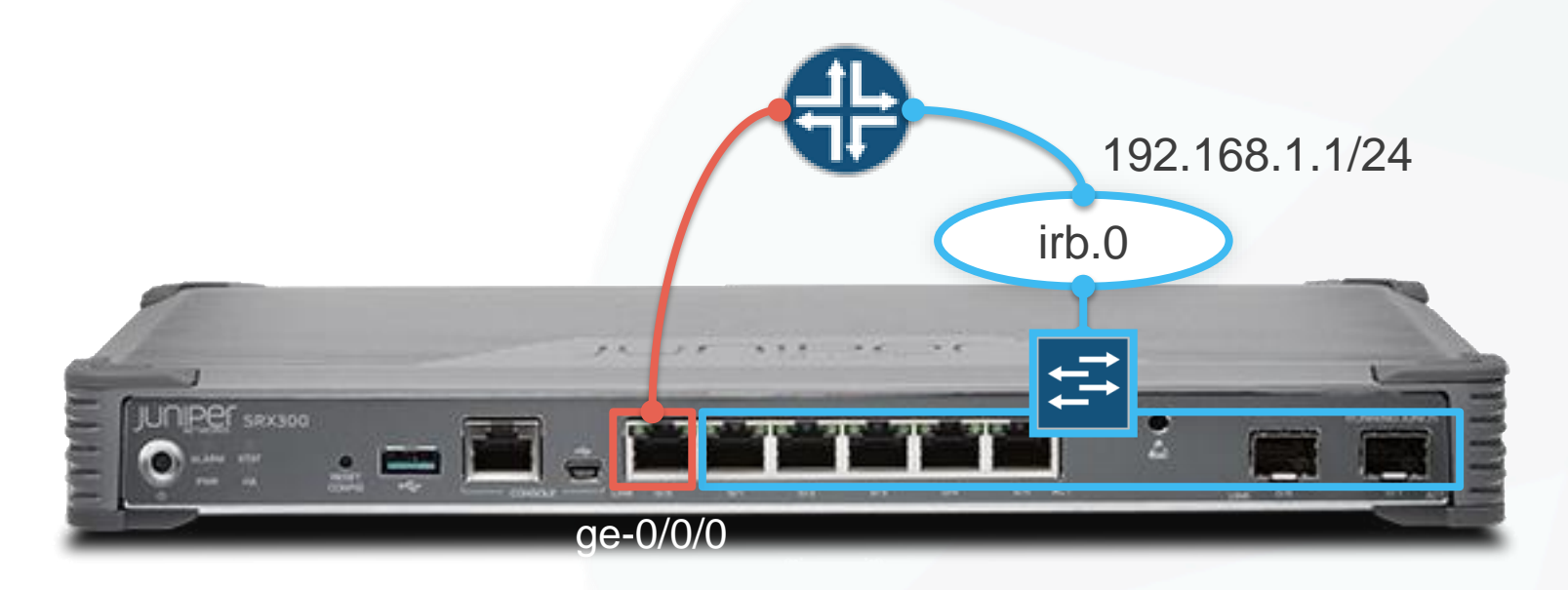

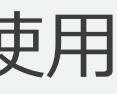

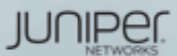

## Security zoneの設定確認

• Zoneの設定確認コマンド

| root@> show security zones                      |  |  |  |  |  |
|-------------------------------------------------|--|--|--|--|--|
| Security zone: trust                            |  |  |  |  |  |
| Send reset for non-SYN session TCP packets: Off |  |  |  |  |  |
| Policy configurable: Yes<br>Interfaces bound: 1 |  |  |  |  |  |
| Interfaces:<br>irb.0                            |  |  |  |  |  |
|                                                 |  |  |  |  |  |
| Security zone: untrust                          |  |  |  |  |  |
| Send reset for non-SYN session TCP packets: Off |  |  |  |  |  |
| Policy configurable: Yes                        |  |  |  |  |  |
| Screen: SCREEN < 適用されているscreen名                 |  |  |  |  |  |
| Interfaces bound: 1                             |  |  |  |  |  |
| Interfaces:                                     |  |  |  |  |  |
| ge-0/0/0.0                                      |  |  |  |  |  |

JUNIPER

# Security policyの設定 (from-zone/to-zone)

policyを作成するため、送信元zone(from-zone)と宛先zone(to-zone)を定義

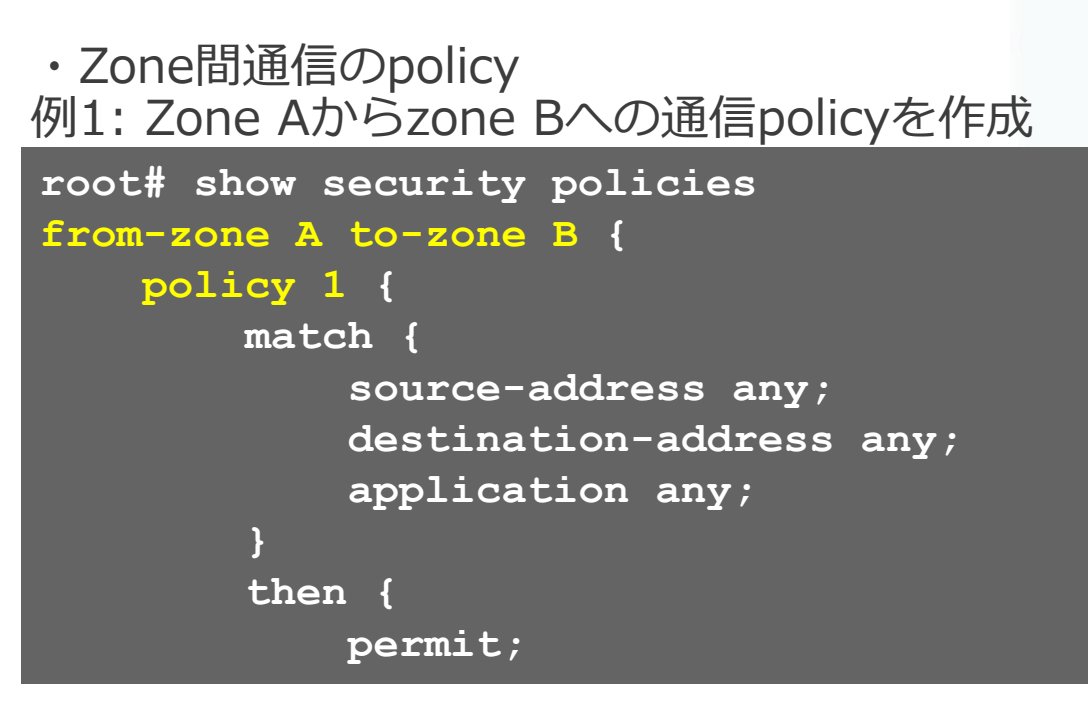

```
・Zone内通信のpolicy
例2: Zone Aからzone Aへの通信policyを作成
root# show security policies
from-zone A to-zone A {
    policy 6 {
        match
            source-address any;
            destination-address any;
            application any;
        then
            permit;
```

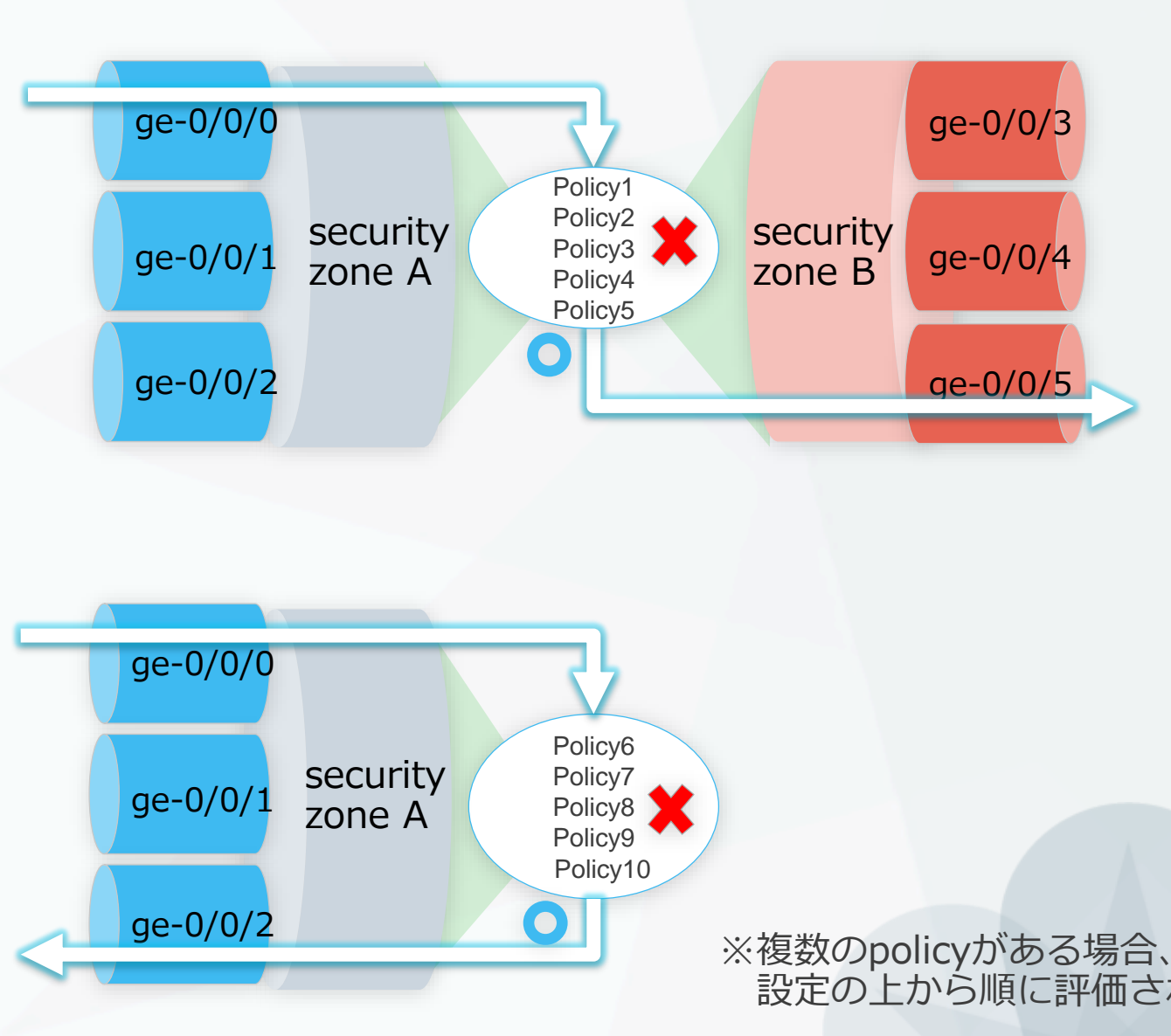

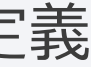

## 設定の上から順に評価されます

JUNIPEI

## Security policyの設定 (match/then)

- 各policyではmatchとthenでトラフィックを評価してアクションを決定
  - match policyに合致させる条件を設定する
  - then 条件に合致した通信に対するアクションを設定する
    - ▼ matchで指定する条件
    - source-address:送信元
    - destination-address: 宛先
    - application:アプリケーション

※各policyではすべて設定必須

- ▼ thenで指定するアクション
- permit:許可
- deny:破棄(無応答、エラーコードを返さない)
- reject:拒否 (エラーコードを返す)
- log: ログの取得
- count:該当Policyのパケット数、バイト数を取得

## 例: zone Aからzone Bに対してすべての通信を許可

set security policies from-zone A to-zone B policy policy1 match source-address any set security policies from-zone A to-zone B policy policy1 match destination-address any set security policies from-zone A to-zone B policy policy1 match application any set security policies from-zone A to-zone B policy policy1 then permit

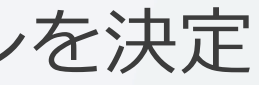

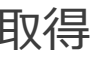

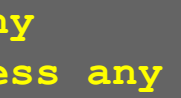

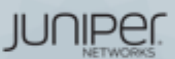

# Security policyの設定 (address-book)

- address-book
  - match条件に特定のアドレスなどを指定したい場合
    - source-address/destination-address で使用したいアドレスを設定できます
    - すべてのトラフィックを指定したい場合は、予め定義されている any を使用します
  - address-bookの設定

```
set security address-book global address AAA 1.1.1.1/32
set security address-book global address BBB 172.16.0.0/16
set security address-book global address CCC 192.168.1.0/24
```

- address-setの設定
  - address-bookを複数組み合わせて使用可能
  - 例:BBBとCCCを組み合わせて、BCSETを作成

set security address-book global address-set BCSET address BBB set security address-book global address-set BCSET address CCC

• Address-bookの適用

set security policies from-zone A to-zone B policy policy1 match source-address AAA set security policies from-zone A to-zone B policy policy1 match destination-address BCSET

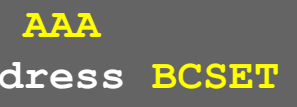

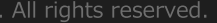

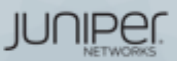

# Security policyの設定 (default-policy)

- policyの評価順序
  - policyは設定の上から順番に評価されます
  - matchしたpolicyのアクションが一度だけ実行され、以後のpolicyは評価されません
- 明示的にpolicyを指定しない場合
  - default-policyに指定されているアクションが有効になります
    - default-policyは、どのpolicyにもmatchしなかった場合に、最後に評価されるpolicy
    - デフォルトアクションはすべてのパケットをdropするdeny-all(暗黙のdeny)
    - ・以下の設定によりpermit-allに変更することも可能

set security policies default-policy permit-all

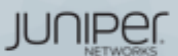

## SCREEN機能

- Screen機能
  - L3/L4の基本的な攻撃防御機能を提供します
  - IDPモジュールを使用しない独立した機能となり、非常に高速に動作します
  - ・ 攻撃防御の組(ids-option)を作成し、それをzoneに適用します
  - 1: Screenの設定をuntrust-screenとして作成

| set | security | screen | ids-option | untrust-screen | icmp ping-death              |
|-----|----------|--------|------------|----------------|------------------------------|
| set | security | screen | ids-option | untrust-screen | ip source-route-option       |
| set | security | screen | ids-option | untrust-screen | ip tear-drop                 |
| set | security | screen | ids-option | untrust-screen | tcp syn-flood alarm-threshol |
| set | security | screen | ids-option | untrust-screen | tcp syn-flood attack-thresho |
| set | security | screen | ids-option | untrust-screen | tcp syn-flood source-thresho |
| set | security | screen | ids-option | untrust-screen | tcp syn-flood destination-th |
| set | security | screen | ids-option | untrust-screen | tcp syn-flood timeout 20     |
| set | security | screen | ids-option | untrust-screen | tcp land                     |

### 2: 作成したuntrust-screenをuntrust zoneに適用

set security zones security-zone untrust screen untrust-screen

## ミに動作します す

d 1024 old 200 old 1024 reshold 2048

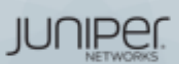

## SCREEN機能の確認

## show security screen statistics

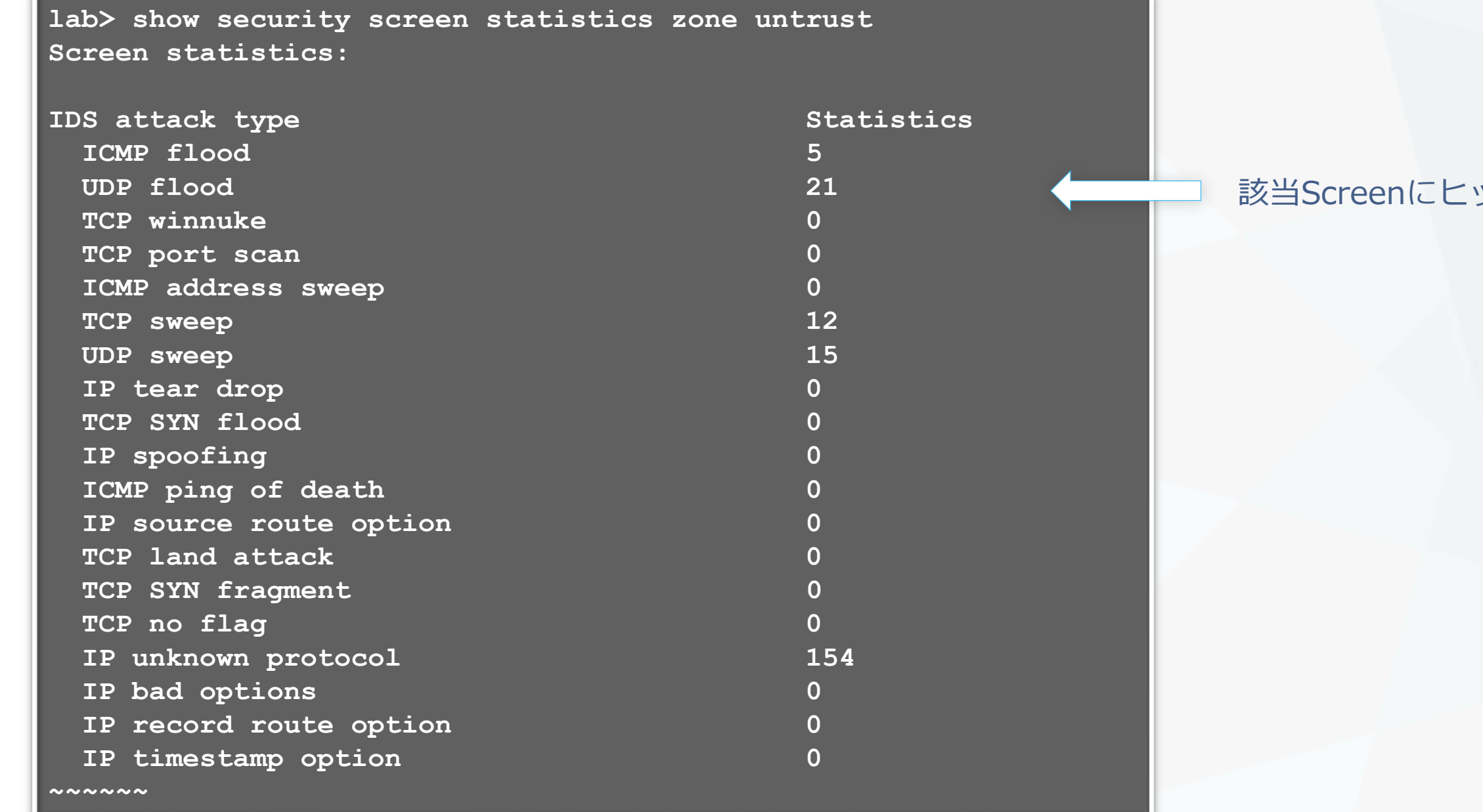

#### 該当Screenにヒットしたカウント値

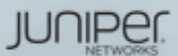
## SRXパケット処理の流れ(参考)

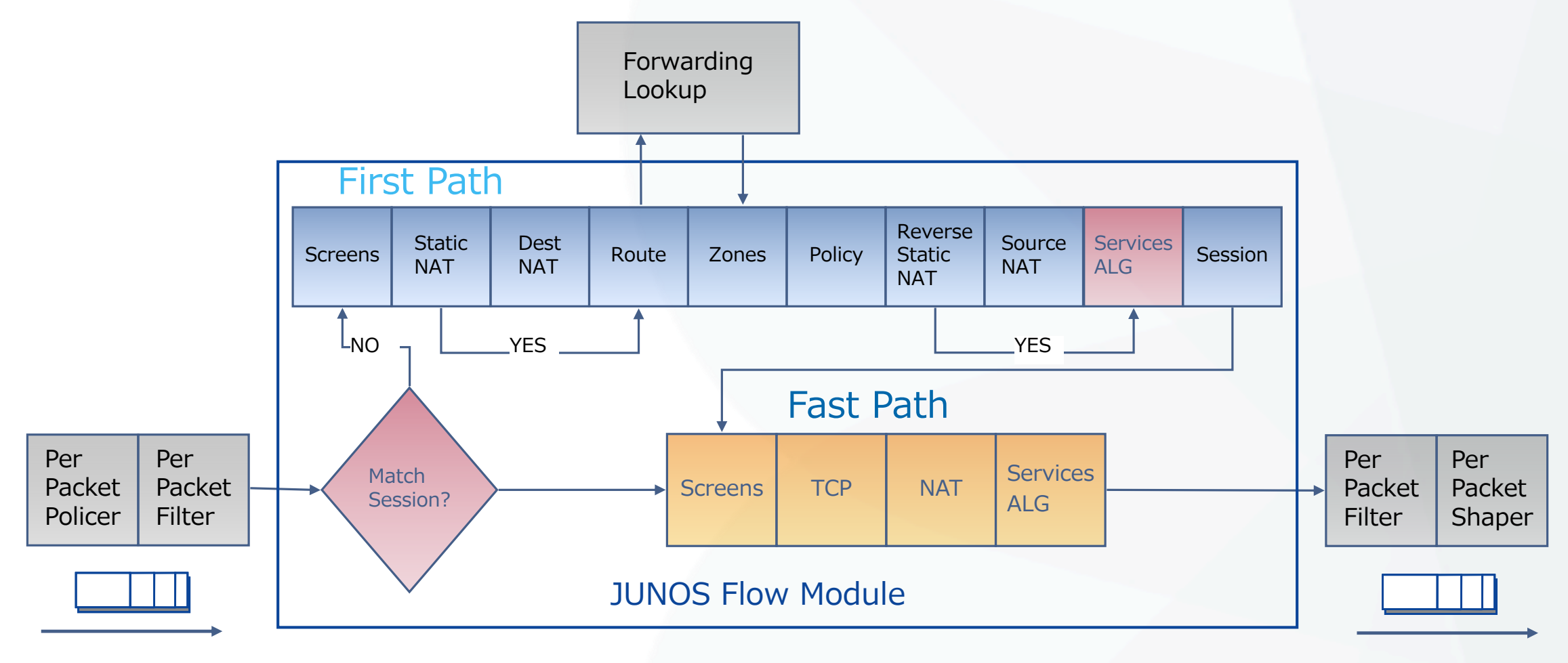

1)キューからパケットをピックアップ 2) パケットPolicy 3) パケットをフィルター

4) セッションのルックアップ

- 5a) 新規セッションの場合
- FW Screenをチェック
- Static、DestinationNAT
- ルートのルックアップ
- 宛先のゾーンPolicyをチェック
- Policyのルックアップ
- リバースStatic、SourceNAT
- ALGをセットアップ
- セッションのインストール

5b) セッションが確立している場合

- FW Screenをチェック
- TCPをチェック
- NATトランスレーション
- ALGプロセッシング

## 6) パケットをフィルター7) パケットをシェーピング8) パケットを転送

JUNIPEI

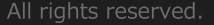

# LAB.2 Firewallの設定

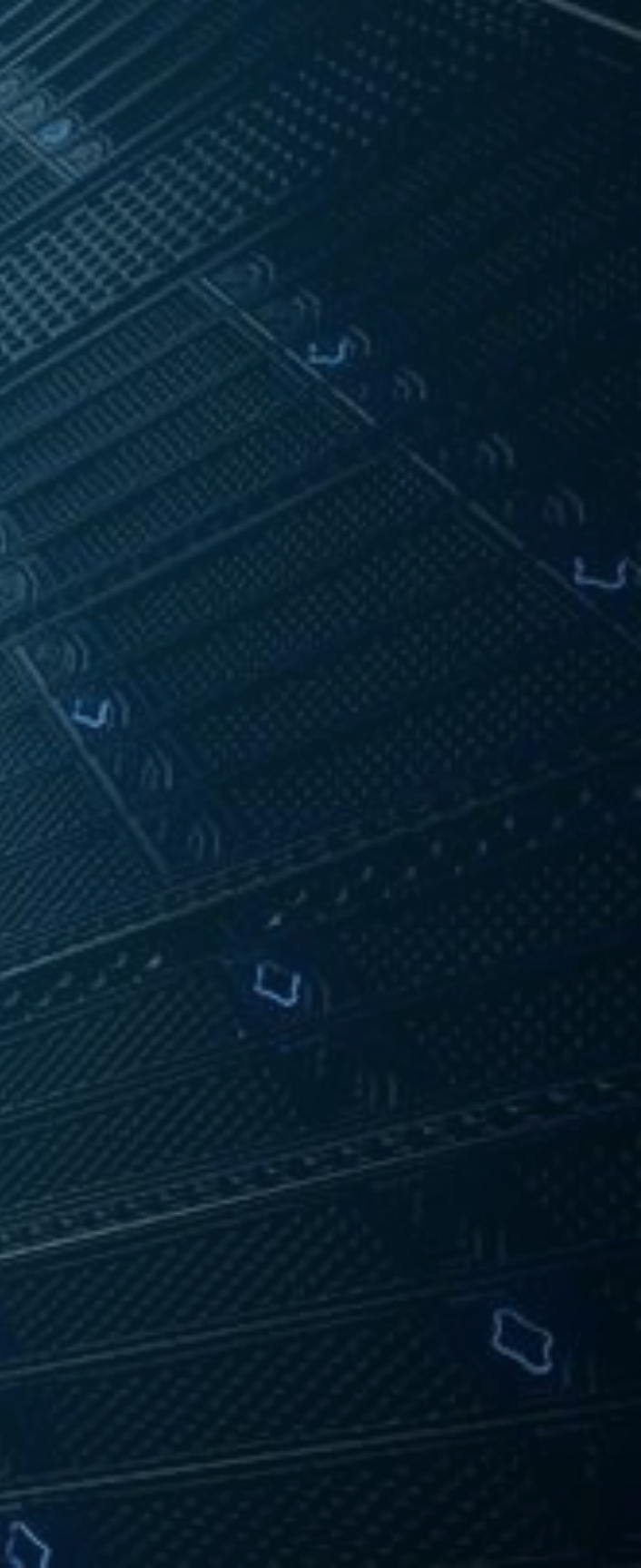

## Security "SRX" course Topology (Lab.2: Firewallの設定)

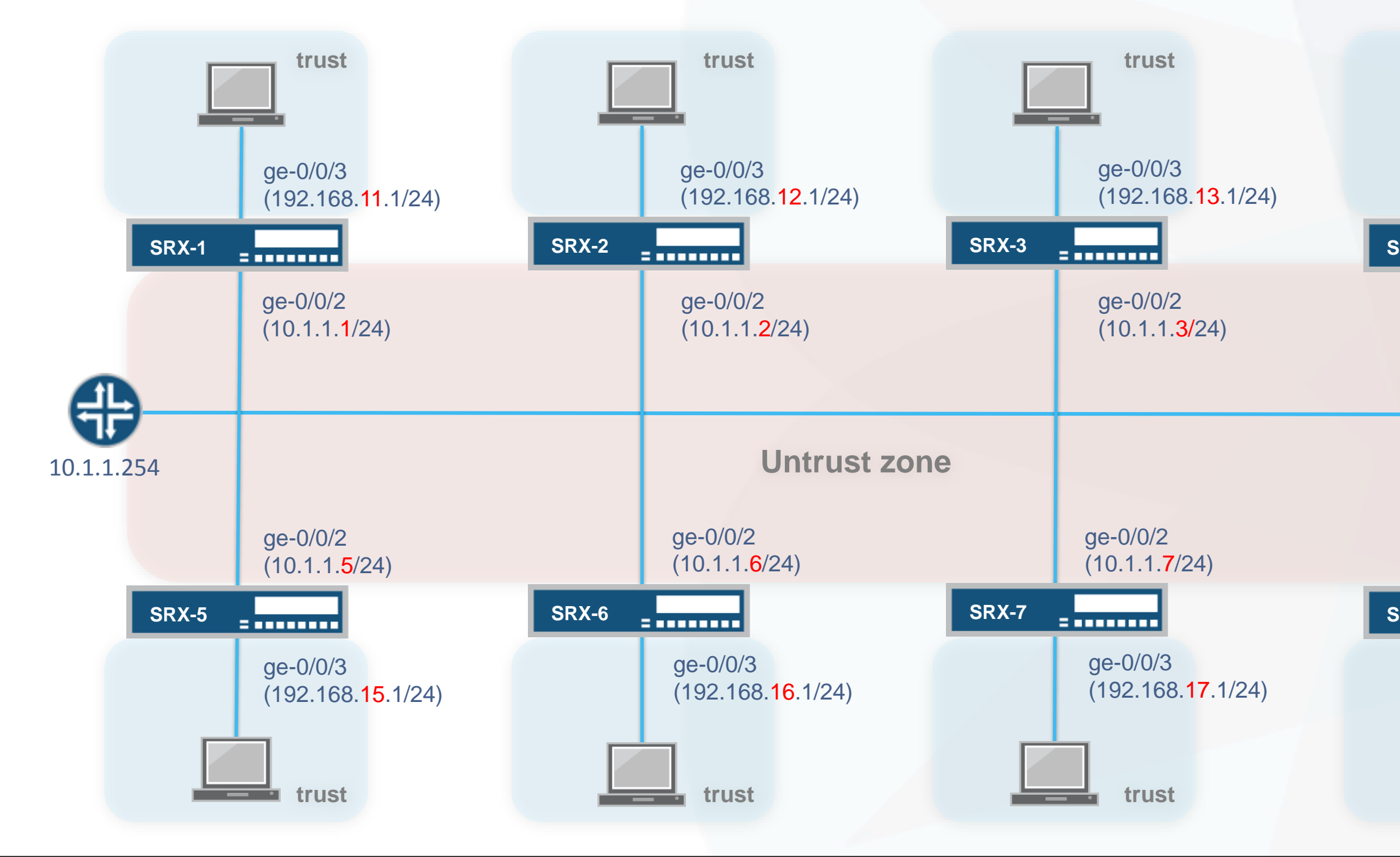

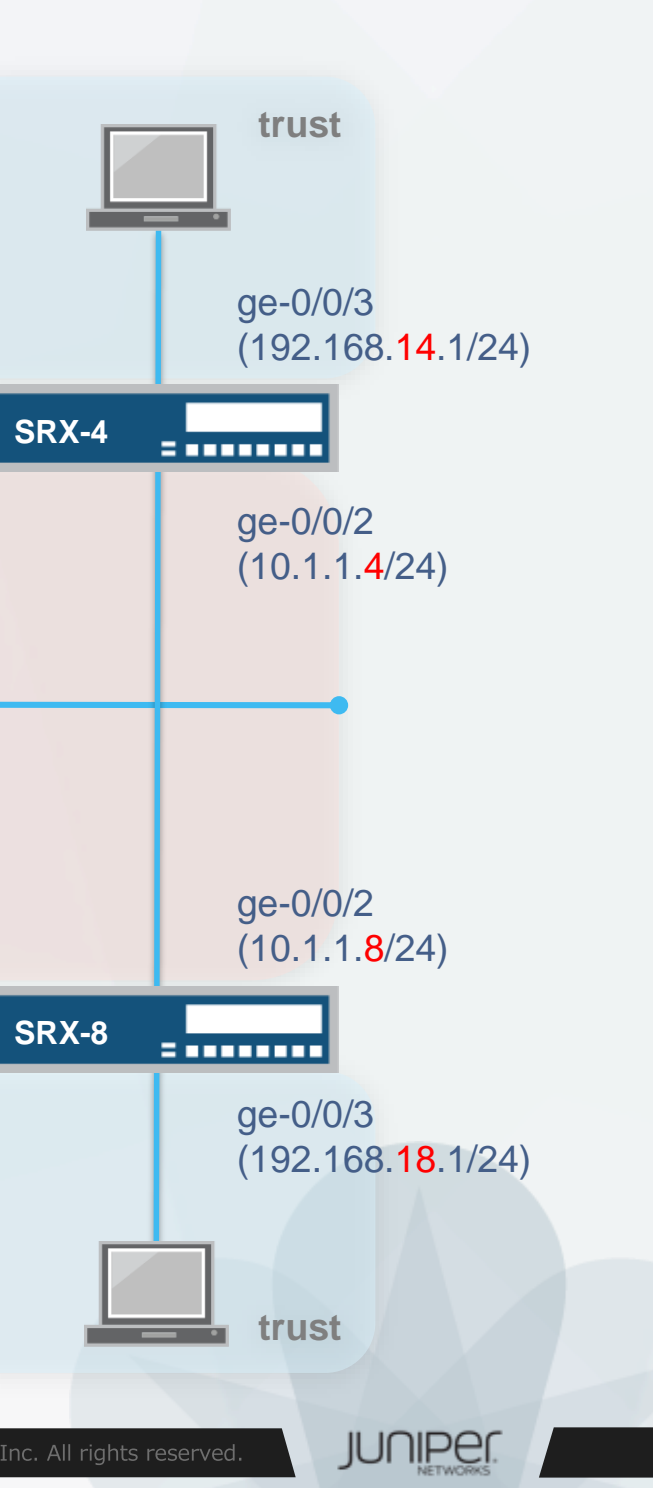

## Interface, Zoneの設定

ge-0/0/2(untrust側)にIPアドレスを設定し、デフォルトルートを追加します 

set interfaces qe-0/0/2 unit 0 family inet address 10.1.1.X/24set routing-options static route 0/0 next-hop 10.1.1.254

- untrust zoneを作成し、ge-0/0/2をバインドします
  - host-inbound-trafficではping, telnet, ssh, http, httpsのサービスを許可

set security zones security-zone untrust interfaces ge-0/0/2 set security zones security-zone untrust host-inbound-traffic system-services ping set security zones security-zone untrust host-inbound-traffic system-services ssh set security zones security-zone untrust host-inbound-traffic system-services http set security zones security-zone untrust host-inbound-traffic system-services https set security zones security-zone untrust host-inbound-traffic system-services telnet

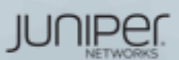

## Address bookの設定

- Policyでsource/destination-addressに使用するaddress-bookを作成します
  - Trust zone用

set security address-book global address trust-segment 192.168.1X.0/24

- Untrust zone用
  - address-setを使用します

set security address-book global address untrust-srx 10.1.1.0/24 set security address-book global address untrust-web 192.168.1.0/24 set security address-book global address-set untrust-segment address untrust-srx set security address-book global address-set untrust-segment address untrust-web

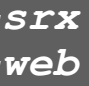

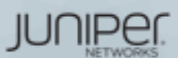

## Security policyの設定

①trust zoneからuntrust zoneへのポリシーを設定

・trust-segmentからuntrust-segmentの通信はすべて許可

set security policies from-zone trust to-zone untrust policy TEST match source-address trust-segment set security policies from-zone trust to-zone untrust policy TEST match destination-address untrust-segment set security policies from-zone trust to-zone untrust policy TEST match application any set security policies from-zone trust to-zone untrust policy TEST then permit

②untrust zoneからtrust zoneへのポリシーを設定 192 168 1X 0/24 zone ・すべて不許可

set security policies from-zone untrust to-zone trust policy TEST2 match source-address any set security policies from-zone untrust to-zone trust policy TEST2 match destination-address any set security policies from-zone untrust to-zone trust policy TEST2 match application any set security policies from-zone untrust to-zone trust policy TEST2 then deny

trust

zone

trust

192.168.1X.0/24

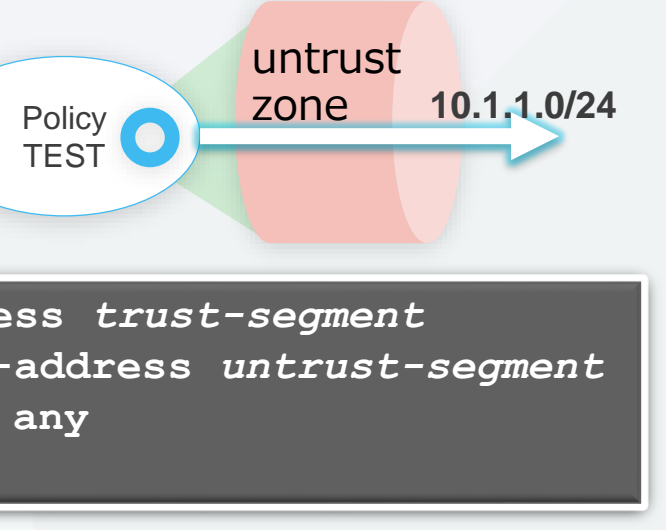

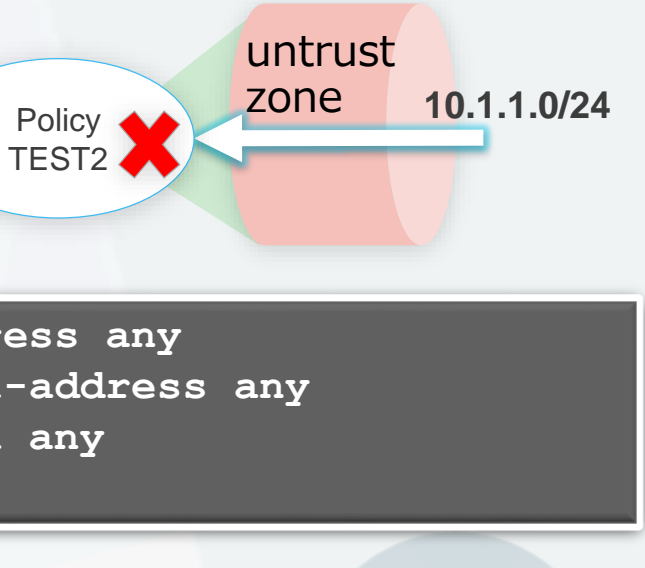

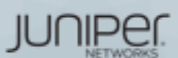

## Security policyの確認

- trustからuntrustへのポリシー確認
  - ① コマンドプロンプトから10.1.1.254に対してpingを実行
    - 応答があれば正しくポリシーが動作していることが確認できます
  - ② Tera Termの新規セッションで、隣のSRXのIPアドレス(untrust)にtelnetを実行
    - 宛先は右側の表を参照
    - ・ ログインプロンプトが開いたら、lab / lab123でログインしてください
    - 自分のSRX上で、以下のコマンドを確認します

| <ul> <li>show security flow session</li> <li>show security policies detail</li> </ul> | 座席番号 |   |
|---------------------------------------------------------------------------------------|------|---|
| Snow security policies detail                                                         |      | - |
| <ul> <li>Show log messages</li> </ul>                                                 | 2    | - |
|                                                                                       | 3    | - |
| untrustからtrustへの不リシー確認                                                                | 4    | - |
| • ③ コマンドプロンプトから隣のSRX(trust)にpingを実行                                                   | 5    | - |
| • 宛先は右側の表を参照                                                                          | 6    | - |
| • pingに応答がないことを確認します                                                                  | 7    | - |
|                                                                                       | 8    | - |

| ②の宛先<br>untrust) | ③の宛先<br>(trust) |
|------------------|-----------------|
| 0.1.1.2          | 192.168.12.1    |
| 0.1.1.1          | 192.168.11.1    |
| 0.1.1.4          | 192.168.14.1    |
| 0.1.1.3          | 192.168.13.1    |
| 0.1.1.6          | 192.168.16.1    |
| 0.1.1.5          | 192.168.15.1    |
| 0.1.1.8          | 192.168.18.1    |
| 0.1.1.7          | 192.168.17.1    |
|                  |                 |

JUNIPE

## NATの 設定

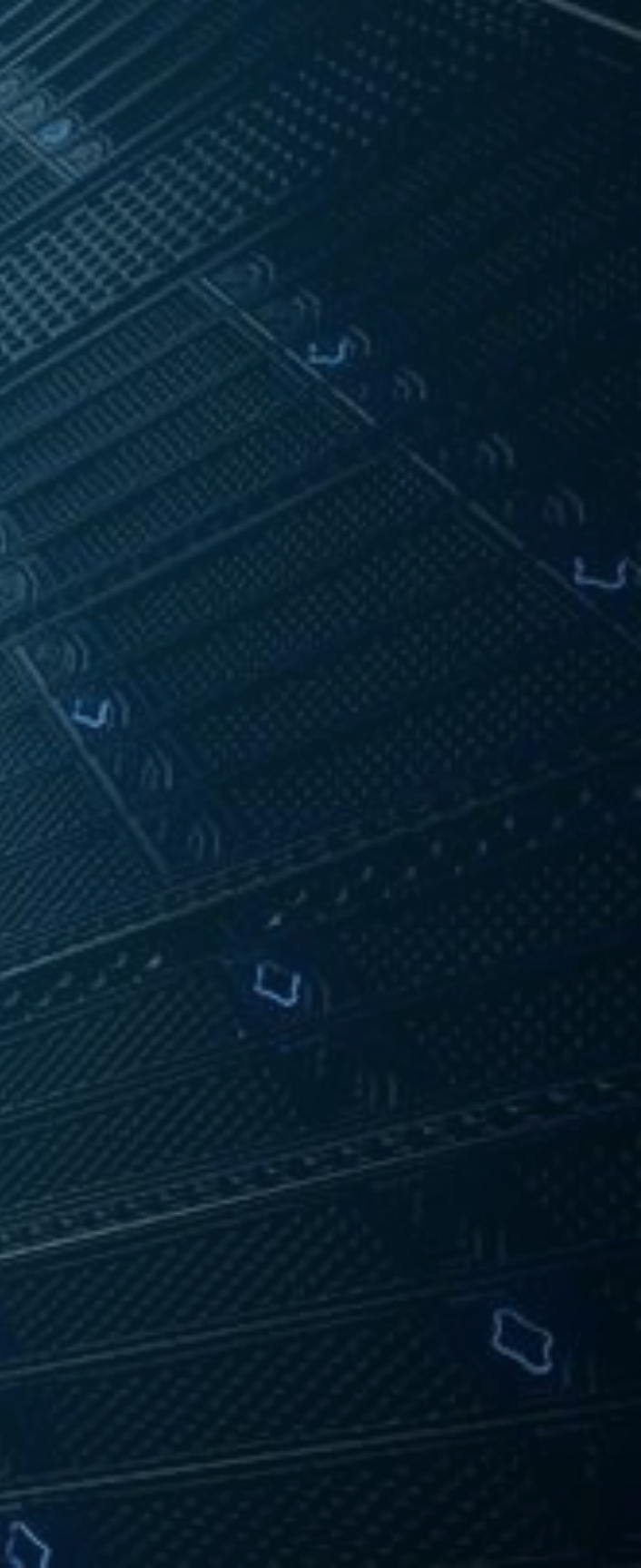

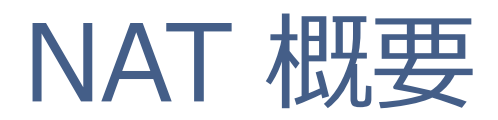

- publicとprivateのIPアドレスを変換
  - SRXではセキュリティポリシーとは別に管理・設定
  - ポート変換(Port Address Translation: PAT)もサポート

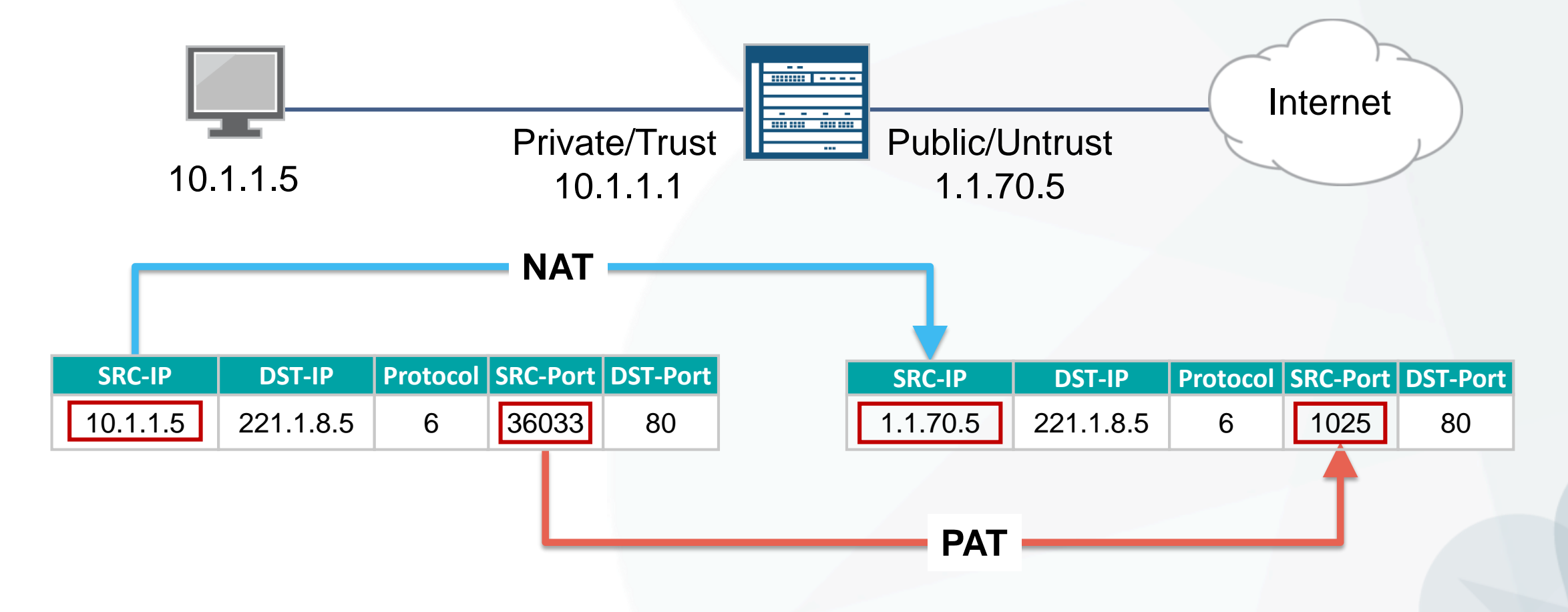

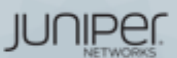

c. All rights reserved.

## SRXのNATタイプ

- ・ 大きく分けて以下の3タイプのNAT/PAT方法
  - Source NAT 送信元IPアドレスを変換
  - Destination NAT 宛先IPアドレスを変換
  - Static NAT 1つのPrivate IPに1つのPublic IPをマッピングして変換
- Source/Destinationの組み合わせも可能

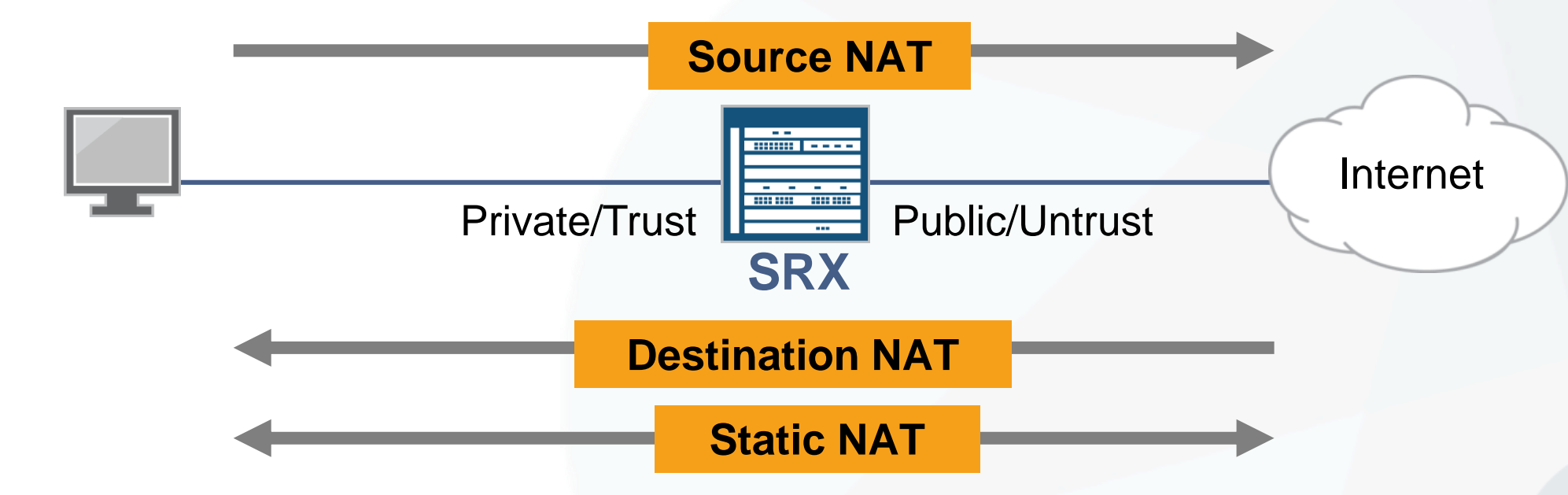

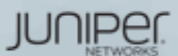

## NAT 処理の 順序

- Source NAT
  - セキュリティポリシー適用後に処理
  - 変換前のアドレスでポリシー評価
- Static & Destination NAT
  - セキュリティポリシー適用前に処理
  - 変換後のアドレスでポリシーを評価

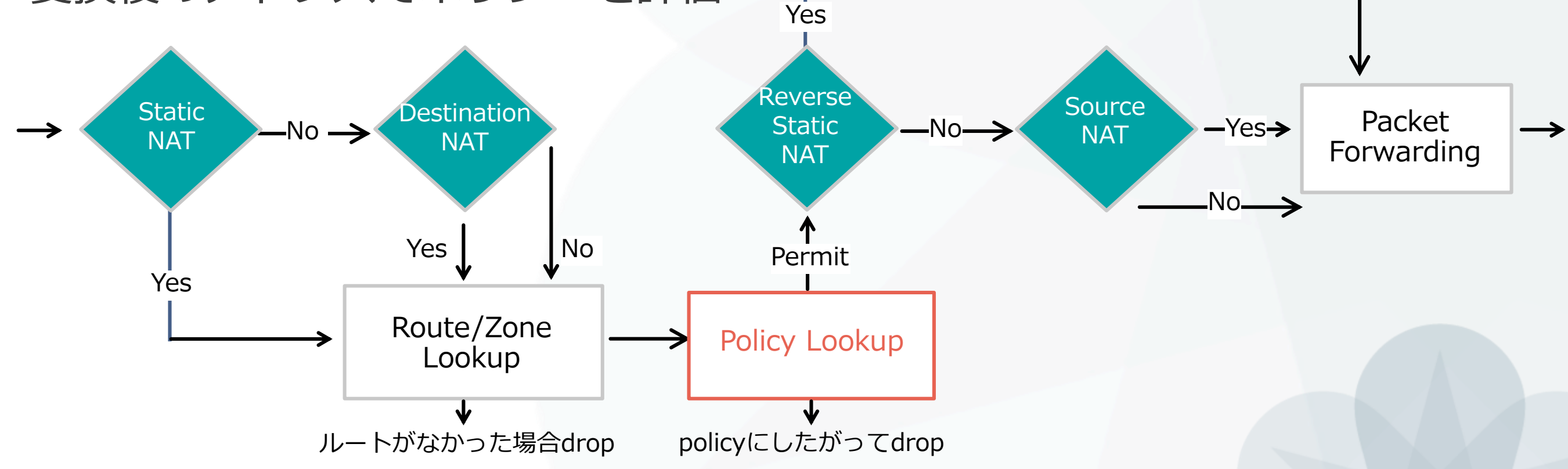

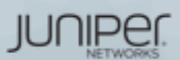

c. All rights reserved

## NAT ルールの 適 用 条件

- NATを適用するかどうか決める「2段階」 ① 通信の方向 (rule-set)
  - from toで、「どこから」「どこへ」の通信かを指定
    - from: zone, interface, routing-instance(VR)
    - to: zone, interface, routing-instance(VR)
  - 条件にマッチしたら②の評価に
  - ② パケットの情報 (NAT rule)
    - •送信元アドレス,宛先アドレス,ポート番号を条件として「どんな」通信かを指定

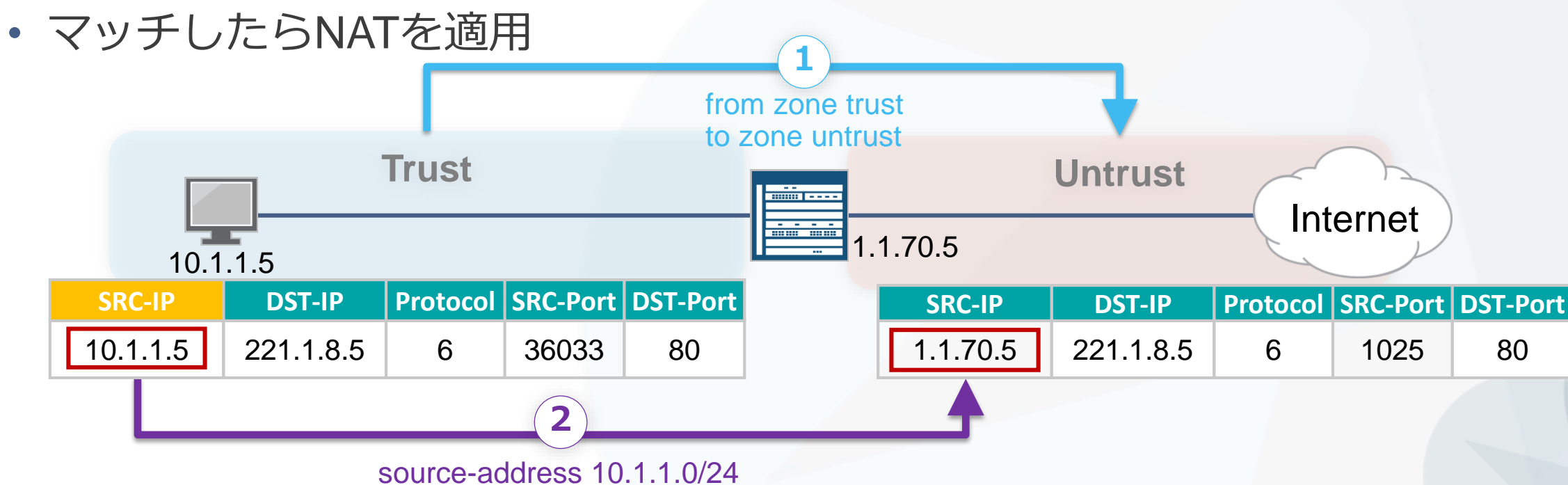

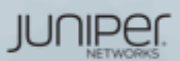

## Source NAT 概要

- ・ 送信元IPアドレスを変換する
  - オプションで送信元ポート番号の変換(PAT)
- Source NATの種類
  - Interface-based source NAT
    - SRXのインターフェースアドレスに変換
    - PATは常時動作
  - Pool-based source NAT
    - PoolからIPアドレスを動的にアサイン
    - PATはあり、なしどちらも対応

JUNIPER.

c. All rights reserved

## Interface-based source NAT 設定

Trustから入ってきたトラフィックの送信元IPアドレスを

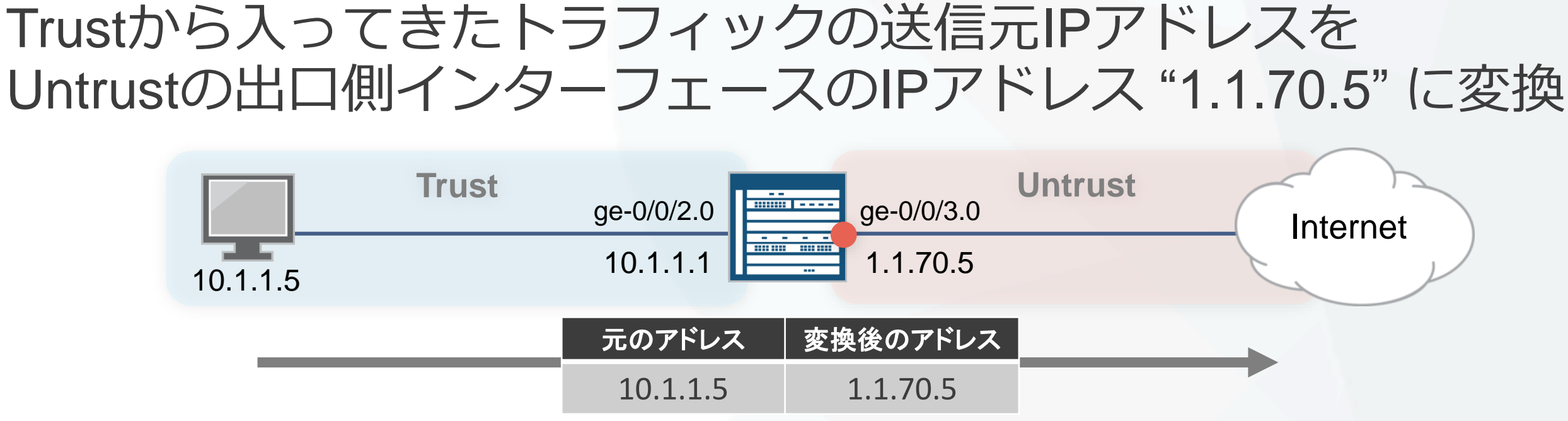

• NATルールセットで通信の方向を決定

set security nat source rule-set 1 from zone trust set security nat source rule-set 1 to zone untrust

- NATルールを設定
  - ・送信元アドレス(0.0.0/0 = any)にマッチしたら、interfaceアドレスに変換

set security nat source rule-set 1 rule 1A match source-address 0.0.0.0/0 set security nat source rule-set 1 rule 1A then source-nat interface

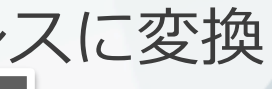

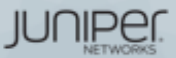

## Interface-based source NAT 確認

- 変換結果の確認コマンド
  - show security flow session
  - show security nat source summary

| <pre>user@srx&gt; show security flow session Session ID: 42325, Policy name: default-permit/4, Timeout: 1790 In: 10.1.1.5/1739&gt; 1.1.70.6/23;tcp, If: ge-0/0/2.0 Out: 1.1.70.6/23&gt; 1.1.70.5/1083;tcp, If: ge-0/0/3.0</pre> |                |                    |               |                     |  |
|----------------------------------------------------------------------------------------------------|----------------|--------------------|---------------|---------------------|--|
| user@srx> <mark>show se</mark><br>Total pools: 0                                                                                                    | curity nat sou | rce summary        | PATも同時に動作     |                     |  |
| Total rules: 1<br>Rule name<br>1A                                                                                                    | Rule set<br>1  | From<br>ge-0/0/2.0 | To<br>untrust | Action<br>interface |  |

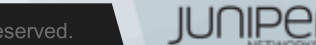

ic. All rights reserved

## Pool-based source NAT

- TrustからUntrustに抜けるトラフィックの送信元IPアドレスをpoolア ドレスに変換
- Proxy ARPを設定
  - Poolアドレスに対してSRXからARP応答するように設定
  - Poolアドレスとインターフェースが同じサブネット上の場合に必要

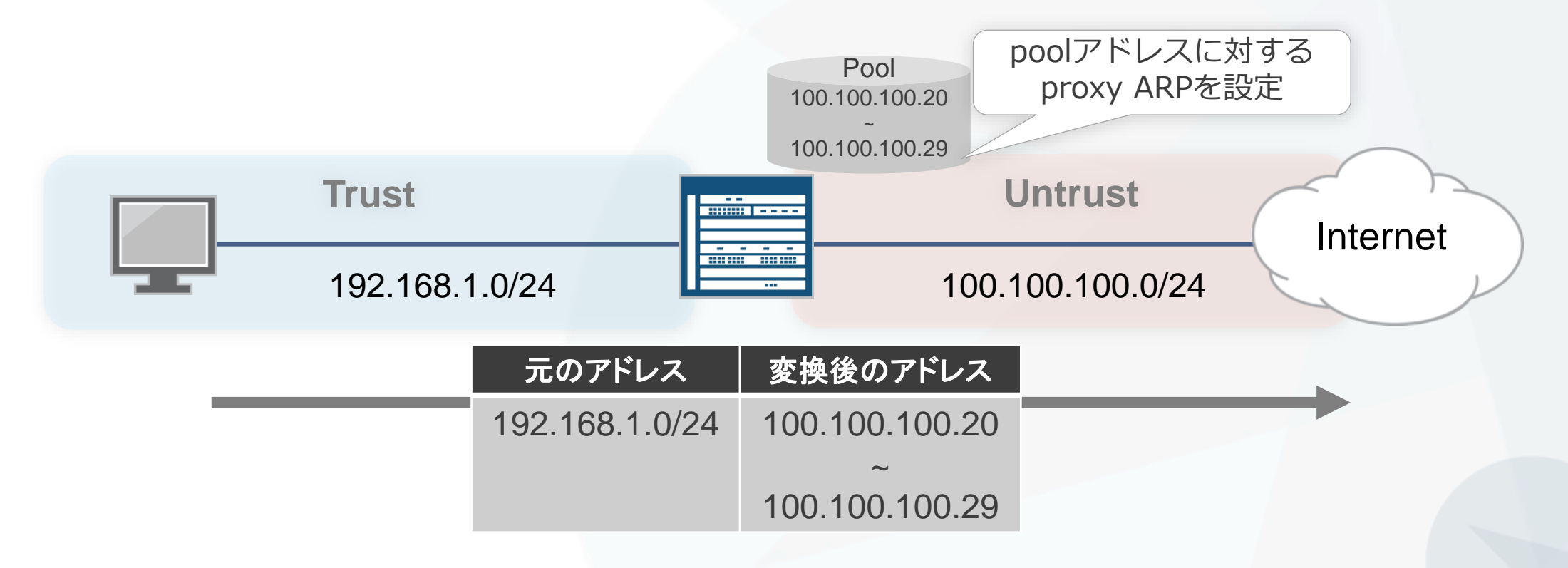

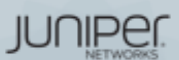

## Pool-based source NAT 設定

アドレスプールの設定

set security nat source pool src nat pool napt address 100.100.100.20/32 to 100.100.100.29/32

- NATルールセットの設定
  - TrustゾーンからUntrustゾーンへの通信

set security nat source rule-set src nat napt from zone trust set security nat source rule-set src nat napt to zone untrust

- NATルールの設定
  - ・送信元アドレスが192.168.1.0/24の場合、Poolアドレスに変換

set security nat source rule-set src nat napt rule napt 1 match source-address 192.168.1.0/24 set security nat source rule-set src nat napt rule napt 1 then source-nat pool src nat pool napt

Proxy ARPの設定

set security nat proxy-arp interface ge-0/0/0.0 address 10.10.10.20/32 to 10.10.10.29/32

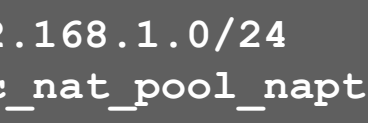

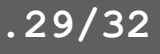

JUNIPE

## Pool-based source NAT 確認

- 変換結果の確認コマンド
  - show security flow session
  - show security nat source summary

```
user@srx# run show security flow session
Session ID: 11010, Policy name: trust-to-untrust/4, Timeout: 1792, Valid
  In: 192.168.1.22/57842 --> 100.100.100.254/23;tcp, If: vlan.0, Pkts: 5, Bytes: 227
  Out: 100.100.100.254/23 --> 100.100.100.26/21626;tcp, If: ge-0/0/0.0, Pkts: 5, Bytes: 259
user@srx# run show security nat source summary
Total pools: 1
Pool
                     Address
                                              Routing
                                                                   PAT Total
                                                                        Address
Name
                    Range
                                              Instance
                    100.100.100.20-100.100.100.29 default
                                                                   ves 10
src nat pool napt
Total rules: 1
                                                                         Action
Rule name
                   Rule set
                                  From
                                                    То
                                                    qe-0/0/0.0
napt 1
                   src nat napt
                                  trust
```

## src nat pool napt

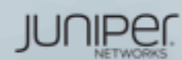

## Destination NAT 概要

- 宛先IPアドレスを変換する
  - ・オプションで宛先ポート番号の変換(PAT)
- Destination NAT
  - Pool-based NATのみ対応
    - 1:1マッピング
    - 1:Nマッピング (ポート変換による振り分け)

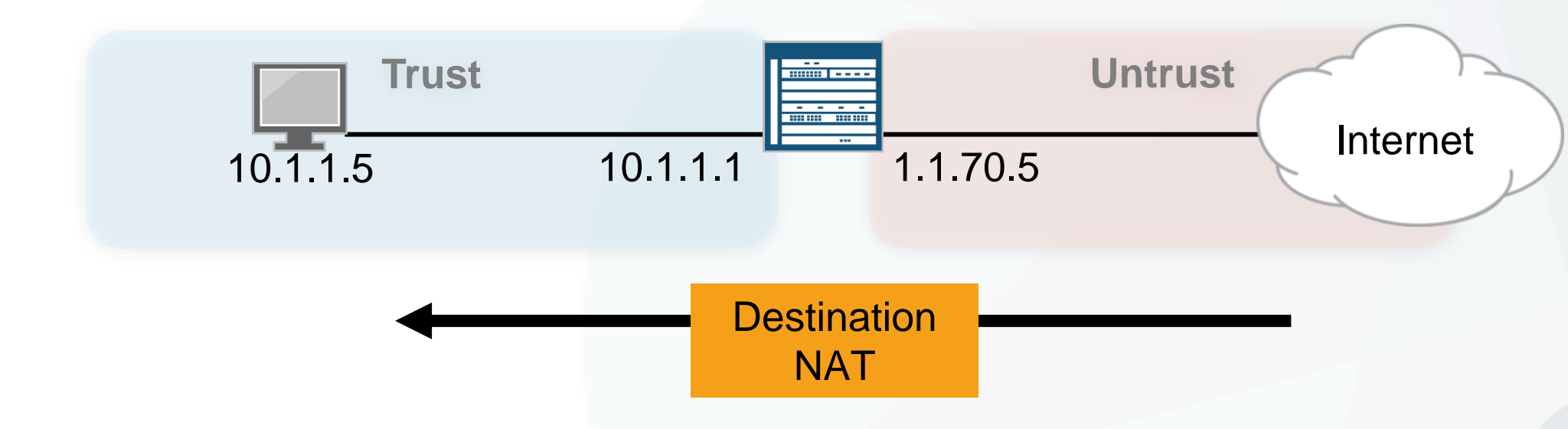

All rights reserved.

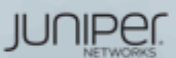

## Destination NAT (1:1) 設定

アドレスプールの設定

set security nat destination pool SVR A address 10.1.1.5/32

• NATルールセットの設定

set security nat destination rule-set 1 from zone untrust

NATルールの設定

set security nat destination rule-set 1 rule 1A match destination-address 100.0.0.1/32 set security nat destination rule-set 1 rule 1A then destination-nat pool SVR A

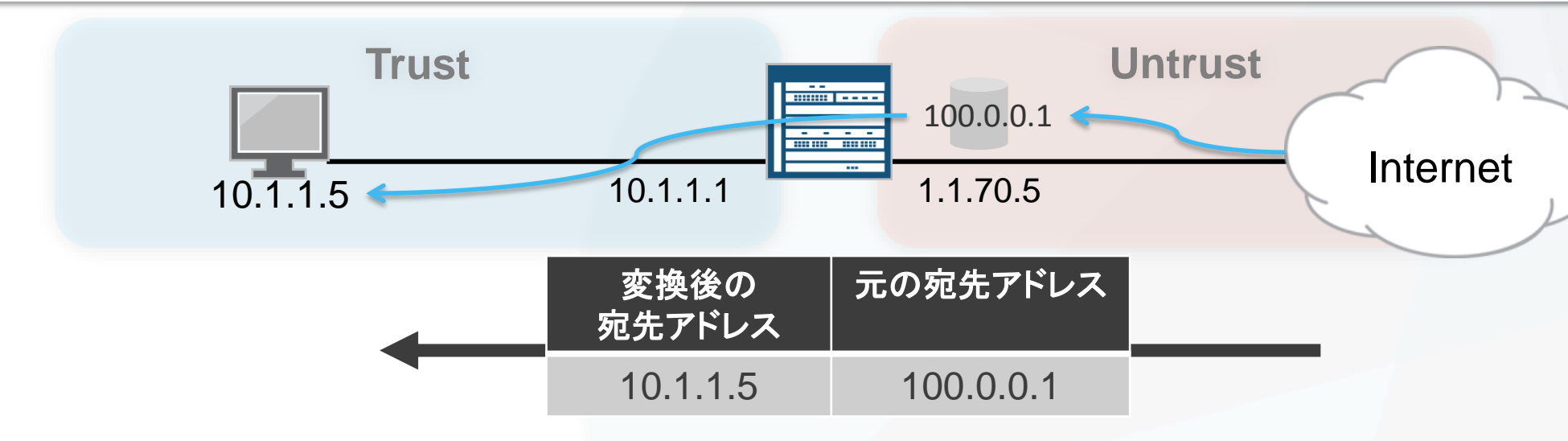

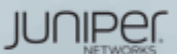

## Destination NAT (1:N) 設定

## アドレスプールの設定

set security nat destination pool SVR A address 10.1.1.5/32 port 80 set security nat destination pool SVR B address 10.1.1.6/32 port 80

## NATルールセットの設定

set security nat destination rule-set 1 from zone untrust

## NATルールの設定

set security nat destination rule-set 1 rule 1A match destination-address 100.0.0.1/32 set security nat destination rule-set 1 rule 1A match destination-port 80 set security nat destination rule-set 1 rule 1A then destination-nat pool SVR A set security nat destination rule-set 1 rule 1B match destination-address 100.0.0.1/32 set security nat destination rule-set 1 rule 1B match destination-port 8080 set security nat destination rule-set 1 rule 1B then destination-nat pool SVR B

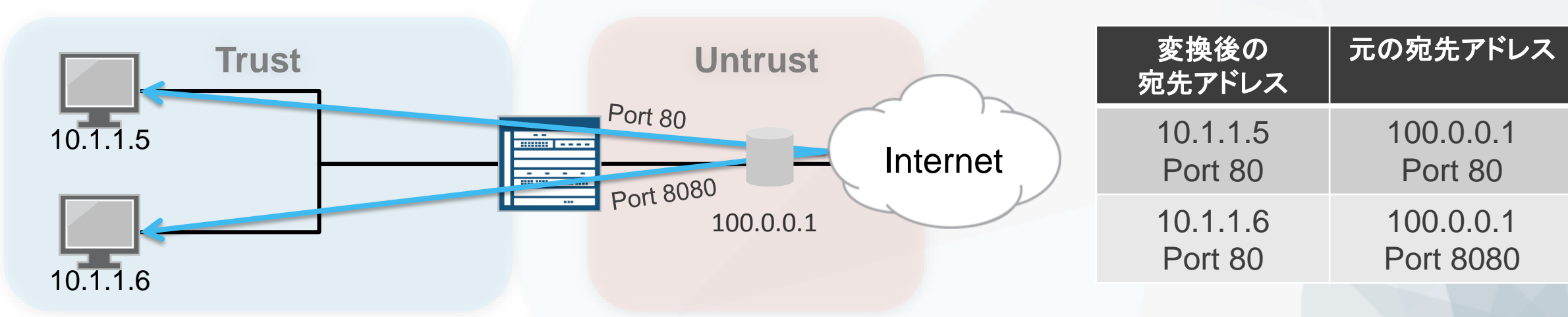

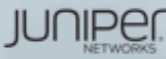

## Static NAT 概要

- 1:1でアドレスをマッピングして変換する
  - ポート変換動作はなし
  - 双方向に通信を開始可能

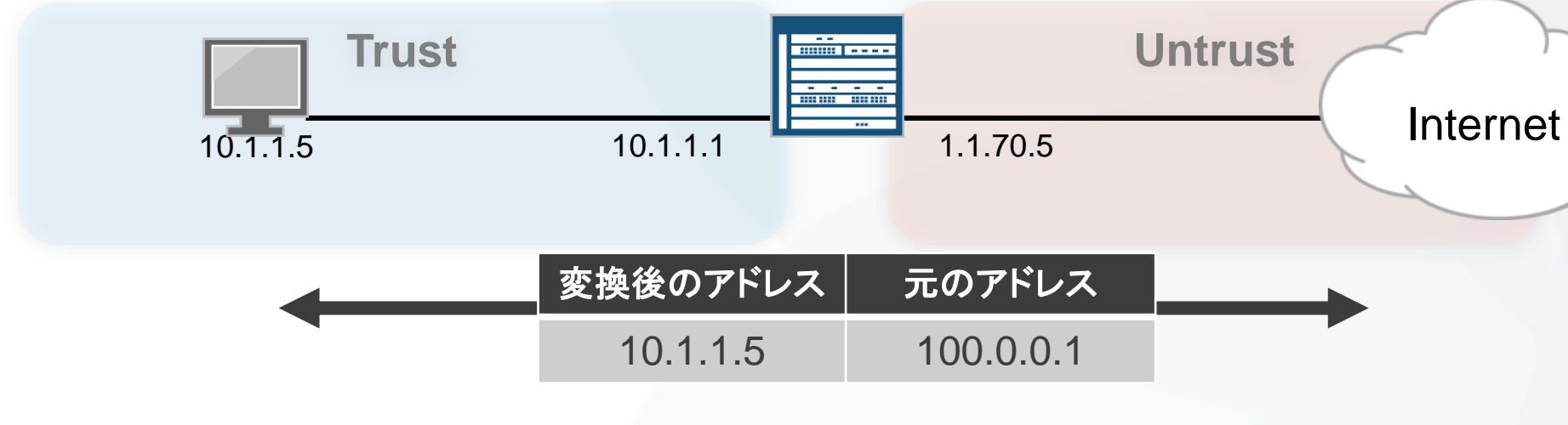

## • Static NATの設定

set security nat static rule-set R1 from zone untrust set security nat static rule-set R1 rule 1A match destination-address 100.0.0.1/32 set security nat static rule-set R1 rule 1A then static-nat prefix 10.1.1.5/32

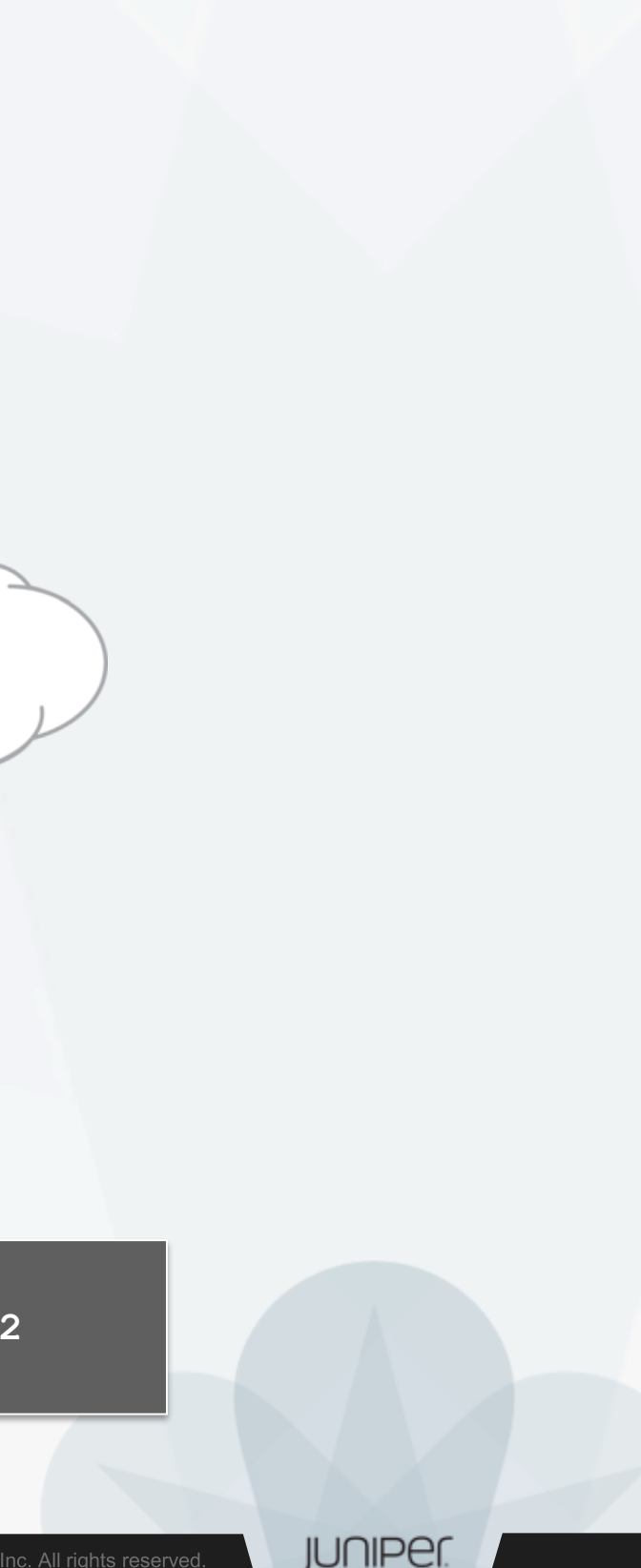

## Static NAT 確認

## Untrustから100.0.0.1に対してpingを実行

user@srx> show security flow session
Session ID: 7724, Policy name: default-permit/4, Timeout: 2
In: 1.1.70.6/17 --> 100.0.0.1/2326;icmp, If: ge-0/0/3.10
Out: 10.1.1.5/2326 --> 1.1.70.6/17;icmp, If: ge-0/0/2.0

- 10.1.1.5からuntrustに対してpingを実行
  - 逆方向のStatic source NATは自動的に有効化されている

user@srx> show security flow session
Session ID: 18408, Policy name: default-permit/4, Timeout: 2
In: 10.1.1.5/64513 --> 1.1.70.6/512;icmp, If: ge-0/0/2.0
Out: 1.1.70.6/512 --> 100.0.0.1/64513;icmp, If: ge-0/0/3.10

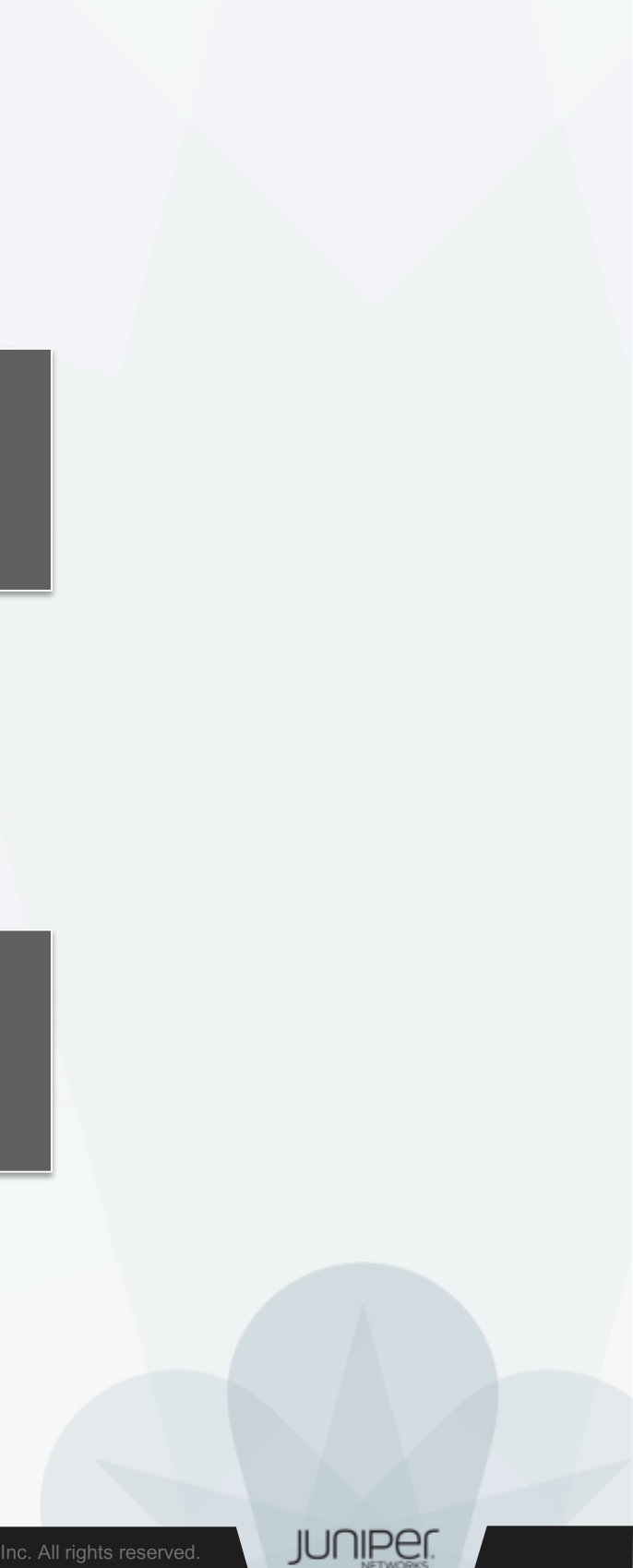

## NAT設定&動作確認コマンド

- セッション情報の確認
  - show security flow session
- Source NATの確認
  - show security nat source pool <pool-name | all>
  - show security nat source rule <rule-name | all>
  - show security nat source summary
- Destination NATの確認
  - show security nat destination pool <pool-name | all>
  - show security nat destination rule <rule-name | all>
  - show security nat destination summary
- Static NATの確認
  - show security nat static rule <rule-name | all>

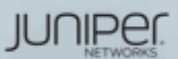

# LAB.3 NAT

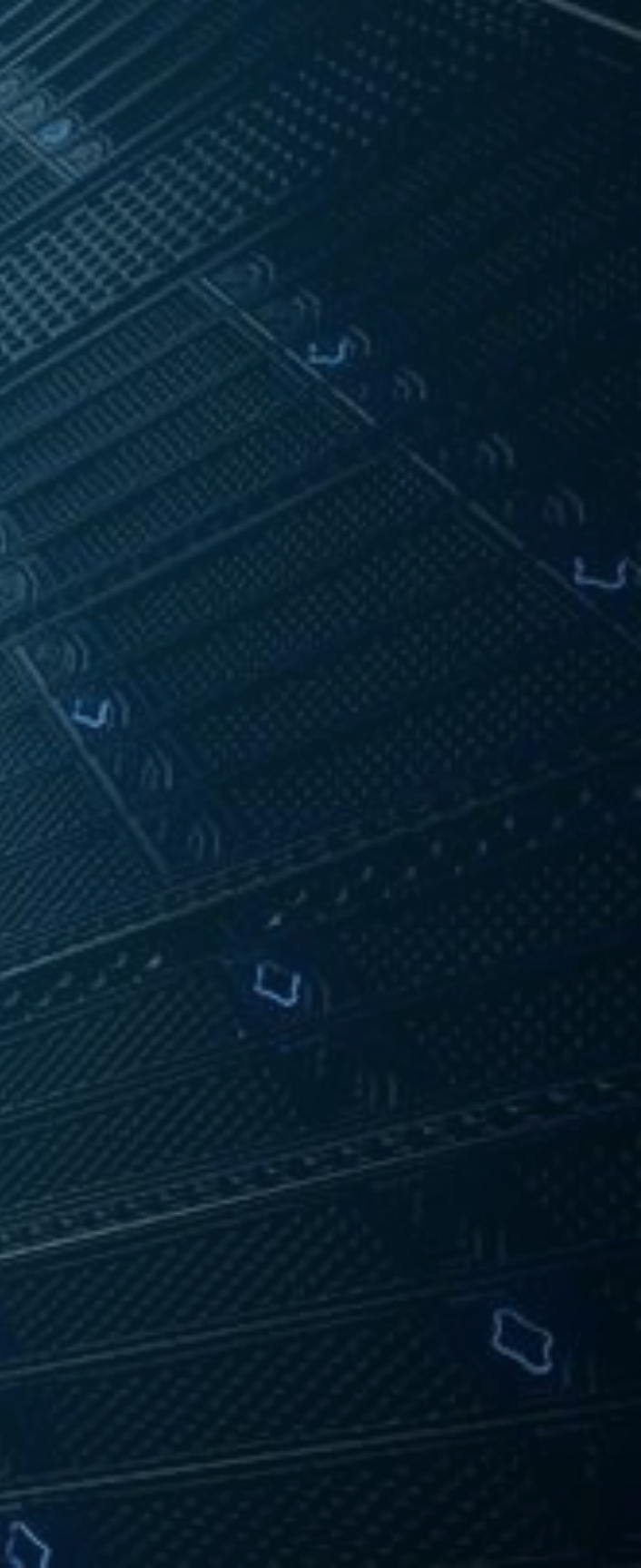

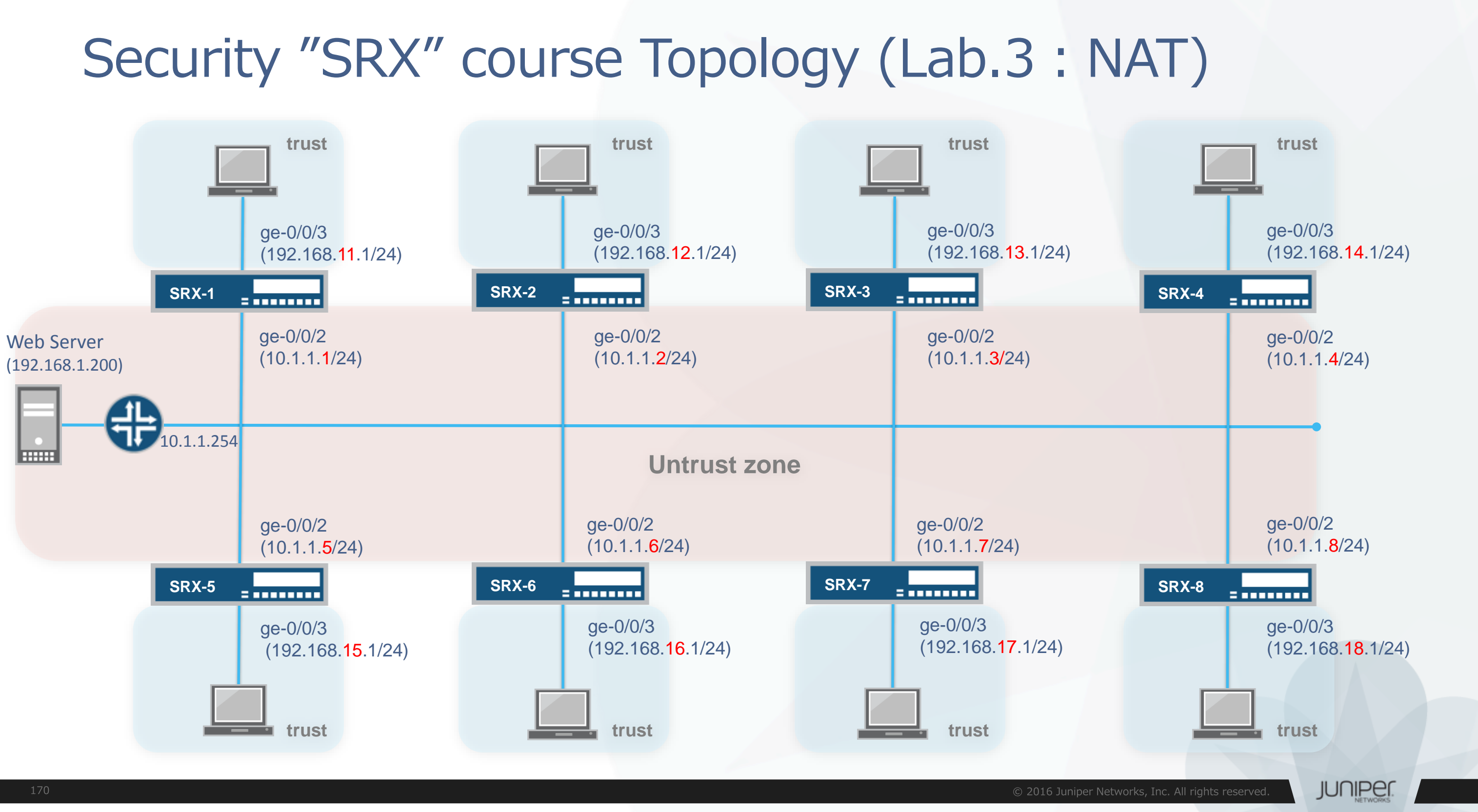

## Interface-based source NAT

Trust側の送信元IPアドレスを、SRXのuntrust IPに変換してください

| 元の送信元IP (trust)                | 変換後の送信元IP (untrust)    |
|--------------------------------|------------------------|
| 192.168. <mark>1</mark> ×.0/24 | 10.1.1. <mark>×</mark> |

- IPアドレスを確認
  - ブラウザから192.168.1.200にアクセスし、表示されるIPアドレスを確認
- ルールセットの設定

set security nat source rule-set interface-nat from zone trust set security nat source rule-set interface-nat to zone untrust

NATルールの設定

set security nat source rule-set interface-nat rule rule1 match source-address 0.0.0.0/0 set security nat source rule-set interface-nat rule rule1 then source-nat interface

- 設定後、再度IPアドレスを確認
  - ・ブラウザから192.168.1.200に再度アクセスし、表示されるIPアドレスを確認

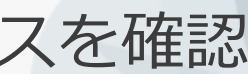

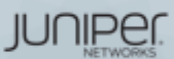

# Chassis Clusterの設定

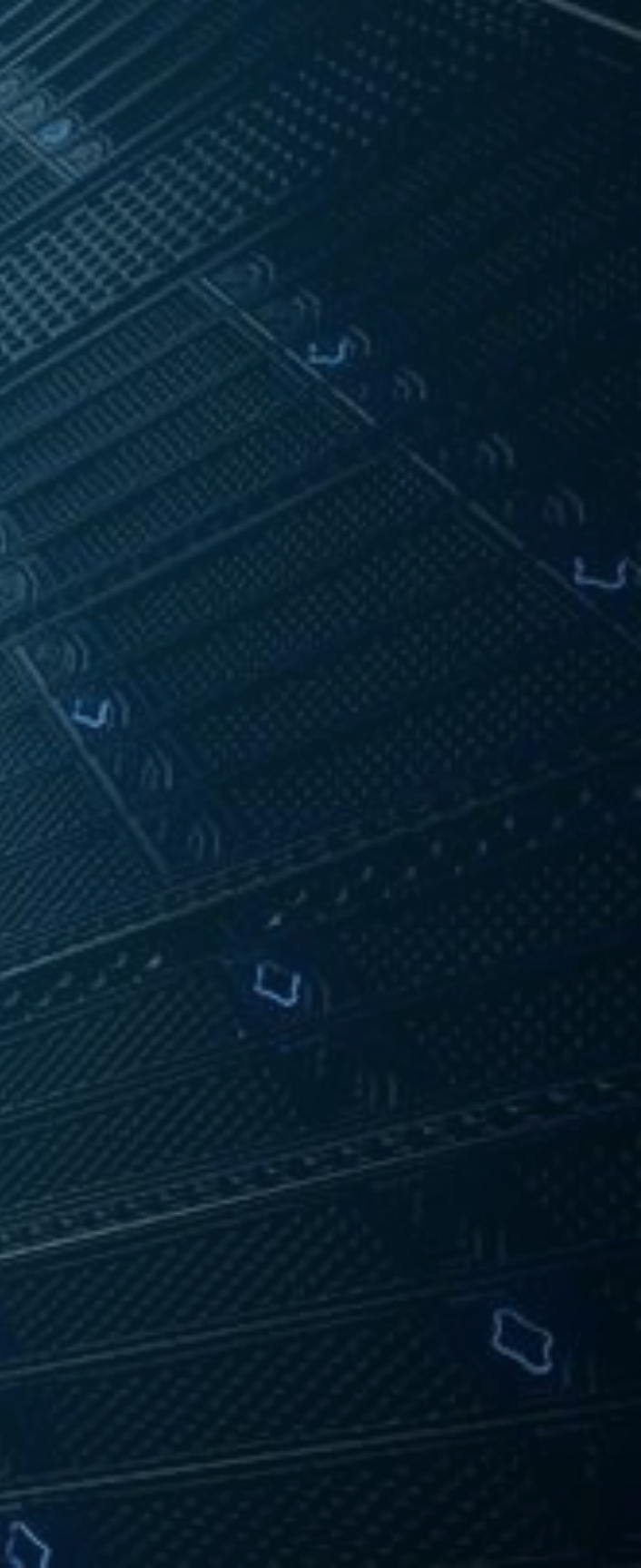

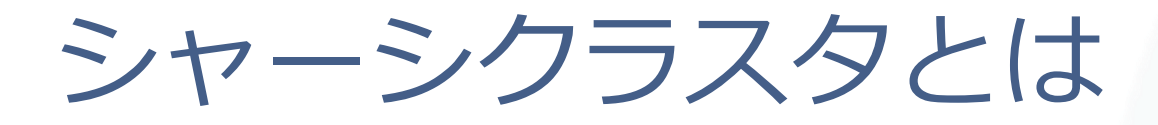

- 2台のSRXシリーズを"単一ノード"として動作させるための機能
  - ステートフルフェールオーバーを実現
    - ・ セッション情報やconfigなど、2台で常に状態を同期
    - プライマリ機に障害が起きても、セカンダリ機が通信を継続
  - シャーシクラスタの構成
    - •相互に状態同期と死活監視をするため、2本の特別なリンクを設定
      - コントロールリンク
        - » コンフィグレーションとカーネルの状態を同期
        - » 機種ごとにどのポートを使うか事前に決まっている
      - ファブリックリンク
        - » セッション情報の同期とノード間のフロー処理
        - » 任意のポートに設定可能

Control

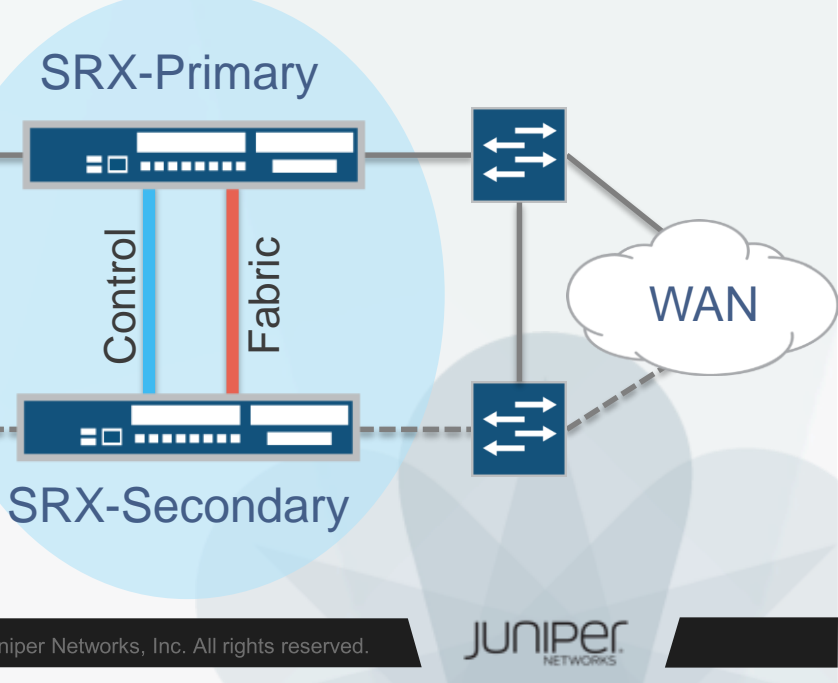

シャーシクラスタの設定フロー Start 事前に確認 ✓ 2台のSRXが同じハードウェアであること SRX A/Node 0 SRX B/Node 1 同じバージョンのOSであること  $\checkmark$ SRX AとSRX Bのファブリックリンクと コントロールリンクを結線 ✓ 各種拡張セキュリティを使用時には ライセンスが同じ状態であること \*シャーシクラスタ用には不要 SRX Aの SRX Bの コンソールに接続 コンソールに接続 Cluster IDと Cluster IDと Node IDを設定 Node IDを設定 SRX Aをreboot SRX Bをreboot 単一ノードとして稼動

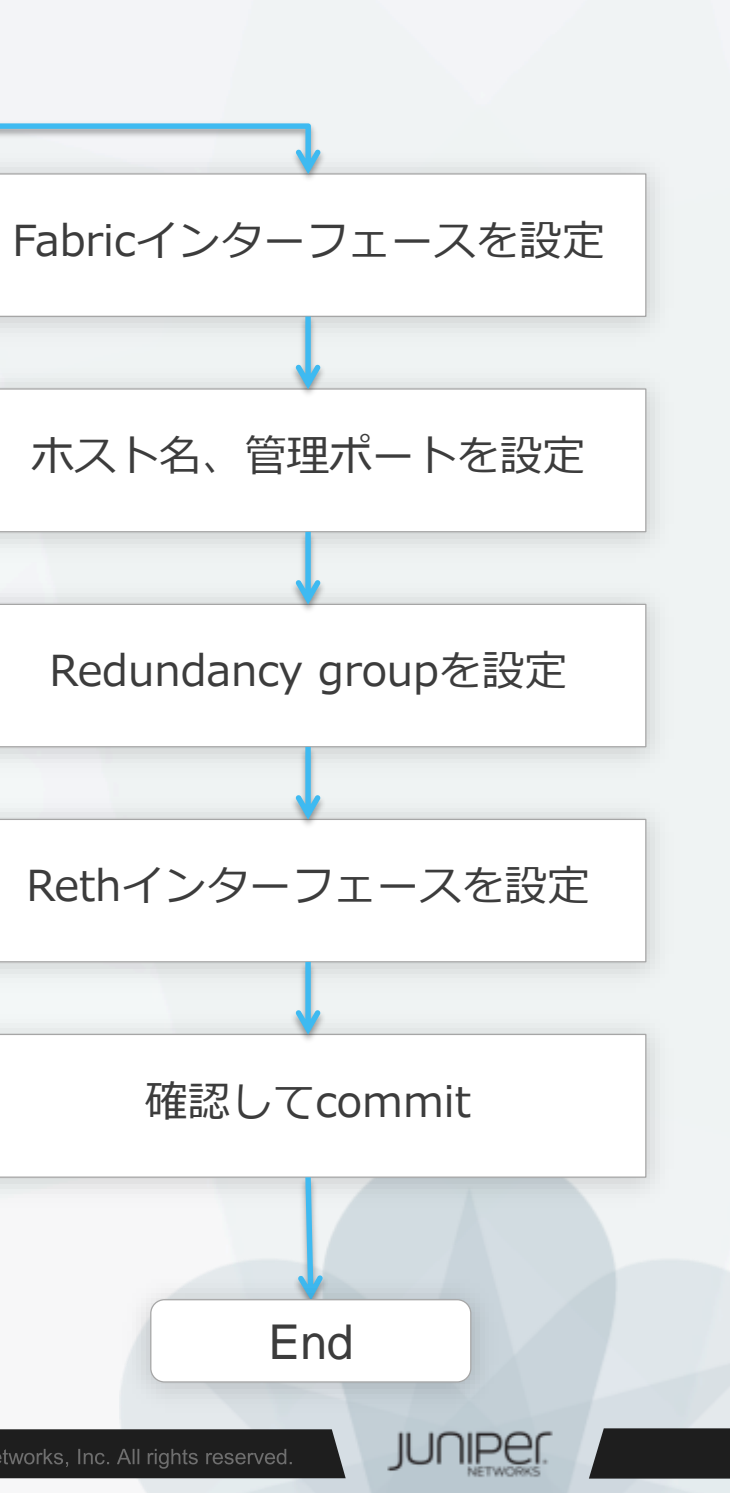

## SRX300 シャーシクラスタポート構成

- Control link(fxp1): node0のge-0/0/1 node1のge-1/0/1
- Fabric link(fab0/fab1): 任意のポート

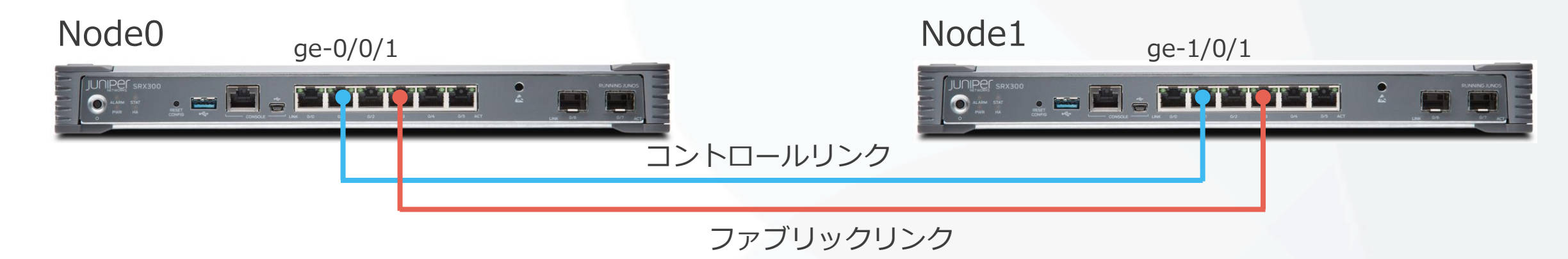

インターフェーススロットのナンバリング

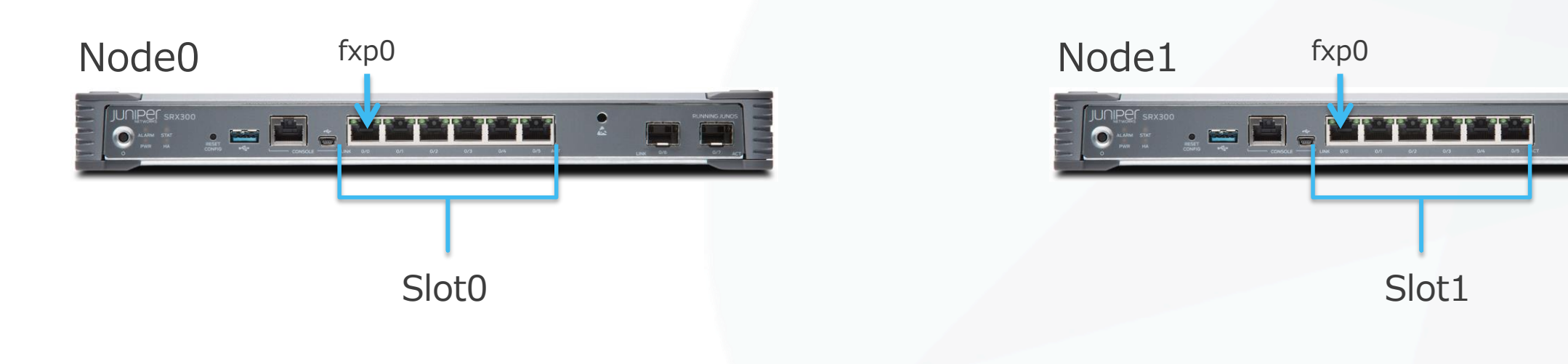

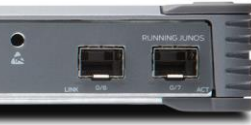

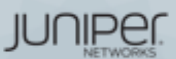

## SRX320 シャーシクラスタポート構成

- Control link(fxp1): node0のge-0/0/1 node1のge-3/0/1
- Fabric link(fab0/fab1): 任意のポート

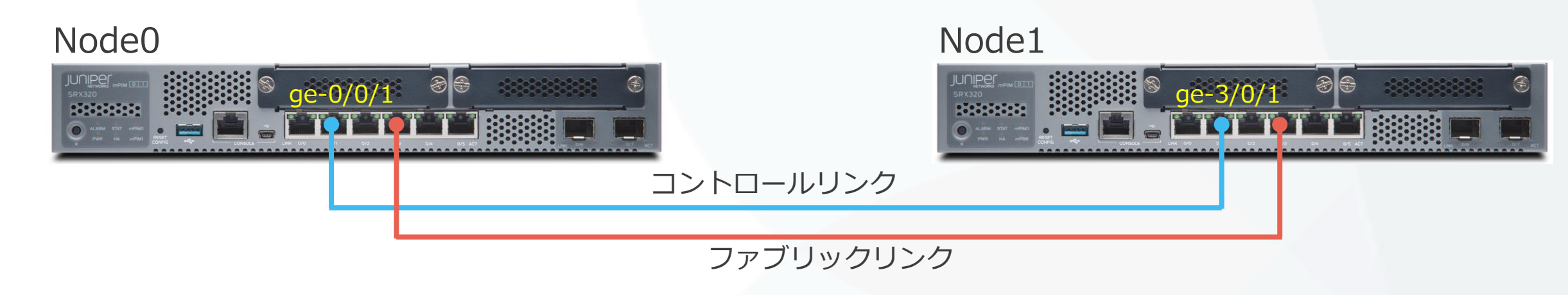

インターフェーススロットのナンバリング

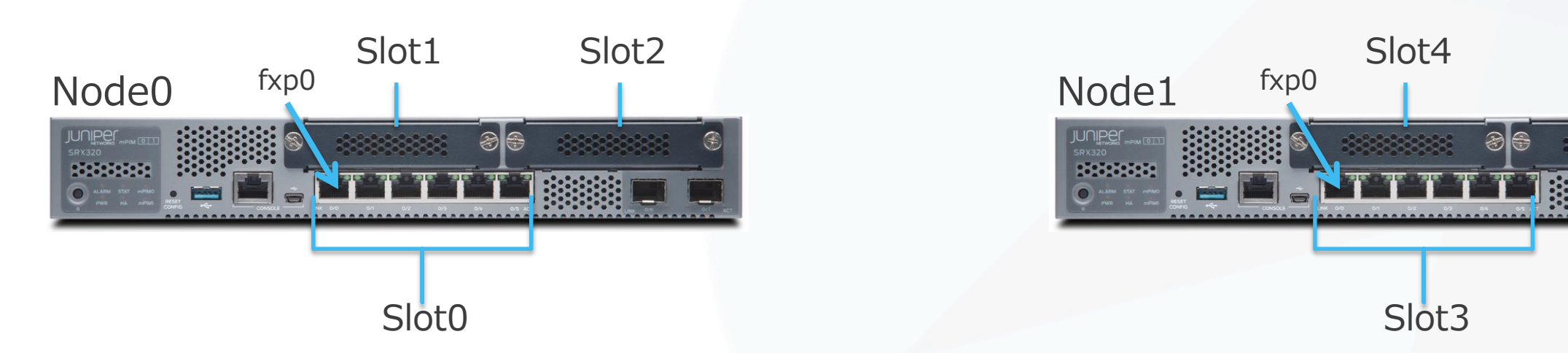

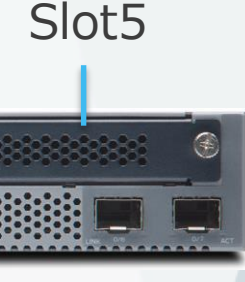

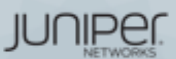

## SRX340/345 シャーシクラスタポート構成

- Control link(fxp1): node0のge-0/0/1 node1のge-5/0/1
- Fabric link(fab0/fab1): 任意のポート

| Node0 |           | Node1 |
|-------|-----------|-------|
|       |           |       |
|       | コントロールリンク |       |
|       |           |       |

ファフリックリンク

インターフェーススロットのナンバリング

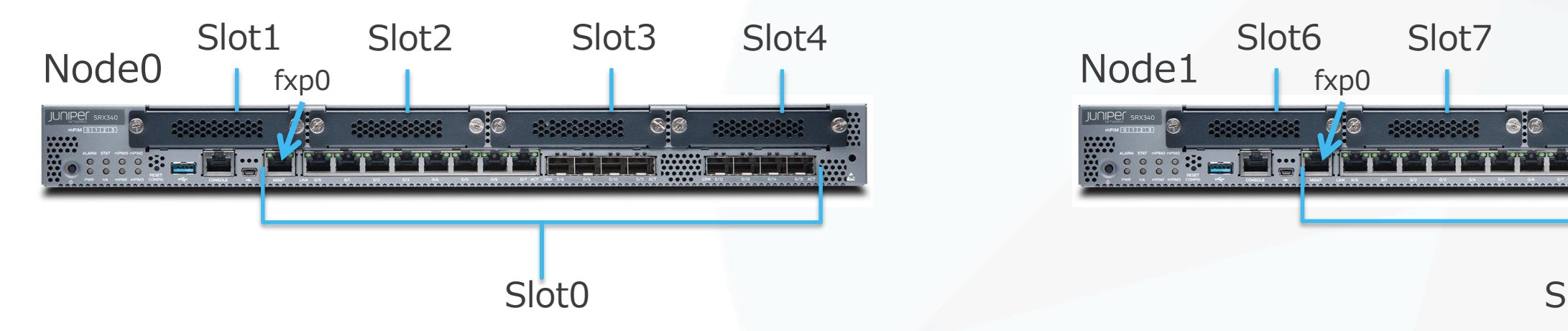

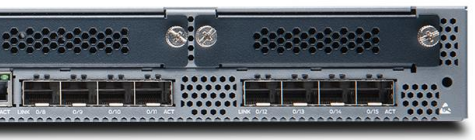

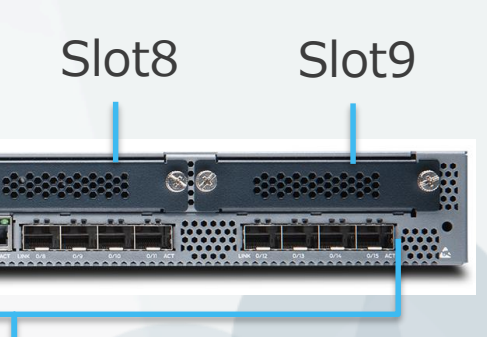

JUNIPEI

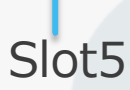

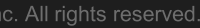

## SRX550 シャーシクラスタポート構成

- Control link(fxp1): node0のge-0/0/1 node1のge-9/0/1
- Fabric link(fab0/fab1): 任意のポート Node0 Node1

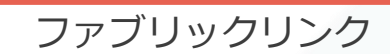

コントロールリンク

インターフェーススロットのナンバリング

## Node0

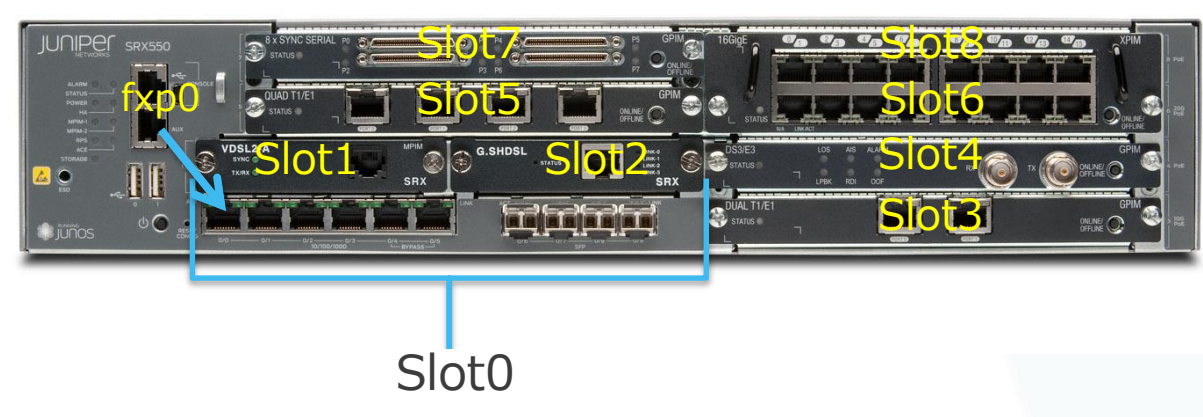

## Node1

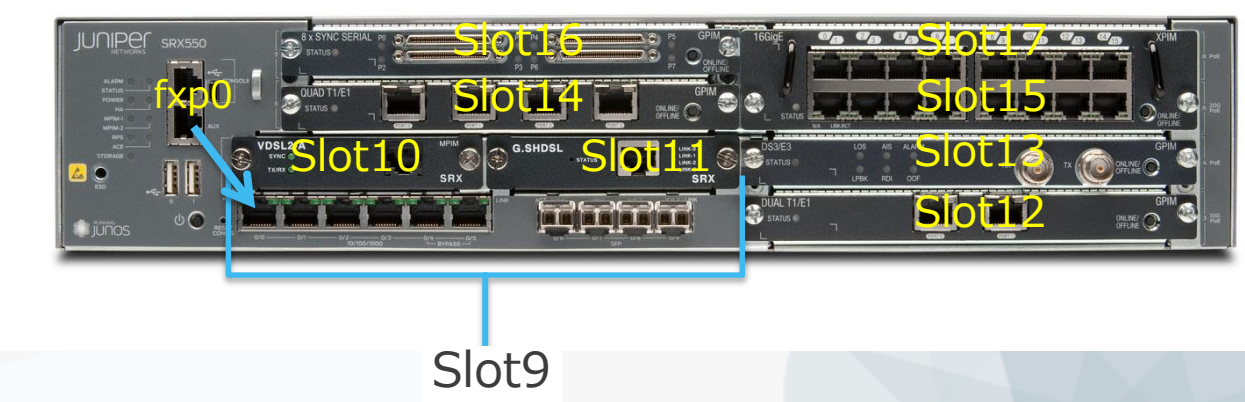

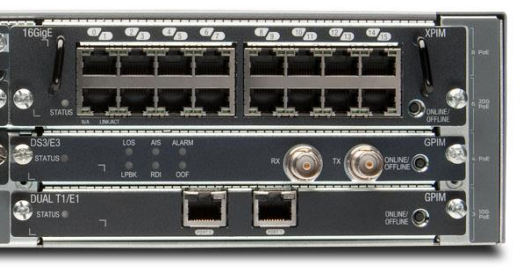

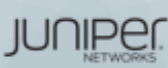

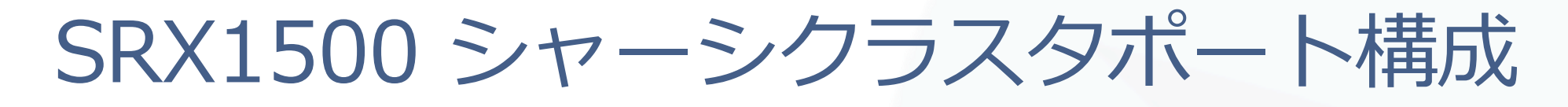

- Control link(em0):専用コントロールポート
- Fabric link(fab0/fab1): 任意のポート

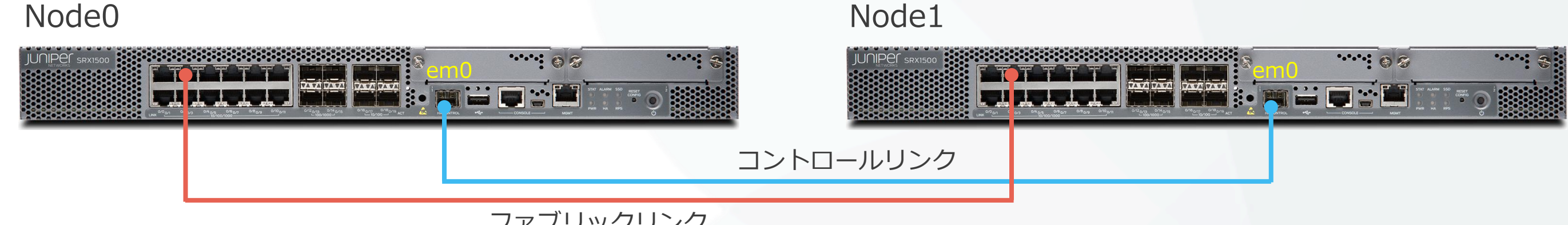

ファブリックリンク

インターフェーススロットのナンバリング

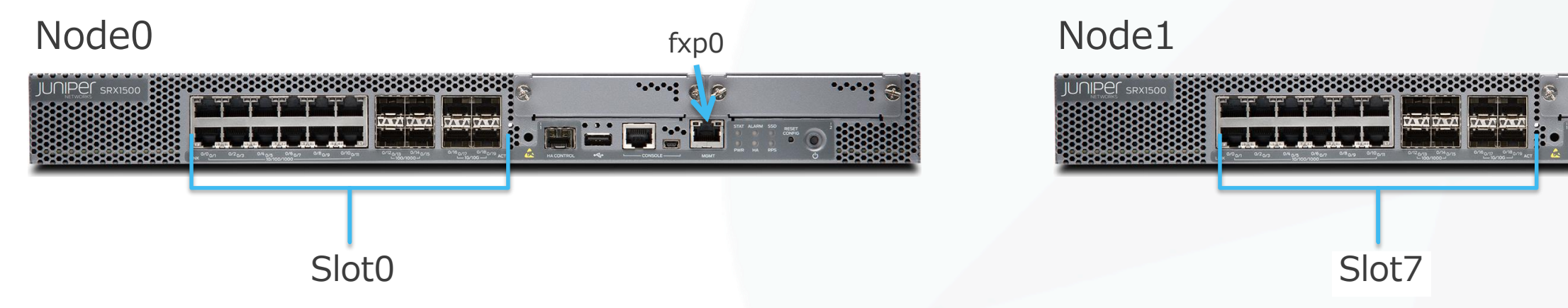

## fxp0 0 9

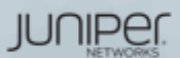

## Cluster IDとNode ID

- Cluster ID
  - クラスタごとに固有に設定するID
  - ・同じL2ドメインで1~255まで設定可能
- Node ID
  - クラスタ内でのデバイス固有のID
  - node0かnode1を指定
    - Node IDによりインターフェース番号はリナンバリングされます
    - どちらがプライマリ、セカンダリになるかはIDとは別にプライオリティで設定

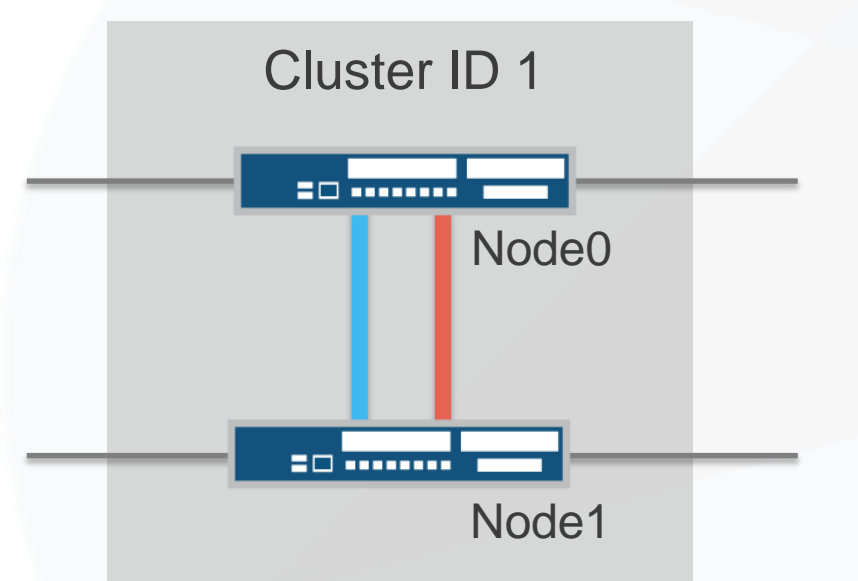

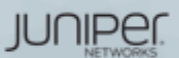
## 各ノードにCluster IDとNode IDを設定

- Cluster IDとNode IDを設定
  - ・ <u>Operationalモード</u>で、以下コマンドを実行
    - Node0

user@srx> set chassis cluster cluster-id 1 node (0) reboot

node1

user@srx> set chassis cluster cluster-id 1 node (1) reboot

- これらの情報はEPROMに保存される(configには保存されない)
- 設定を反映させるためにはrebootが必要
  - rebootオプションを使うと、コマンド実行直後にreboot

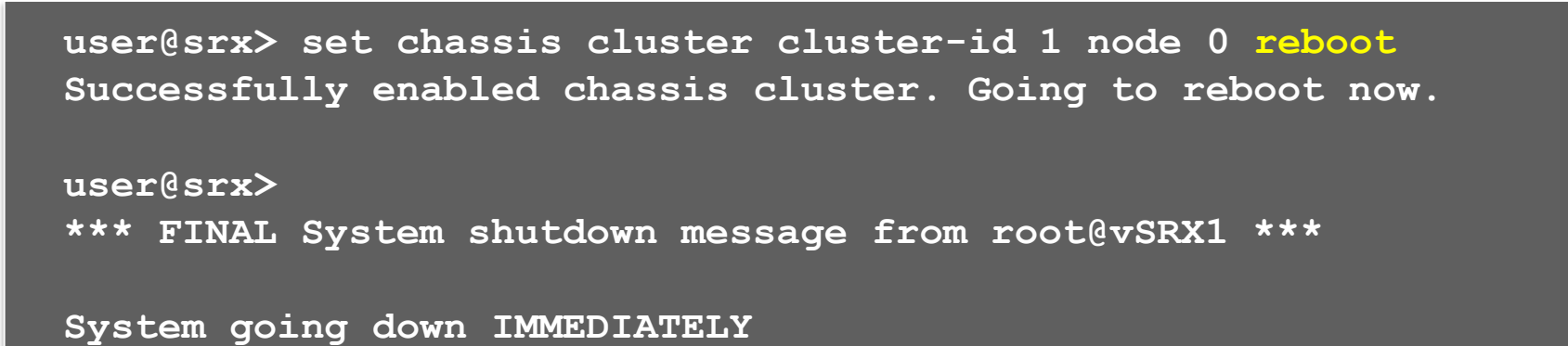

JUNIPER.

All rights reserved

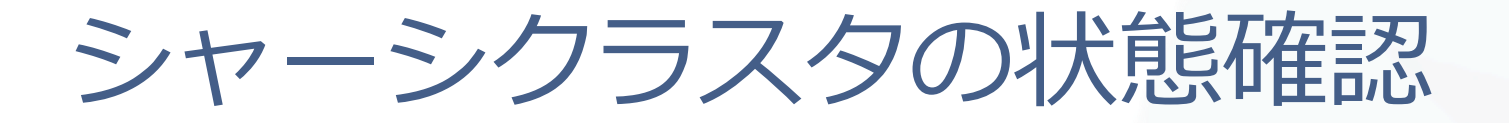

### • 各ノードの再起動後、クラスタが形成される

### show chassis cluster statusコマンドで状態を確認

|                                         | <b>–</b>  | becondary       |          |      |          |                      |   |  |
|-----------------------------------------|-----------|-----------------|----------|------|----------|----------------------|---|--|
| node1                                   | 1         | secondary       | no       | r    | າດ       | None                 |   |  |
| node0                                   | 1         | primary         | no       | r    | 10       | None                 |   |  |
| Redundancy group: 0 , Failover count: 1 |           |                 |          |      |          |                      |   |  |
|                                         |           |                 | <u> </u> |      | <u></u>  |                      |   |  |
| Node                                    | Priority  |                 | Preemn   | .+ N | Manual   | Monitor-failures     |   |  |
| Cluster ID· 1                           |           |                 |          |      |          |                      |   |  |
| CF                                      | Coning    | Sync monitoring |          |      |          |                      |   |  |
| SE                                      |           | Corrigo         | 2        |      | Schedure |                      |   |  |
| CD                                      | SDII mon- | itoring         | C        | 'M   |          | monitoring           |   |  |
| NH                                      | Nexthon   | monitoring      | N        | īD   | NPC moni | itoring              |   |  |
| LB                                      | Loopbacl  | k monitoring    | M        | IB   | Mbuf mor | nitoring             |   |  |
| IF                                      | Interfac  | ce monitoring   | I        | P    | IP monit | toring               |   |  |
| GR                                      | GRES mor  | nitoring        | H        | เพ   | Hardware | e monitoring         |   |  |
| CS                                      | Cold Syr  | nc monitoring   | F        | 'L   | Fabric ( | Connection monitorin | g |  |
| Monitor Failure codes:                  |           |                 |          |      |          |                      |   |  |
| lab@srx> show chassis cluster status    |           |                 |          |      |          |                      |   |  |
|                                         |           |                 |          |      |          |                      |   |  |

各ノードのプロンプト上のステータスを確認

{primary:node0}
lab@srx>

{secondary:node1}
lab@srx>

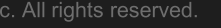

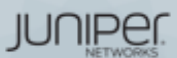

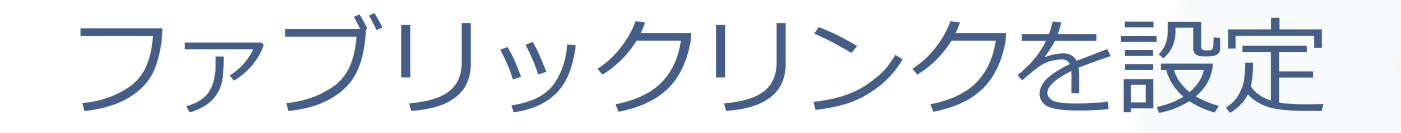

- ファブリックリンクを設定
  - Configurationモードで以下コマンドを設定
    - node0側のge-0/0/5をfab0, node1側のge-1/0/5をfab1として設定

set interfaces fab0 fabric-options member-interfaces ge-0/0/5set interfaces fab1 fabric-options member-interfaces ge-1/0/5

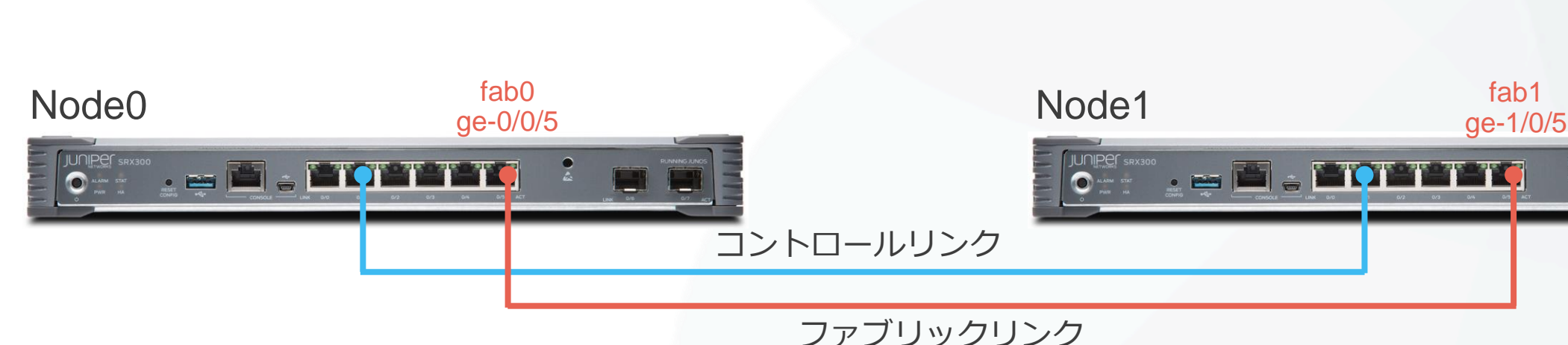

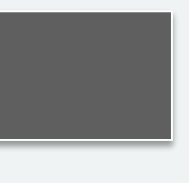

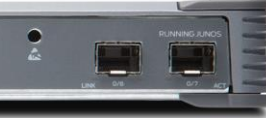

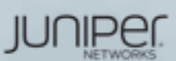

### 各ノードにホスト名と管理ポートを設定

- 各ノード固有のホスト名と管理ポートを設定
  - ・シャーシクラスタでは両ノードが同じconfigを共有する
  - ノード固有のconfigを設定したい場合に、groupsオプションを利用
    - Node0用のホスト名、管理ポートを設定

set groups node0 system host-name SRX\_node0
set groups node0 interfaces fxp0 unit 0 family inet address 192.168.0.101/24
set groups node0 interfaces fxp0 unit 0 family inet address 192.168.0.100/24 master-only

• Node1用のホスト名、管理ポートを設定

set groups node1 system host-name SRX\_node1
set groups node1 interfaces fxp0 unit 0 family inet address 192.168.0.102/24
set groups node1 interfaces fxp0 unit 0 family inet address 192.168.0.100/24 master-only

・2つのグループ設定を適用

set apply-groups "\${node}"

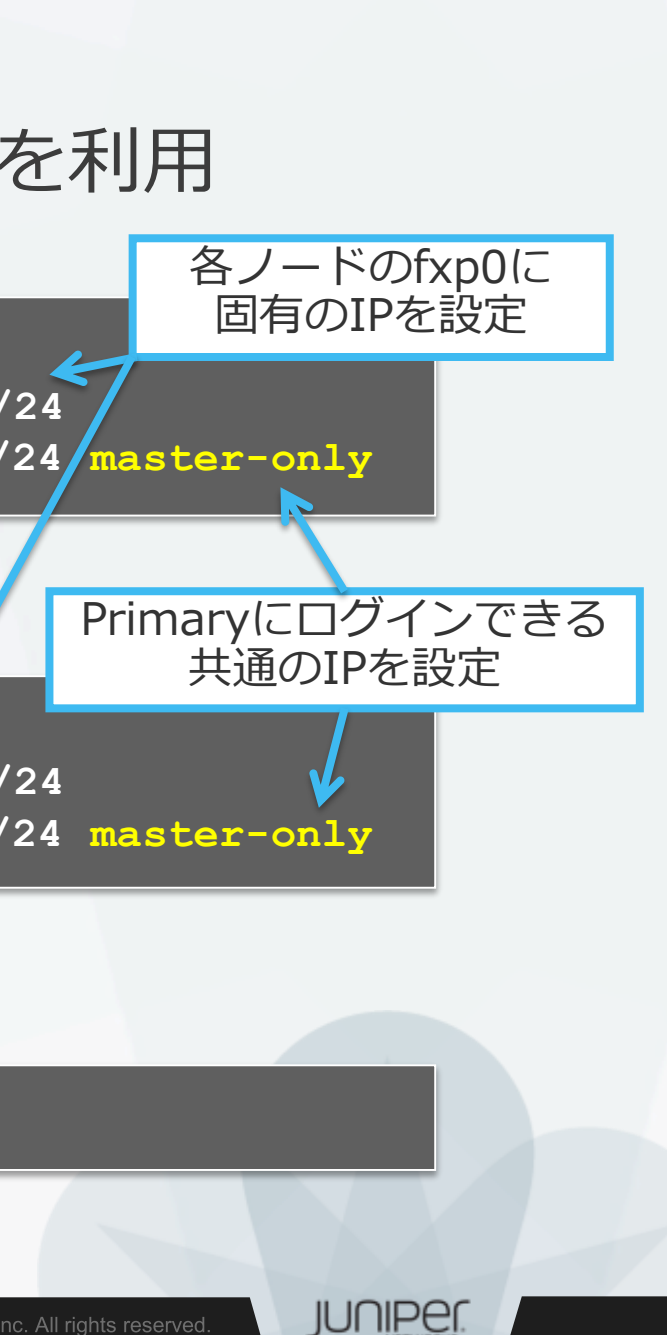

## RETHインターフェースとRedundancy Group①

- Redundant Ethernet Interface(RETH)
  - ・2台のノード間で共有される仮想のインターフェース
    - ・ 各ノードの物理リンクを1つのrethにマッピング
  - どちらのノードがrethの転送を担当するか?
    - "Redundancy Group"でノードごとにプライオリティ付け

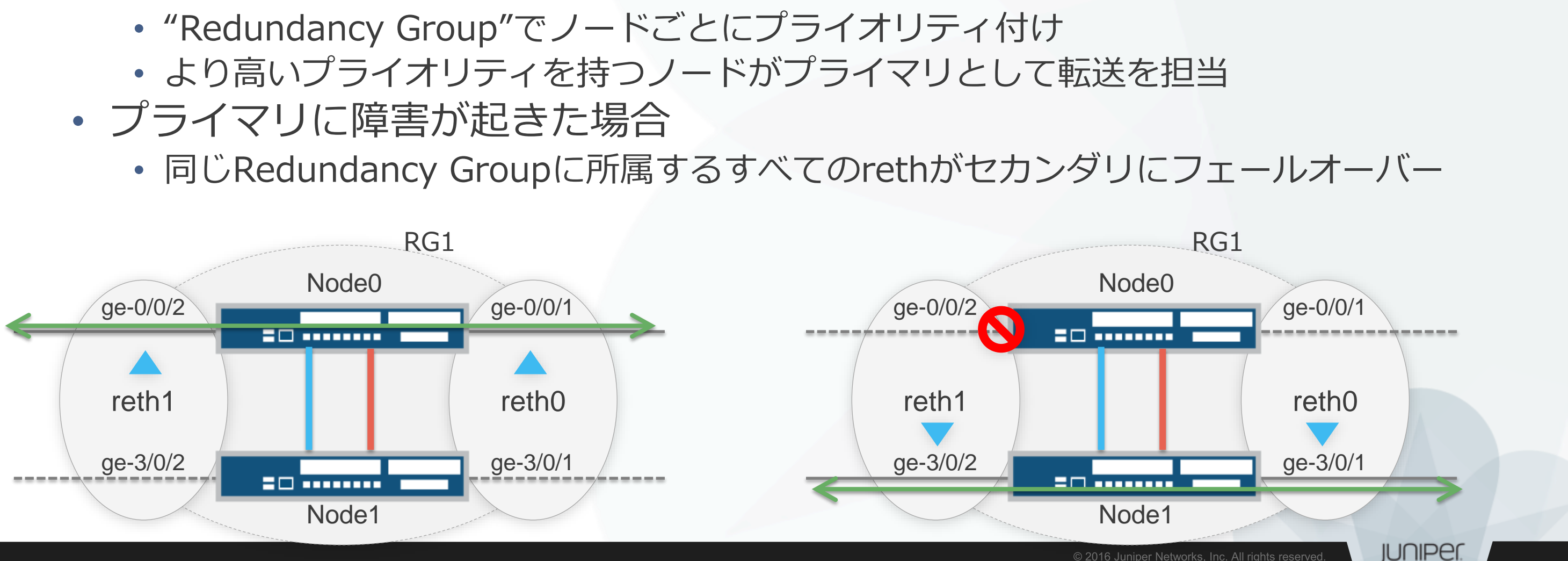

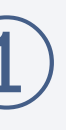

## RETHインターフェースとRedundancy Group②

- Redundancy Group(RG)
  - 障害発生時にフェールオーバーの影響を共有する範囲を指定するためのグループ
    - ・1つのグループ内では、どちらかのノードがプライマリとして処理を担当
    - ・グループごとにノードにプライオリティを設定し、プライマリノードを決定

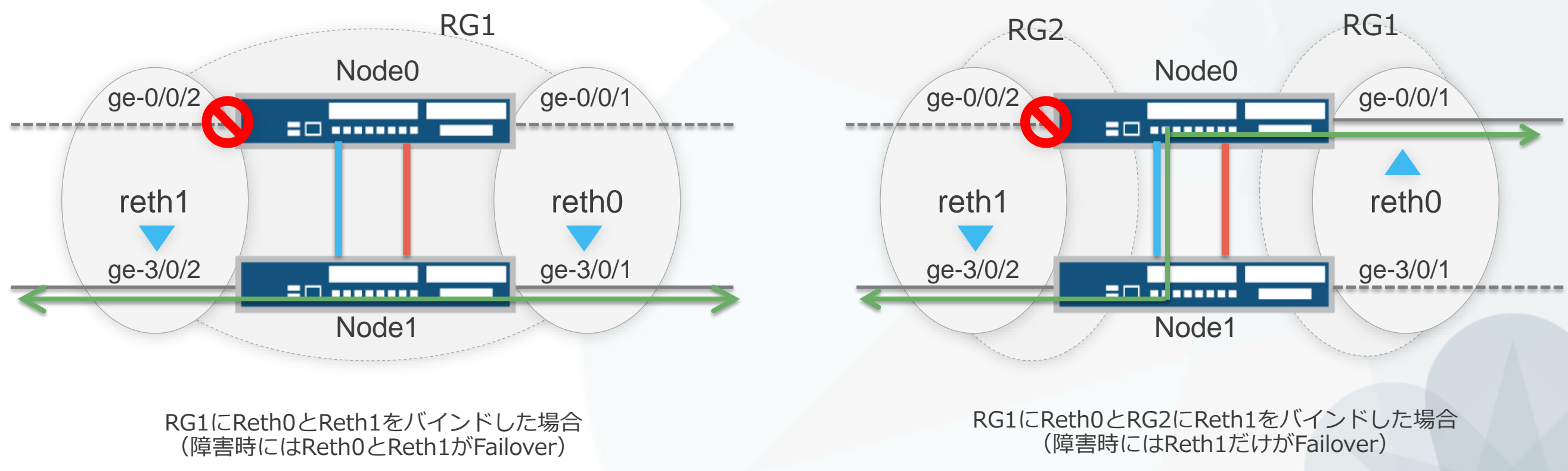

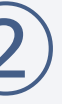

JUNIPEI

## RETHインターフェースとRedundancy Group③

- Redundancy Group(RG) 0と1+
  - RG0はChassis Clusterを制御するコントロールプレーン用のRGとしてシス テムに予約されている
    - <u>Redundancy Group 0</u>
      - ルーティングエンジン(コントロールプレーン)のRedundancy Group
    - <u>Redundancy Group 1~以上</u>
      - rethインターフェース(データプレーン)のRedundancy Group

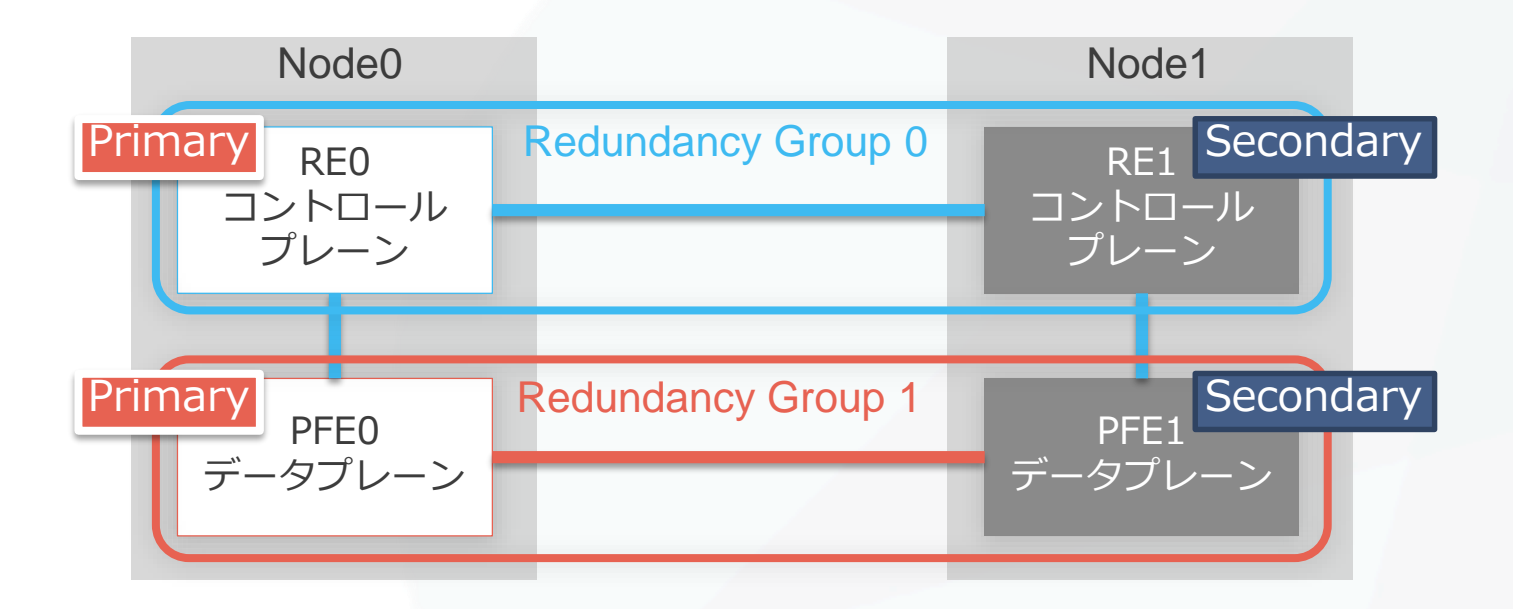

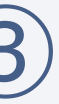

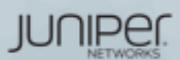

### **REDUNDANCY GROUPの設定**

- 各ノードをRedundancy Groupに所属させ、プライオリティを設定
  - コンフィグレーションモードで以下コマンドを設定

set chassis cluster redundancy-group 0 node 0 priority 200 set chassis cluster redundancy-group 0 node 1 priority 100 set chassis cluster redundancy-group 1 node 0 priority 200 set chassis cluster redundancy-group 1 node 1 priority 100

- <u>Redundancy Group 0</u>
  - ルーティングエンジン(RE)共有のグループ
- Redundancy Group 1~以上
  - ・インターフェース(PFE)共有のグループ

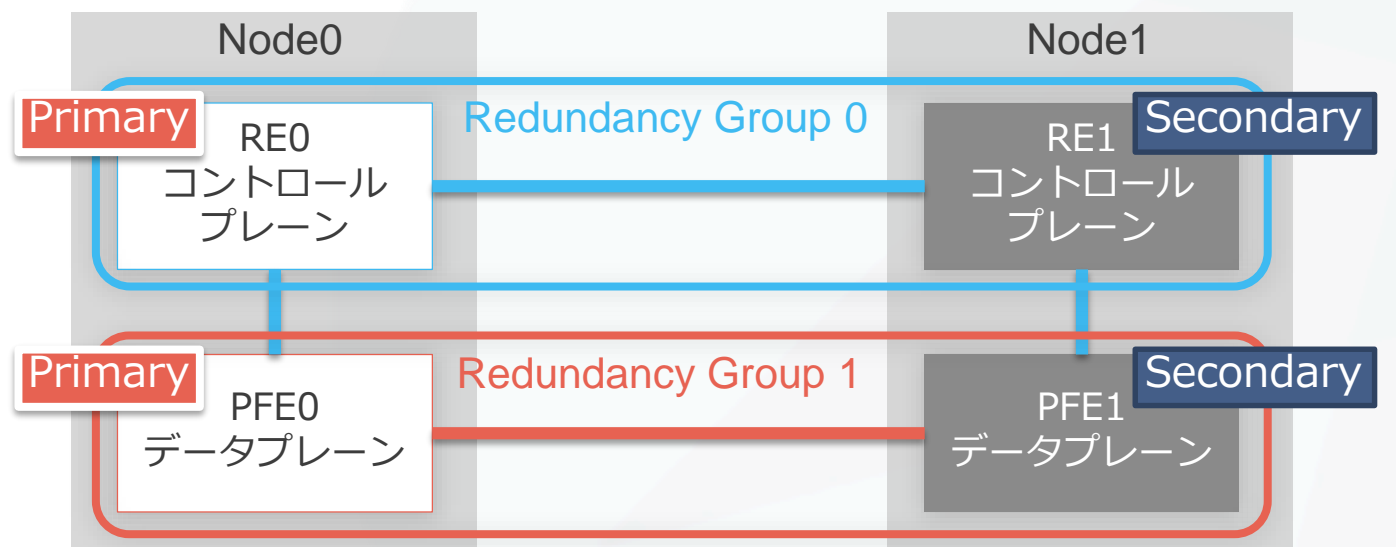

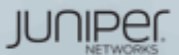

## REDUNDANT ETHERNET INTERFACE(RETH)の設定

- コンフィグレーションモードで以下コマンドを設定
  - ・ クラスター内のrethインターフェースの総数を定義

set chassis cluster reth-count 2

• rethにバインドする物理(または論理)インターフェースを設定

set interfaces ge-0/0/1 gigether-options redundant-parent reth0 Set interfaces ge-3/0/1 gigether-options redundant-parent reth0 Set interfaces ge-0/0/2 gigether-options redundant-parent reth1 Set interfaces ge-3/0/2 gigether-options redundant-parent reth1

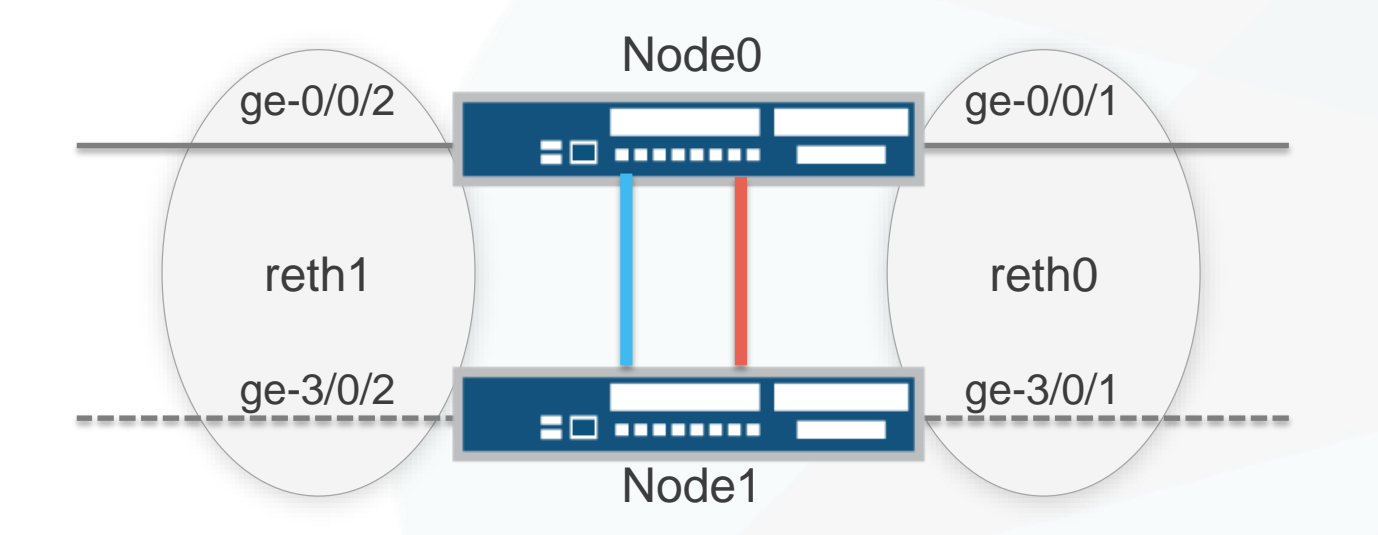

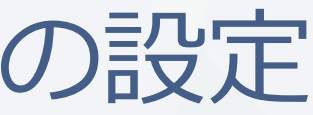

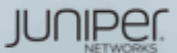

## REDUNDANT ETHERNET INTERFACE(RETH)の設定

• rethをRedundancy Groupに所属させ、IPアドレスを設定

set interfaces reth1 redundant-ether-options redundancy-group 1 Set interfaces reth1 unit 0 family inet address 10.1.1.1/24 set interfaces reth0 redundant-ether-options redundancy-group 1 set interfaces reth0 unit 0 family inet address 10.2.2.1/24

- rethをSecurity zoneにバインドする
  - reth1をtrustに、reth0をuntrustにバインド

set security zones security-zone trust interfaces reth1.0 set security zones security-zone unrust interfaces reth0.0

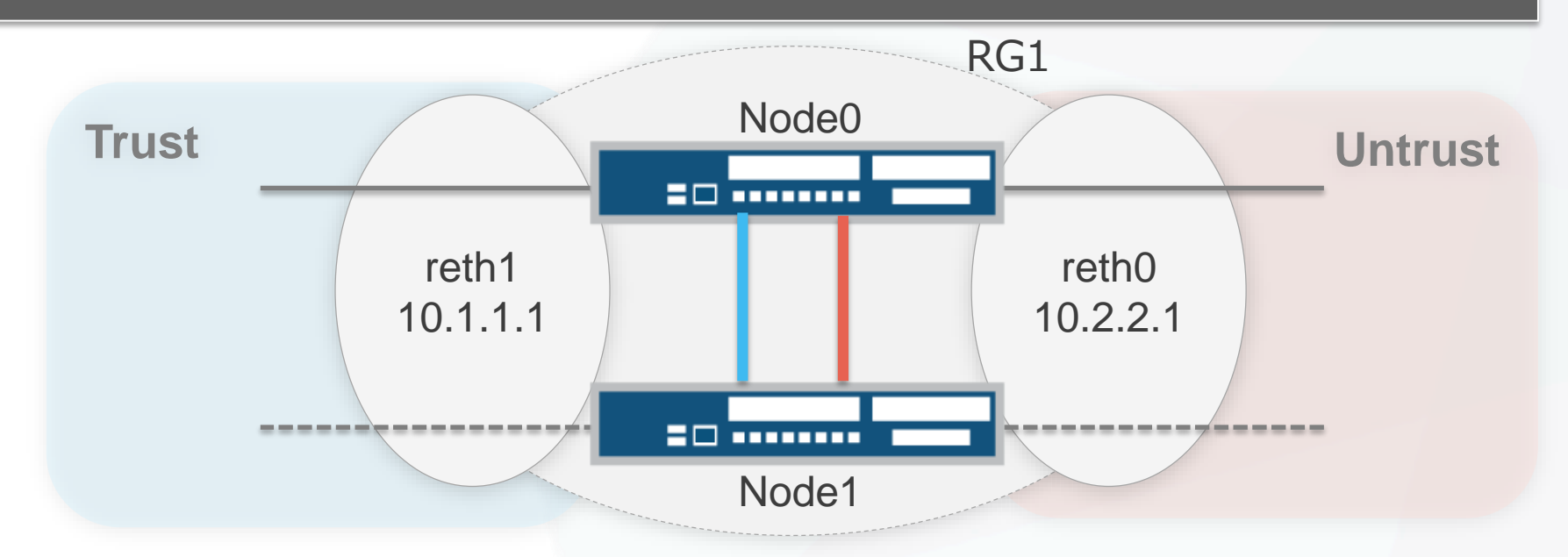

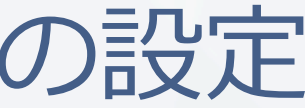

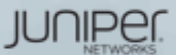

## プリエンプトとインターフェースモニタリングの設定

- プリエンプトとインターフェースモニタリングの設定
  - Redundancy Groupにプリエンプトを設定
    - ・障害復旧時にプライオリティの高いノード側をプライマリに戻す動作

set chassis cluster redundancy-group 1 preempt

- インターフェースモニタリングを設定
  - ・RGごとに切り替わりのトリガーとなるインターフェースとweightを指定

set chassis cluster redundancy-group 1 interface-monitor ge-0/0/1 weight 255 set chassis cluster redundancy-group 1 interface-monitor ge-3/0/1 weight 255 set chassis cluster redundancy-group 1 interface-monitor ge-0/0/2 weight 255 set chassis cluster redundancy-group 1 interface-monitor ge-3/0/2 weight 255

・インターフェースがダウンした時に設定したweight分のプライオリティを下げる プライオリティ値がセカンダリよりも下がったときにRGのfailoverが発生

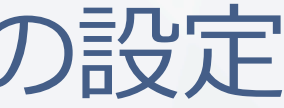

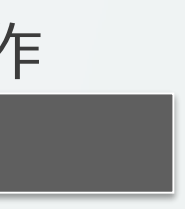

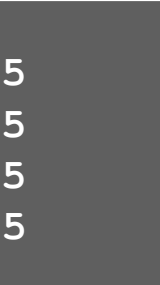

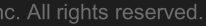

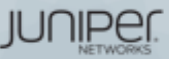

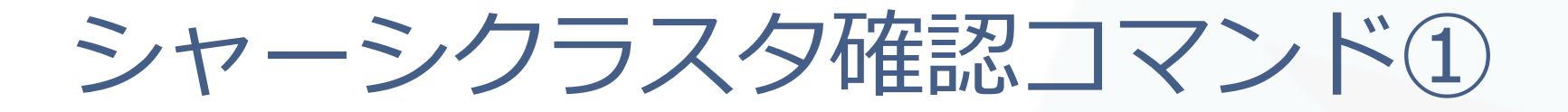

- show interfaces terse: インターフェースの確認
  - ファブリックリンクの確認

| lab@SRX-1> | show interfaces | terse | match | fab            |
|------------|-----------------|-------|-------|----------------|
| ge-0/0/0.0 | up              | up    | aenet | > fab0.0       |
| ge-7/0/0.0 | up              | up    | aenet | > fab1.0       |
| fab0       | up              | up    |       |                |
| fab0.0     | up              | up    | inet  | 30.17.0.200/24 |
| fab1       | up              | up    |       |                |
| fab1.0     | up              | up    | inet  | 30.18.0.200/24 |

• rethインターフェースの確認

| lab@SRX-1> | show | interfaces | terse | match | reth        |
|------------|------|------------|-------|-------|-------------|
| ge-0/0/1.0 |      | up         | up    | aenet | > reth0.0   |
| ge-0/0/2.0 |      | up         | up    | aenet | > reth1.0   |
| ge-7/0/1.0 |      | up         | up    | aenet | > reth0.0   |
| ge-7/0/2.0 |      | up         | up    | aenet | > reth1.0   |
| reth0      |      | up         | up    |       |             |
| reth0.0    |      | up         | up    | inet  | 10.1.1.1/24 |
| reth1      |      | up         | up    |       |             |
| reth1.0    |      | up         | up    | inet  | 10.2.2.1/24 |

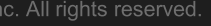

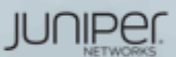

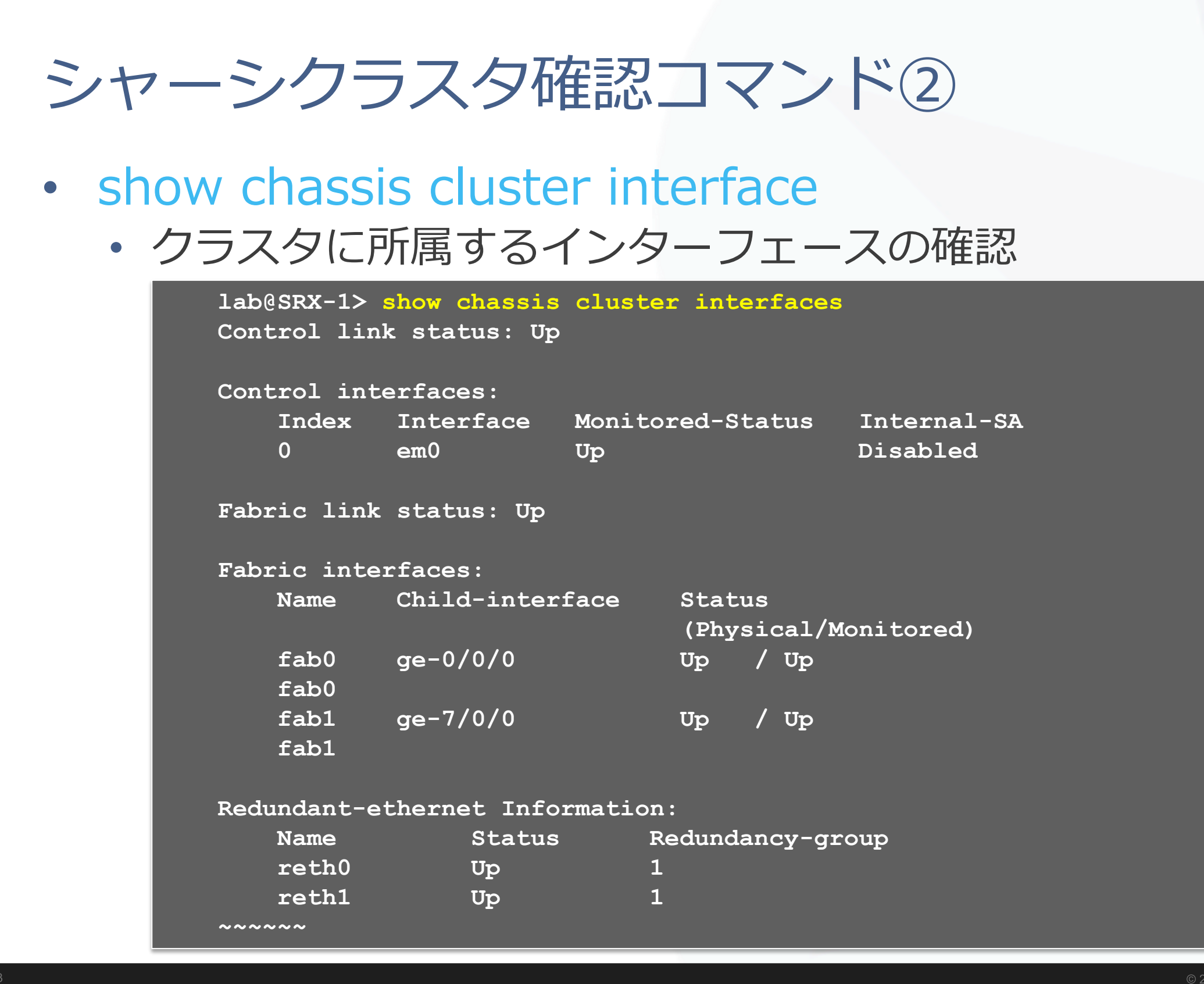

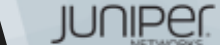

nc. All rights reserved

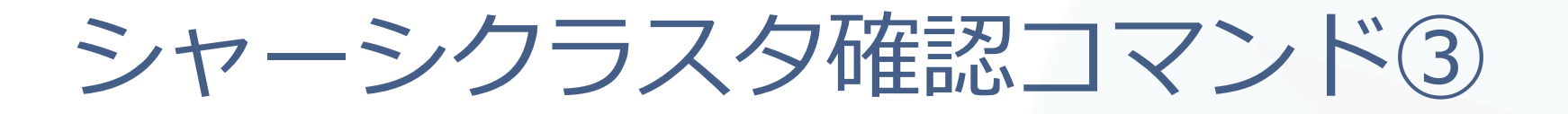

- show chassis cluster status
  - シャーシクラスタのステータスを表示

| lab@SRX-1> show chassis cluster status  |           |               |          |       |          |                  |       |
|-----------------------------------------|-----------|---------------|----------|-------|----------|------------------|-------|
| Monitor                                 | Failure   | codes:        |          |       |          |                  |       |
| CS                                      | Cold Syr  | nc monitoring | 3        | FL    | Fabric ( | Connection monit | oring |
| GR                                      | GRES mor  | nitoring      |          | HW    | Hardware | e monitoring     |       |
| IF                                      | Interfac  | ce monitoring | 3        | IP    | IP monit | toring           |       |
| LB                                      | Loopback  | c monitoring  |          | MB    | Mbuf mor | nitoring         |       |
| NH                                      | Nexthop   | monitoring    |          | NP    | NPC mon: | itoring          |       |
| SP                                      | SPU moni  | itoring       |          | SM    | Schedule | e monitoring     |       |
| CF                                      | Config S  | Sync monitori | ing      |       |          |                  |       |
|                                         |           |               |          |       |          |                  |       |
| Cluster                                 | ID: 1     |               |          |       |          |                  |       |
| Node I                                  | Priority  | Status        | Pree     | mpt 1 | Manual   | Monitor-failure  | S     |
|                                         |           |               |          |       |          |                  |       |
| Redundar                                | ncy group | p: 0 , Failor | ver cour | it: 1 |          |                  |       |
| node0 2                                 | 200       | primary       | no       | 1     | no       | None             |       |
| node1 1                                 | L00       | secondary     | no       | 1     | no       | None             |       |
|                                         |           |               |          |       |          |                  |       |
| Redundancy group: 1 , Failover count: 1 |           |               |          |       |          |                  |       |
| node0 2                                 | 200       | primary       | no       | 1     | no       | None             |       |
| node1 1                                 | L00       | secondary     | no       | 1     | no       | None             |       |

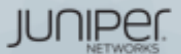

ic. All rights reserved

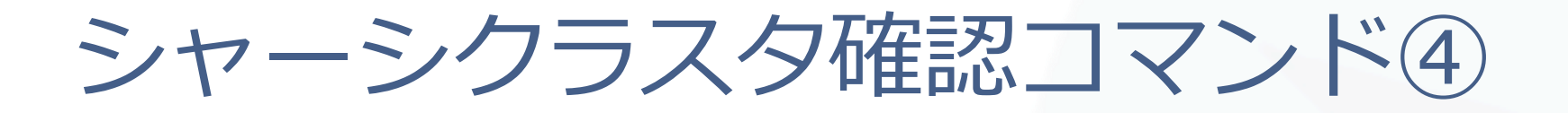

- show chassis cluster statistics
  - シャーシクラスタの統計情報

lab@SRX-1> show chassis cluster statistics Control link statistics: Control link 0: Heartbeat packets sent: 73964 Heartbeat packets received: 73342 Heartbeat packet errors: 0 Fabric link statistics: Child link 0 Probes sent: 145811 Probes received: 145810 Child link 1 Probes sent: 0 Probes received: 0 Services Synchronized: Service name RTOs received RTOs sent Translation context 0 0 Incoming NAT 0 0 ~~~~~

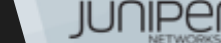

ic. All rights reserved

# LAB.4 Chassis Cluster

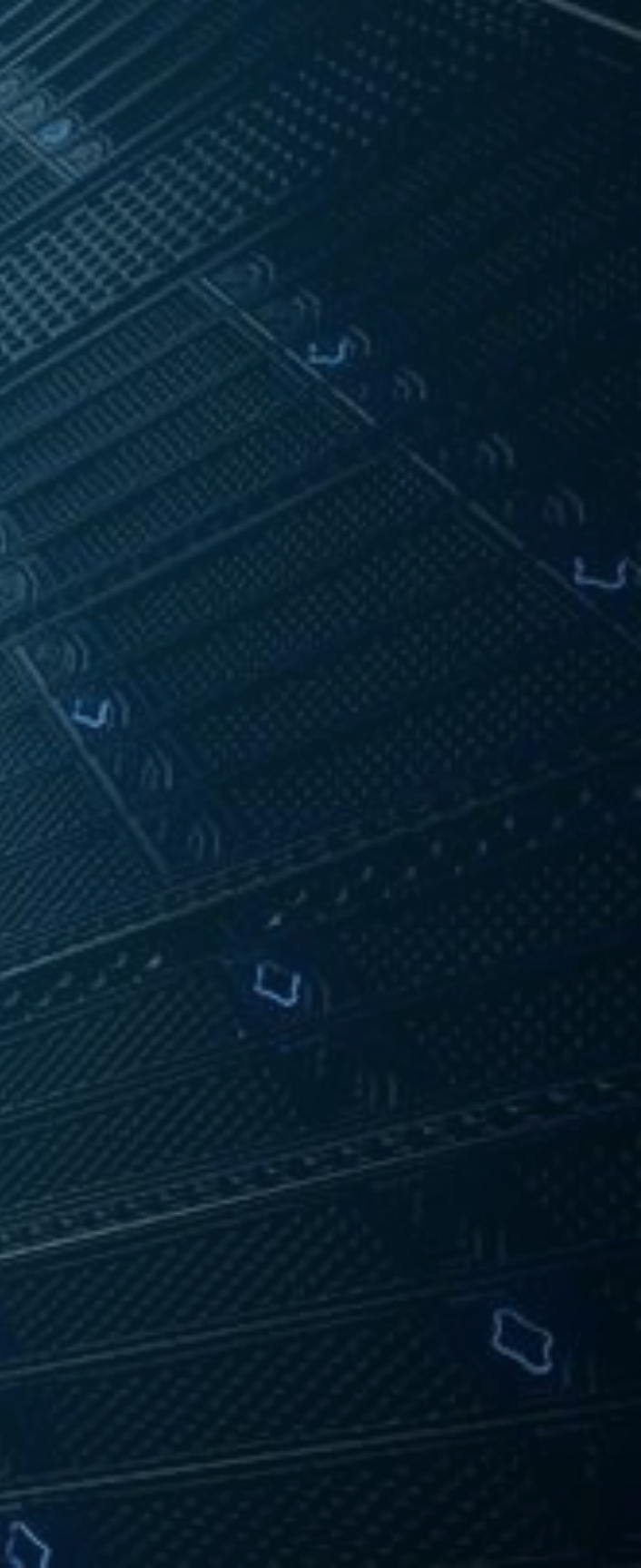

### Security "SRX" course Topology (Lab.5 : Chassis Cluseter)

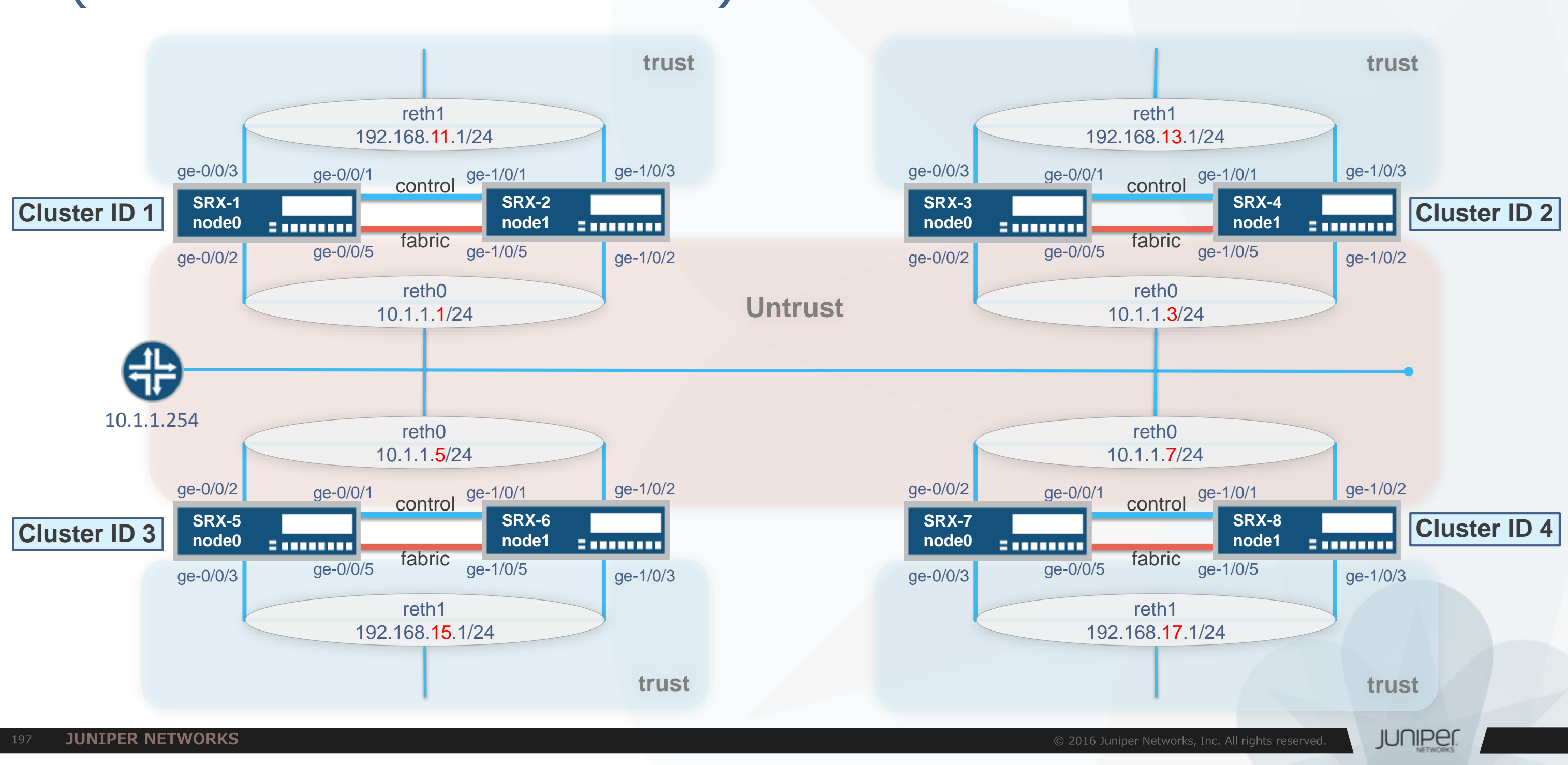

### Security "SRX" course Topology (Lab.5 : Chassis Cluseter Management)

- 管理用IPアドレス一覧
  - Fxp0に設定するIPアドレス

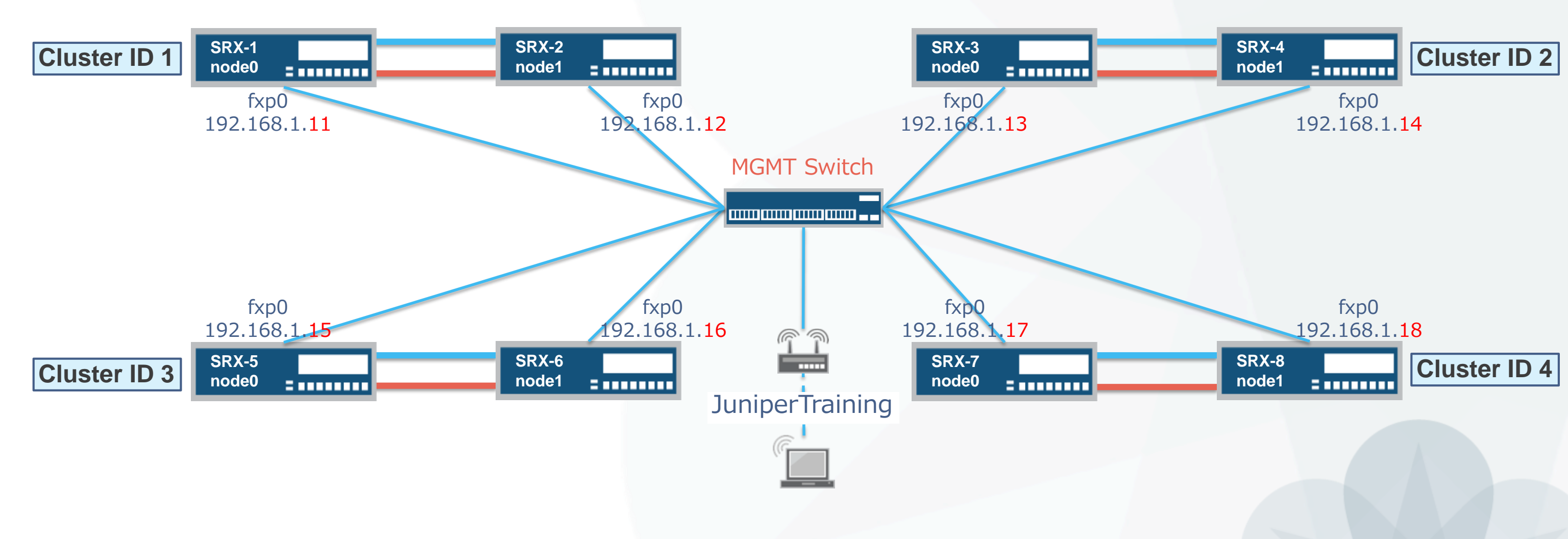

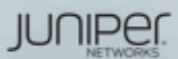

All rights reserved.

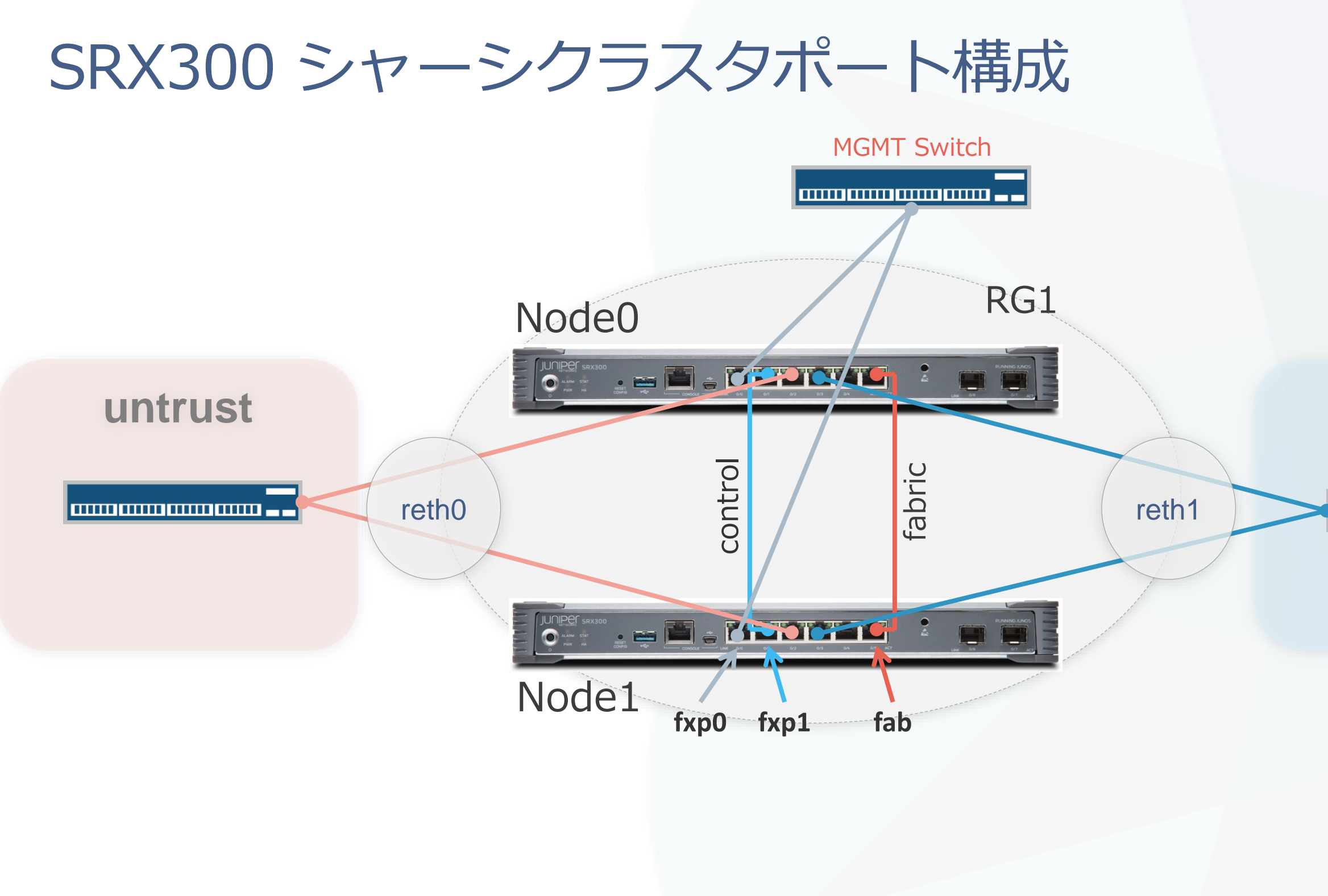

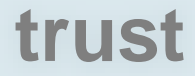

### 

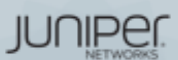

All rights reserved.

### Chassis Clusterの設定

- トポロジー図に従ってChassis Clusterを組んでください
  - Active / Passive構成
  - コントロールリンクとファブリックリンクは1本ずつ用意
  - RETH0をuntrust側インターフェースとして構成
  - RETH1をtrust側インターフェースとして構成
- 以下のコマンドで、ステータスを確認してください
  - show chassis cluster status
  - show chassis cluster interface
  - show chassis cluster statistics

### Cluster IDとNode IDの設定

- Node固有の設定を追加(座席番号が奇数の方のみ)
  - IPアドレスは管理用IPアドレス図を参照

set groups node0 system host-name SRX-x node0 set groups node0 interfaces fxp0 unit 0 family inet address 192.168.1.1x/24 set groups nodel system host-name SRX-x nodel set groups nodel interfaces fxp0 unit 0 family inet address 192.168.1.1x/24 set apply-groups \${node}

- コントロールリンクとファブリックリンクを結線後、以下を実行
  - Node0 (座席番号が奇数)

user@srx> set chassis cluster cluster-id X node 0 reboot

Node1 (座席番号が偶数)

user@srx> set chassis cluster cluster-id X node 1 reboot

コマンド実行後、即時rebootに入ります

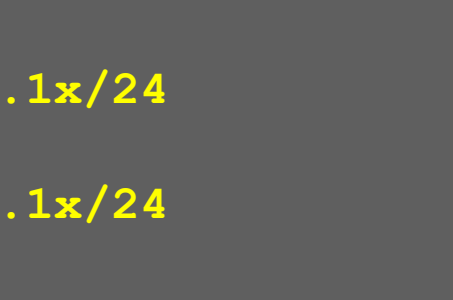

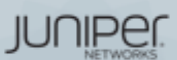

### 再起動後の状態確認

- WirelessのSSIDを"JuniperTraining"に変更してください
- PCのIPアドレスが<u>192.168.1.xx</u>に変わったことを確認します
- 起動後、単一ノードとして稼動状態を確認
  - ・ 設定した管理用IPアドレスにtelnetでログインします
  - CCが組めていれば以下のようにステータスが表示されます

{primary:node0}
lab@SRX-1>

{secondary:node1}
lab@SRX-2>

- show chassis cluster statusコマンド
  - Redundancy Group 0のステータスが以下のようになっていること
    - node0 Primary
    - node1 Secondary

### い こします

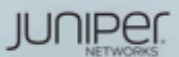

c. All rights reserved

ファブリックリンクの設定

・ 以下の設定変更はすべてPrimary(node0)から実施してください

### ①これまでのLabで設定した不要なconfigを削除

delete system host-name delete system services dhcp delete interfaces delete security nat delete security zones security-zone trust interfaces delete security zones security-zone untrust interfaces

### ② Fabric リンクの設定を追加

set interfaces fab0 fabric-options member-interfaces ge-0/0/5 set interfaces fab1 fabric-options member-interfaces ge-1/0/5

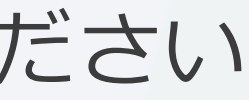

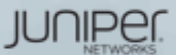

## Redundant Group(RG)とRETHインターフェースの設定

- 以下の設定変更はすべてPrimary(node0)から実施してください
  - RG0とRG1を設定

set chassis cluster redundancy-group 0 node 0 priority 200 set chassis cluster redundancy-group 0 node 1 priority 100 set chassis cluster redundancy-group 1 node 0 priority 200 set chassis cluster redundancy-group 1 node 1 priority 100

### • RETH0とRETH1を設定

set chassis cluster reth-count 2 set interfaces ge-0/0/2 ether-options redundant-parent reth0 set interfaces ge-1/0/2 ether-options redundant-parent reth0 set interfaces ge-0/0/3 ether-options redundant-parent reth1 set interfaces ge-1/0/3 ether-options redundant-parent reth1

set interfaces reth0 redundant-ether-options redundancy-group 1 set interfaces reth0 unit 0 family inet address 10.1.1.x/24 set interfaces reth1 redundant-ether-options redundancy-group 1 set interfaces reth1 unit 0 family inet address 192.168.1x.1/24

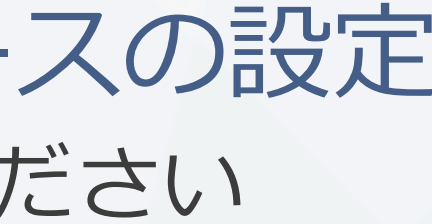

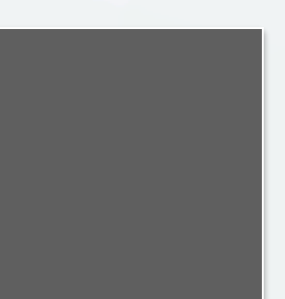

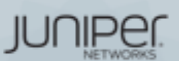

インターフェースモニタリングとプリエンプトの設定

- 以下の設定変更はすべてPrimary(node0)から実施してください
  - rethをSecurity zoneにバインドする

set security zones security-zone trust interfaces reth1.0 set security zones security-zone untrust interfaces reth0.0

### インターフェースモニタリングとプリエンプトを設定

set chassis cluster redundancy-group 1 interface-monitor ge-0/0/2 weight 255 set chassis cluster redundancy-group 1 interface-monitor ge-1/0/2 weight 255 set chassis cluster redundancy-group 1 interface-monitor ge-0/0/3 weight 255 set chassis cluster redundancy-group 1 interface-monitor ge-1/0/3 weight 255 set chassis cluster redundancy-group 1 preempt

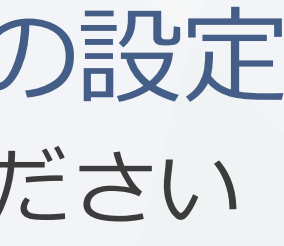

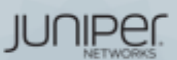

### Chassis Clusterの動作確認

- 以下のコマンドで、ステータスを確認してください
  - show chassis cluster status
  - show chassis cluster interface
  - show chassis cluster statistics
- 障害動作確認
  - SRXから10.1.1.254に対してpingを実行します
  - ・RETH0のプライマリリンク(node0のge-0/0/2)のケーブルを抜きます
  - 通信が継続していることを確認します

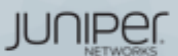

# TIPs to be JUNOS Experts

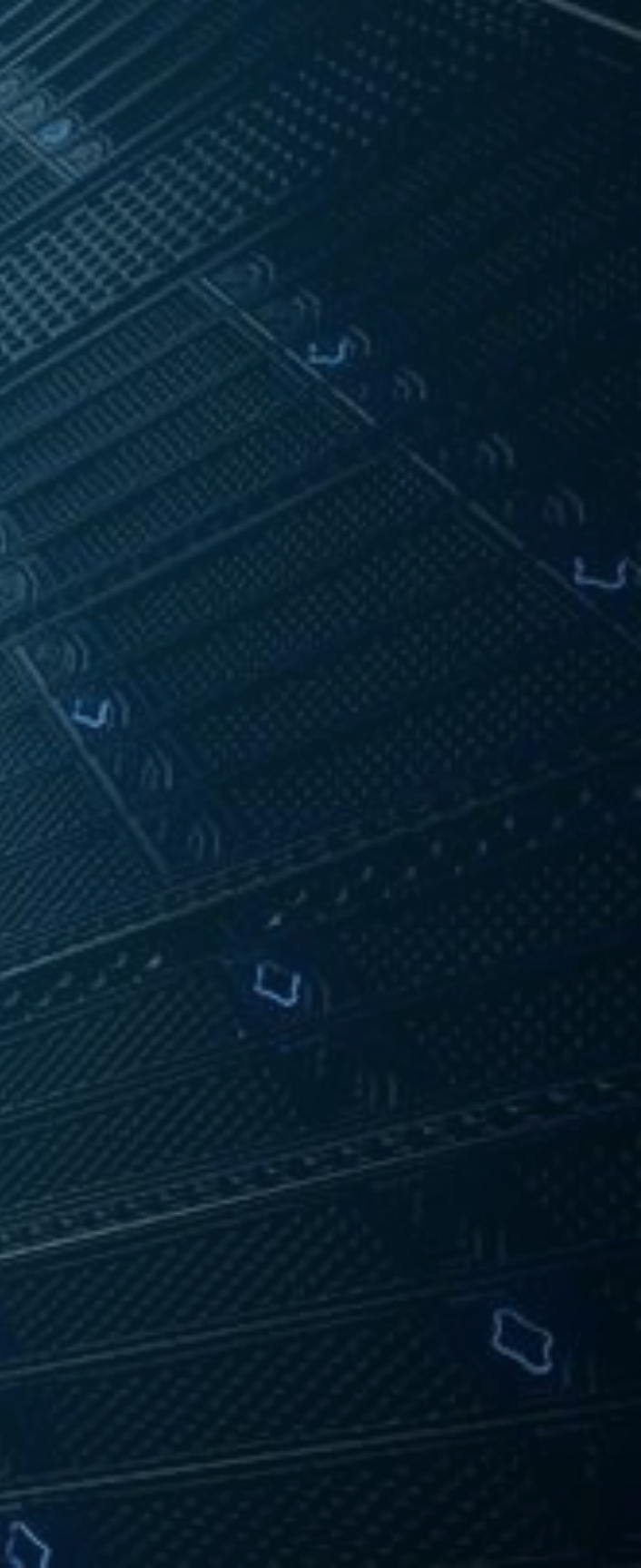

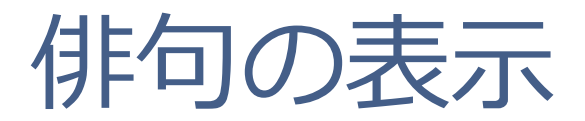

### 検証作業やトラブルシュートに疲れたときには、JUNOSに前向きな気持ちの言葉を 表示させ、管理者の気持ちを和らげることが可能です

### root> show version and haiku

root> show version and haiku Model: ex2200-c-12p-2qJunos: 14.1X53-D25.2 JUNOS EX Software Suite [14.1X53-D25.2] JUNOS FIPS mode utilities [14.1X53-D25.2] JUNOS Online Documentation [14.1X53-D25.2] JUNOS EX 2200 Software Suite [14.1X53-D25.2] JUNOS Web Management Platform Package [14.1x53-D25.2]

> Look, mama, no hands! Only one finger typing. Easy: commit scripts.

root> show version and haiku Model: ex2200-c-12p-2qJunos: 14.1X53-D25.2 JUNOS EX Software Suite [14.1X53-D25.2] JUNOS FIPS mode utilities [14.1X53-D25.2] JUNOS Online Documentation [14.1X53-D25.2] JUNOS EX 2200 Software Suite [14.1X53-D25.2] JUNOS Web Management Platform Package [14.1x53-D25.2]

> Juniper babies The next generation starts Gotta get more sleep

root> show version and haiku Model: ex2200-c-12p-2qJunos: 14.1X53-D25.2 JUNOS EX Software Suite [14.1X53-D25.2] JUNOS FIPS mode utilities [14.1X53-D25.2] JUNOS Online Documentation [14.1X53-D25.2] JUNOS EX 2200 Software Suite [14.1X53-D25.2] JUNOS Web Management Platform Package [14.1x53-D25.2]

> Weeks of studying, JNCIE.

※コマンドを打つ度、異なった前向きなポエムが表示される

Days of lab exercises:

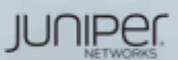

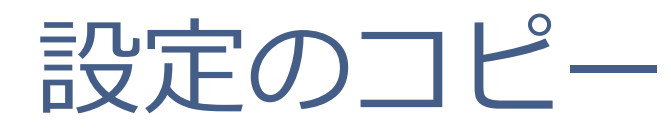

• copy コマンドにより特定の設定をコピーすることが可能

ge-0/0/1の設定をge-0/0/0ヘコピー

root# copy interfaces ge-0/0/1 to ge-0/0/0

root# show interfaces ge-0/0/1 { unit 0 { family inet { address 192.168.1.1/26;

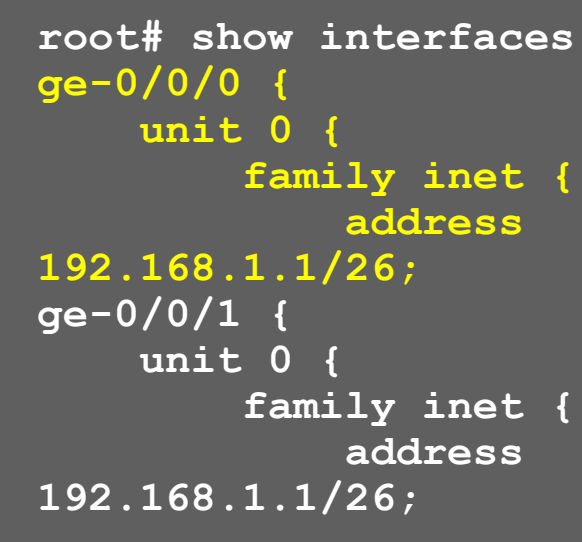

address

address

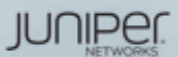

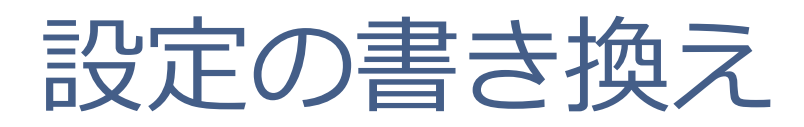

rename コマンドにより設定したvariable やエレメントを書き換えることも可能 

ge-0/0/0のaddressを192.168.2.1/26へ変更

root# rename interfaces ge-0/0/0 unit 0 family inet address 192.168.1.1/26 to address 192.168.2.1/26

```
root# show interfaces
qe - 0/0/0 {
    unit 0 {
        family inet {
            address
192.168.1.1/26;
ge-0/0/1 {
    unit 0 {
        family inet {
            address
192.168.1.1/26;
```

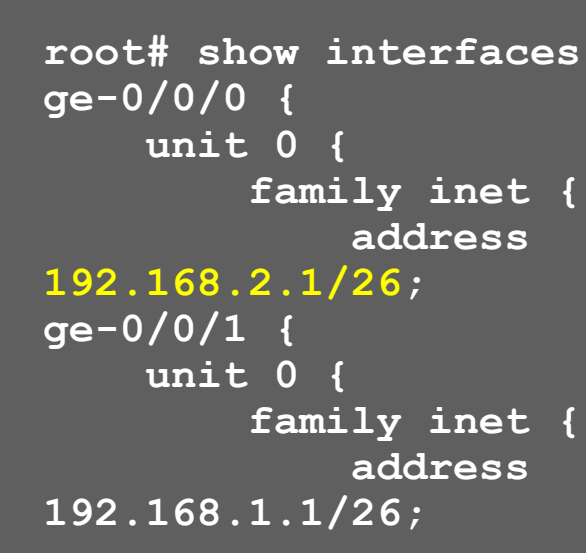

address

address

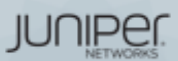

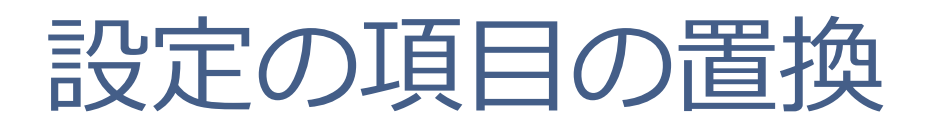

replace コマンドにより設定内の文字列を置換することも可能 

ge-0/0/0のaddressを192.168.2.1/26へ変更

root# replace pattern /26 with /24

```
root# show interfaces
qe - 0/0/0 {
    unit 0 {
        family inet {
            address
192.168.2.1/26;
ge-0/0/1 {
    unit 0 {
        family inet {
            address
192.168.1.1/26;
```

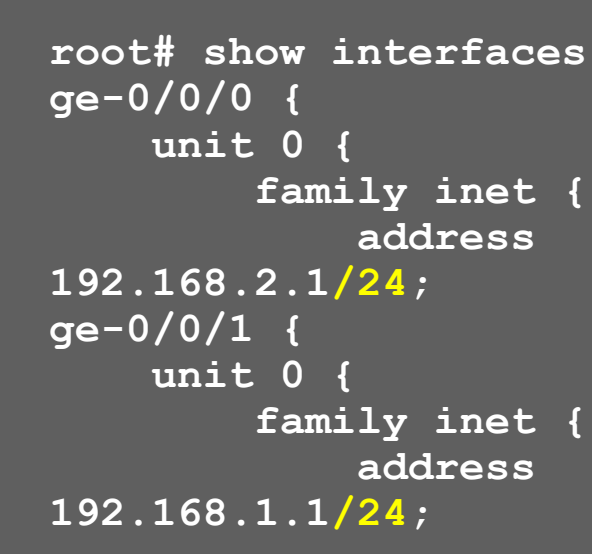

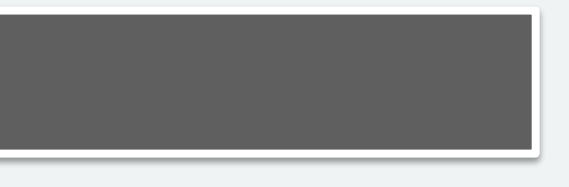

address

address

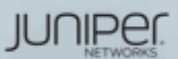

### activate/deactivate

deactivateコマンドを使うことで、設定の一部を削除することなく無効にするこ とが可能なので、障害時の切り分けなどに便利

192.168.1.2/24を無効化

root# deactivate interfaces ge-0/0/1 unit 0 family inet address 192.168.1.2/24

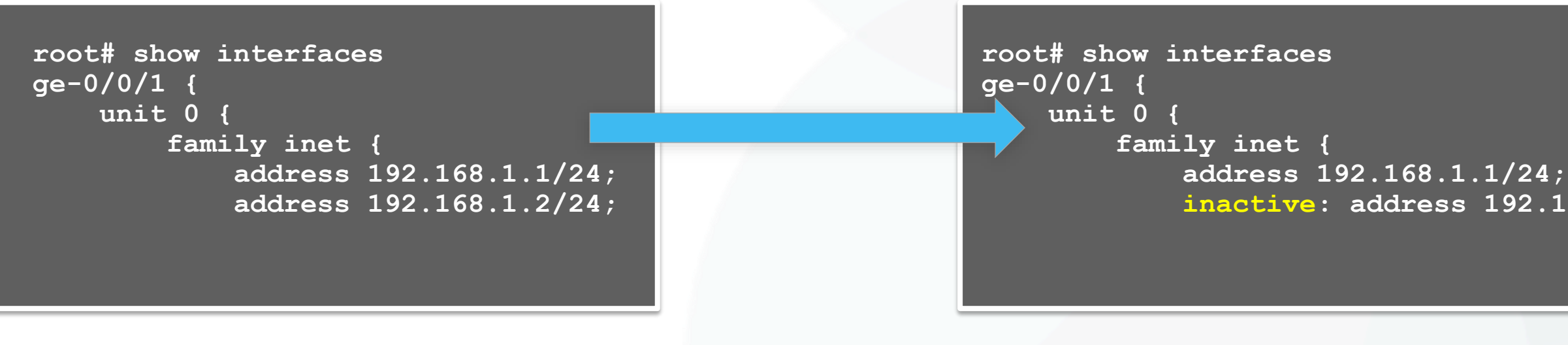

192.168.1.2/24の無効化を解除(有効化)

root# activate interfaces ge-0/0/1 unit 0 family inet address 192.168.1.2/24

### inactive: address 192.168.1.2/24;

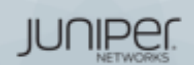

## wildcard range set/delete

wildcard rangeコマンドを使用することで、インターフェイスなど複数の対象 に対して同じ設定内容を適用することが簡単に可能

root# show interfaces root#

root# wildcard range set interfaces ge-0/0/[0-3,5,!2] mtu 9000

[0-3, 5, !2] ⇒ 0~3と5、ただし2は除く

root# show interf qe-0/0/0 { mtu 90 ge-0/0/1 { mtu 90 qe-0/0/3 { mtu 90 ge-0/0/5 { mtu 90

ge-0/0/0-1,3,5のMTU設定が一括で投入されている

| ac | es |   |
|----|----|---|
| 00 | ;  | } |
| 00 | ;  | } |
| 00 | ;  | } |
| 00 | ;  | } |

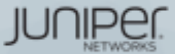

## wildcard range set/delete

同様にDeleteも可能

root# show interfaces
ge-0/0/0 { mtu 9000; }
ge-0/0/1 { mtu 9000; }
ge-0/0/3 { mtu 9000; }
ge-0/0/5 { mtu 9000; }

root# wildcard range delete interfaces ge-0/0/[0-1] mtu

root# show interfaces
ge-0/0/3 { mtu 9000; }
ge-0/0/5 { mtu 9000; }

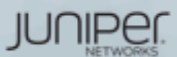

All rights reserved.

### interface-range

interface-rangeを使用することで、複数のインターフェイスをグループ化し て共通の設定を行う事が可能。この設定はwildcardと異なりコンフィグ内に保 持される為、一度作成してしまえば様々な設定に対する繰り返しの利用が可能

root# show interfaces root#

root# set interfaces interface-range CLIENTS member-range ge-0/0/0 to ge-0/0/1 root# set interfaces interface-range CLIENTS member ge-0/0/3 root# set interfaces interface-range CLIENTS mtu 9000

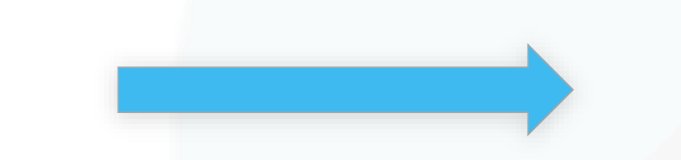

CLIENTSというメンバーに入っている、 qe-0/0/0-1,3のMTUを一括設定

root# show interfaces interface-range CLIENTS { member qe-0/0/3; member-range qe-0/0/0 to qe-0/0/1; mtu 9000;

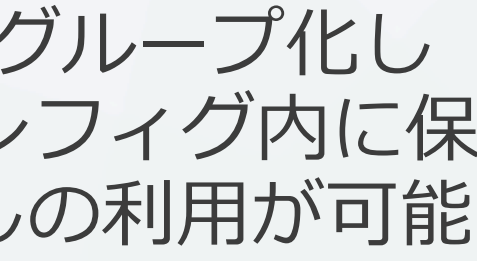

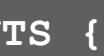

JUNIPE

## interface-range

Range内の個別インターフェイス毎に特有の設定を追加することも可能  ${\color{black}\bullet}$ 

root# show interfaces interface-range CLIENTS { member ge-0/0/3; member-range ge-0/0/0 to ge-0/0/1; mtu 9000;

root# set interfaces ge-0/0/0 unit 0 family inet address 10.0.0.1/24

CLIENTSというメンバー共通でない 設定をIF単体に設定設定

root# show interfaces interface-range clients { member ge-0/0/3; member-range ge-0/0/0 to ge-0/0/1; mtu 9000; ge-0/0/0 { unit O family inet { address 10.0.0.1/24;

JUNIPEI
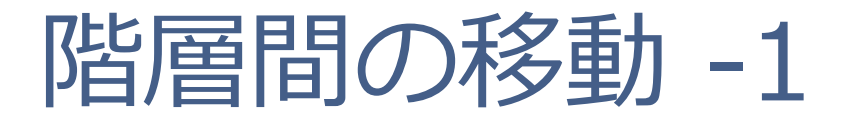

同じ階層の設定を複数作成する際は階層を移動することで作成する構文を省略する ことが可能です

例1: FWフィルタの設定(topの階層から設定)

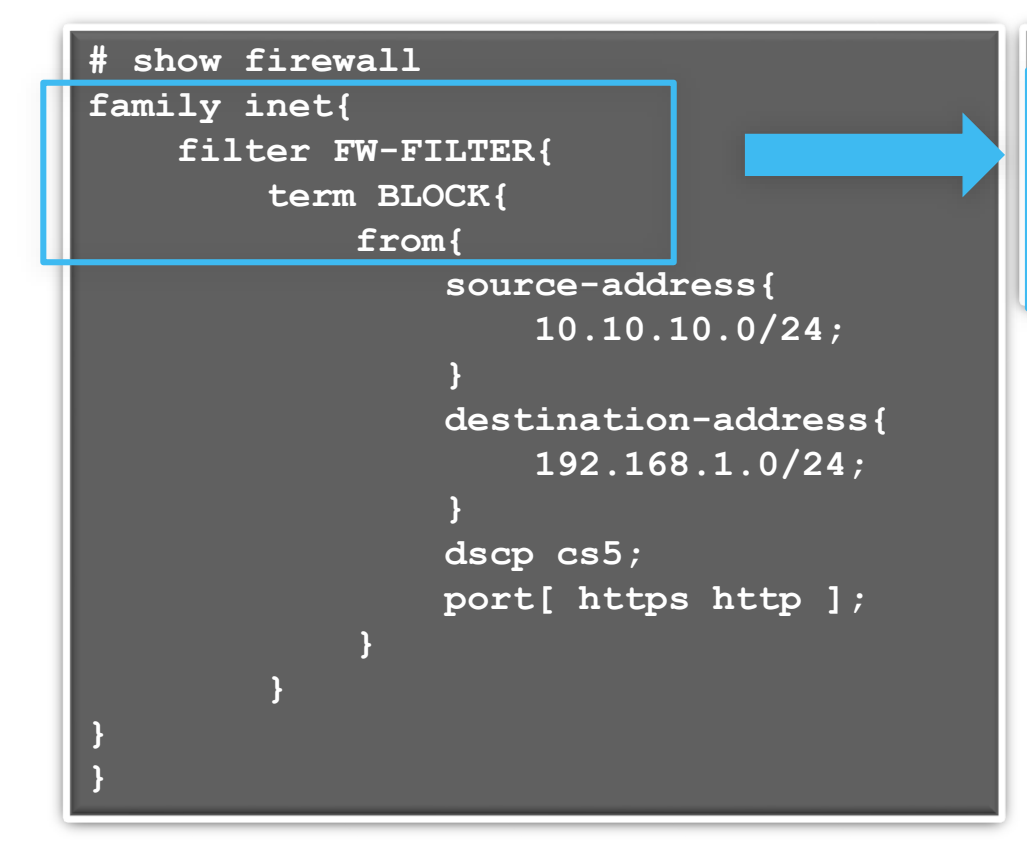

| ſedi | itl      |        |      |        |           |      |       |      |      |      |
|------|----------|--------|------|--------|-----------|------|-------|------|------|------|
| set  | firewall | family | inet | filter | FW-FILTER | term | BLOCK | from | sour | ce-a |
| set  | firewall | family | inet | filter | FW-FILTER | term | BLOCK | from | dest | inat |
| set  | firewall | family | inet | filter | FW-FILTER | term | BLOCK | from | dscp | cs5  |
| set  | firewall | family | inet | filter | FW-FILTER | term | BLOCK | from | port | htt  |
| set  | firewall | family | inet | filter | FW-FILTER | term | BLOCK | from | port | htt  |

※設定を投入する際は繰り返しset firewall family…fromと入力する必要がある

ddress 10.10.10.0/24 ion-address 192.168.1.0/24 ps

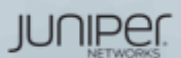

### 階層間の移動-2

例2: FWフィルタの設定(firewall filter FW-FILTER term BLOCK fromの階層から設定)

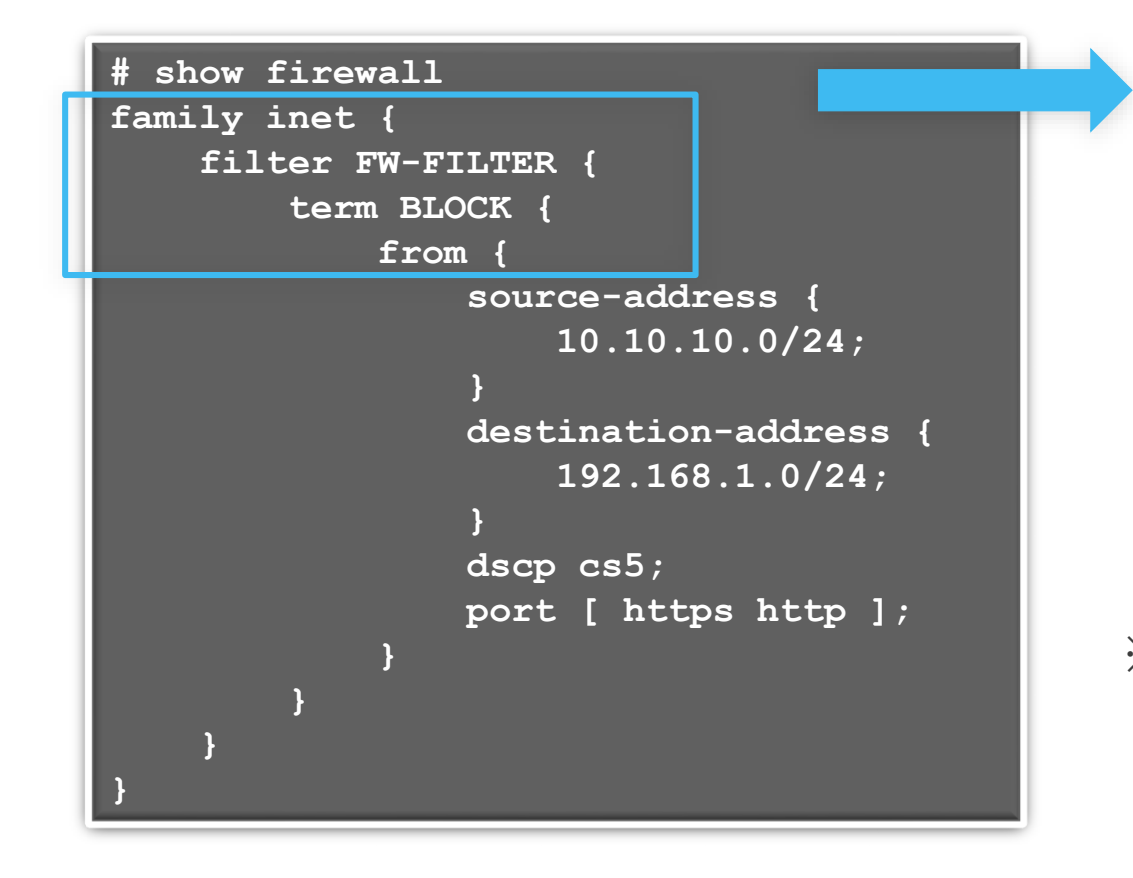

| [ed: | t fi | rewall  | family  | inet   | filter  | FW-FILTE |
|------|------|---------|---------|--------|---------|----------|
| set  | sour | ce-add: | ress 10 | .10.10 | 0.0/24  |          |
| set  | dest | inatio  | n-addre | ss 192 | 2.168.1 | .0/24    |
| set  | dscp | cs5     |         |        |         |          |
| set  | port | https   |         |        |         |          |
| set  | from | port ]  | http    |        |         |          |

### ※設定を投入する際はfirewall family…fromまでを省略して入力することができる

### term BLOCK from]

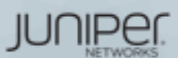

## 階層間の移動-3

- 階層間は、editコマンドで移動することができます
- exit: 直前にいたレベルに戻ります
  - TOPでEXITを実行すると、Operationalモードに戻ります
  - OperationalモードでEXITを実行すると、システムからLogoutします
    - Shellモードから`cli`でOperationalモードに移動した場合は、Shellモードに戻ります
- up:-つ上のレベルに移動します
- top:最上位のレベルに移動します

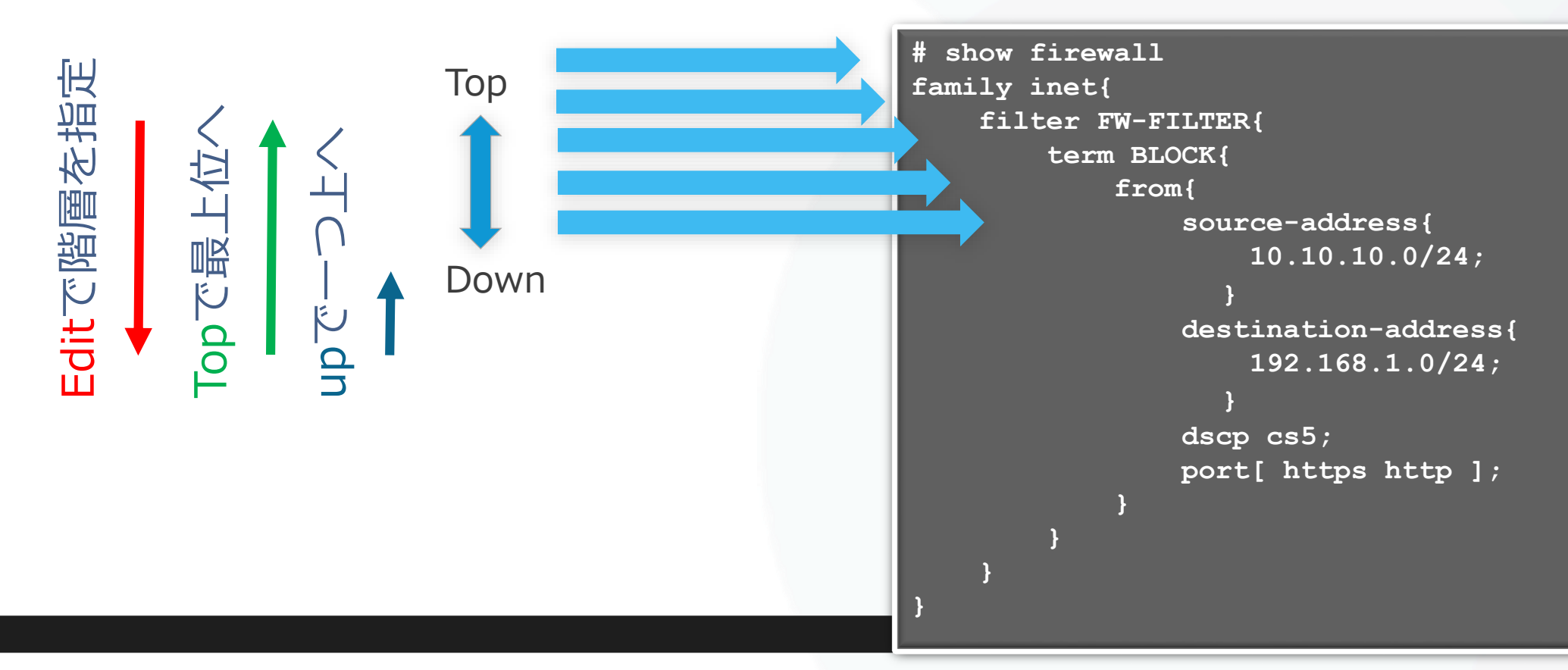

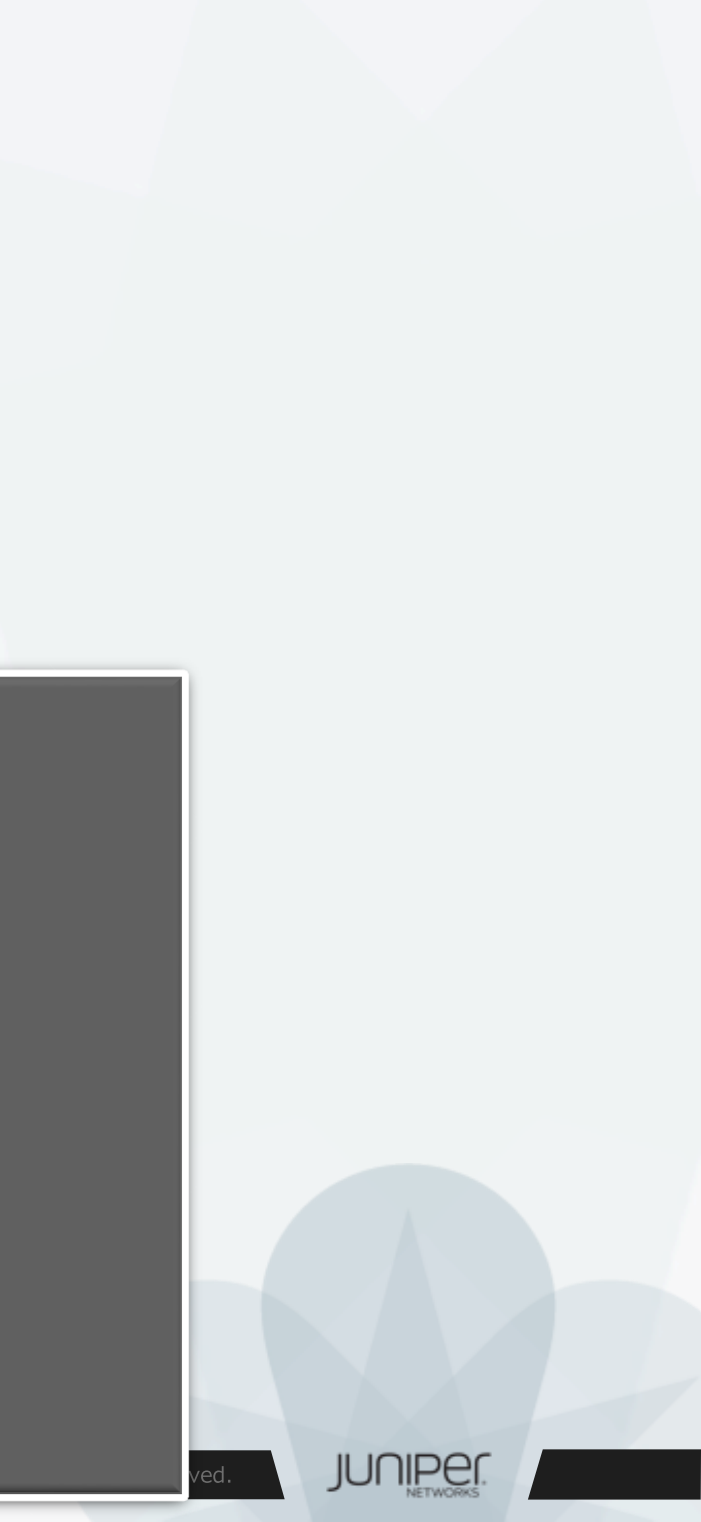

### Automatic Configuration Archival

- Automatic Configuration Archival機能を使用することで、自動的に最新のコ ンフィグをリモートのFTP/SCPサーバにバックアップすることが可能
- アップロードのタイミングは、コミットの度もしくは一定時間毎のいずれか、 あるいは両方を選択可能

### 1. コミットの度にリモートのサーバにコンフィグをバックアップする設定:

user@Junos# set system archival configuration transfer-on-commit user@Junos# set system archival configuration archive-sites ftp:// loginname:loginpassword@FTPserver-ip/directory

2. 一定時間おきにリモートのサーバにコンフィグをバックアップする設定: (例: 1440分 = 24時間おき)

user@Junos# set system archival configuration transfer-interval 1440 user@Junos# set system archival configuration archive-sites ftp:// loginname:loginpassword@FTPserver-ip/directory

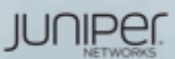

## 機器の初期化

Junos機器を初期化する手法は主に以下の3つ

- Configuration modeで load factory-default
  - 実行すると、Candidate Configurationにデフォルトの設定がロードされる
  - 実際に初期設定に戻すには、rootパスワードの設定とCommitが必要となる
  - 設定のみを戻したいときに有効で、ログや過去のConfig(rollback)などは削除されない
- Operation modeで request system zeroize
  - 実行すると、全ての設定やログ、ユーザの作成したファイルが削除され、再起動する
  - システムファイルは削除されない
- USBメモリやCFからのFormat install
  - USBメモリやCFにJunosイメージを書き込み、ブートローダーからJunosを再インストー ルする
  - システムファイルを含むディスク上の全てのデータが削除され、新たにJunosがインス トールされる
  - 実行方法は機種によって異なり、JTACから指示された場合を除き、一般的に使用する
     要はない

JUNIPEI

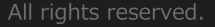

# コントロールパケットのキャプチャ

以下のコマンドを使用することにより、コントロールパケット(REが受信するパケット)をキャ プチャする事が可能

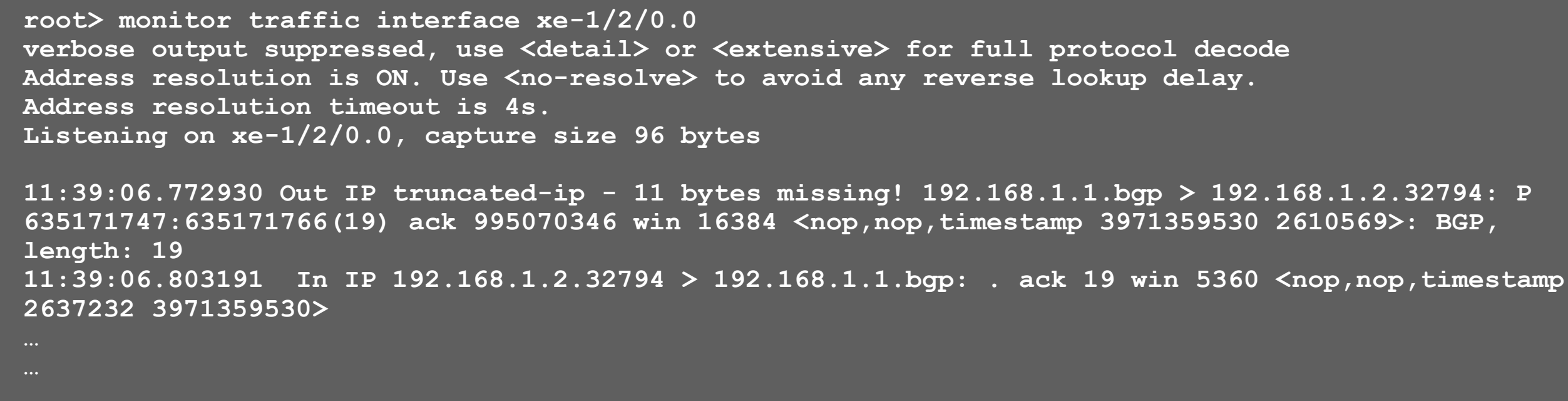

- このコマンドでキャプチャできるパケットは、PFEで処理されずREで処理されるパケットに限られる
- ICMP Echo(ping)等、PFEによってオフロード処理されるパケットは表示されないので注意
- パケット内容の詳細まで確認したい場合は extensive オプションなどを使用する

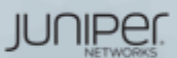

## groups/apply-groups

設定の一部をgroupという形で切り出し、apply-groupsで任意の階層に適用する事が可能 例: 全てのOSPFインターフェイスのHello-IntervalとDead-Intervalを変更

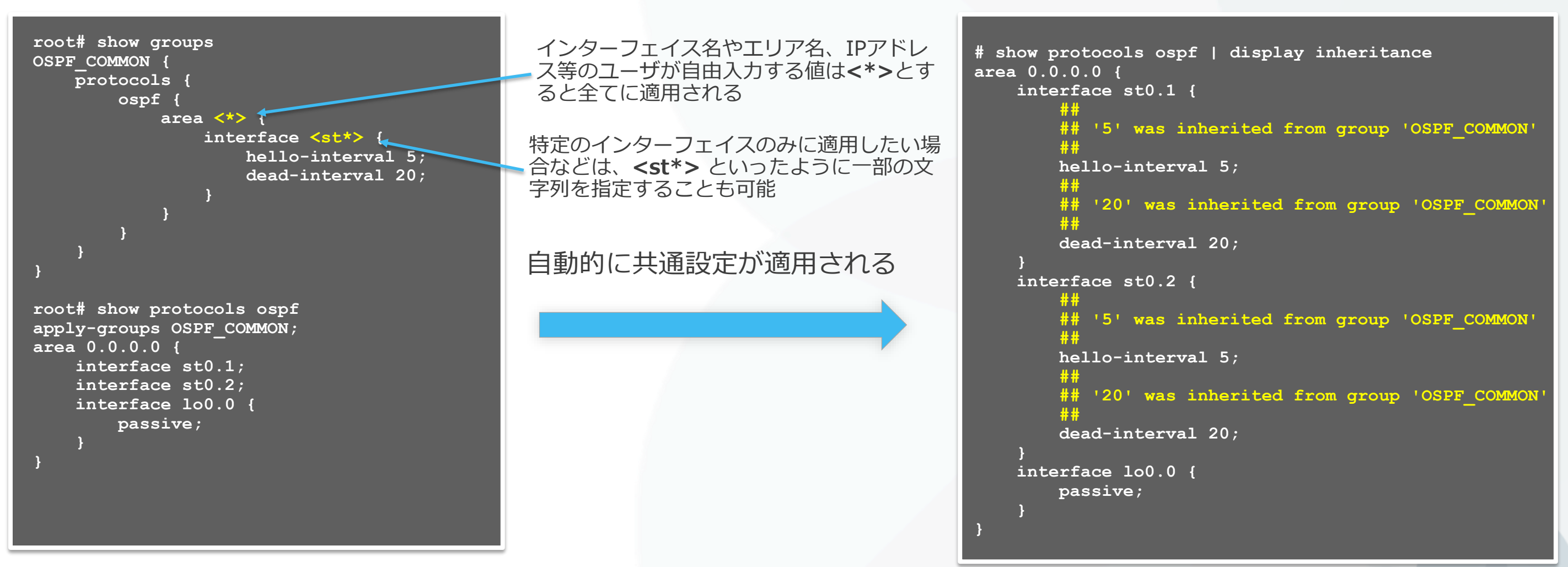

※CommitしてもConfigはきちんとグループ化されたままとなる 実際に適用される設定を確認したい場合は、 show configuration | display inheritance コマンドを使用する

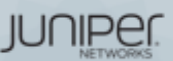

# Prefix-list / apply-path

### 設定に含まれるIPアドレスから自動的にリストを生成し、Firewall Filterに適用することが可能

```
root# show protocols bgp
                                                                                  root# show policy-options | display inheritance
group GROUP-A {
                                                                                  prefix-list BGP-PEERS {
   neighbor 1.1.1.1;
                                                                                      ##
   neighbor 2.2.2.2;
                                                                                      ## apply-path was expanded to:
                                                                                             1.1.1.1/32;
                                                                                      ##
                                                                                      ##
                                                                                             2.2.2/32;
root# show interfaces
ge-0/0/0 { unit 0 { family inet {
                                                                                      ##
           address 1.1.1.0/30;
       <u>} } }</u>
                                                                                  <*>";
ge-0/0/1 { unit 0 { family inet {
           address 2.2.2.0/30;
                                                                                  prefix-list LOCALNETS {
       } } }
                                                               IPアドレスが
fxp0 { unit 0 { family inet {
           address 192.168.1.10/24;
                                                            自動的コピーされる
                                                                                      ## apply-path was expanded to:
       } } }
                                                                                             1.1.1.0/30;
                                                                                      ##
                                                                                      ##
                                                                                              2.2.2.0/30;
root# show policy-options
                                                                                      ##
prefix-list BGP-PEERS {
                                                                                      apply-path "interfaces <ge-*> unit <*>
   apply-path "protocols bgp group <*> neighbor <*>";
                                                                                  family inet address <*>";
prefix-list LOCALNETS {
   apply-path "interfaces <ge-*> unit <*> family inet
address <*>";
```

※実際に適用される設定を確認したい場合は、 show configuration | display inheritance コマンドを使用する

### apply-path "protocols bgp group <\*> neighbor

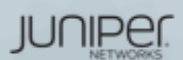

オンライン・マニュアル

- 豊富な機能の help コマンド
  - help topic: プロトコルや機能の一般的な説明を表示
  - help reference: プロトコルや機能の設定方法を表示(コマンド・レファレンス)
  - help syslog : syslog メッセージの説明

mike@juniper1> help topic interfaces address

Configuring the Interface Address

You assign an address to an interface by specifying the address when configuring the protocol family. For the inet family, you configure the interface's IP address. For the iso family, you configure one or more addresses for the loopback interface. For the ccc, tcc, mpls, tnp, and vpls families, you never configure an address.b

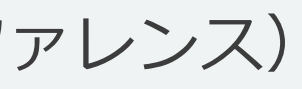

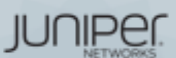

### JUNOS : help topic

### コマンドの概要を確認することが可能

user@host> help topic ospf dead-interval

Modifying the Router Dead Interval

If a router does not receive a hello packet from a neighbor within a fixed amount of time, the router modifies its topological database to indicate that the neighbor is nonoperational. The time that the router waits is called the router dead interval. By default, this interval is 40 seconds (four times the default hello interval).

To modify the router dead interval, include the dead-interval statement. This interval must be the same for all routers on a shared network. dead-interval seconds;

For a list of hierarchy levels at which you can include this statement, see the statement summary section for this statement.

All rights reserved.

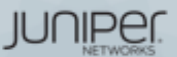

## JUNOS : help reference

コマンドのオンラインマニュアルを参照することが可能

```
user@host> help reference oam action
                                  action (OAM)
    Syntax
   action {
           syslog (OAM Action);
           link-down;
           send-critical-event;
    Hierarchy Level
   [edit protocols oam ethernet link-fault-management action-profile]
    Release Information
   Statement introduced in JUNOS Release 8.5.
Description
   Define the action or actions to be taken when the OAM fault event occurs.
   Usage Guidelines
   See Specifying the Actions to Be Taken for Link-Fault Management Events.
```

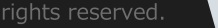

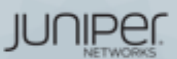

## JUNOS : help apropos

### 確実に覚えていないコマンド(うろ覚えの場合など)を文字列で検索することが可能

user@host# help apropos vstp set logical-systems <name> protocols vstp VLAN Spanning Tree Protocol options set logical-systems <name> protocols vstp disable Disable VSTP set protocols vstp VLAN Spanning Tree Protocol options set protocols vstp disable Disable VSTP

```
user@host# > help apropos vstp
help topic stp vstp
   VLAN Spanning Tree Protocol instance configuration
help topic stp vstp-requirements
    Requirements, limitations for VLAN Spanning Tree Protocol
help reference stp vstp
   VLAN Spanning Tree Protocol configuration
help reference stp vlan-vstp
   VLAN configuration for VLAN Spanning Tree Protocol
```

### Configuration mode

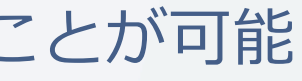

### Operation mode

IUNIPER

## CLI: Trace/充実したdebug機能

- JUNOSでは、プロトコル別に Trace-optionsを非常に細かく 設定可能です。
- このTraceの出力先はファイル • 出力、あるいはmonitorコマ ンドでReal-timeに画面にてモ ニタ表示
- トラブルシューティングに役 立つ情報を的確に抜き出すこ とができます

### 例: OSPF Trace-option 注目したいパケットタイプを細かく指定することが可能

lab@Router# set protocols ospf traceoptions flag ? Possible completions:

| all                  | Trace everything       |
|----------------------|------------------------|
| database-description | Trace database descri  |
| error                | Trace errored packets  |
| event                | Trace OSPF state machi |
| flooding             | Trace LSA flooding     |
| general              | Trace general events   |
| hello                | Trace hello packets    |
| lsa-ack              | Trace LSA acknowledgem |
| lsa-request          | Trace LSA request pack |
| lsa-update           | Trace LSA update packe |
| normal               | Trace normal events    |
| packet-dump          | Dump the contents of s |
| packets              | Trace all OSPF packets |
| policy               | Trace policy processin |
| route                | Trace routing informat |
| spf                  | Trace SPF calculations |
| state                | Trace state transition |
| task                 | Trace routing protocol |
| timer                | Trace routing protocol |

### ption packets

### ne events

### ent packets ets

### ts

### elected packet types

### ion

task processing Trace routing protocol timer processing

JUNIPEI

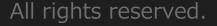

### CLI:monitor/リアルタイムにトラフィックを監視

- monitorコマンドで現在のI/F別トラフィック状況を見ることが出来ます
- 表示はAUTOリフレッシュされるため、継続的なモニタリングが可能
- トラフィックの傾向や障害箇所の特定に役立ちます

| 10.0b2     |          |                 | Seconds: 13    | г                    | 'ime: 14:50:48 |
|------------|----------|-----------------|----------------|----------------------|----------------|
| Interface  | Link     | Input packets   | (pps)          | Output packets       | (pps)          |
| ge-0/0/0   | Up       | 54175           | (4)            | 4126                 | (0)            |
| ge-0/0/1   | Down     | 399             | (0)            | 37                   | (0)            |
| ge-0/0/2   | Up       | 5110            | (1)            | 4224                 | (0)            |
| ge-0/0/3   | Down     | 0               | (0)            | 0                    | (0)            |
| ge-0/0/4   | Down     | 0               | (0)            | 0                    | (0)            |
| ge-0/0/5   | Down     | 0               | (0)            | 0                    | (0)            |
| ge-0/0/6   | Down     | 0               | (0)            | 0                    | (0)            |
|            |          |                 |                |                      |                |
| Bytes=b, ( | Clear=c, | Delta=d, Packet | .s=p, Quit=q c | or ESC, Rate=r, Up=' | `U, Down=^D    |

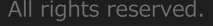

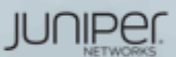

## rescue configuration

- 基本となるconfigurationを予め定義(保存)することが可能 保存方法: > request system configuration rescue save 削除方法: > request system configuration rescue delete
- Rescue configurationの反映方法
  - Rollbackコマンドからのロード # rollback rescue

root# rollback rescue load complete root# commit

- ハードウェアからのロード
  - SRXシリーズはRESET CONFIGボタンを押すことで ハードウェアからロードすることができます。

※15秒以上押し続けるとfactory defaultがロードされます

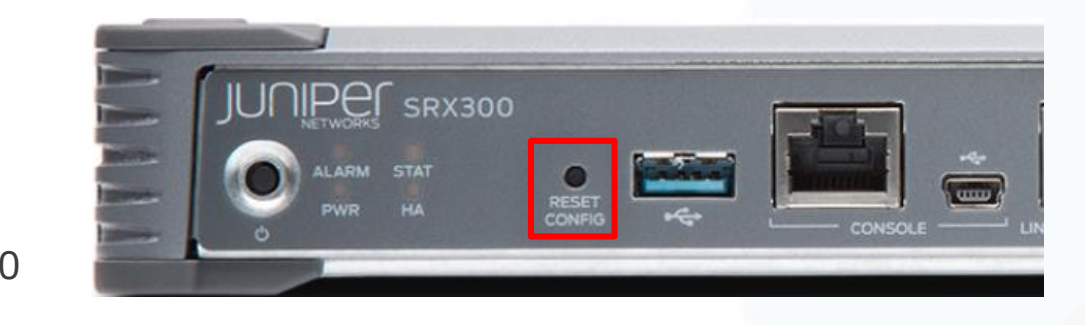

• EXシリーズはLCDパネルでメンテナンスモードを操作 することでハードウェアからロードすることができます。

例:

EX3300

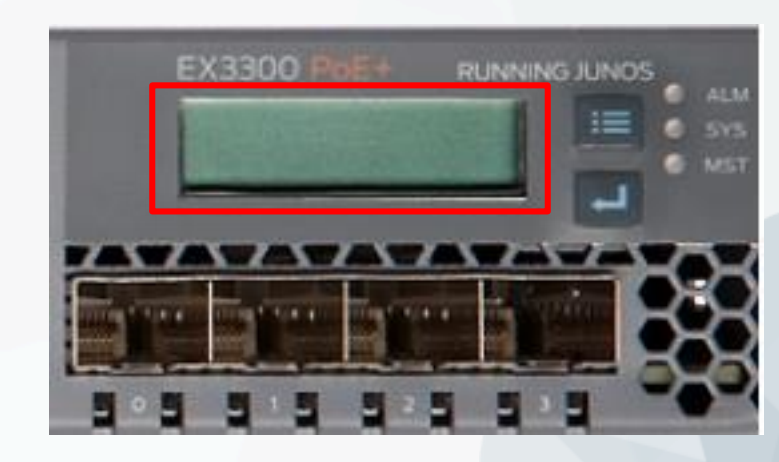

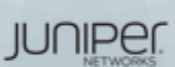

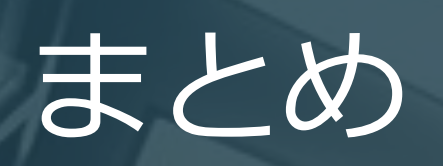

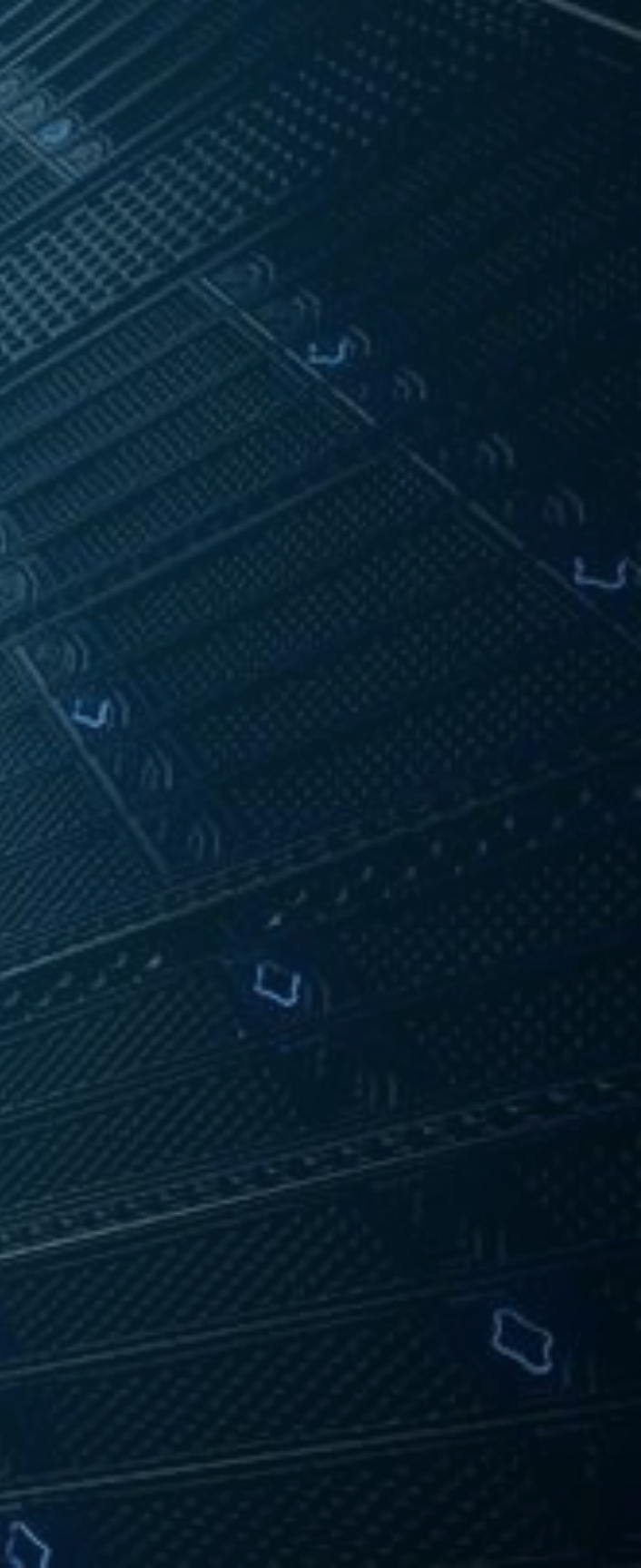

# CW4S SSG/NetScreen移行支援ツール

SRXをSSG/NetScreenのようにGUI設定操作 

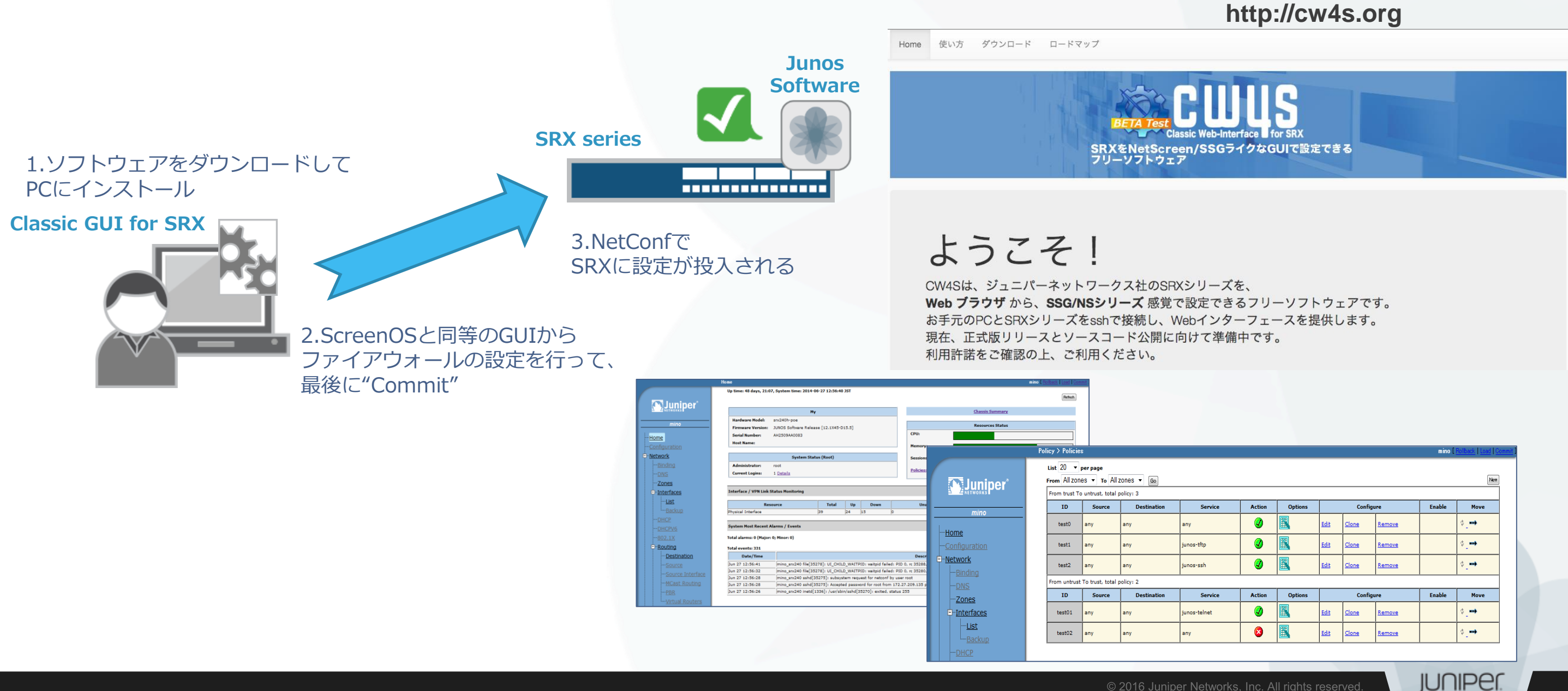

### ツールダウンロードサイトURL

|          |          |        |              |                 | mino [ | Rollback   Load |
|----------|----------|--------|--------------|-----------------|--------|-----------------|
|          |          |        |              |                 |        |                 |
|          |          |        |              |                 |        | hhu             |
|          |          |        |              |                 |        | THEY            |
|          |          |        |              |                 |        |                 |
| Action   | Options  |        | Configure    |                 |        | Move            |
| <u></u>  | 1951     | e da   | dees         | 0               |        | đ               |
| <b>v</b> | <b>E</b> | EOIT   | <u>Cione</u> | Kemove          |        | *- <b>**</b>    |
|          | 1        | Edit   | Clone        | Remove          |        | ¢               |
| <u> </u> |          |        |              | <u>Incinore</u> |        | 1-1             |
|          | 1991 - C | Edit   | Clone        | Remove          |        | ¢>              |
| <u> </u> |          |        |              |                 |        | -               |
|          |          |        |              |                 |        |                 |
| Action   | Options  |        | Configure    |                 | Enable | Move            |
| <u></u>  | 101      | e da   | dees         | 0               |        | đ               |
| •        |          | EOIC   | <u>Cione</u> | Kemove          |        | *- <b>**</b>    |
|          | 151      | E-dit- | Classe       | Romovo          |        | đ. <b>m</b> i   |
| -        |          | Con    | cione        | INCOME .        |        |                 |

# vSRX on your laptop ~PCで始めるvSRX~

 仮想Router/FirewallであるvSRXをLaptop PC上で動作させるための指南書 http://www.slideshare.net/JuniperJapan/vsrx-laptop-201505

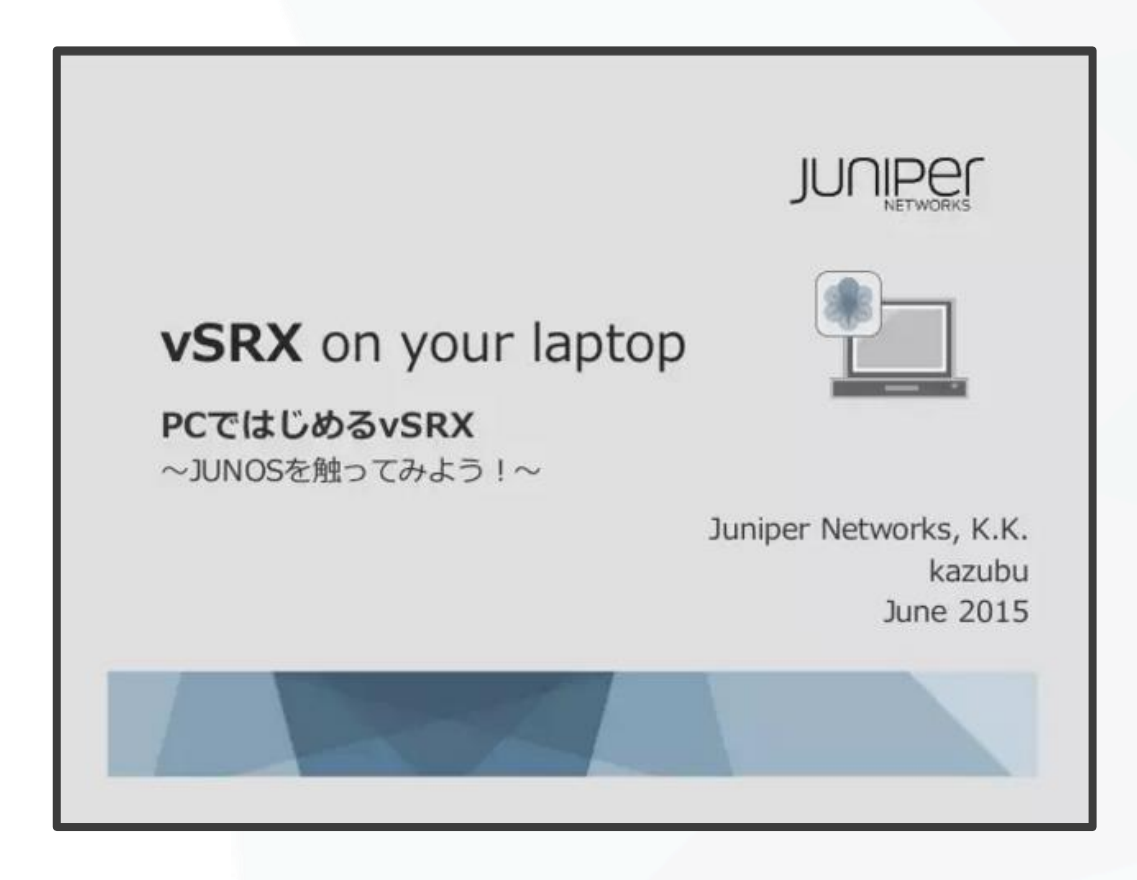

実際のデバイスと同様の設定作成や仕様確認をPC上で実施することが可能!

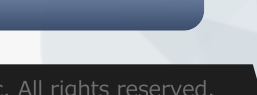

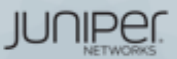

# Appendix

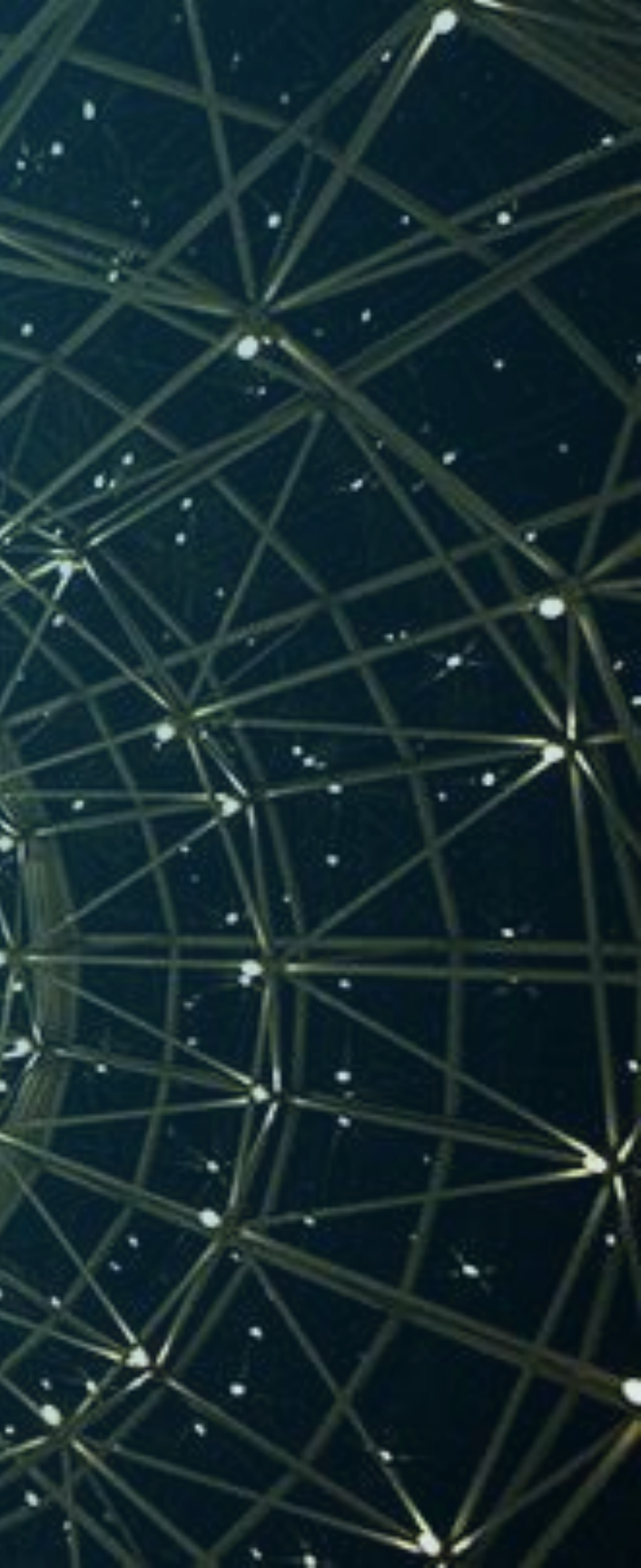

# Appendix A Chassis Cluster Deep Dive

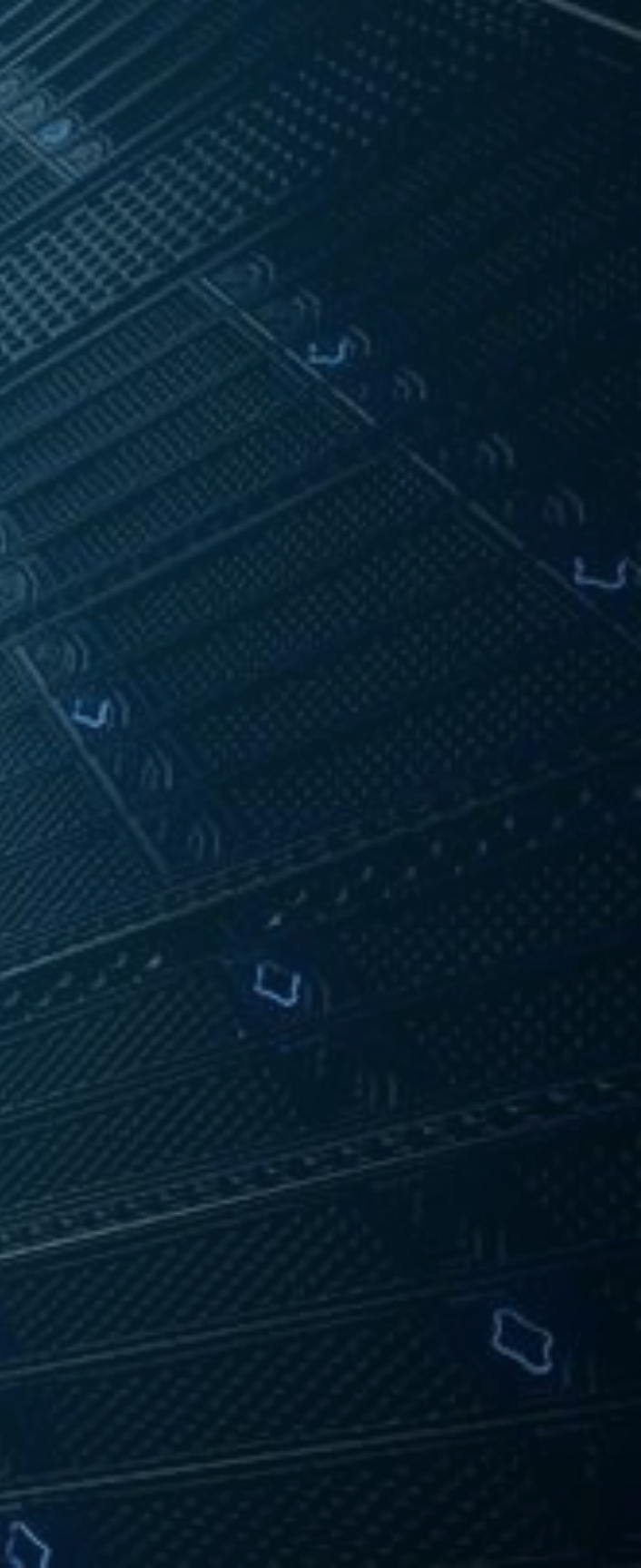

## CLUSTER & NODE ID

- Cluster ID
  - シャーシ間でクラスタリングの設定をする際に、Cluster IDが必要になります
  - Cluster IDは、1から255まで、割り振ることができます。注意点としては、 同じレイヤ2ブロードキャストセグメントで他のCluster IDと重複しないように しなければなりません
- Node ID
  - Cluster内で各々のメンバーは、Node ID(0または1)により識別されます
  - 現在サポートされているノード数は、最大2台です
  - Node IDとCluster IDは、EPROMに、保存されます
  - コンフィグレーションを初期設定に戻しても、ClusterのDisableを実施しないと Clusterは解除されません

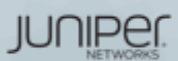

ノード独自(固有)のコンフィグ

### ノード固有のコンフィグ

- JUNOSでは、両機器に、同じコンフィグレーションを保持しつづけます 従ってコンフィグは原、Primary側で実施します
- ・コンフィグの独自区分は、ノード番号(EPROMに保存)により示されます
- どのノードがどのグループ所属するなどを定義するためには、 JUNOSグループ機能を利用します
- ノード固有のコンフィグには以下が含まれます
  - ・fxp0のコンフィグ:マネージメントポート
  - ・システム名(ホストネーム)
  - バックアップルータIPアドレス

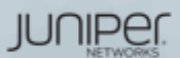

# コントロールポート (コントロールリンク)

- コントロールポート (コントロールリンク)
  - コントロールポートは、RE間のコミュニケーションを許可します
  - Clusterメンバー間で、JSRP、Chassisd、カーネルの情報を共有します
  - 現在、各々の機器に割り当てることのできるコントロールポートは、ひとつ だけです。(fxp1)が割り当てられます
  - SRXブランチシリーズは、コントロールポートが自動的に割り振られるため、 コンフィグをする必要がありません

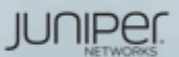

# ファブリックポート (ファブリックリンク)

- ファブリックポート(ファブリックリンク)
  - データプレーンを直接つなぐファブリクポートです
  - Clusterメンバー間で、同一のデータプレーンを接続します。
  - Cluster全体でサポートされているファブリックリンクは、最大2リンク
  - ・ SRX HAにて、RTOメッセージは、ファブリックリンク(セッション、ルー トなど)を介して同期します。Active/Active構成では、データは、メンバー 間のファブリックポートを介して(Z型)通信できます
  - 非対称のデータ(ユーザー)トラフィックもサポートします

- fab0とfab1の仮想インタフェースは、node0とnode1をつなぐために、作成 する必要があります
  - node0側にfab0インタフェースを作成し、node1側にfab1インタフェースを作成し、 直接結線することを推奨しています

ント

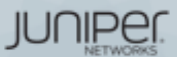

# コントロールポートとファブリックポートの注意事項

- コントロールポートとファブリックポートにスイッチを挟む場合
  - コントロールリンクとファブリックリンクのVLANは分けてください
  - 遅延は、100msec以下にしてください
  - IGMP Snooping機能は、無効にしてください
  - コントロールリンクとファブリックリンクのVLANに他のトラフィックを流 さないでください
  - トラフィックを、カプセリングする際は、MTUのサイズに注意してください
    - パケットのフラグメントをサポートしておりません

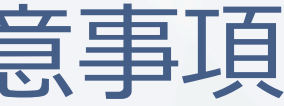

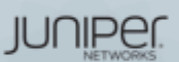

## **Redundancy Group**

- Redundancy Group
  - コンポーネントをグループ化し、シャーシ間をフェイルオーバーします
  - Redundancy group 0は、ルーティングエンジンとして使われます
  - Redundancy group 1は、Active/PassiveのRedundant interfaceとして使われ ます。Redundancy Group 1以上は、Active/Activeの時に使われます
  - オペレーションは、ScreenOSのVSDに非常によく似ています。JUNOSでは、 コントロールプレーンとデータプレーンを分けるために、少なくともふたつ のRedundancy groupが必要となります。Redundancy Group 0は、コント ロールプレーン冗長の為に、Redundancy Group 0にマッピングされ、 Redundancy Group 1以上は、データプレーンにマッピングされます。

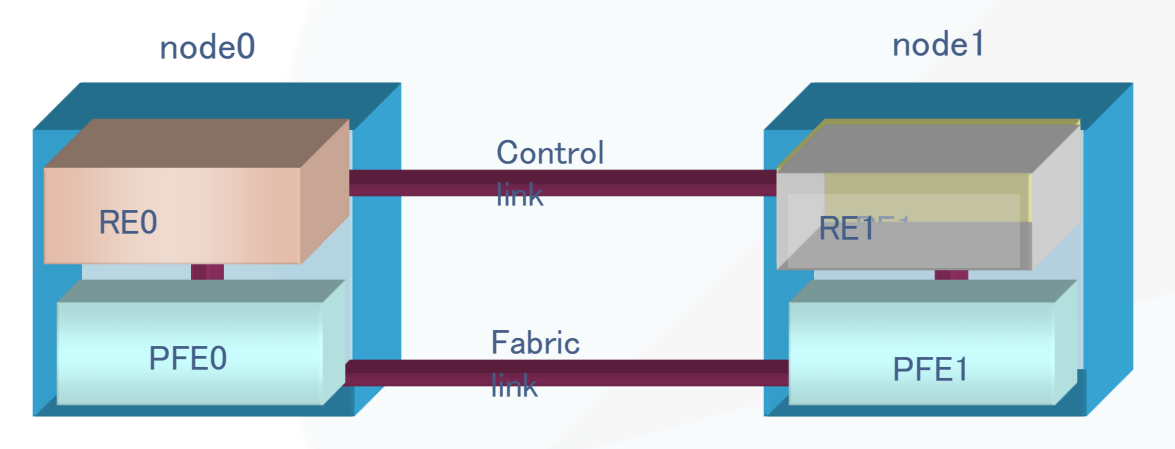

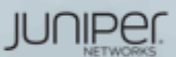

## Redundant Ethernet Interface

- Redundant Interface
  - Redundant Interfaceは、Active/Passiveとしての役割を持つメンバーインタフェースを構成する 仮想インタフェースです。
    - SRXのActive/Activeとは、各々のRedundant EthernetメンバーがActive/Activeになるわけではなく、異なる Redundancy Groupを利用して、同時にトラフィックを転送できる構成または、状態を示します。(それぞれの Redundancy GroupのMasterをイレコにする)
  - シャーシ跨ぎのトラフィックの概念を除いてScreenOSとRedundant Interfaceの考え方は同じで す
  - コンフィグでは、reth<番号X>とします。すべてのロジカルコンフィグは、このインタフェース にする必要があります。物理インタフェースとは、異なります。例えば、IPアドレス、QoS、 Zone、VPNなどの設定がそれにあたります。物理プロパティだけは、メンバーインタフェース に適応されます。
- Redundant Interfaceの作成
  - リンクアグリゲーションインタフェースを作成するように、作成することができます。SRXが 仮想インタフェースを作成するために、シャーシ内でreth番号を割り振らなければいけませ h
  - reth interfaceを作成したら、reth interfaceをRedundancy Groupにバインドする必要があります

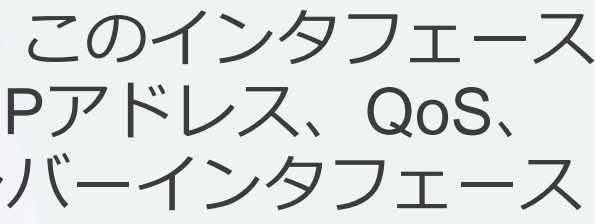

JUI IIPE

## Redundant Interface MACアドレス

- Cluster IDを利用して、RETH MACアドレスは提供されます
  - reth MACアドレスの構成

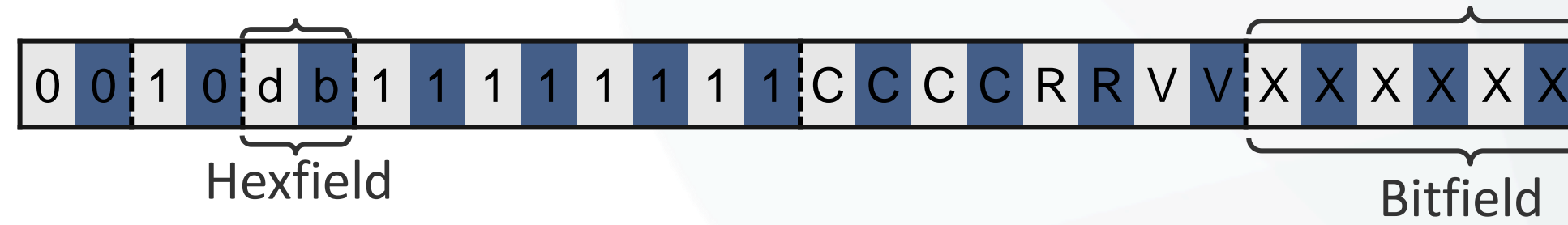

- 構成要素:
  - cluster id、ユーザにより割り振られたID番号 - 2222
  - RR reserved. 00.
  - VV version, Z = Z = Z = V = VV
  - XXXXXXX Interface id、reth indexから決定される
    - d 0 b!
- Cluster id 1、reth interface 0のMACアドレスのフォーマット例:

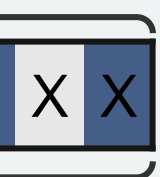

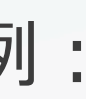

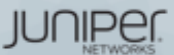

インタフェース モニタリング

- インタフェースモニタリング
  - Cluster内のリンクダウンやインタフェースのリアクションのモニター機能
  - ScreenOSのように、閾値(255)からウェイトの値にて減算利用し、シャーシ 内でのフェイルオーバーを実現
  - リモートの障害とフェイルフォーバーを関連付けるためには、JUNOS11.2 以降でサポートされているIP Monitoringの機能が必要

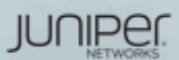

## コントロールリンクモニタリング

- コントロールリンクモニタリング
  - コントロールリンクは、特に設定を加えることなく常にモニターされててい ます。然しながら、コントロールリンクリカバリー機能は、デフォルトで は設定さていません。この設定は、セカンダリーノードが復旧した際に、自 動でコントロールリンクを復旧させる機能。30回のハートビート(デフォル トでは、60秒)により正常性が確認できた後、セカンダリーノードをリブー トさせる。コントロールリンクがダウンした時、セカンダリーノードは、 Disableのステータスになり、両方のノードが分離し別々に機能するのを防 ぎます

コマンド: set chassis cluster control-link-recovery

 コントロールリンクがダウンした時、コントロールリンクを復旧させるには、 コントロールリンク リカバリーの機能を利用するか、手動でセカンダリー ノードをリブートするかのいずれかの方法を選択できます

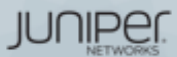

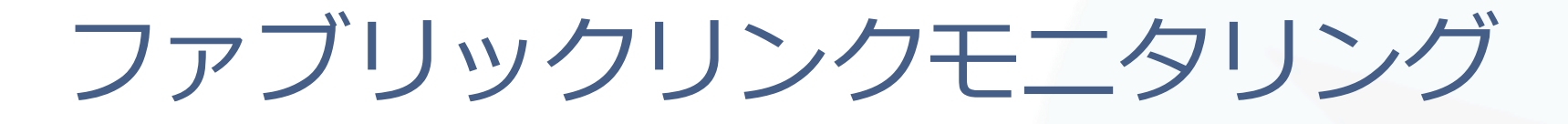

- ファブリックリンクモニタリング
  - ファブリックリンクは、特に設定を加えることなく常にモニターされていま す。。JUNOS10.4r4以降では、ファブリックリンクダウン発生から復旧時、 リブートすることなく、モニタリングは再開されます。
  - ファブリックリンクは、最大2本まで冗長化することができます。2本有効時、 1本は、RTOで利用し、残りの1本は、実データを流すリンクとして利用しま す

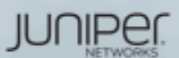

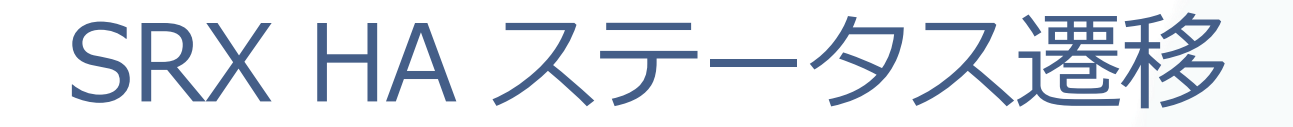

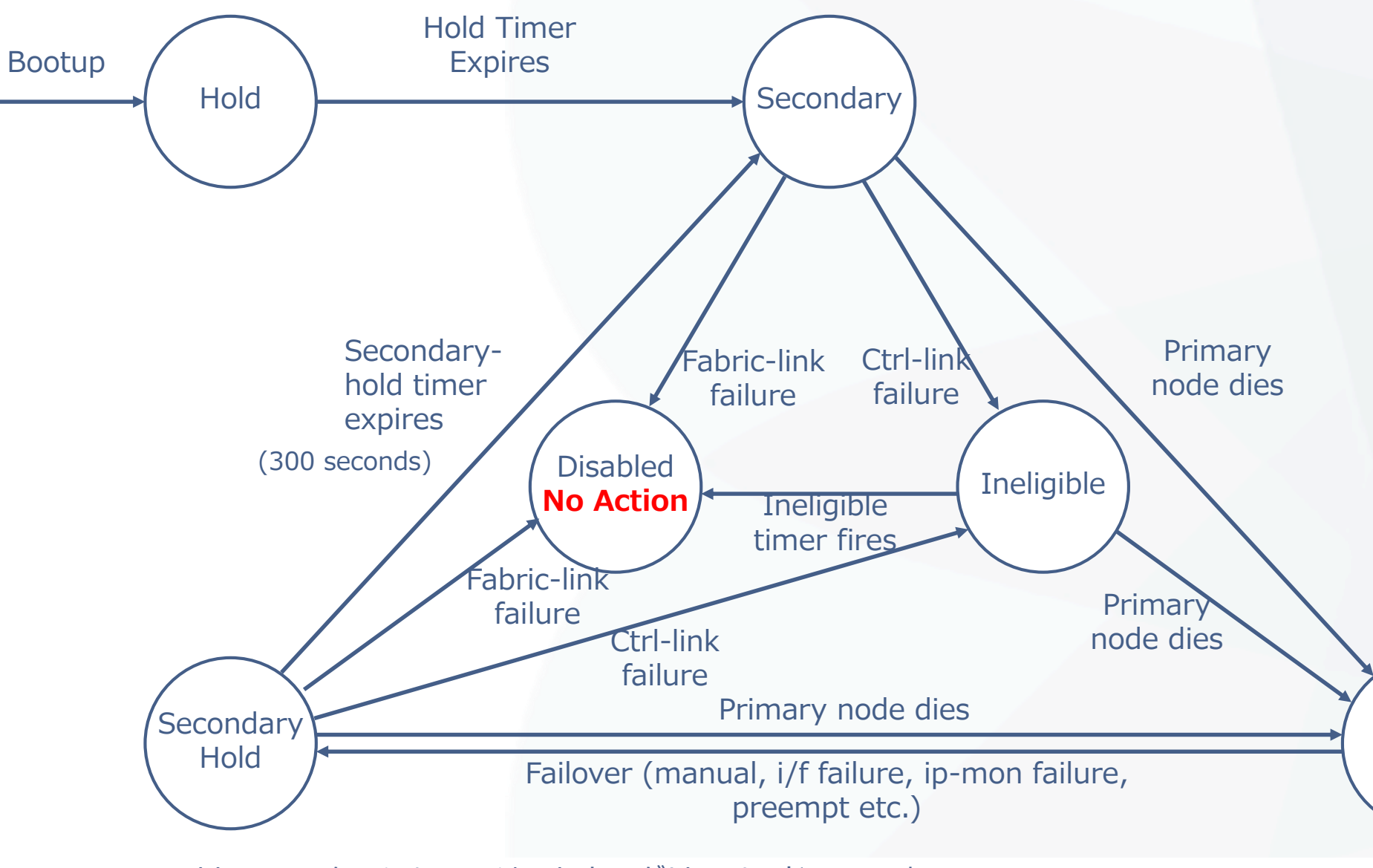

- ・Disableステータスになるのは、セカンダリーノードのみです。
- ・Disableステートを復旧させるには、セカンダリーノードのリブートが必要です。
- ・赤文字の「No Action」は、JUNOS 10.4r4以降の動作になります。

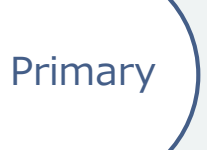

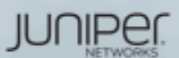

c. All rights reserved

シャーシクラスタの無効化

- シャーシクラスタを無効化する場合
  - EPROMに書き込まれている内容をリセットする必要がある
  - ・以下どちらかの手順で無効化(どちらも同じ効果)
    - Chassis clusterをdisableにしてreboot

user@srx> set chassis cluster disable reboot

・ または、Cluster IDを0に設定してreboot

user@srx> set chassis cluster-id 0 node 0 reboot

JUNIPER.

c. All rights reserved.

# Appendix B IPSec VPNの設定

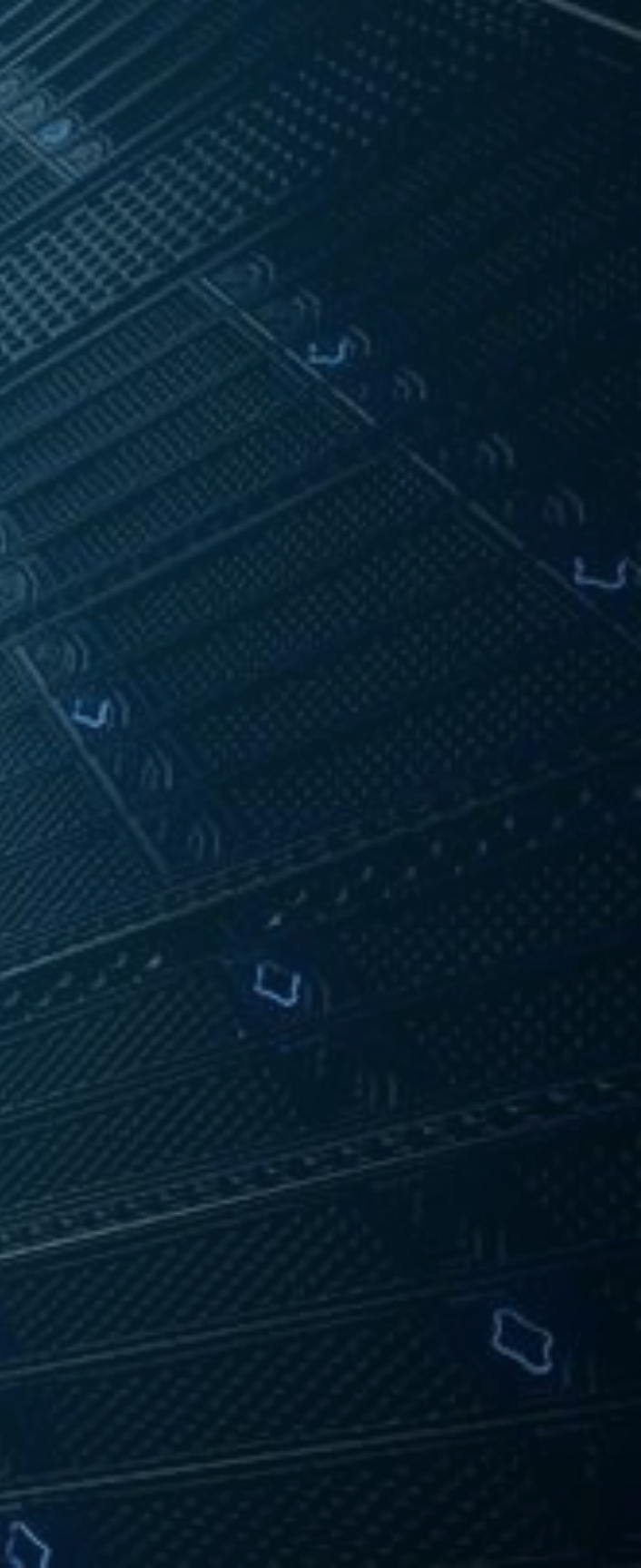

## IPsec VPNとは

- IPsec
  - 暗号技術を用いてIPパケット単位で改竄防止や秘匿機能を提供するプロトコル
  - セキュリティゲートウェイ間でSA(Security Association)を作成
    - ユーザトラフィックはSA内を通過
- IKE
  - ・暗号/認証アルゴリズムの決定、暗号鍵交換のために利用されるプロトコル
  - 2つのフェーズでSAを確立
    - IKEフェーズ1: ISAKMP SA(双方向)を生成
    - ・ IKEフェーズ2:ユーザ通信が通過するためのIPSec SA(片方向 x2)を生成
  - IKE折衝の開始側をInitiator、応答側をResponderと呼びます

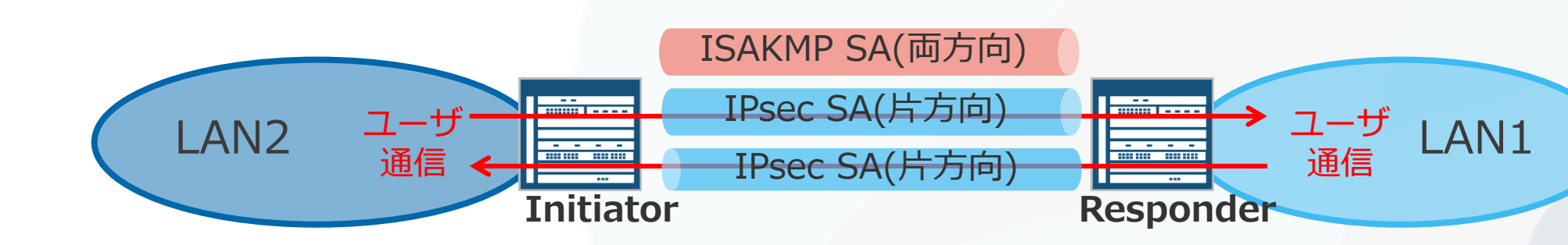

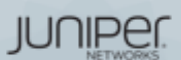

### VPN接続形態

- VPN接続には大きく分けて下記の2通りになります
  - LAN間接続
    - 離れた拠点間のLANセグメント同士をVPN接続

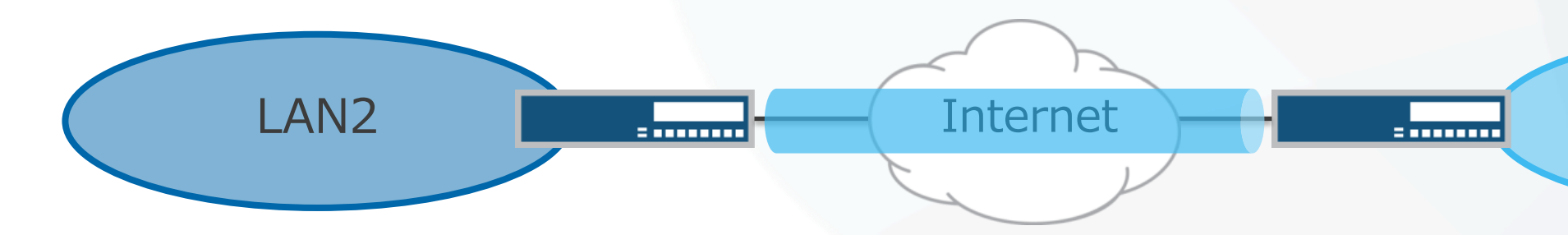

- リモートユーザ接続
  - セキュリティゲートウェイとユーザ端末間でVPN接続
  - ・ 端末側にVPNクライアントとなるソフトウェアが必要

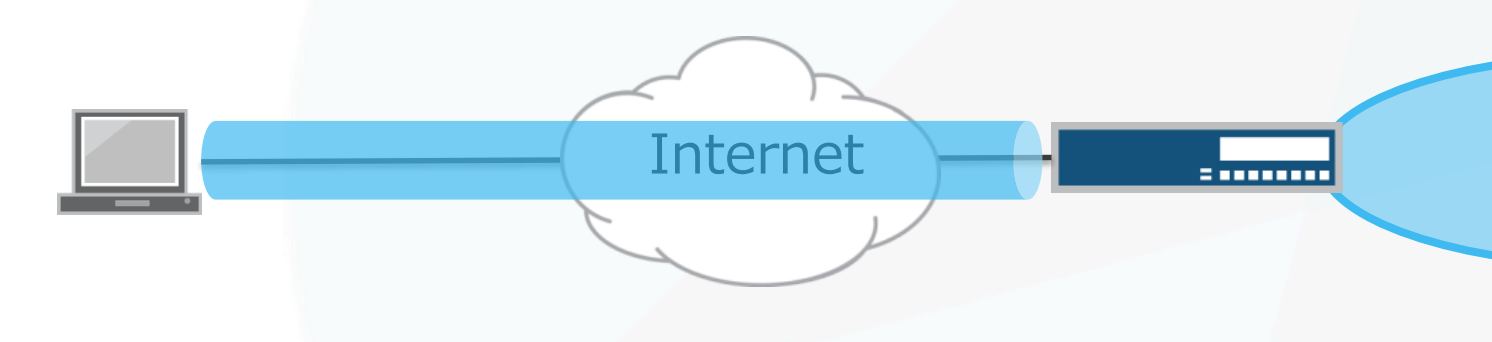

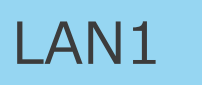

### LAN1

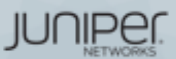

All rights reserved
### LAN間接続 IPsec VPNの設定方法

- SRXのLAN間接続 VPNは、以下の2つの設定方法があります
  - ・ ルートベースVPN ルーティングにマッチする全トラフィックをトンネリング
  - ポリシーベースVPN ポリシーにマッチするトラフィックのみをトンネリング

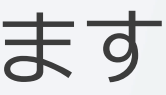

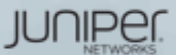

### LAN間接続 IPsec VPN 設定の手順

- LAN間接続 IPsec VPNの設定は以下のステップで行います
  - 1. フェーズ1 パラメータの設定 a. プロポーザルの設定 b. ポリシーの設定 c. ゲートウェイの設定 2. フェーズ2 パラメータの設定 a. プロポーザルの設定 b. ポリシーの設定 c. VPNの設定
  - ルートベースVPNの場合
    - トンネルインタフェースの作成とゾーンの割り当て
    - ルーティングの設定
    - VPNへのバインディング
  - ポリシーベースVPNの場合
    - トンネリングポリシーの作成

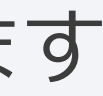

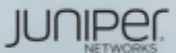

## 1-a. フェーズ1プロポーザルの設定

- ISAKMP SAのセキュリティ属性(プロポーザル)を定義
  - •認証方式、鍵交換方式(DH group)、暗号化アルゴリズム、認証アルゴリズ ム等を指定

set security ike proposal IKE\_PROPOSAL1 authentication-method pre-shared-keys set security ike proposal IKE\_PROPOSAL1 dh-group group2 set security ike proposal IKE\_PROPOSAL1 authentication-algorithm sha1 set security ike proposal IKE\_PROPOSAL1 encryption-algorithm aes-128-cbc

### パラメータの組合せが予め定義されており、こちらを利用することも可能

| セット名       | 定義内容                                                                                                    | 表記                                                                     |
|------------|----------------------------------------------------------------------------------------------------|------------------------------------------------------------------------|
| Basic      | Proposal 1: Preshared key, DH g1, DES, SHA1<br>Proposal 2: Preshared key, DH g1, DES, MD5                                                                                                | pre-g1-des-sha<br>pre-g1-des-md5                                       |
| Compatible | Proposal 1: Preshared key, DH g2, 3DES, SHA1<br>Proposal 2: Preshared key, DH g2, 3DES, MD5<br>Proposal 3: Preshared key, DH g2, DES, SHA1<br>Proposal 4: Preshared key, DH g2, DES, MD5 | pre-g2-3des-sha<br>pre-g2-3des-md5<br>pre-g2-des-sha<br>pre-g2-des-md5 |
| Standard   | Proposal 1: Preshared key, DH g2, 3DES, SHA1<br>Proposal 2: Preshared key, DH g2, AES128, SHA1                                                                                           | pre-g2-3des-sha<br>pre-g2-aes128-sha                                   |

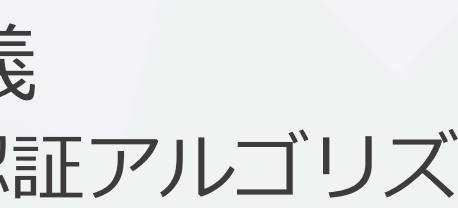

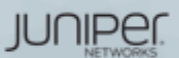

ic. All rights reserved.

1-b, 1-c. フェーズ1ポリシー、ゲートウェイの設定

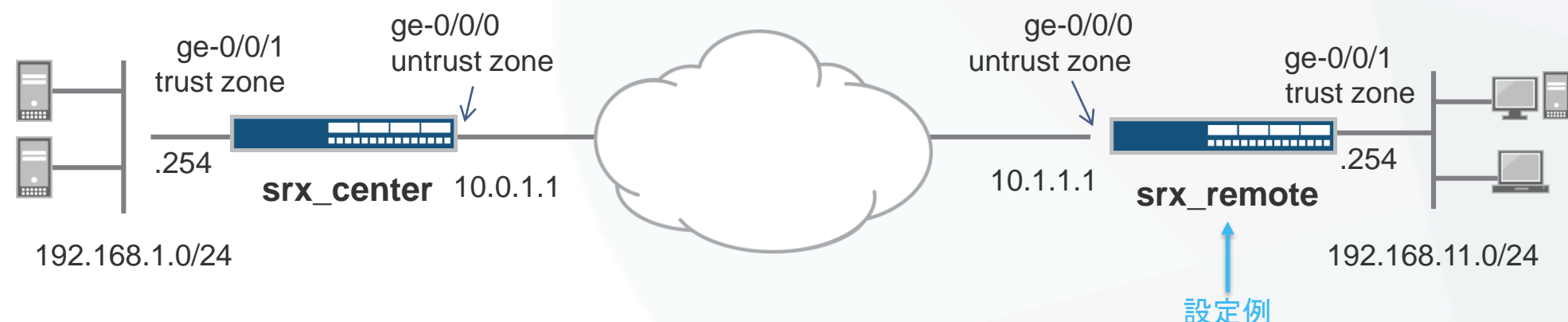

- IKEポリシーの設定
  - 設定したプロポーザルを適用

set security ike policy IKE POLICY1 proposals IKE PROPOSAL1 set security ike policy IKE POLICY1 pre-shared-key ascii-text juniper

- IKEゲートウェイの設定
  - IKEポリシー、対向のアドレスとインターフェースを指定

set security ike gateway GW1 ike-policy IKE POLICY1 set security ike gateway GW1 address 10.0.1.1 set security ike gateway GW1 external-interface ge-0/0/0

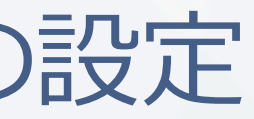

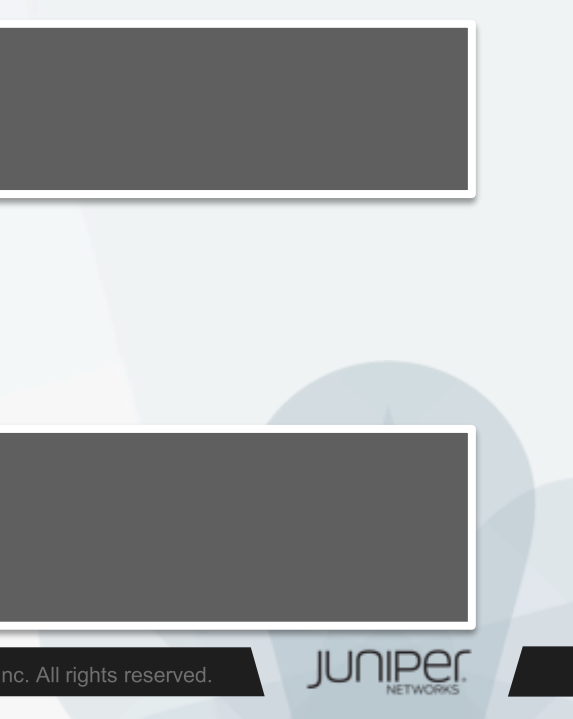

## 2-a. フェーズ2プロポーザルの設定

- IPsec SAのセキュリティ属性(プロポーザル)を定義
  - プロトコル、暗号化アルゴリズム、認証アルゴリズム等を設定

set security ipsec proposal IPSEC PROPOSAL1 protocol esp set security ipsec proposal IPSEC PROPOSAL1 authentication-algorithm hmac-sha1-96 set security ipsec proposal IPSEC PROPOSAL1 encryption-algorithm aes-128-cbc

### パラメータの組合せが予め定義されており、こちらを利用することも可能

| セット名       | 定義内容                                                                                                    | 表記                                                                                 |
|------------|----------------------------------------------------------------------------------------------------|------------------------------------------------------------------------------------|
| Basic      | Proposal 1: no PFS, ESP, DES, SHA1<br>Proposal 2: no PFS, ESP, DES, MD5                                                                              | nopfs-esp-des-sha<br>nopfs-esp-des-md5                                             |
| Compatible | Proposal 1: no PFS, ESP, 3DES, SHA1<br>Proposal 2: no PFS, ESP, 3DES, MD5<br>Proposal 3: no PFS, ESP, DES, SHA1<br>Proposal 4: no PFS, ESP, DES, MD5 | nopfs-esp-3des-sha<br>nopfs-esp-3des-md5<br>nopfs-esp-des-sha<br>nopfs-esp-des-md5 |
| Standard   | Proposal 1: DH g2, ESP, 3DES, SHA1<br>Proposal 2: DH g2, ESP, AES128, SHA1                                                                           | g2-esp-3des-sha<br>g2-esp-aes128-sha                                               |

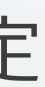

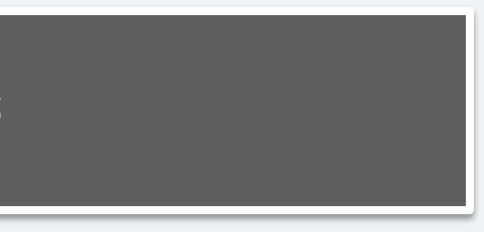

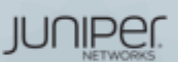

2-b, 2-c. フェーズ2ポリシーの設定、VPNの設定

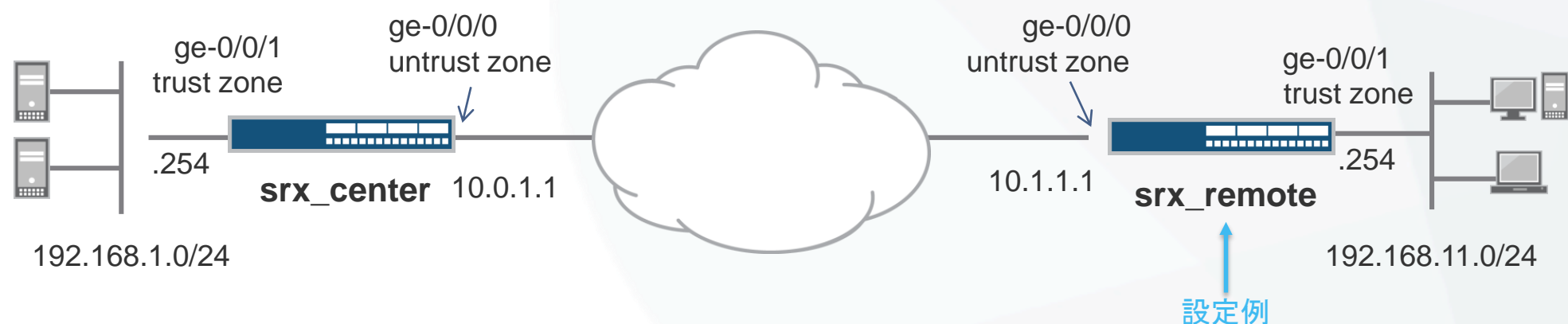

- IPsecポリシーの設定
  - 設定したプロポーザルを適用

set security ipsec policy IPSEC POLICY1 proposals IPSEC PROPOSAL1

- IPsec VPNの設定
  - 設定済みのゲートウェイ、IPsecポリシーを適用

set security ipsec vpn VPN1 ike gateway GW1 set security ipsec vpn VPN1 ike ipsec-policy IPSEC POLICY1 set security ipsec vpn VPN1 establish-tunnels immediately

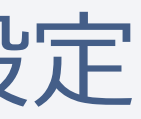

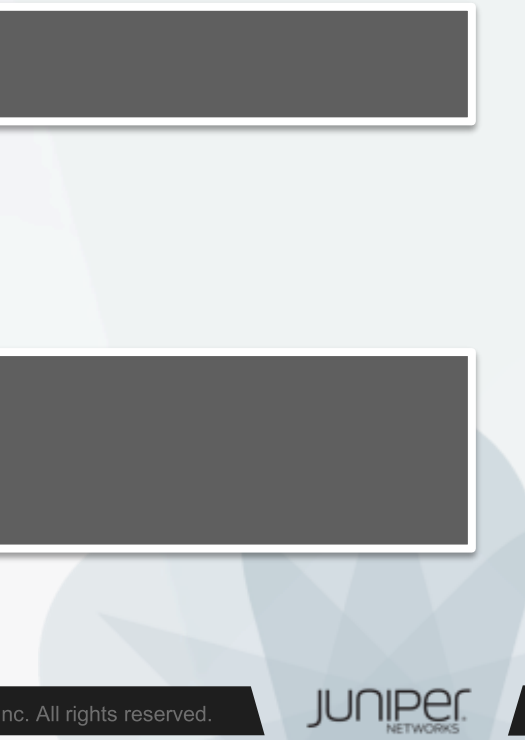

3. ルートベースVPNの設定

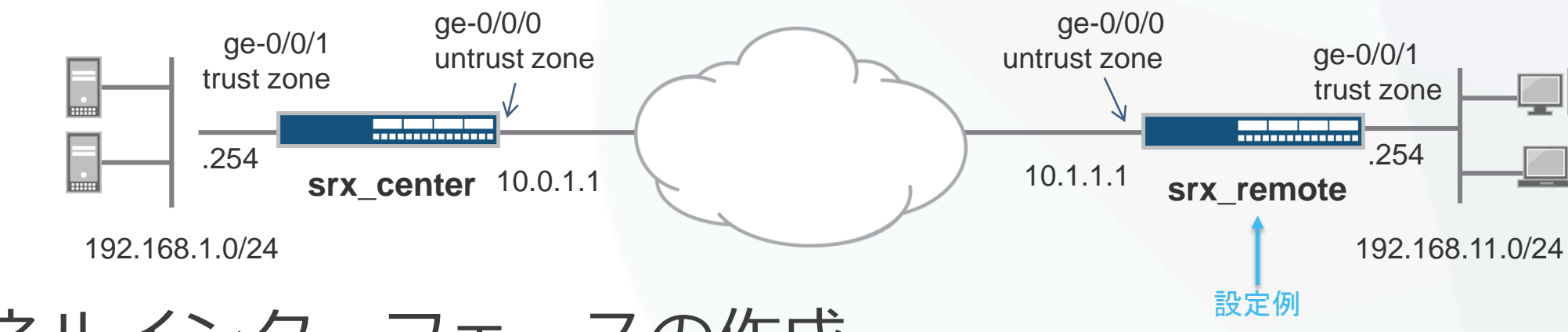

トンネルインターフェースの作成

set interfaces st0 unit 0 family inet

set routing-options static route 192.168.1.0/24 next-hop st0.0

IPsec VPNとのひもづけ

set security ipsec vpn VPN1 bind-interface st0.0

Security Zoneにアサイン

set security zones security-zone untrust interfaces st0.0

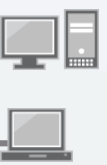

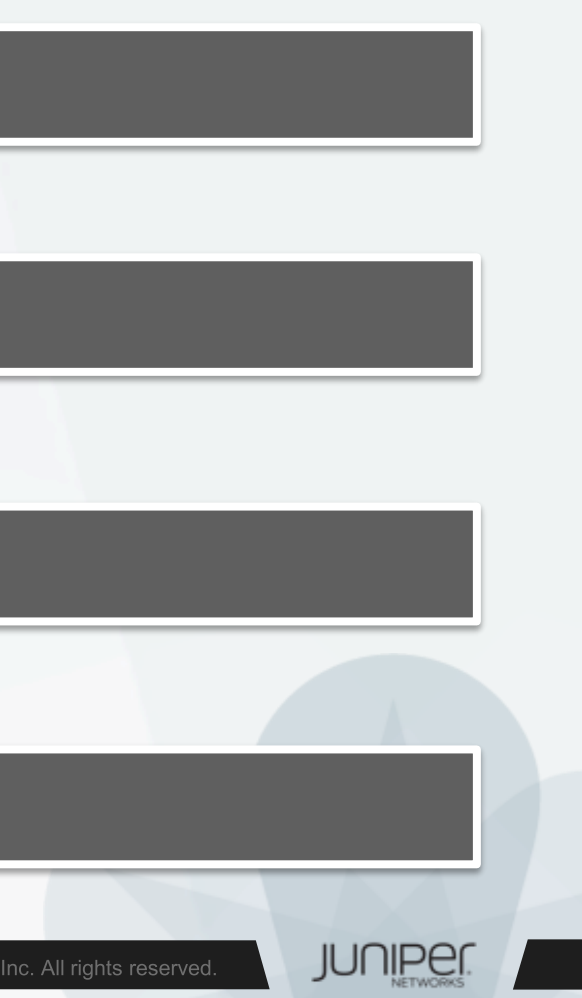

4. ポリシーベースVPNの設定

アドレスブックの作成

set security zones security-zone trust address-book address Local-LAN 192.168.11.0/24 set security zones security-zone untrust address-book address Remote-LAN 192.168.1.0/24

### アクションが "Tunnel" のセキュリティポリシーを作成

### trust -> untrust

set security policies from-zone trust to-zone untrust policy 100 match source-address Local-LAN set security policies from-zone trust to-zone untrust policy 100 match destination-address Remote-LAN set security policies from-zone trust to-zone untrust policy 100 match application any set security policies from-zone trust to-zone untrust policy 100 then permit tunnel ipsec-vpn VPN1

### untrust -> trust

set security policies from-zone untrust to-zone trust policy 200 match source-address Remote-LAN set security policies from-zone untrust to-zone trust policy 200 match destination-address Local-LAN set security policies from-zone untrust to-zone trust policy 200 match application any set security policies from-zone untrust to-zone trust policy 200 then permit tunnel ipsec-vpn VPN1

### ※注意:ポリシーベースVPNとルートベースVPNの混在構成(設定)は不可

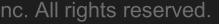

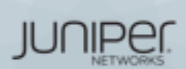

## 接続確認 – ISAKMP SA(フェーズ1)の確認

| user@SRX> show security ike security-associations |       |                  |                  |      |                |
|---------------------------------------------------|-------|------------------|------------------|------|----------------|
| Index                                             | State | Initiator cookie | Responder cookie | Mode | Remote Address |
| 6706971                                           | UP    | 845863c590392820 | 8ebfcc763b60a0de | Main | 10.0.1.1       |

```
user@SRX> show security ike security-associations detail
IKE peer 10.0.1.1, Index 6706971, Gateway Name: GW1
 Role: Responder, State: UP
 Initiator cookie: 845863c590392820, Responder cookie: 8ebfcc763b60a0de
 Exchange type: Main, Authentication method: Pre-shared-keys
 Local: 10.1.1.1:500, Remote: 10.0.1.1:500
 Lifetime: Expires in 25619 seconds
 Peer ike-id: 10.0.1.1
                                                        State:UPにならないと接続できていない
 Xauth user-name: not available
                                                        設定が対向側と同じになっているかを再チェック
 Xauth assigned IP: 0.0.0.0
 Algorithms:
  Authentication
                         : hmac-sha1-96
  Encryption
                        : aes128-cbc
  Pseudo random function: hmac-shal
  Diffie-Hellman group : DH-group-2
 Traffic statistics:
  Input bytes :
                                  1148
  Output bytes :
                                    808
  Input packets:
                                      8
  Output packets:
 IPSec security associations: 2 created, 1 deleted
 Phase 2 negotiations in progress: 1
\sim \sim \sim \sim \sim \sim
```

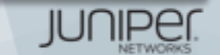

## 接続確認 – IPsec SA(フェーズ2)の確認

| user@SRX> show securit | y ipsec  | security-associa | ations         |             |            |
|------------------------|----------|------------------|----------------|-------------|------------|
| Total active tunnels   | : 1      | -                |                |             | IPSec SA(d |
| ID Algorithm           | SPI      | Life:sec/kb      | Mon lsys Port  | Gateway     | Inbound/o  |
| <131073 ESP:aes-cbc-   | 128/sha1 | 7e4cac0d 2091/   | unlim - root 5 | 00 10.0.1.1 | 作成される      |
| >131073 ESP:aes-cbc-   | 128/sha1 | edfd7a93 2091/   | unlim - root 5 | 00 10.0.1.1 |            |

user@SRX> show security ipsec security-associations detail

```
ID: 131073 Virtual-system: root, VPN Name: VPN1
 Local Gateway: 10.1.1.1, Remote Gateway: 10.0.1.1
 Local Identity: ipv4 subnet(any:0, [0...7]=0.0.0.0/0)
 Remote Identity: ipv4 subnet(any:0,[0..7]=0.0.0.0/0)
 Version: TKEv1
 DF-bit: clear, Copy-Outer-DSCP Disabled, Bind-interface: st0.0
 Port: 500, Nego#: 2, Fail#: 0, Def-Del#: 0 Flag: 0x600a29
 Tunnel events:
    Sat Jul 16 2016 07:22:19: IPSec SA negotiation successfully completed (2 times)
    Sat Jul 16 2016 06:32:41: IKE SA negotiation successfully completed (1 times)
    Sat Jul 16 2016
    : Negotiation failed with error code NO PROPOSAL CHOSEN received from peer (2 times)
    Sat Jul 16 2016
    : Tunnel is ready. Waiting for trigger event or peer to trigger negotiation (1 times)
    Sat Jul 16 2016 06:31:46: External interface's address received. Information updated (1 times)
    Sat Jul 16 2016 06:31:46: External interface's zone received. Information updated (1 times)
~~~~~
```

### は 方向なので outboundの両方が

JUNIPEI

## 接続確認 - 暗号/復号トラフィックの統計確認

• IPsec SA上での暗号化/復号化したバイト数、パケット数を表示

| <pre>root@vSRX1&gt; show security</pre>                    | ipsec stat:  | istics        |  |
|------------------------------------------------------------|--------------|---------------|--|
| ESP Statistics:                                            |              |               |  |
| Encrypted bytes:                                           | 75696        |               |  |
| Decrypted bytes:                                           | 5208         |               |  |
| Encrypted packets:                                         | 498          |               |  |
| Decrypted packets:                                         | 62           |               |  |
| AH Statistics:                                             |              |               |  |
| Input bytes:                                               | 0            |               |  |
| Output bytes:                                              | 0            |               |  |
| Input packets:                                             | 0            |               |  |
| Output packets:                                            | 0            |               |  |
| Errors:                                                    |              |               |  |
| AH authentication failu                                    | res: 0, Repi | lay errors: 0 |  |
| ESP authentication failures: 0, ESP decryption failures: 0 |              |               |  |
| Bad headers: 0, Bad tra                                    | ilers: 0     |               |  |
|                                                            |              |               |  |

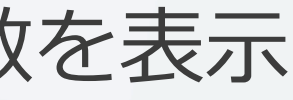

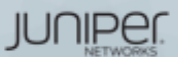

## IPSec VPN トラブルシューティング

- IKE のdebugログは、/var/log/kmd 内に保存
  - debug用設定

set security ike traceoptions flag all set security ike traceoptions flag ike

debugログ(kmdファイル)の参照方法

user@SRX> show log kmd

IKE debugログをリアルタイムにモニターする場合

user@SRX> monitor start kmd
user@SRX> monitor stop

- http://kb.juniper.net/KB10100
  - How to troubleshoot a VPN tunnel that is down or not active

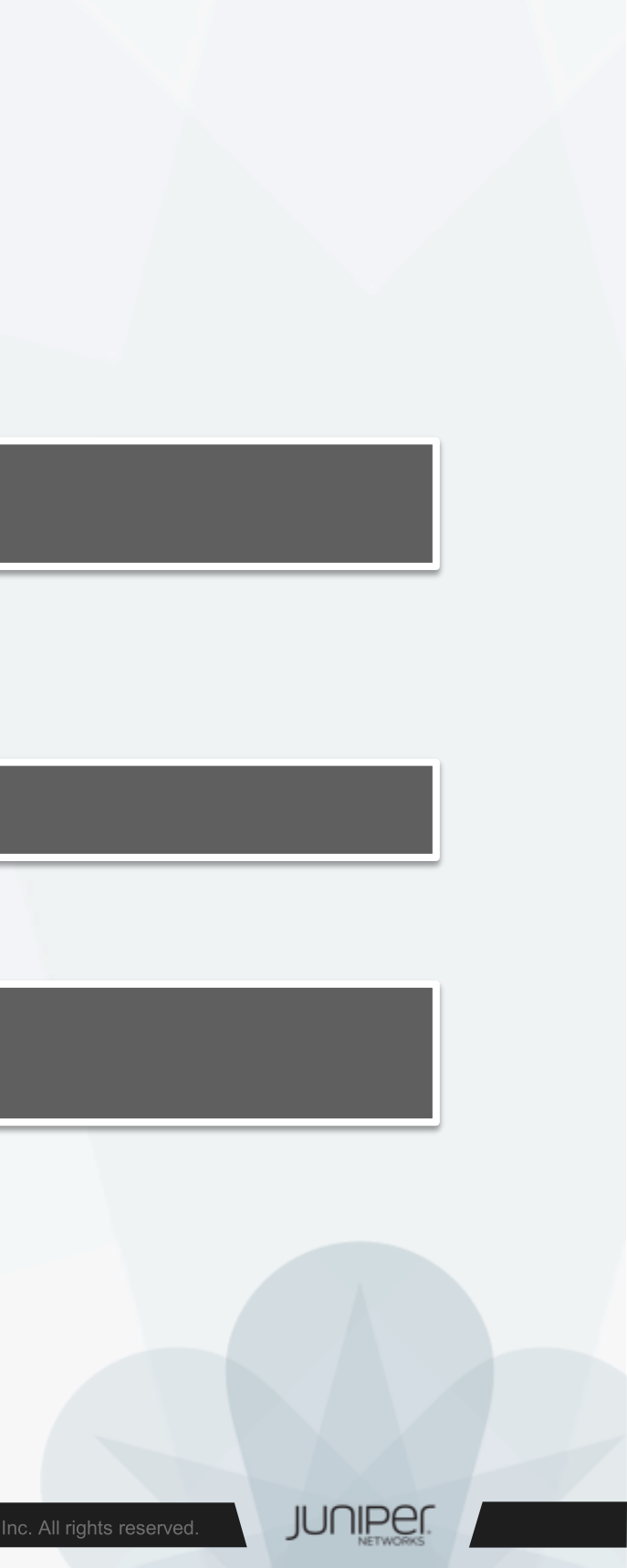

### IPSec使用時の考慮点

- トンネルインタフェース (st0)のMTU値はデフォルトで9192です。 ScreenOSとRoute-based VPNを使用して接続する場合に問題となる 場合があるので注意が必要です。
- 以下の機能はサポートされておりません。
  - Tunnel Interface(st0.x) でのQoS機能

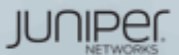

# Appendix C NAT pool options

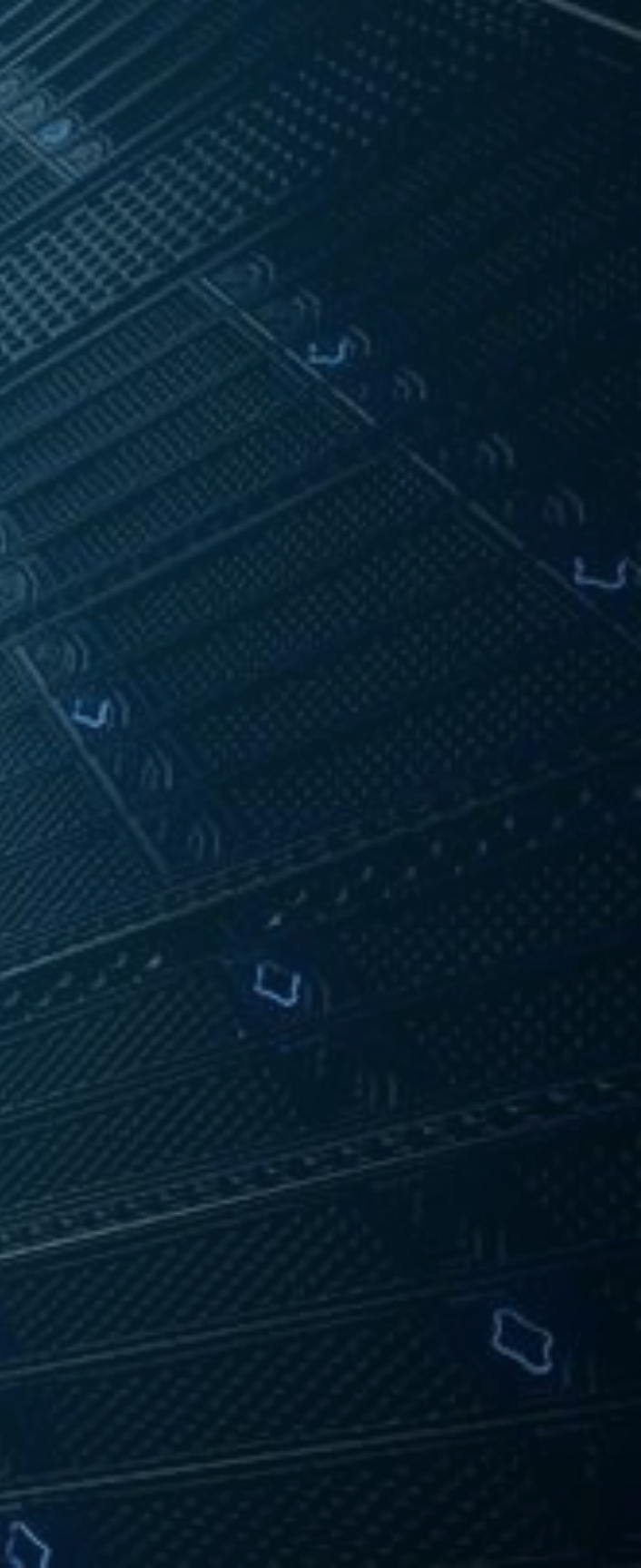

アドレスプール設定補足

- アドレスプールの形態
  - 単一のIPアドレス
  - IPアドレスレンジ
  - ・ インターフェース (source NATのみ)
- オプション
  - ポート変換オフ (port no-translation)
  - Overflow pools
    - プールのアドレスを使い切った場合のフォールバック用に設定
      - インターフェースアドレスを使用
      - 別のプールを参照
    - ポート変換なしのpoolが必要
  - アドレスシフト

### Source NAT poolの設定例

```
lab@srx# show security nat
source
    pool src nat pool napt {
        address {
        port {
            no-translation;
        overflow-pool interface;
```

### 100.100.100.20/32 to 100.100.100.29/32;

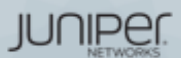

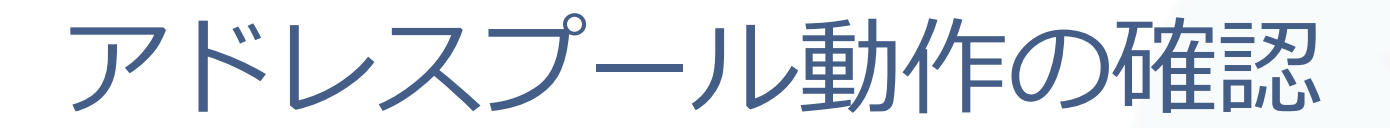

- PAT動作の無効化(port no-translation)
- プール超過時NAPT (overflow-pool interface)

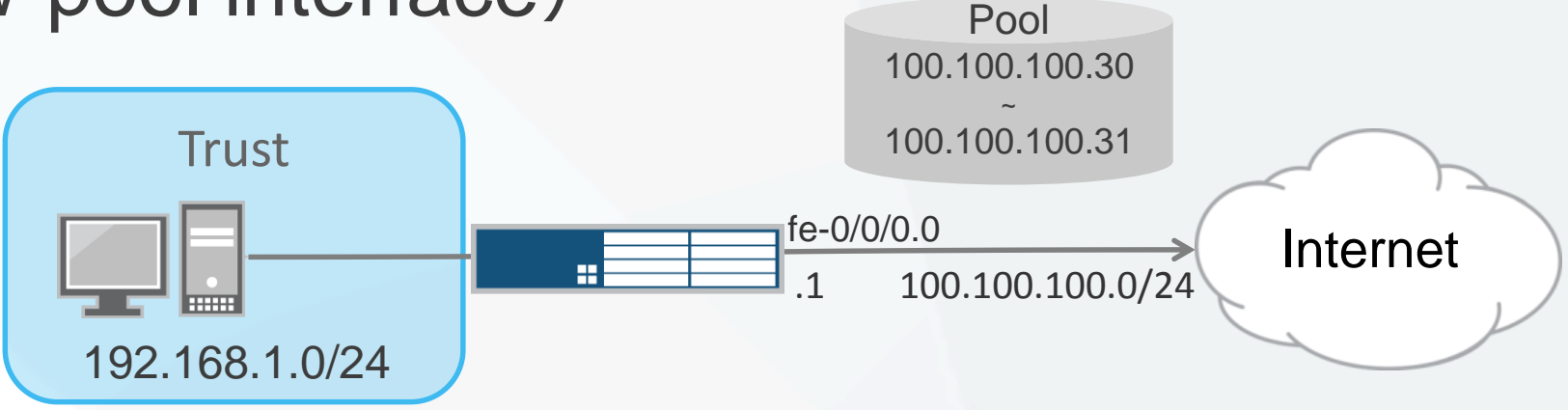

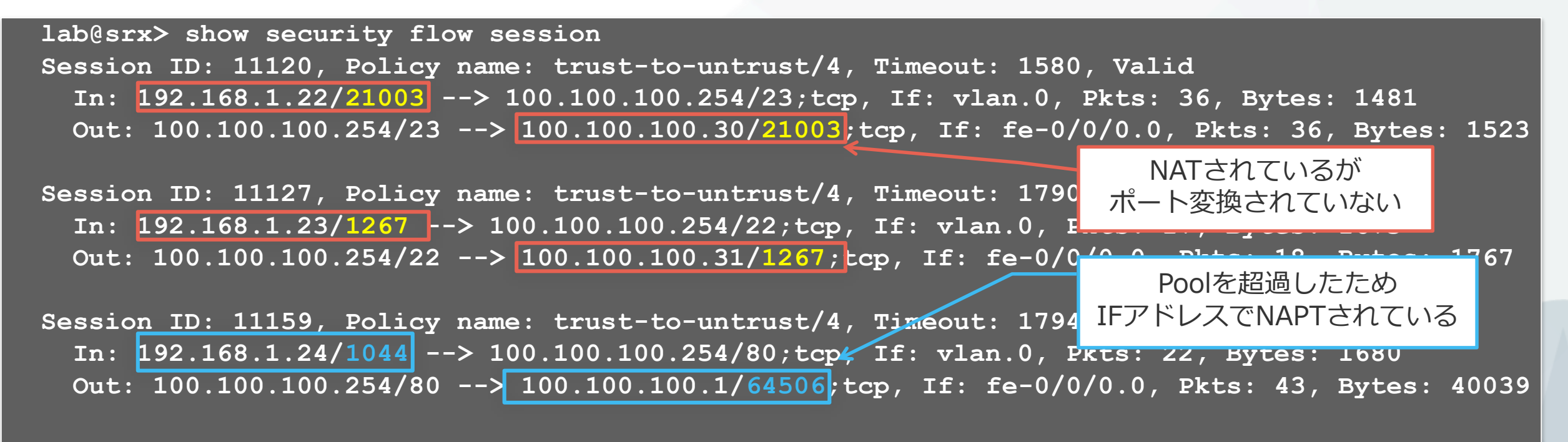

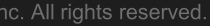

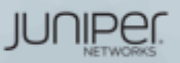

### Source NAT with address-shifting

- NAT動作時にprivate:publicが1:1でマッピングされる
  - Host-address-baseで基点になるprivateアドレスを設定

set security nat source pool A address 192.168.1.1/32 to 192.168.1.20/32 set security nat source pool A host-address-base 10.1.1.5/24

- show security nat source pool allコマンドで確認
  - 10.1.1.5~25が192.168.1.1~20と1:1で対応

| <pre>root&gt; show security nat source pool node0:</pre> | all          |            |  |
|----------------------------------------------------------|--------------|------------|--|
| Total pools: 1                                           |              |            |  |
| Pool name : A                                            |              |            |  |
| Poolid : 4                                               |              |            |  |
| Routing instance : default                               |              |            |  |
| Host address base : 10.1.1.5                             |              |            |  |
| Port : no translation                                    |              |            |  |
| Port overloading : 0                                     |              |            |  |
| Address assignment : static-paired                       |              |            |  |
| Total addresses : 20                                     |              |            |  |
| Translation hits : 0                                     |              |            |  |
| Address range                                            | Single Ports | Twin Ports |  |
| 192.168.1.1 - 192.168.1.20                               | 0            | 0          |  |

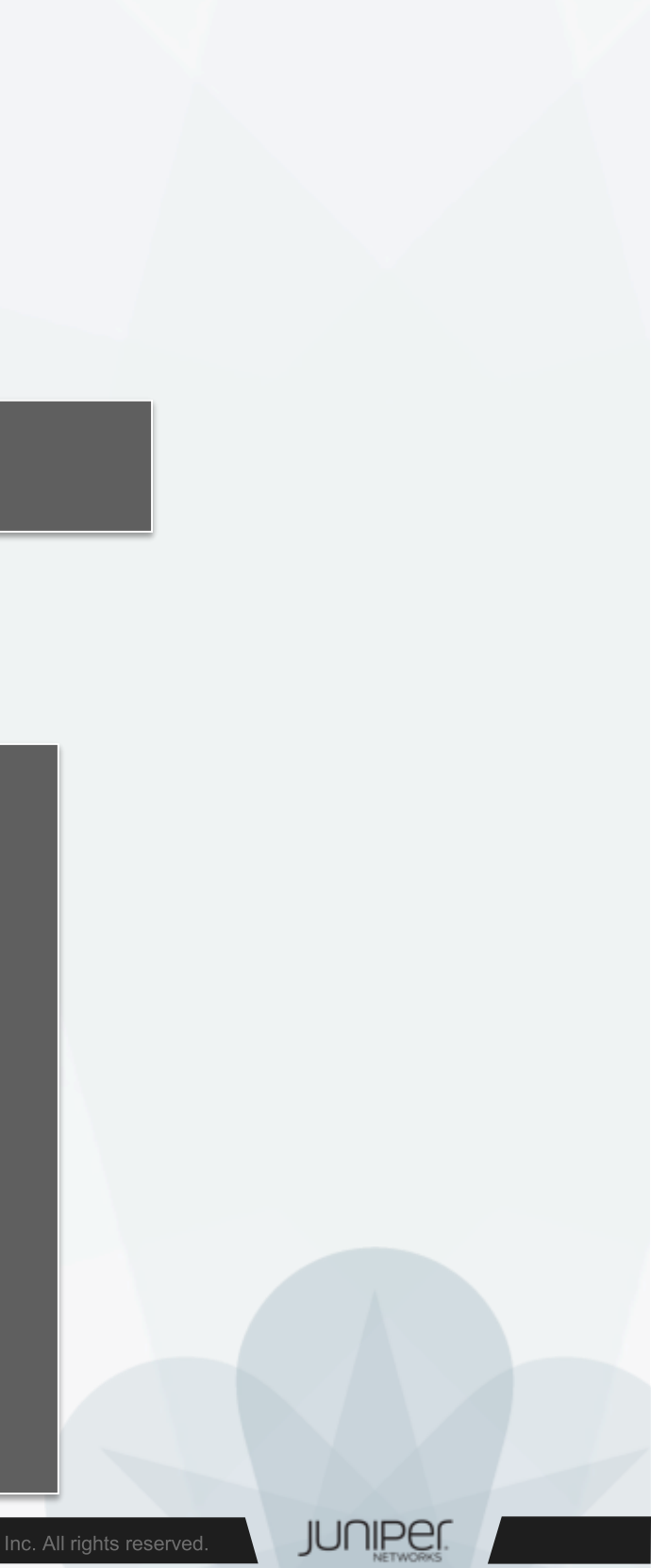

# Appendix D Security Logging

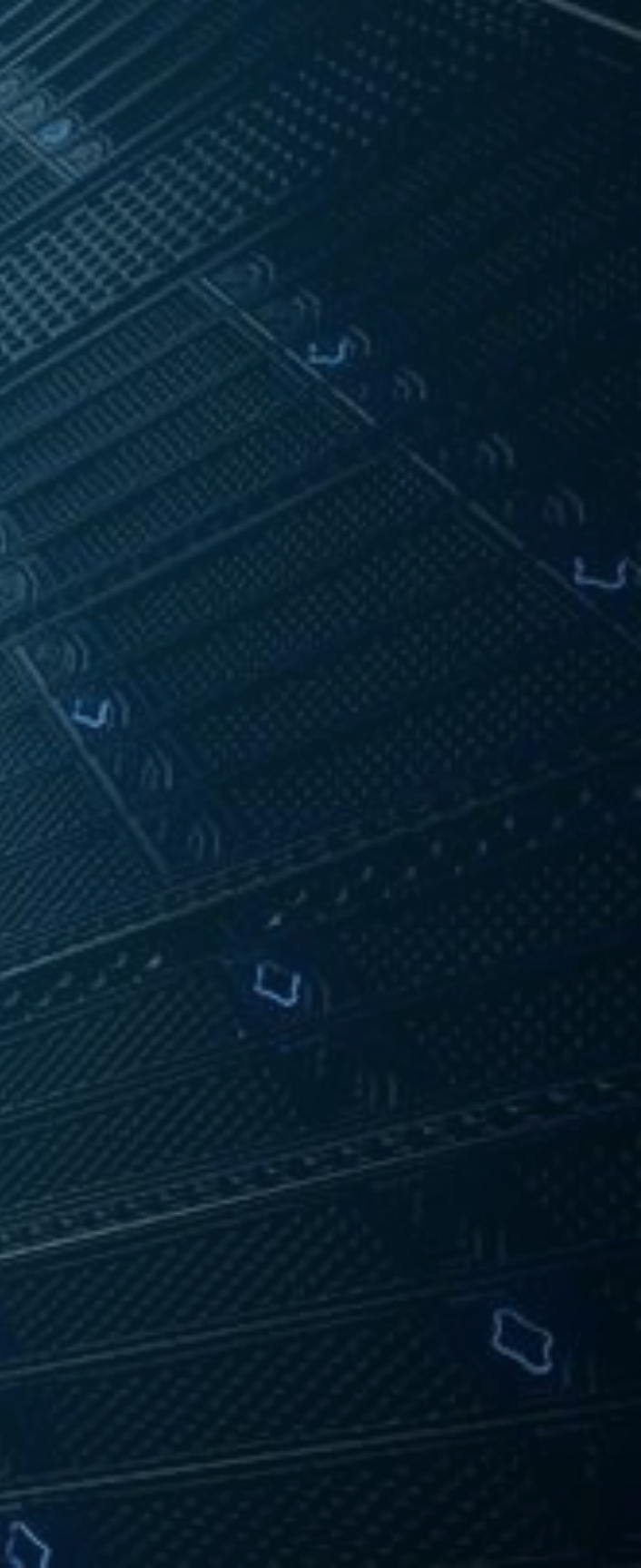

- JUNOSのシステムにて利用される通常のシステムログとは別に、 トラフィックログ(Security Logging)を取得することが可能です。
  - Security Loggingは2つのフォーマットから選択が可能
    - ・通常のSyslog (RFC3164)
    - Structured Syslog
      - より詳細なセキュリティ情報を取得したい場合に使用
  - Security Loggingは2つの収集方法から選択が可能
    - Event Mode
      - Default設定(最大1500 event/sec ※) ※ただしロギングパフォーマンスはプラットフォームに依存
    - Stream Mode
      - ・高負荷なトラフィック環境でSecurity Logの取得が必要な場合には
         推奨されるモード

JUNIPE

- Event Mode
  - Security Logは一度Routing Engineで処理した後にSyslogサーバへ送信さ れるため、高トラフィック時にはRouting Engineの処理負荷が増大するの でデザインに検討が必要です。
  - 一方で、Security Logのフィルタリングや内部Storageへの保存が可能な方 式となります。

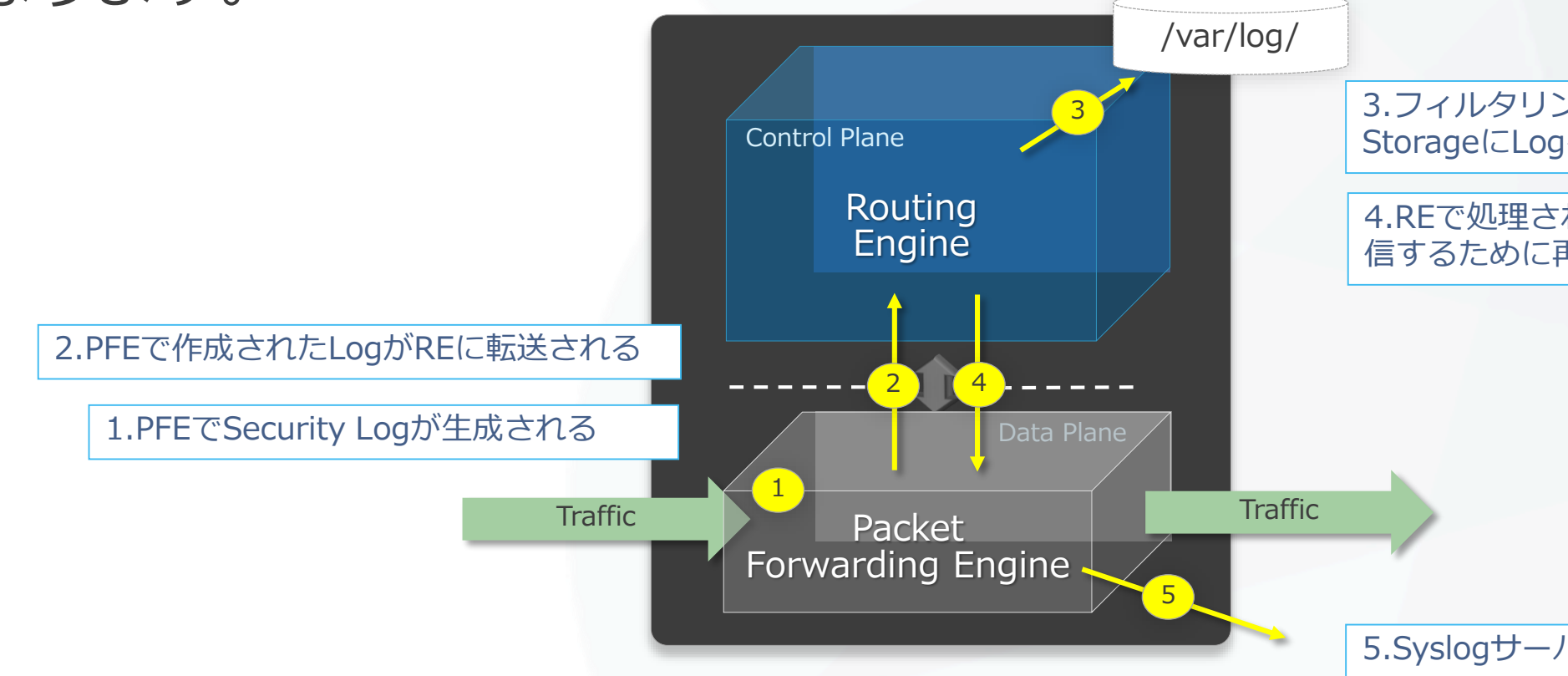

3.フィルタリングルールに則ってLocal StorageにLogを保存する(オプション)

4.REで処理された後、Syslogサーバーに送 信するために再度PFEに転送される

### 5.Syslogサーバーにログが送信される

JUNIPEI

Event Mode

set security log mode event set security log event-rate 100 set security log format sd-syslog

set system syslog host 192.168.0.99 any any set system syslog host 192.168.0.99 match RT FLOW

set system syslog file TRAFFIC-LOG any any set system syslog file TRAFFIC-LOG match RT FLOW Event Modeを宣言して、イベントレート、フォーマッ トなどを指定

Traffic Logのメッセージは"RT FLOW"にマッチする

Syslogサーバーに送信する場合はHostを指定

LogをLocal Storageに保存する場合はFile名を指定

set security policies from-zone trust to-zone untrust policy trust-to-untrust match source-address any set security policies from-zone trust to-zone untrust policy trust-to-untrust match destinationaddress any set security policies from-zone trust to-zone untrust policy trust-to-untrust match application any set security policies from-zone trust to-zone untrust policy trust-to-untrust then permit set security policies from-zone trust to-zone untrust policy P1 match source-address any set security policies from-zone trust to-zone untrust policy P1 match destination-address any set security policies from-zone trust to-zone untrust policy P1 match application any set security policies from-zone trust to-zone untrust policy P1 then permit set security policies from-zone trust to-zone untrust policy P1 then log session-init

Security Logを取得したいFWポリシーでアクションを指定

IUNIPE

- Stream Mode
  - Security Logは、Packet Forwarding Engine内で処理され、Syslogサー バーへ転送されます。(これにより高いLogging Rateを期待することがで きますが、Local StorageへのLog保存などは行えません。)

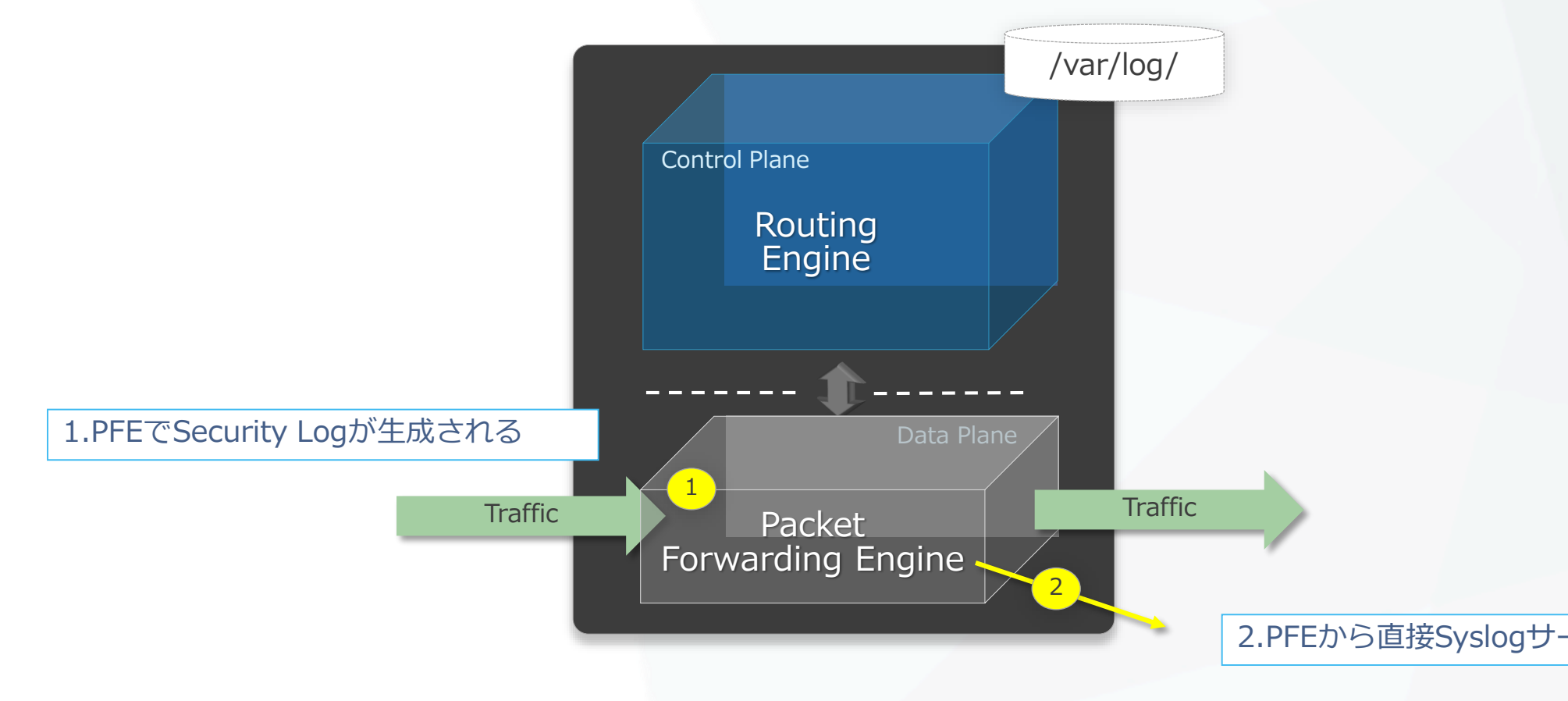

※Stream Mode使用時には、Syslog ServerへのLog送信はRevenue Portから送信される必要があります。(FXP0からの送信は未サポートとなります)

### 2.PFEから直接Syslogサーバーにログが送信される ※

JUNIPEI

Stream Mode

```
Stream Modeを宣言して、Source Address、フォー
set security log mode stream
                                                           マット、Syslogサーバーのターゲットなどを指定
set security log source-address 192.168.0.254
set security log stream TRAFFIC-LOG format sd-syslog
set security log stream TRAFFIC-LOG host 192.168.0.99
set security policies from-zone trust to-zone untrust policy trust-to-untrust match source-address
anv
set security policies from-zone trust to-zone untrust policy trust-to-untrust match destination-
address any
set security policies from-zone trust to-zone untrust policy trust-to-untrust match application any
set security policies from-zone trust to-zone untrust policy trust-to-untrust then permit
set security policies from-zone trust to-zone untrust policy P1 match source-address any
set security policies from-zone trust to-zone untrust policy P1 match destination-address any
set security policies from-zone trust to-zone untrust policy P1 match application any
set security policies from-zone trust to-zone untrust policy P1 then permit
set security policies from-zone trust to-zone untrust policy P1 then log session-init
```

Security Logを取得したいFWポリシーでアクションを指定

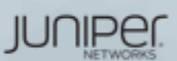

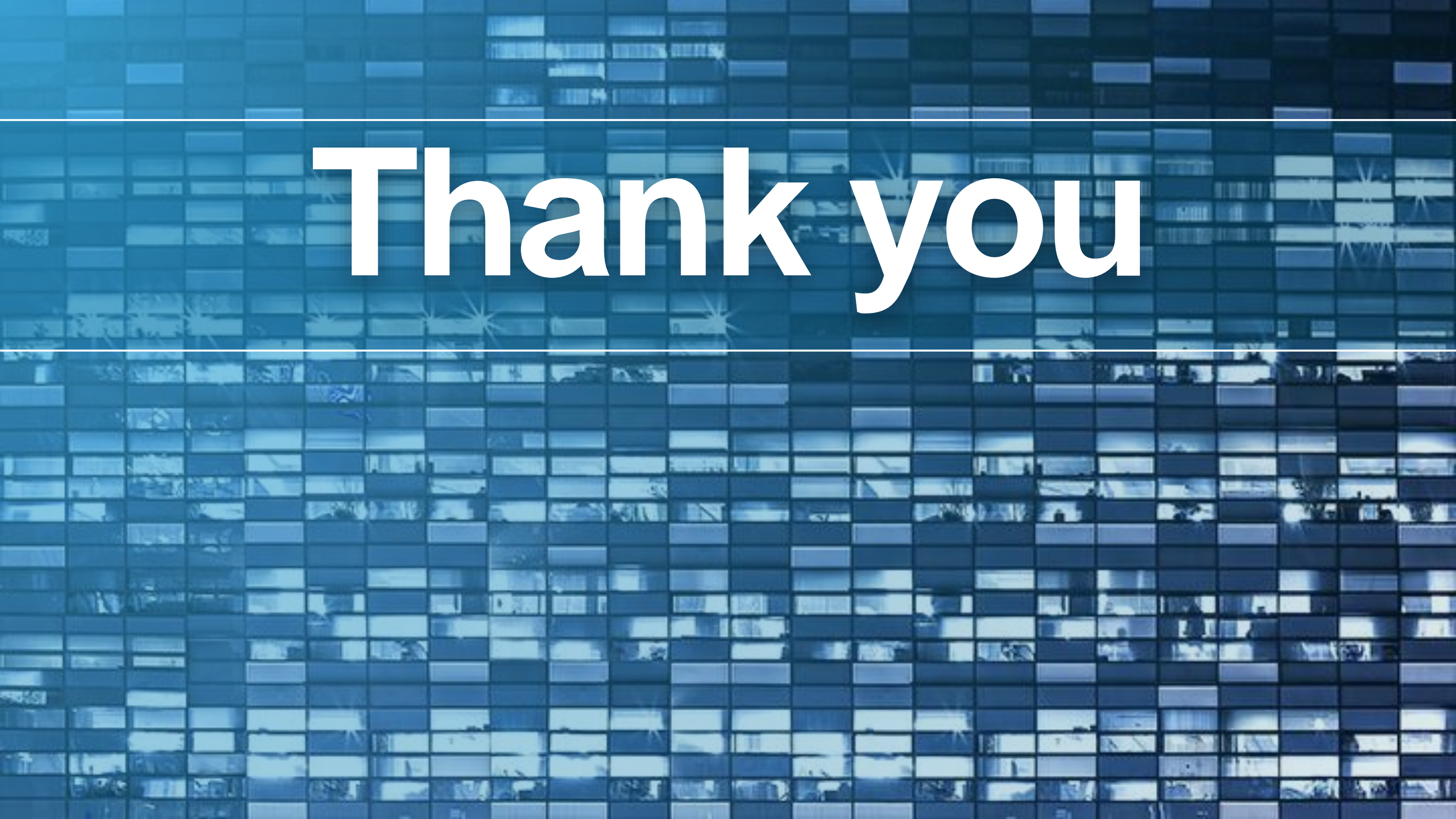